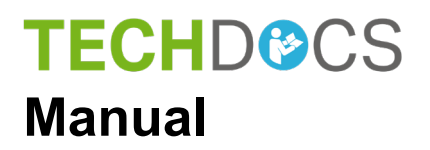

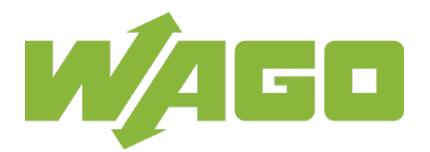

# **WAGO ETHERNET Accessories 852**

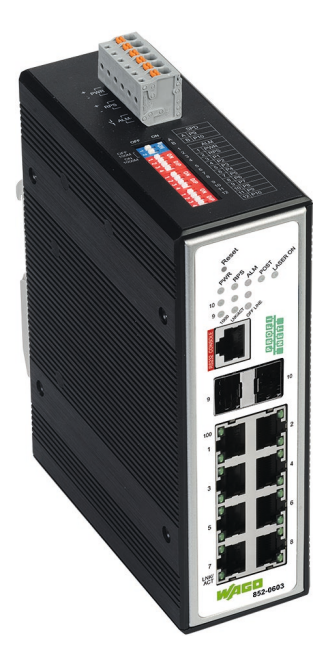

# 852-0603

Industrial Managed Switch 8 Ports 100BASE-TX, 2 x 1000BASE-SX/LX, PROFINET; EXT © 2019 WAGO Kontakttechnik GmbH & Co. KG All rights reserved.

#### WAGO Kontakttechnik GmbH & Co. KG

Hansastraße 27 D-32423 Minden

Phone: +49 (0) 571/8 87 - 0 Fax: +49 (0) 571/8 87 - 1 69

E-Mail: info@wago.com

Web: www.wago.com

#### **Technical Support**

| Phone: | +49 (0) 571/8 87 – 4 45 55  |
|--------|-----------------------------|
| Fax:   | +49 (0) 571/8 87 - 84 45 55 |

E-Mail: support@wago.com

Every conceivable measure has been taken to ensure the accuracy and completeness of this documentation. However, as errors can never be fully excluded, we always appreciate any information or suggestions for improving the documentation.

E-Mail: documentation@wago.com

We wish to point out that the software and hardware terms as well as the trademarks of companies used and/or mentioned in the present manual are generally protected by trademark or patent.

WAGO is a registered trademark of WAGO Verwaltungsgesellschaft mbH.

# **Table of Contents**

| 1 N                                                                                                    | otes about this Documentation                                                                                                    | 10                                                                                                    |
|----------------------------------------------------------------------------------------------------|----------------------------------------------------------------------------------------------------|----------------------------------------------------------------------------------------------------|
| 1.1                                                                                                    | Validity of this Documentation                                                                                                    | 10                                                                                                    |
| 1.2                                                                                                    | Copyright                                                                                                    | 10                                                                                                    |
| 1.3                                                                                                    | Symbols                                                                                                    | 11                                                                                                    |
| 1.4                                                                                                    | Number Notation                                                                                                    | 13                                                                                                    |
| 1.5                                                                                                    | Font Conventions                                                                                                    | 13                                                                                                    |
| 2 In                                                                                                    | nportant Notes                                                                                                    | 14                                                                                                    |
| 2.1                                                                                                    | Legal Bases                                                                                                    | 14                                                                                                    |
| 2.1.1                                                                                                    | Subject to Changes                                                                                                    | 14                                                                                                    |
| 2.1.2                                                                                                    | Personnel Qualification                                                                                                    | 14                                                                                                    |
| 2.1.3                                                                                                    | Proper Use of the Industrial Switches                                                                                                    | 14                                                                                                    |
| 2.1.4                                                                                                    | Technical Condition of Specified Devices                                                                                                    | 15                                                                                                    |
| 2.1.5                                                                                                    | Standards and Regulations for Operating the Industrial Switches                                                                                                    | 15                                                                                                    |
| 2.2                                                                                                    | Safety Advice (Precautions)                                                                                                    | 16                                                                                                    |
| 2.3                                                                                                    | Special Use Conditions for ETHERNET Devices                                                                                                    | 19                                                                                                    |
| 3 G                                                                                                    | eneral                                                                                                    | 20                                                                                                    |
| 3.1                                                                                                    | Scope of Supply                                                                                                    | 20                                                                                                    |
| 3.2                                                                                                    | Industrial ETHERNET Technology                                                                                                    | 20                                                                                                    |
| 3.3                                                                                                    | PROFINET                                                                                                    | 21                                                                                                    |
| 3.4                                                                                                    | Switching Technology                                                                                                    | 23                                                                                                    |
| 3.5                                                                                                    | Autonegotiation                                                                                                    | 23                                                                                                    |
| 3.6                                                                                                    | Autocrossing                                                                                                    | 24                                                                                                    |
| 3.7                                                                                                    | Store-and-forward switching mode                                                                                                    | 24                                                                                                    |
| 3.8                                                                                                    | Transmission Methods                                                                                                    | 24                                                                                                    |
| 4 D                                                                                                    | evice Description                                                                                                    | 25                                                                                                    |
| 4 1                                                                                                    | View                                                                                                    | ~~                                                                                                    |
|                                                                                                    |                                                                                                    | 26                                                                                                    |
| 4.1.1                                                                                                    | Front View                                                                                                    | 26<br>26                                                                                                    |
| 4.1.1<br>4.1.2                                                                                                    | Front View<br>Top View                                                                                                    | 26<br>26<br>28                                                                                                 |
| 4.1.1<br>4.1.2<br>4.2                                                                                                    | Front View<br>Top View<br>Connectors                                                                                                    | 26<br>26<br>28<br>29                                                                                           |
| 4.1.1<br>4.1.2<br>4.2<br>4.2.1                                                                                                    | Front View.<br>Top View.<br>Connectors.<br>Power Supply (PWR/RPS).                                                                                                    | 26<br>26<br>28<br>29<br>29                                                                                     |
| 4.1.1<br>4.1.2<br>4.2<br>4.2.1<br>4.2.2                                                                                                    | Front View<br>Top View<br>Connectors<br>Power Supply (PWR/RPS)<br>Network Connection                                                                                                    | 26<br>26<br>28<br>29<br>29<br>29<br>30                                                                         |
| 4.1.1<br>4.1.2<br>4.2<br>4.2.1<br>4.2.2<br>4.2.2<br>4.2.2.1                                                                                                    | Front View.<br>Top View.<br>Connectors.<br>Power Supply (PWR/RPS).<br>Network Connection.<br>RJ-45 Connection.                                                                                                    | 26<br>28<br>29<br>29<br>29<br>30<br>31                                                                         |
| 4.1.1<br>4.1.2<br>4.2<br>4.2.1<br>4.2.2<br>4.2.2.1<br>4.2.2.1<br>4.2.2.2                                                                                            | Front View.<br>Top View.<br>Connectors.<br>Power Supply (PWR/RPS).<br>Network Connection.<br>RJ-45 Connection.<br>SFP 100BASE-FX or SFP 1000BASE-SX/LX Ports.                                                                                                    | 26<br>28<br>29<br>29<br>30<br>31<br>31                                                                         |
| 4.1.1<br>4.1.2<br>4.2<br>4.2.1<br>4.2.2<br>4.2.2.1<br>4.2.2.1<br>4.2.2.2<br>4.2.2.3                                                                                 | Front View.<br>Top View.<br>Connectors.<br>Power Supply (PWR/RPS).<br>Network Connection.<br>RJ-45 Connection.<br>SFP 100BASE-FX or SFP 1000BASE-SX/LX Ports.<br>10/100BASE-TX Ports.                                                                                                    | 26<br>28<br>29<br>29<br>30<br>31<br>31<br>31                                                                   |
| 4.1.1<br>4.2<br>4.2<br>4.2.1<br>4.2.2<br>4.2.2.1<br>4.2.2.1<br>4.2.2.2<br>4.2.2.3<br>4.3                                                                            | Front View.<br>Top View.<br>Connectors.<br>Power Supply (PWR/RPS).<br>Network Connection.<br>RJ-45 Connection.<br>SFP 100BASE-FX or SFP 1000BASE-SX/LX Ports.<br>10/100BASE-TX Ports.<br>Display Elements.                                                                                                    | 26<br>28<br>29<br>30<br>31<br>31<br>31<br>31                                                                   |
| 4.1.1<br>4.1.2<br>4.2<br>4.2.1<br>4.2.2<br>4.2.2.1<br>4.2.2.2<br>4.2.2.3<br>4.3<br>4.3.1                                                                            | Front View<br>Top View<br>Connectors<br>Power Supply (PWR/RPS)<br>Network Connection<br>RJ-45 Connection<br>SFP 100BASE-FX or SFP 1000BASE-SX/LX Ports<br>10/100BASE-TX Ports<br>Display Elements<br>Device LEDs                                                                                                    | 26<br>28<br>29<br>30<br>31<br>31<br>31<br>32<br>32                                                             |
| 4.1.1<br>4.1.2<br>4.2<br>4.2.1<br>4.2.2<br>4.2.2.1<br>4.2.2.2<br>4.2.2.2<br>4.2.2.3<br>4.3<br>4.3.1<br>4.3.2                                                        | Front View.<br>Top View.<br>Connectors.<br>Power Supply (PWR/RPS).<br>Network Connection.<br>RJ-45 Connection.<br>SFP 100BASE-FX or SFP 1000BASE-SX/LX Ports.<br>10/100BASE-TX Ports.<br>Display Elements.<br>Device LEDs.<br>Port LEDs.                                                                                                    | 26<br>28<br>29<br>30<br>31<br>31<br>31<br>32<br>32<br>34                                                       |
| 4.1.1<br>4.2<br>4.2<br>4.2.1<br>4.2.2<br>4.2.2.1<br>4.2.2.2<br>4.2.2.3<br>4.3<br>4.3.1<br>4.3.2<br>4.4                                                              | Front View.<br>Top View.<br>Connectors.<br>Power Supply (PWR/RPS).<br>Network Connection.<br>RJ-45 Connection.<br>SFP 100BASE-FX or SFP 1000BASE-SX/LX Ports.<br>10/100BASE-TX Ports.<br>Display Elements.<br>Device LEDs.<br>Port LEDs.<br>Control Elements.                                                                                               | 26<br>28<br>29<br>29<br>30<br>31<br>31<br>31<br>31<br>32<br>32<br>34<br>35                                     |
| 4.1.1<br>4.1.2<br>4.2<br>4.2.1<br>4.2.2<br>4.2.2.1<br>4.2.2.2<br>4.2.2.3<br>4.2.2.3<br>4.3<br>4.3.1<br>4.3.2<br>4.4<br>4.4.1                                        | Front View<br>Top View<br>Connectors<br>Power Supply (PWR/RPS)<br>Network Connection<br>RJ-45 Connection<br>SFP 100BASE-FX or SFP 1000BASE-SX/LX Ports<br>10/100BASE-TX Ports<br>Display Elements<br>Device LEDs<br>Port LEDs<br>Control Elements<br>DIP Switches<br>Device Aputters                                                                        | 26<br>28<br>29<br>30<br>31<br>31<br>31<br>32<br>32<br>32<br>34<br>35<br>35                                     |
| 4.1.1<br>4.1.2<br>4.2<br>4.2.1<br>4.2.2<br>4.2.2.1<br>4.2.2.2<br>4.2.2.3<br>4.3<br>4.3.1<br>4.3.2<br>4.4<br>4.4.1<br>4.4.2                                          | Front View.<br>Top View.<br>Connectors.<br>Power Supply (PWR/RPS).<br>Network Connection.<br>RJ-45 Connection.<br>SFP 100BASE-FX or SFP 1000BASE-SX/LX Ports.<br>10/100BASE-TX Ports.<br>Display Elements.<br>Device LEDs.<br>Port LEDs.<br>Control Elements.<br>DIP Switches<br>Reset Button.                                                              | 26<br>28<br>29<br>30<br>31<br>31<br>31<br>31<br>32<br>32<br>34<br>35<br>35<br>36                               |
| 4.1.1<br>4.1.2<br>4.2<br>4.2.1<br>4.2.2<br>4.2.2.1<br>4.2.2.2<br>4.2.2.3<br>4.3<br>4.3.1<br>4.3.2<br>4.4<br>4.4.1<br>4.4.2<br>4.5<br>4.5                            | Front View.<br>Top View.<br>Connectors.<br>Power Supply (PWR/RPS).<br>Network Connection.<br>RJ-45 Connection.<br>SFP 100BASE-FX or SFP 1000BASE-SX/LX Ports.<br>10/100BASE-TX Ports.<br>Display Elements.<br>Device LEDs.<br>Port LEDs.<br>Control Elements.<br>DIP Switches<br>Reset Button.<br>Label.<br>Tashpiael Data                                  | 26<br>28<br>29<br>30<br>31<br>31<br>31<br>32<br>32<br>34<br>35<br>35<br>36<br>37                               |
| 4.1.1<br>4.1.2<br>4.2<br>4.2.1<br>4.2.2<br>4.2.2.1<br>4.2.2.2<br>4.2.2.3<br>4.3<br>4.3.1<br>4.3.2<br>4.4<br>4.4.1<br>4.4.2<br>4.5<br>4.6<br>4.6                     | Front View<br>Top View<br>Connectors<br>Power Supply (PWR/RPS)<br>Network Connection<br>RJ-45 Connection<br>SFP 100BASE-FX or SFP 1000BASE-SX/LX Ports<br>10/100BASE-TX Ports<br>Display Elements<br>Device LEDs<br>Port LEDs<br>Control Elements<br>DIP Switches<br>Reset Button<br>Label<br>Technical Data                                                | 26<br>28<br>29<br>30<br>31<br>31<br>31<br>31<br>32<br>32<br>34<br>35<br>35<br>35<br>36<br>37<br>38             |
| 4.1.1<br>4.1.2<br>4.2<br>4.2.1<br>4.2.2<br>4.2.2.1<br>4.2.2.2<br>4.2.2.3<br>4.3<br>4.3.1<br>4.3.2<br>4.4<br>4.4.1<br>4.4.2<br>4.5<br>4.6<br>4.6.1<br>4.6.1          | Front View<br>Top View<br>Connectors<br>Power Supply (PWR/RPS)<br>Network Connection<br>RJ-45 Connection<br>SFP 100BASE-FX or SFP 1000BASE-SX/LX Ports<br>10/100BASE-TX Ports<br>Display Elements<br>Device LEDs<br>Port LEDs<br>Control Elements<br>DIP Switches<br>Reset Button<br>Label<br>Technical Data<br>Device Data                                 | 26<br>28<br>29<br>29<br>30<br>31<br>31<br>31<br>31<br>31<br>32<br>34<br>35<br>35<br>36<br>37<br>38<br>38       |
| 4.1.1<br>4.1.2<br>4.2<br>4.2.1<br>4.2.2<br>4.2.2.1<br>4.2.2.2<br>4.2.2.3<br>4.3<br>4.3.1<br>4.3.2<br>4.4<br>4.4.1<br>4.4.2<br>4.5<br>4.6<br>4.6.1<br>4.6.2<br>4.6.2 | Front View<br>Top View<br>Connectors<br>Power Supply (PWR/RPS)<br>Network Connection<br>RJ-45 Connection<br>SFP 100BASE-FX or SFP 1000BASE-SX/LX Ports<br>10/100BASE-TX Ports<br>Display Elements<br>Device LEDs<br>Port LEDs<br>Control Elements<br>DIP Switches<br>Reset Button<br>Label<br>Technical Data<br>Device Data<br>System Data<br>Device Supply | 26<br>28<br>29<br>30<br>31<br>31<br>31<br>31<br>32<br>32<br>34<br>35<br>35<br>35<br>36<br>37<br>38<br>38<br>38 |

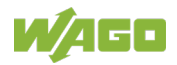

| 4.6.4           | Communication                                            | .39       |
|-----------------|----------------------------------------------------------|-----------|
| 4.6.5           | Environmental Conditions                                 |           |
| 4.7             | Approvals                                                | .41       |
| 5 Pi            | ROFINET                                                  | .42       |
| 5.1             | System Overview                                          | .42       |
| 5.1.1           | Structure                                                | .42       |
| 5.1.1.1         | Device Classes                                           | .42       |
| 5.1.1.2         | Device Model of an IO Device                             | .43       |
| 5.2             | Communication                                            | .46       |
| 5.3             | Data Transfer                                            | .48       |
| 5.3.1           | Real-Time Communication                                  | .48       |
| 5.3.2           | Transfer Methods                                         | .48       |
| 5.3.3           | Transfer Types                                           | .48       |
| 5.3.4           | Telegram Structure                                       | .50       |
| 5.4             | Addressing                                               | .51       |
| 5.4.1           | Device Name                                              | .51       |
| 5.5             | Conformance Classes                                      | .52       |
| 5.6             | Media Redundancy                                         | .55       |
| 5.7             | Protocols                                                | .57       |
| 5.8             | PROFINET Managed Switch                                  | 59        |
| 5.9             | GSDML File                                               | 60        |
| 591             | Introduction                                             | 60        |
| 592             | Structure of a GSDML File                                | 61        |
| 593             | Unique Identification of IO Devices                      | 63        |
| 5 10            | Project Planning via GSDML File                          | .00       |
| 5 10 1          | Configuring                                              | 64        |
| 5 10 1 1        | Engineering Tools (Overview)                             | .64       |
| 5 10 1 2        | General Project Planning Procedure for a PROFINET System | 65        |
| 5 10 1 3        | Loading the Project onto the IO Controller               | 68        |
| 5 10 2          | Parameters                                               | .00       |
| 5 10 2 1        | "General" Section                                        | 69        |
| 5 10 2 2        | "PROFINIET Interface [X1]" Section                       | 70        |
| 5 10 2 3        | "Advanced Options" Section                               | 71        |
| 5 10 2 /        | "Port 1" Section                                         | .73       |
| 5 10 2 5        | "Port Ontions" Section                                   | 7/        |
| 5 10 2 6        | "Identification & Maintenance" Section                   | 75        |
| 5 10 2 7        | " "Drocoss Alarms" Soction                               | .75       |
| 5 10 2 9        | "Assembly Darametere" Section                            | .70       |
| 5 10 2 0        | "I/O Addresses" Section                                  | .77       |
| 5.10.2.8        | Cuelie I/O Addresses Section                             | 00        |
| 0.11<br>5 11 1  | Example of Cyclic I/O Data                               | .00       |
| 0.11.1<br>5 10  | Example of Cyclic I/O Data                               | 10.<br>00 |
| 0.1Z            | DAF Falalitetets                                         | .03       |
| 0.10<br>E 40 4  | Access via Console Polit (CLI)                           | .01       |
| 5.13.1<br>5.14  | Assigning the IF Addresses with the CONSOLE FOIL         | .07       |
| 5.14<br>5 4 4 4 |                                                          | .91       |
| 5.14.1          | System Information                                       | .94       |
| 5.14.1.1        |                                                          | .94       |
| 5.14.2          |                                                          | .96       |
| 5.14.2.1        | General Settings                                         | .96       |

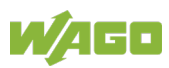

| 51422                                                                                                    | 1 System                                                                                                    | 96                                                                                                    |
|----------------------------------------------------------------------------------------------------|----------------------------------------------------------------------------------------------------|----------------------------------------------------------------------------------------------------|
| 0.14.2.2                                                                                                    | Port Mirroring                                                                                                    | 98                                                                                                    |
| 5.14.2.3                                                                                                    | Port Settings                                                                                                    | 100                                                                                                    |
| 5.14.3                                                                                                    | PROFINET                                                                                                    | 101                                                                                                    |
| 5.14.3.1                                                                                                    | PROFINET Setting                                                                                                    | 101                                                                                                    |
| 5.14.3.2                                                                                                    | Information                                                                                                    | 102                                                                                                    |
| 5.14.3.3                                                                                                    | Diagnostics List                                                                                                    | 103                                                                                                    |
| 5.14.4                                                                                                    | Advanced Settings                                                                                                    | 104                                                                                                    |
| 5.14.4.1                                                                                                    | MRP                                                                                                    | 104                                                                                                    |
| 5.14.5                                                                                                    | Management                                                                                                    | 107                                                                                                    |
| 5.14.5.1                                                                                                    | Upload File                                                                                                    | 107                                                                                                    |
| 5.14.5.1.                                                                                                    | 1 User Account                                                                                                    | 107                                                                                                    |
| 6 Mo                                                                                                    | unting                                                                                                    | 108                                                                                                    |
|                                                                                                    |                                                                                                    | 400                                                                                                    |
| 6.1                                                                                                    | nstallation Site                                                                                                    | 108                                                                                                    |
| 6.2                                                                                                    | nstallation on a Carrier Rall                                                                                                    | 108                                                                                                    |
| 6.3                                                                                                    | Removal from Carrier all                                                                                                    | 108                                                                                                    |
| 7 Co                                                                                                    | nnect Devices                                                                                                    | 109                                                                                                    |
| 7.1                                                                                                    | Power Supply                                                                                                    | 109                                                                                                    |
| 7.2                                                                                                    | External Alarm Contact Port                                                                                                    | 110                                                                                                    |
| 7.3                                                                                                    | Console Port Cable Connection                                                                                                    | 110                                                                                                    |
| 7.4                                                                                                    | 1000Base-SX/LX Portand 100BASE-FX. Fiber Optic                                                                                                    |                                                                                                    |
| 7.5                                                                                                    | 10/100BASE-TX Ports                                                                                                    | 112                                                                                                    |
| 8 Eu                                                                                                    | action Description                                                                                                    | 113                                                                                                    |
| 0 IU                                                                                                    |                                                                                                    |                                                                                                    |
| 8.1                                                                                                    |                                                                                                    |                                                                                                    |
| 8.1.1                                                                                                    |                                                                                                    |                                                                                                    |
| 8.1.2                                                                                                    | SNIP                                                                                                    | 113                                                                                                    |
| 8.1.3                                                                                                    | Management Host                                                                                                    |                                                                                                    |
| X 1 /I                                                                                                    |                                                                                                    |                                                                                                    |
| 0.1.4                                                                                                    | MAC Management                                                                                                    | 114                                                                                                    |
| 8.1.4.1                                                                                                    | MAC Management                                                                                                    | 114<br>114<br>115                                                                                                    |
| 8.1.4.1<br>8.1.5                                                                                                    | MAC Management<br>Static MAC<br>Port Mirroring                                                                                                    | 114<br>114<br>115<br>116                                                                                                    |
| 8.1.4.1<br>8.1.5<br>8.1.6                                                                                                    | MAC Management<br>Static MAC<br>Port Mirroring<br>Port Settings                                                                                                    | 114<br>114<br>115<br>116<br>116                                                                                                    |
| 8.1.4.1<br>8.1.5<br>8.1.6<br>8.2                                                                                                    | MAC Management<br>Static MAC<br>Port Mirroring<br>Port Settings<br>Advanced Settings                                                                                                    | 114<br>114<br>115<br>116<br>116<br>120                                                                                                    |
| 8.1.4.1<br>8.1.5<br>8.1.6<br>8.2<br>8.2.1                                                                                                    | MAC Management                                                                                                    | 114<br>114<br>115<br>116<br>116<br>120<br>120                                                                                                    |
| 8.1.4.1<br>8.1.5<br>8.1.6<br>8.2<br>8.2.1<br>8.2.1.1                                                                                                    | MAC Management                                                                                                    | 113<br>114<br>115<br>116<br>120<br>120<br>120                                                                                                    |
| 8.1.4.1<br>8.1.5<br>8.1.6<br>8.2<br>8.2.1<br>8.2.1.1<br>8.2.1.2                                                                                                    | MAC Management<br>Static MAC<br>Port Mirroring<br>Port Settings<br>Advanced Settings<br>Bandwidth Control<br>QoS<br>Rate Limitation                                                                                                    | 114<br>114<br>115<br>116<br>120<br>120<br>120<br>120<br>127                                                                                                    |
| 8.1.4.1<br>8.1.5<br>8.1.6<br>8.2<br>8.2.1<br>8.2.1.1<br>8.2.1.1<br>8.2.1.2<br>8.2.1.2.1                                                                                                    | MAC Management<br>Static MAC<br>Port Mirroring<br>Port Settings<br>Advanced Settings<br>Bandwidth Control<br>QoS<br>Rate Limitation<br>Storm Control                                                                                                    | 113<br>114<br>115<br>116<br>116<br>120<br>120<br>120<br>120<br>127<br>127                                                                                                    |
| 8.1.4.1<br>8.1.5<br>8.1.6<br>8.2<br>8.2.1<br>8.2.1.1<br>8.2.1.2<br>8.2.1.2.1<br>8.2.1.2.2                                                                                                    | MAC Management<br>Static MAC<br>Port Mirroring<br>Port Settings<br>Advanced Settings<br>Bandwidth Control<br>QoS<br>Rate Limitation<br>Storm Control<br>Bandwidth Limitation (Rate Limitation)                                                                                                    | 113<br>114<br>115<br>116<br>116<br>120<br>120<br>120<br>127<br>127<br>127<br>127                                                                                                    |
| 8.1.4.1<br>8.1.5<br>8.1.6<br>8.2<br>8.2.1<br>8.2.1.1<br>8.2.1.2<br>8.2.1.2.1<br>8.2.1.2.1<br>8.2.1.2.2<br>8.2.2                                                                                    | MAC Management                                                                                                    | 113<br>114<br>115<br>116<br>116<br>120<br>120<br>120<br>120<br>127<br>127<br>127<br>128                                                                                                    |
| 8.1.4.1<br>8.1.5<br>8.1.6<br>8.2<br>8.2.1<br>8.2.1.1<br>8.2.1.2<br>8.2.1.2.1<br>8.2.1.2.1<br>8.2.1.2.2<br>8.2.2.1                                                                                  | MAC Management<br>Static MAC<br>Port Mirroring<br>Port Settings<br>Advanced Settings<br>Bandwidth Control<br>QoS<br>Rate Limitation<br>Storm Control<br>Bandwidth Limitation (Rate Limitation)<br>IGMP Snooping.                                                                                                    | 113<br>114<br>114<br>115<br>116<br>116<br>120<br>120<br>120<br>120<br>127<br>127<br>127<br>127<br>128<br>131                                                                                                    |
| 8.1.4.1<br>8.1.5<br>8.1.6<br>8.2<br>8.2.1<br>8.2.1.1<br>8.2.1.2<br>8.2.1.2.1<br>8.2.1.2.2<br>8.2.2.1<br>8.2.2.1<br>8.2.3                                                                           | MAC Management                                                                                                    | 113<br>114<br>115<br>116<br>116<br>120<br>120<br>120<br>120<br>127<br>127<br>127<br>127<br>128<br>131<br>134                                                                                                    |
| 8.1.4<br>8.1.5<br>8.1.6<br>8.2<br>8.2.1<br>8.2.1.1<br>8.2.1.2<br>8.2.1.2.1<br>8.2.1.2.1<br>8.2.1.2.2<br>8.2.2<br>8.2.2<br>8.2.2.1<br>8.2.3.1                                                       | MAC Management                                                                                                    | 114<br>114<br>114<br>115<br>116<br>116<br>120<br>120<br>120<br>120<br>127<br>127<br>127<br>127<br>128<br>131<br>134<br>136                                                                                                    |
| 8.1.4.1<br>8.1.5<br>8.1.6<br>8.2<br>8.2.1<br>8.2.1.1<br>8.2.1.2<br>8.2.1.2.1<br>8.2.1.2.1<br>8.2.1.2.2<br>8.2.2<br>8.2.2.1<br>8.2.3.1<br>8.2.4                                                     | MAC Management                                                                                                    | 113<br>114<br>114<br>115<br>116<br>116<br>120<br>120<br>120<br>120<br>127<br>127<br>127<br>127<br>127<br>127<br>128<br>131<br>134<br>136<br>137                                                                                                    |
| 8.1.4.1<br>8.1.5<br>8.1.6<br>8.2<br>8.2.1<br>8.2.1.1<br>8.2.1.2<br>8.2.1.2.1<br>8.2.1.2.2<br>8.2.2<br>8.2.2.1<br>8.2.3<br>8.2.3.1<br>8.2.4<br>8.2.5                                                | MAC Management                                                                                                    | 114<br>114<br>115<br>116<br>116<br>120<br>120<br>120<br>120<br>127<br>127<br> |
| 8.1.4<br>8.1.5<br>8.1.6<br>8.2<br>8.2.1<br>8.2.1.1<br>8.2.1.2<br>8.2.1.2.1<br>8.2.1.2.1<br>8.2.1.2.2<br>8.2.2<br>8.2.2.1<br>8.2.3.1<br>8.2.3.1<br>8.2.4<br>8.2.5<br>8.2.6                          | MAC Management                                                                                                    | 114<br>114<br>114<br>115<br>116<br>116<br>120<br>120<br>120<br>120<br>120<br>127<br>127<br>127<br>127<br>128<br>131<br>136<br>137<br>138                                                                                                    |
| 8.1.4.1<br>8.1.5<br>8.1.6<br>8.2<br>8.2.1<br>8.2.1.1<br>8.2.1.2<br>8.2.1.2.1<br>8.2.1.2.1<br>8.2.1.2.2<br>8.2.2<br>8.2.2.1<br>8.2.3.1<br>8.2.3.1<br>8.2.4<br>8.2.5<br>8.2.6<br>8.2.7               | MAC Management<br>Static MAC<br>Port Mirroring<br>Port Settings<br>Advanced Settings<br>Bandwidth Control<br>QoS<br>Rate Limitation<br>Storm Control<br>Bandwidth Limitation (Rate Limitation)<br>IGMP Snooping<br>Multicast Address<br>VLAN<br>Port Isolation<br>LLDP<br>MAC based VLAN<br>Loop Detection<br>STP   | 113<br>114<br>114<br>115<br>116<br>120<br>120<br>120<br>120<br>120<br>127<br>127<br>127<br>127<br>127<br>128<br>131<br>134<br>136<br>137<br>138<br>139                                                                                                    |
| 8.1.4.1<br>8.1.5<br>8.1.6<br>8.2<br>8.2.1<br>8.2.1.1<br>8.2.1.2<br>8.2.1.2.1<br>8.2.1.2.2<br>8.2.2<br>8.2.2.1<br>8.2.3<br>8.2.3.1<br>8.2.4<br>8.2.5<br>8.2.6<br>8.2.7<br>8.3                       | MAC Management<br>Static MAC<br>Port Mirroring<br>Port Settings<br>Advanced Settings<br>Bandwidth Control<br>QoS<br>Rate Limitation<br>Storm Control<br>Bandwidth Limitation (Rate Limitation)<br>IGMP Snooping.<br>Multicast Address<br>VLAN<br>Port Isolation<br>LLDP<br>MAC based VLAN<br>Loop Detection<br>STP. | 114<br>114<br>115<br>116<br>116<br>120<br>120<br>120<br>120<br>127<br>127<br>127<br>127<br>127<br>127<br>128<br>131<br>134<br>136<br>137<br>138<br>139<br>145                                                                                                    |
| 8.1.4<br>8.1.5<br>8.1.6<br>8.2<br>8.2.1<br>8.2.1.1<br>8.2.1.2<br>8.2.1.2.1<br>8.2.1.2.1<br>8.2.1.2.2<br>8.2.2<br>8.2.2.1<br>8.2.3.1<br>8.2.3.1<br>8.2.4<br>8.2.5<br>8.2.6<br>8.2.7<br>8.3<br>8.3.1 | MAC Management                                                                                                    | 114<br>114<br>114<br>115<br>116<br>116<br>120<br>120<br>120<br>120<br>120<br>127<br>127<br>127<br>127<br>128<br>131<br>136<br>137<br>138<br>139<br>145                                                                                                    |

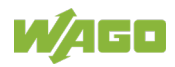

| 8.4.1    | Alarm                             | 146  |
|----------|-----------------------------------|------|
| 8.4.2    | Monitor Information               | 146  |
| 8.4.3    | RMON Statistics                   | 146  |
| 8.4.4    | SFP                               | 146  |
| 8.4.4.1  | SFP Information                   | 147  |
| 8.4.5    | Traffic Monitor                   | 147  |
| 8.5      | Management                        | 148  |
| 8.5.1    | SNMP                              | 148  |
| 8.5.1.1  | SNMP Trap                         | 149  |
| 9 C      | onfiguration                      | 150  |
| 9.1      | Overview of Configuration Options | 150  |
| 9.1.1    | Telnet Port                       | 151  |
| 9.2      | Console Port                      | 152  |
| 10 W     | eb Based Management System (WBM)  | 153  |
| 10.1     | System Status                     | 156  |
| 10.1.1   | System Information                | 156  |
| 10.2     | Basic Settings                    | 158  |
| 10.2.1   | General Settings                  | 158  |
| 10.2.1.1 | System                            | 158  |
| 10.2.1.2 | 2 Jumbo Frame                     | 160  |
| 10.2.1.3 | SNTP                              | 161  |
| 10.2.1.4 | Management Host                   | 164  |
| 10.2.2   | MAC Management                    | 165  |
| 10.2.2.1 | Static MAC Settings               | 165  |
| 10.2.2.2 | 2 MAC Table                       | 167  |
| 10.2.2.3 | Age Time Setting                  | 168  |
| 10.2.2.4 | Refusal MAC Settings              | 169  |
| 10.2.3   | Port Mirroring                    | 170  |
| 10.2.4   | Port Settings                     | 172  |
| 10.2.4.1 | General Settings                  | 172  |
| 10.2.4.2 | 2 Information                     | .174 |
| 10.3     | PROFINET                          |      |
| 10.4     | Advanced Settings                 | .175 |
| 10.4.1   | Bandwidth Control                 | 175  |
| 10.4.1.1 | QoS                               | 175  |
| 10.4.1.1 | 1 Port Priority                   |      |
| 10.4.1.1 | 2 IP-DiffServ (DSCP)              |      |
| 10 4 1 1 | 3 Priority/Queue Mapping          | 177  |
| 10 4 1 1 | 4 Schedule Mode                   | 178  |
| 10 4 1 2 | P Bandwidth Limitation            | 180  |
| 10 4 1 2 | 21 Storm Control                  | 180  |
| 10 4 1 2 | P 2 Bandwidth Limitation          | 182  |
| 10.4.2   | IGMP Snooping                     | 183  |
| 10.4.2.1 | IGMP Snooping                     | 183  |
| 10.4 2 1 | 1 General Settings                |      |
| 10 4 2 1 | 2 Port Settings                   | 185  |
| 10 4 2 1 | 3 Querier Settings                | 187  |
| 10 4 2 2 | P IGMP Filtering                  | 188  |
| 10.4.2.2 | 2.1 General Settings              |      |
|          |                                   |      |

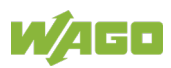

| 104222           | Multicast Groups       | 180        |
|------------------|------------------------|------------|
| 10 4 2 2 3       | Port Settings          | 190        |
| 10 4 2 3         | Static Multicast       | 191        |
| 10 4 2 4         | Multicast Statistics   | 192        |
| 10.4.3           | VI AN                  | 193        |
| 10 4 3 1         | Port Isolation         | 193        |
| 10 4 3 2         | VIAN                   | 195        |
| 10 4 3 2 1       | VI AN Settings         | 195        |
| 10 4 3 2 2       | Tag Settings           | 197        |
| 10 4 3 2 3       | Port Settings          | 198        |
| 10 4 3 3         | MAC VI AN              | 200        |
| 10.4.4           |                        | 201        |
| 10 4 4 1         | Settings               | 201        |
| 10 4 4 2         | Neighboring Detection  | 203        |
| 10.4.5           | Loon Detection         | 204        |
| 10.4.6           | MRP                    | 206        |
| 10.4.7           | Spanning Tree Protocol | 209        |
| 10.4.7 1         | General Settings       | 209        |
| 10472            | Port Parameters        | 211        |
| 10.4.7.3         | STP Status             | 214        |
| 10.4.7.0         |                        | 215        |
| 10.5 00          | Access Control List    | 215        |
| 10.5.1<br>10.6 M | onitor                 | 210        |
| 10.6 1           | Alarm Information      | 219        |
| 10.0.1           | System Information     | 220        |
| 10.0.2           | Port Statistics        | 220        |
| 10.6.4           | Port I Itilization     | 223        |
| 10.0.4           | RMON Statistics        | 224        |
| 10.0.0           | SEP Information        | 227        |
| 10.0.0           | Traffic Monitor        | 230        |
| 10.0.7<br>10.7 M | anagement              | 233        |
| 10.7 1           |                        | 233        |
| 10.7.1           | SNMD                   | 200        |
| 10.7.1.1         | SNMP Settings          | 200        |
| 10.7.1.1.1       | Community Name         | 200        |
| 10.7.1.1.2       | SNMP Tran              | 236        |
| 10.7.1.2         | Tran Receiver Settings | 236        |
| 10.7.1.2.1       | Tran Event Status      | 230        |
| 10.7.1.2.2       | Port Trap Softings     | 201        |
| 10.7.1.2.3       | SNMPv3 Configuration   | 230        |
| 10.7.1.3         | SNIME VS Configuration | 230        |
| 10.7.1.3.1       | SNMPv3 Croups          | 2/1        |
| 10.7.1.3.2       | SNMF V3 Gloups         | 241<br>242 |
| 10.7.1.3.3       | Maintenance            | 242<br>242 |
| 10.7.2           |                        | 243        |
| 10.7.2.1         | Eirmworo               | 243<br>215 |
| 10.7.2.Z         | Filliwdie<br>Poboot    | 240<br>246 |
| 10.7.2.3         | Revolu                 | 042        |
| 10.7.2.4         | Protom Log             | 247        |
| 10.7.3           |                        |            |
| 10.7.4           |                        |            |

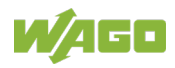

| 10.7.5     | Ping                                                              | 252 |
|------------|-------------------------------------------------------------------|-----|
| 10.7.0     |                                                                   | 255 |
| 11 App     |                                                                   | 233 |
| 11.1 C     | ONSOLE PORT (RJ-45 to DB9)                                        | 255 |
| 11.2 R     |                                                                   | 256 |
| 11.3 C     | onfiguring in the Command Line Interface (CLI) (Zugriff uber Kons | ole |
| ))         | JLI))                                                             | 257 |
| 11.3.1     | System Status                                                     | 257 |
| 11.3.1.1   |                                                                   |     |
| 11.3.2     | Default Settings                                                  |     |
| 11.3.2.1   | System                                                            | 200 |
| 11.3.2.1.1 |                                                                   | 209 |
| 11.3.2.1.2 | SNTP                                                              | 200 |
| 11.3.2.1.3 |                                                                   | 201 |
| 11.3.2.2   | MAC Management                                                    |     |
| 11.3.2.3   |                                                                   |     |
| 11.3.2.4   | Port Sottingo                                                     | 203 |
| 11.3.3     | Port Settings                                                     |     |
| 11.3.3.1   | Auvanceu Sellings                                                 | 200 |
| 11.3.3.1.1 |                                                                   | 205 |
| 11.3.3.1.2 | Q0S                                                               | 205 |
| 11.3.3.1.2 | .1 Rate Limitation                                                | 265 |
| 11.3.3.2   |                                                                   | 266 |
| 11.3.3.2.1 | IGMP Snooping                                                     | 267 |
| 11.3.3.2.2 | Multicast-Adresse                                                 | 268 |
| 11.3.3.3   | VLAN                                                              | 269 |
| 11.3.3.4   |                                                                   | 269 |
| 11.3.3.4.1 |                                                                   |     |
| 11.3.3.4.2 |                                                                   |     |
| 11.3.3.4.3 | Q-II-Q                                                            |     |
| 11.3.3.5   | VLAN-Stacking                                                     |     |
| 11.3.3.0   | LLDP                                                              |     |
| 11.3.3.7   |                                                                   |     |
| 11.3.3.8   |                                                                   |     |
| 11.3.4     | Security                                                          |     |
| 11.3.4.1   | Access Control List                                               |     |
| 11.3.5     | Monitor                                                           |     |
| 11.3.5.1   | Alarm                                                             |     |
| 11.3.5.2   |                                                                   |     |
| 11.3.5.3   | RIMON Statistics                                                  |     |
| 11.3.5.4   | SFP Information                                                   |     |
| 11.3.5.5   | I ramic Monitor                                                   | 280 |
| 11.3.5.0   |                                                                   |     |
| 11.3.5./   | SINIVIT                                                           |     |
| 11.3.0     |                                                                   |     |
| 11.3.6.1   | IVIAII AIAIM                                                      |     |
| 11.3.0.1.1 |                                                                   | ∠రპ |
| 11.3.0.1.2 | a UCD Functions                                                   |     |
| 11.3.0.1.2 |                                                                   | 284 |

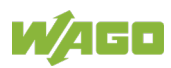

| 11.3.6.1.3      | User Account |  |
|-----------------|--------------|--|
| List of Figures |              |  |
| List of Tables  |              |  |

# **1** Notes about this Documentation

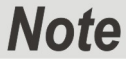

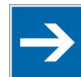

#### Always retain this documentation!

This documentation is part of the product. Therefore, retain the documentation during the entire service life of the product. Pass on the documentation to any subsequent user. In addition, ensure that any supplement to this documentation is included, if necessary.

### 1.1 Validity of this Documentation

This documentation is only applicable to WAGO ETHERNET accessory products "Industrial Managed Switch" (852-0603).

## 1.2 Copyright

This Manual, including all figures and illustrations, is copyright-protected. Any further use of this Manual by third parties that violate pertinent copyright provisions is prohibited. Reproduction, translation, electronic and phototechnical filing/archiving (e.g., photocopying) as well as any amendments require the written consent of WAGO Kontakttechnik GmbH & Co. KG, Minden, Germany. Non-observance will involve the right to assert damage claims.

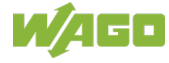

## 1.3 Symbols

# 

#### **Personal Injury!**

Indicates a high-risk, imminently hazardous situation which, if not avoided, will result in death or serious injury.

# 

#### Personal Injury Caused by Electric Current!

Indicates a high-risk, imminently hazardous situation which, if not avoided, will result in death or serious injury.

# **▲ WARNING**

#### **Personal Injury!**

Indicates a moderate-risk, potentially hazardous situation which, if not avoided, could result in death or serious injury.

# 

#### **Personal Injury!**

Indicates a low-risk, potentially hazardous situation which, if not avoided, may result in minor or moderate injury.

# NOTICE

#### Damage to Property!

Indicates a potentially hazardous situation which, if not avoided, may result in damage to property.

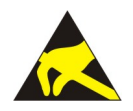

# NOTICE

Note

**Damage to Property Caused by Electrostatic Discharge (ESD)!** Indicates a potentially hazardous situation which, if not avoided, may result in damage to property.

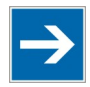

### Important Note!

Indicates a potential malfunction which, if not avoided, however, will not result in damage to property.

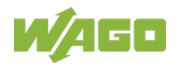

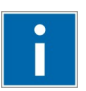

# Information

Additional Information:

Refers to additional information which is not an integral part of this documentation (e.g., the Internet).

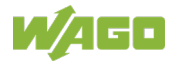

### **1.4** Number Notation

Table 1: Number Notation

| Number Code | Example              | Note                                               |  |
|-------------|----------------------|----------------------------------------------------|--|
| Decimal     | 100                  | Normal notation                                    |  |
| Hexadecimal | 0x64                 | C notation                                         |  |
| Binary      | '100'<br>'0110.0100' | In quotation marks, nibble separated with dots (.) |  |

## 1.5 Font Conventions

Table 2: Font Conventions

| Font Type | Indicates                                                           |  |
|-----------|---------------------------------------------------------------------|--|
| italic    | Names of paths and data files are marked in italic-type.            |  |
|           | e.g.: C:\Program Files\WAGO Software                                |  |
| Menu      | Menu items are marked in bold letters.                              |  |
|           | e.g.: Save                                                          |  |
| >         | A greater-than sign between two names means the selection of a      |  |
|           | menu item from a menu.                                              |  |
|           | e.g.: File > New                                                    |  |
| Input     | Designation of input or optional fields are marked in bold letters, |  |
|           | e.g.: Start of measurement range                                    |  |
| "Value"   | Input or selective values are marked in inverted commas.            |  |
|           | e.g.: Enter the value "4 mA" under Start of measurement range.      |  |
| [Button]  | Pushbuttons in dialog boxes are marked with bold letters in square  |  |
|           | brackets.                                                           |  |
|           | e.g.: [Input]                                                       |  |
| [Key]     | Keys are marked with bold letters in square brackets.               |  |
|           | e.g.: <b>[F5]</b>                                                   |  |

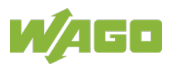

# 2 Important Notes

This section includes an overall summary of the most important safety requirements and notes that are mentioned in each individual section. To protect your health and prevent damage to devices as well, it is imperative to read and carefully follow the safety guidelines.

### 2.1 Legal Bases

### 2.1.1 Subject to Changes

WAGO Kontakttechnik GmbH & Co. KG reserves the right to provide for any alterations or modifications. WAGO Kontakttechnik GmbH & Co. KG owns all rights arising from the granting of patents or from the legal protection of utility patents. Third-party products are always mentioned without any reference to patent rights. Thus, the existence of such rights cannot be excluded.

### 2.1.2 Personnel Qualification

All sequences implemented on Series 852 devices may only be carried out by electrical specialists with sufficient knowledge in automation. The specialists must be familiar with the current norms and guidelines for the devices and automated environments.

All changes to the controller should always be carried out by qualified personnel with sufficient skills in PLC programming.

### 2.1.3 Proper Use of the Industrial Switches

The device is designed for the IP30 protection class. It is protected against the insertion of solid items and solid impurities up to 2.5 mm in diameter, but not against water penetration. Unless otherwise specified, the device must not be operated in wet and dusty environments.

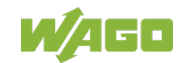

### 2.1.4 Technical Condition of Specified Devices

The devices to be supplied ex works are equipped with hardware and software configurations, which meet the individual application requirements. These modules contain no parts that can be serviced or repaired by the user. The following actions will result in the exclusion of liability on the part of WAGO Kontakttechnik GmbH & Co. KG:

- Repairs,
- Changes to the hardware or software that are not described in the operating instructions,
- Improper use of the components.

Further details are given in the contractual agreements. Please send your request for modified and new hardware or software configurations directly to WAGO Kontakttechnik GmbH & Co. KG.

# 2.1.5 Standards and Regulations for Operating the Industrial Switches

Please observe the standards and regulations that are relevant to installation:

- The data and power lines must be connected and installed in compliance with the standards to avoid failures on your installation and eliminate any danger to personnel.
- For installation, startup, maintenance and repair, please observe the accident prevention regulations of your machine (e.g., DGUV Regulation "Electrical Installations and Equipment").
- Emergency stop functions and equipment must not be deactivated or otherwise made ineffective. See relevant standards (e.g., EN 418).
- Your installation must be equipped in accordance to the EMC guidelines so electromagnetic interferences can be eliminated.
- Please observe the safety measures against electrostatic discharge according to EN 61340-5-1/-3. When handling the modules, ensure that environmental factors (persons, workplace and packing) are well grounded.
- The relevant valid and applicable standards and guidelines regarding the installation of switch cabinets must be observed.

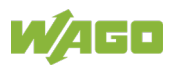

# 2.2 Safety Advice (Precautions)

For installing and operating purposes of the relevant device to your system the following safety precautions shall be observed:

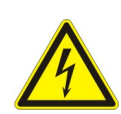

# 

#### Do not work on devices while energized!

All power sources to the device shall be switched off prior to performing any installation, repair or maintenance work.

# 

# Only install in appropriate housings, cabinets or electrical operation rooms!

WAGO's 852 Series ETHERNET Switches are considered exposed operating components. Therefore, only install these switches in lockable housings, cabinets or electrical operation rooms. Access must be limited to authorized, qualified staff having the appropriate key or tool.

# **▲ DANGER**

#### Ensure a standard connection!

To minimize any hazardous situations resulting in personal injury or to avoid failures in your system, the data and power supply lines shall be installed according to standards, with careful attention given to ensuring the correct terminal assignment. Always adhere to the EMC directives applicable to your application.

# NOTICE

#### Do not use in telecommunication circuits!

Only use devices equipped with ETHERNET or RJ-45 connectors in LANs. Never connect these devices with telecommunication networks.

# NOTICE

#### Replace defective or damaged devices!

Replace defective or damaged device/module (e.g., in the event of deformed contacts).

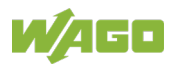

# NOTICE

# Protect the components against materials having seeping and insulating properties!

The components are not resistant to materials having seeping and insulating properties such as: aerosols, silicones and triglycerides (found in some hand creams). If you cannot exclude that such materials will appear in the component environment, then install the components in an enclosure being resistant to the above-mentioned materials. Clean tools and materials are imperative for handling devices/modules.

# NOTICE

#### Clean only with permitted materials!

Clean housing and soiled contacts with propanol.

# NOTICE

#### Do not use any contact spray!

Do not use any contact spray. The spray may impair contact area functionality in connection with contamination.

# NOTICE

#### Do not reverse the polarity of connection lines!

Avoid reverse polarity of data and power supply lines, as this may damage the devices involved.

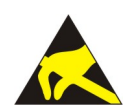

# NOTICE

#### Avoid electrostatic discharge!

The devices are equipped with electronic components that may be destroyed by electrostatic discharge when touched. Please observe the safety precautions against electrostatic discharge per DIN EN 61340-5-1/-3. When handling the devices, please ensure that environmental factors (personnel, work space and packaging) are properly grounded.

# 

#### Laser radiation warning!

Do not stare into openings of the connections when no cable is connected, so as not to expose the radiation.

It can emit invisible radiation.

It concerns here a laser class 1 according EN 60825-1.

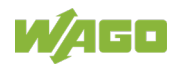

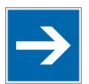

# Note

#### Radio interference in residential areas

This is a Class A device. This device can cause radio interference in residential areas; in this case, the operator can be required to take appropriate measures to prevent such interference.

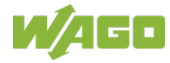

### 2.3 Special Use Conditions for ETHERNET Devices

If not otherwise specified, ETHERNET devices are intended for use on local networks. Please note the following when using ETHERNET devices in your system:

- Do not connect control components and control networks directly to an open network such as the Internet or an office network. WAGO recommends putting control components and control networks behind a firewall.
- In the control components (e.g., for WAGO I/-CHECK and CODESYS) close all ports and services not required by your application to minimize the risk of cyber attacks and to enhance cyber security. Only open ports and services during commissioning and/or configuration.
- Limit physical and electronic access to all automation components to authorized personnel only.
- Change the default passwords before first use! This will reduce the risk of unauthorized access to your system.
- Regularly change the passwords used! This will reduce the risk of unauthorized access to your system.
- If remote access to control components and control networks is required, use a Virtual Private Network (VPN).
- Regularly perform threat analyses. You can check whether the measures taken meet your security requirements.
- Use "defense-in-depth" mechanisms in your system's security configuration to restrict the access to and control of individual products and networks.

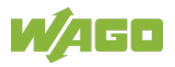

# 3 General

## 3.1 Scope of Supply

- 1 Industrial managed switch with multipoint connector
- Protective covers for unused ports
- Data cable RS-232 for CLI

## 3.2 Industrial ETHERNET Technology

WAGO's rugged switches are designed for industrial use in compliance with the following standards:

- IEEE 802.3
- IEEE 802.3u
- IEEE 802.3z
- IEEE 802.3x
- IEEE 802.1d
- IEEE 802.1w
- IEEE 802.1s
- IEEE 802.1Q
- IEEE 802.1p
- IEEE 802.1ab
- PROFINET

The switches have a power supply with a supply voltage range of 12 ... 60 V.

Features such as auto-negotiation and auto-MDI/MDIX (crossover) are realized in all 10/100-TX ports.

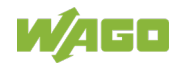

### 3.3 **PROFINET**

The PROFINET real-time communication system is one of the most flexible and widespread fieldbus systems in automation technology. Thanks to its global market presence, PROFINET is recognized and accepted in many industries. PROFIBUS & PROFINET International (PI) is the global association of manufacturers and users.

PROFINET is considered the successor to the conventional PROFIBUS fieldbus and thus is frequently selected as soon as communication is converted from conventional fieldbuses to an ETHERNET-based fieldbus system. From a technical point of view, PROFINET offers an array of advantages, which, depending on the requirements of the environment of use, may tip the scales in favor of this fieldbus system. These advantages also allow PROFINET to be used in a great variety of industries.

PROFINET permits a combination of standard ETHERNET subscribers with realtime subscribers in the same network. PROFINET ensures that fieldbus communication is not interrupted by standard communication based on TCP/IP. This flexibility offers a great advantage over other ETHERNET real-time systems in which standard IT devices cannot be integrated into the network at all, can only be integrated at designated locations or can only be integrated into communication with continuous control. The figure "Parallel Use of Standard ETHERNET and PROFINET" schematically illustrates this parallel use via the same physical connection.

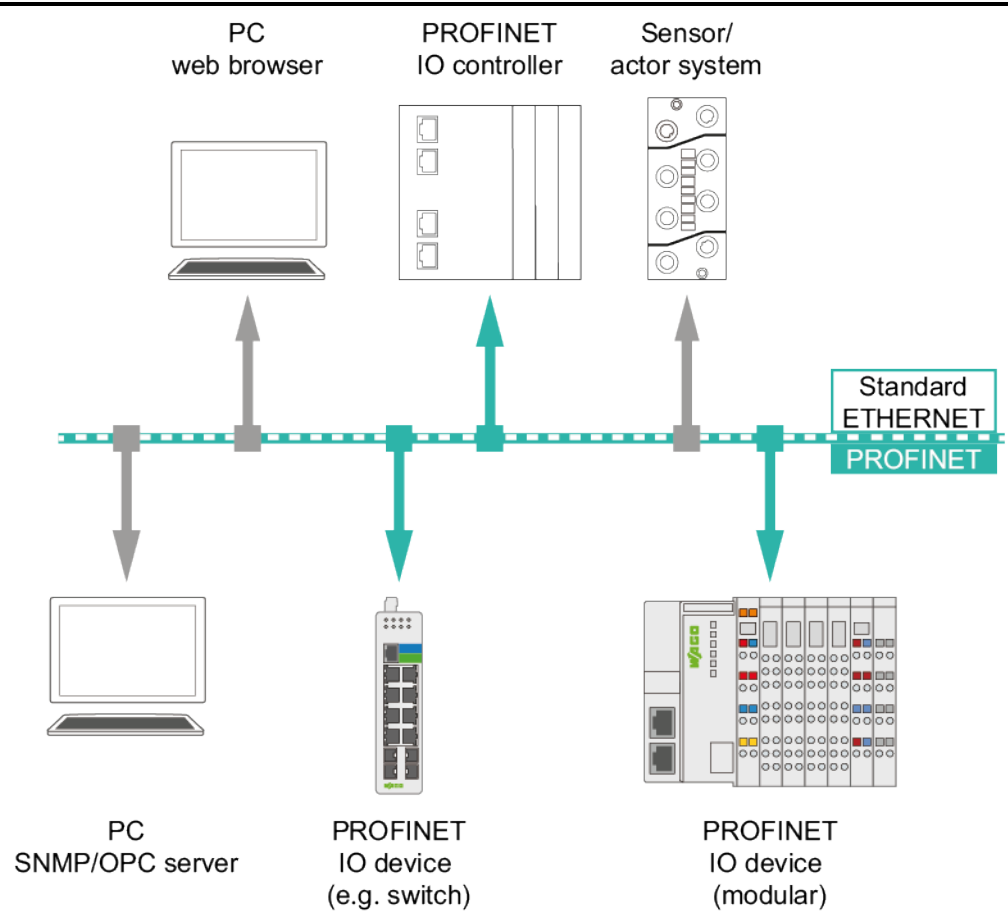

Figure 1: Parallel Use of Standard ETHERNET and PROFINET

PROFINET separates real-time-capable and non-real-time-capable devices. They are separated in different ways depending on the real-time class (RT\_Class):

- For RT\_Class\_1, the separation is achieved by prioritizing the real-time telegrams via VLAN.
- For RT\_Class\_3, the separation is achieved via special PROFINET switches which reserve bandwidth for the real-time telegrams.

This separation of real-time-capable and non-real-time-capable devices ensures that any standard IT device can be operated at any point in a PROFINET network without the need to take special precautions concerning the physical connection.

Any ETHERNET-capable device can be connected to any interface in the automation network. For RT\_Class\_1, it is necessary to take the permissible network load of standard data traffic into account.

Diagnostics can be performed from any interface in the automation network with a PC – the operating state of the automation system is irrelevant. This function permits optimal physical adaptation of the network structure to the existing circumstances and allows operation without any limitation on the physical topology:

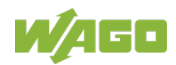

- Ring topology (only when using a protocol for media redundancy, e.g., MRP)
- Line topology
- Star topology
- Meshed network

In many cases, this also makes it possible to combine previously separate networks, taking the permissible network load into account.

### 3.4 Switching Technology

Industrial ETHERNET primarily uses switching technology. This technology allows any network subscriber to send at any time because the subscriber always has an open peer-to-peer connection to the next switch. The connection is bidirectional, i.e., the subscriber can send and receive at the same time (full duplex).

The targeted use of switching technology can increase real-time capability because the peer-to-peer connection prevents collisions in network communication.

### 3.5 Autonegotiation

Autonegotiation allows the switch to detect the transmission rate and operating mode for each port and the connected subscriber or subscribers, and to set them automatically. The highest possible mode (transmission speed and operating mode) is set.

Autonegotiation is available to ETHERNET subscribers connected to the switch via copper cable.

This make the switch a plug-and-play device.

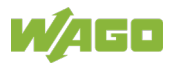

### 3.6 Autocrossing

Autocrossing (MDI/MDI-X, "Medium Dependent Interface") automatically reconfigures the receive and transmit signals for twisted-pair interfaces as needed. This allow users to use wired and crossover cables in the same manner 1:1.

### 3.7 Store-and-forward switching mode

In "Store and Forward" mode, the ETHERNET switch caches the entire data telegram, checks it for errors (CRC checksum) and if there are no errors, puts it in a queue. Subsequently, the data telegram (MAC table) is selectively forwarded to the port that has access to the addressed node.

The time delay required by the data telegram to pass the store-and-forward switch depends on the telegram length.

Advantage of "Store and Forward":

The data telegrams are checked for correctness and validity. This prevents faulty or damaged data telegrams from being distributed via the network.

## 3.8 Transmission Methods

2 modes are available for data transmission in ETHERNET networks:

- Half duplex
  - An ETHERNET device can only send or receive data at one time.
  - Collision detection (CSMA/CD) is enabled.
  - The length of the network is limited by the propagation delays of the devices and transmission media.
- Full duplex
  - An ETHERNET device can send and receive data at the same time.
  - Collision detection (CSMA/CD) is disabled.
  - The length of the network only depends on the performance limits of the send and receive components used.

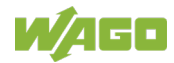

# 4 Device Description

The 852-603 Industrial Managed Switch is a configurable ETHERNET switch equipped with eight 10/100BASE-TX copper ports and two SFP-slots. SFP modules with 100 MBit/s (100BASE-FX) or with 1 GBit/s (1000BASE-SX/LX) can be connected to these SFP ports.

Corresponding SFP modules are available as an option.

The properties of the switch include the following:

- A robust housing
- A redundant power supply
- Function monitoring with relays

The PROFINET device description (GSD – **G**eneral **S**tation **D**escription) file enables simple integration into an automation system.

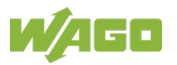

#### 4.1 View

#### 4.1.1 **Front View**

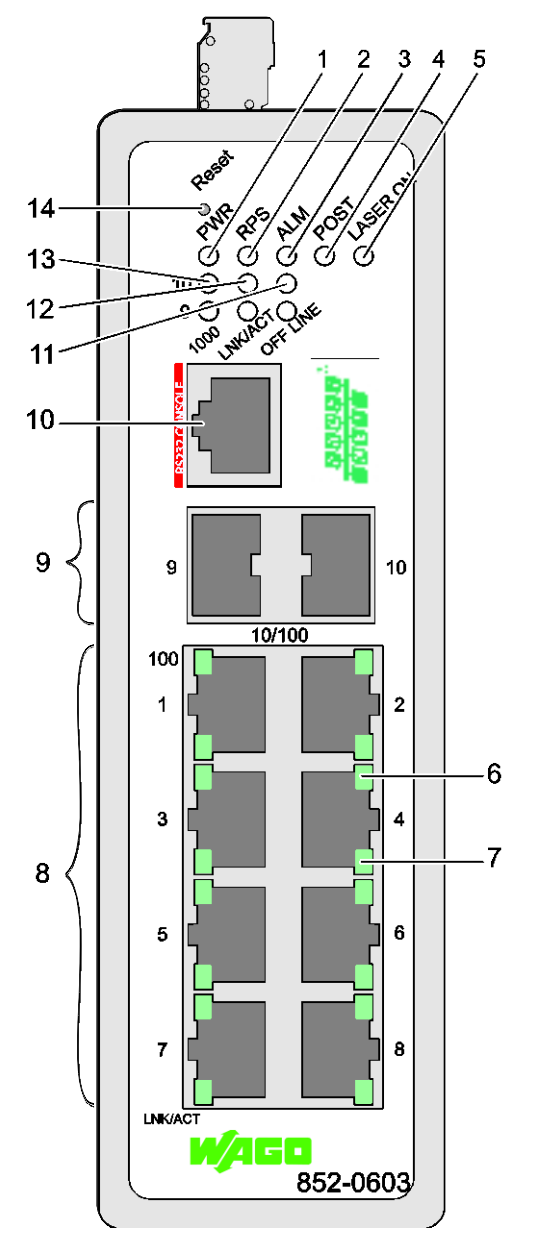

| No. | Descrip-<br>tion | Meaning                               | Details see Section                          |
|-----|------------------|---------------------------------------|----------------------------------------------|
| 1   | PWR              | Status LED Power Supply               | "Device Description" ><br>"Display Elements" |
| 2   | RPS              | Status LED, redundant, supply voltage | "Device Description" ><br>"Display Elements" |
| 3   | ALM              | Status LED, alarm                     | "Device Description" ><br>"Display Elements" |
| 4   | POST             | Status LED, POST                      | "Device Description" ><br>"Display Elements" |

nd for Figure, Front View of the Industrial Managed Switch" 

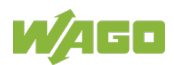

| Table 3 | able 5. Legend for Figure "Front view of the industrial Managed Switch |                                                            |                                                |  |  |  |
|---------|------------------------------------------------------------------------|------------------------------------------------------------|------------------------------------------------|--|--|--|
| No.     | Descrip-<br>tion                                                       | Meaning                                                    | Details see Section                            |  |  |  |
| 5       | LASER<br>ON                                                            | Status LED LASER ON                                        | "Device Description" ><br>"Display Elements"   |  |  |  |
| 6       | -                                                                      | Status LED TX port 100-Mbit/s<br>(1 LED for each port)     | "Device Description" ><br>"Display Elements"   |  |  |  |
| 7       | -                                                                      | Status LED TX Port LNK/ACT<br>(1 LED for each port)        | "Device Description" ><br>"Display Elements"   |  |  |  |
| 8       | -                                                                      | Port 8 x RJ-45 (10/100BASE-TX)                             | "Device Description" ><br>"Connections"        |  |  |  |
| 9       | -                                                                      | Port 2 x SFP (1000BASE-SX/-LX, fiber optic)                | "Device Description" ><br>"Connections"        |  |  |  |
| 10      | -                                                                      | Port 1 x RJ-45 (RS-232)                                    | "Device Description" ><br>"Connections"        |  |  |  |
| 11      | OFFLINE                                                                | Status LED 1000 Mbit/s for fiber optic<br>Port Offline (2) | "Device Description" ><br>"Display Elements"   |  |  |  |
| 12      | LNK/ACT                                                                | Status LED LNK/ACT for fiber optic (2)                     | "Device Description" ><br>"Display Elements"   |  |  |  |
| 13      | 1000                                                                   | Status LED 1000 for fiber optic (2)                        | "Device Description" ><br>"Display Elements"   |  |  |  |
| 14      | Reset                                                                  | Reset button                                               | "Device Description" ><br>"Operating Elements" |  |  |  |

able 3: Legend for Figure "Front View of the Industrial Managed Switch

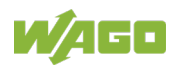

### 4.1.2 Top View

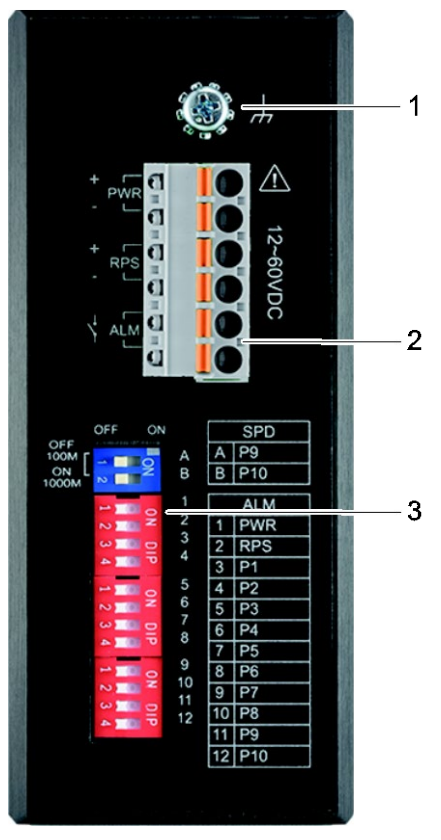

Figure 3: Top View of the Industrial Managed Switch

| No. | Descrip-<br>tion | Meaning                                                                                  | Details see Section                            |
|-----|------------------|------------------------------------------------------------------------------------------|------------------------------------------------|
| 1   | -                | Grounding screw                                                                          | -                                              |
| 2   | -                | Connector (male) for power consumption<br>(PWR/RPS/ALM) and potential-free alarm contact | "Device Description" ><br>"Connections"        |
| 3   | -                | DIP Switches                                                                             | "Device Description" ><br>"Operating Elements" |

#### Table 4: Legend for the Figure "Top View of the Industrial Managed Switch"

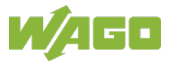

### 4.2 Connectors

### 4.2.1 Power Supply (PWR/RPS)

The female connector (item no. 2231-106/026-000) can easily be connected to the 6-pole male header located on the top of the switch.

The male connector has the following pin assignment:

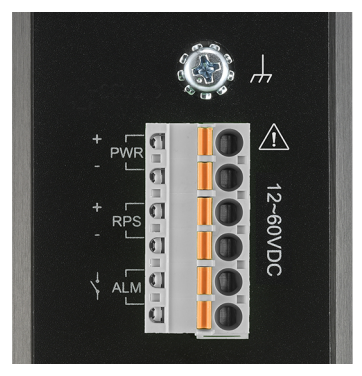

Figure 4: Power Supply Connection (PWR/RPS)

| Connection                        | Name   | Description                |  |
|-----------------------------------|--------|----------------------------|--|
| +                                 | PWR    | Primary DC input           |  |
| -                                 | PWR    | Primary DC input           |  |
| +                                 | RPS    | Secondary DC input         |  |
| -                                 | RPS    | Secondary DC input         |  |
| HW ALM Contact for external alarm |        | Contact for external alarm |  |
|                                   | HW ALM | Contact for external alarm |  |

Table 5: Legend for Figure "Power Supply Connection (PWR/RPS)"

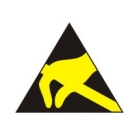

# NOTICE

**Warning against damage to property caused by electrostatic discharge!** DC powered switch: Power is supplied through an external DC power source. Since the switch does not include a power switch, plugging its power adapter into a power outlet will immediately power it on.

.

Manual 1.0.0

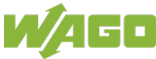

### 4.2.2 Network Connection

The Industrial managed switch uses ports with fiber optic or copper connectors that ca be used with ETHERNET, Fast ETHERNET and Gigabit Ethernet protocols.

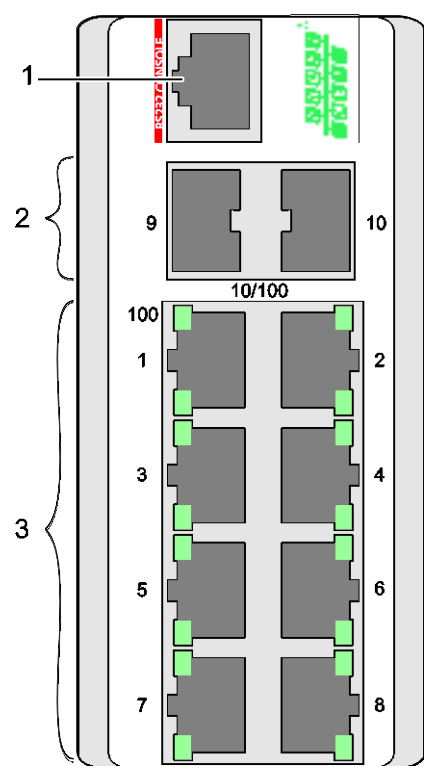

Figure 5: Network Connections

| Table 6: Legend for Figure "Network Connecti | ions |
|----------------------------------------------|------|
|----------------------------------------------|------|

| No. | Descrip-<br>tion | Meaning                                                                     | Details see Section                                                                     |
|-----|------------------|-----------------------------------------------------------------------------|-----------------------------------------------------------------------------------------|
| 1   | -                | 1 x RJ-45 connection (RS-232 port)                                          | "Device Description" ><br>> "RJ-45 connection"                                          |
| 2   | -                | 2 x SFP connection (SFP 100BASE-FX and/or SFP-1000BASE-SX/-LX, fiber optic) | "Device Description" ><br>"SFP 1000BASE-FX and/or<br>SFP 1000BASE-SX/LX<br>Connections" |
| 3   | -                | 8 x RJ-45 connection (10/100BASE-TX)                                        | "Device Description" ><br>"10/100BASE-TX<br>connection"                                 |

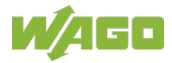

#### 4.2.2.1 RJ-45 Connection

The connection to ETHERNET-based fieldbuses is made via the RJ-45 connector.

The pin assignment for ETHERNET RJ-45 plugs is specified in the EIA/TIA 568 standard.

The conductor colors also correspond to this standard. The pin assignment and conductor color differ depending on the number of assigned conductors (4- or 8- core).

#### 4.2.2.2 SFP 100BASE-FX or SFP 1000BASE-SX/LX Ports

The 1000BASE-SX/-LX ports are designed to connect the gigabit SFP modules, which support transmission speeds of 1000 Mbit/s. Additionally the connection of 100BASE-FX with a network speed of 100 Mbit/s is possible.

#### 4.2.2.3 10/100BASE-TX Ports

The 10/100BASE-TX ports support network speeds of either 10 Mbit/s or 100 Mbit/s, and can operate in half- and full-duplex transfer modes. The ports also offer automatic MDI/MDI-X crossover detection that gives true "plug and play" capability – just plug the network cables into the ports and the ports will adjust according to the end-node devices. The following are the recommended cables for the RJ-45 connectors:

• Cat. 5e or better with a max. cable length 100 m

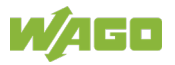

### 4.3 Display Elements

The industrial managed switch is equipped with device LEDs and port LEDs.

### 4.3.1 Device LEDs

The device LEDs allow you to identify the switch status quickly.

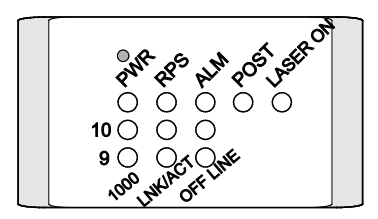

Figure 6: Device LEDs

|--|

| LED               | Name               | Status   | Description                            |
|-------------------|--------------------|----------|----------------------------------------|
| PWR               | Primary power LED  | Green    | The industrial managed switch uses     |
|                   |                    |          | the primary power supply.              |
|                   |                    | Off      | The primary power supply has been      |
|                   |                    |          | switched off, or a fault has occurred. |
| RPS               | Redundant power    | Green    | The industrial managed switch uses     |
|                   | system LED         |          | the redundant power supply.            |
|                   |                    | Off      | The redundant power supply has         |
|                   |                    |          | been switched off, or a fault has      |
|                   |                    |          | occurred.                              |
| ALM <sup>1)</sup> | Alarm LED          | Red      | Failure of a port connection;          |
|                   |                    |          | miscellaneous alarm; the alarm         |
|                   |                    |          | contact is activated.                  |
|                   |                    | Off      | No alarm to report.                    |
| ALM <sup>2)</sup> | Alarm LED          | Red      | PROFINET error                         |
|                   |                    | Flashing | No application relation                |
|                   |                    | Off      | No alarm to report.                    |
| POST              | Power-on self test | Green    | Switch is ready or running.            |
|                   | LED                | Off      | Switch is not ready.                   |
| LASER             | LASER ON LED       | Yellow   | Lights, when the fiber optic port SFP  |
| ON                |                    |          | 1000BASE-SX/LX or SFP 100BASE-         |
|                   |                    |          | FX is used.                            |
|                   |                    | Off      | No fiber optic port SFP 1000BASE-      |
|                   |                    |          | SX/LX or SFP 100BASE-FX is used.       |

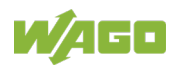

| Tabl            | Table 7: Legend for Figure "Device LEDs" |                 |          |                                         |  |  |  |
|-----------------|------------------------------------------|-----------------|----------|-----------------------------------------|--|--|--|
| LED             | )                                        | Name            | Status   | Description                             |  |  |  |
|                 | 1000                                     | 1000 Mbit/s LED | Green    | Port running at 1000 Mbit/s.            |  |  |  |
|                 | 1000                                     |                 | Off      | No proper link established at the port. |  |  |  |
|                 |                                          | LNK/ACT LED     | Green    | Lights up when port is linked.          |  |  |  |
| ۵/              |                                          |                 | Flashing | Data traffic being routed via the port. |  |  |  |
| 10              |                                          |                 | Off      | No proper link established at the port. |  |  |  |
|                 |                                          | OFFLINE LED     | Red      | Lights up when no SFP device is         |  |  |  |
|                 | OFF-                                     |                 |          | present.                                |  |  |  |
|                 | LINE                                     |                 | Off      | Both SFP devices are properly           |  |  |  |
|                 |                                          |                 |          | connected.                              |  |  |  |
| <sup>1)</sup> P | <sup>1)</sup> PROFINET mode inactive     |                 |          |                                         |  |  |  |
|                 |                                          |                 |          |                                         |  |  |  |

<sup>2)</sup> PROFINET mode active; alarm contact is not controlled via the PROFINET diagnostics.

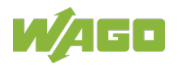

### 4.3.2 Port LEDs

The port LEDs provide information about connection actions.

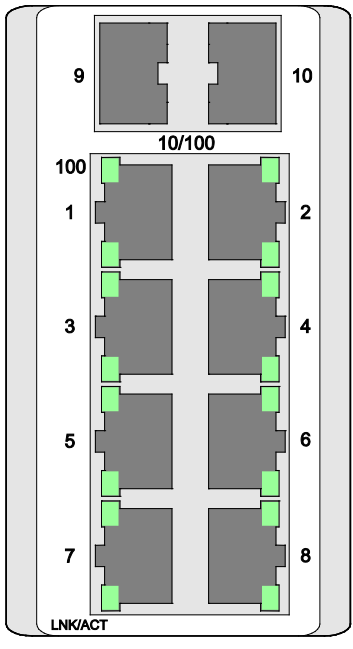

Figure 7: LEDs for RJ-45 Ports

Table 8: Legend for Figure " LEDs for RJ-45 Ports "

| LED  | Name                                                  | Status   | Description                                |
|------|-------------------------------------------------------|----------|--------------------------------------------|
| 100  | 10/100BASE TX<br>port LED<br>(1 LED for each<br>port) | Green    | Port running at 100 Mbit/s.                |
|      |                                                       | Off      | Port operates at less than 100 Mbit/s.     |
| LNK/ | LNK/ACT LED                                           | Green    | Lights up when the port is connected.      |
| ACT  | (1 LED for each port)                                 | Flashing | Data traffic is being routed via the port. |
|      |                                                       | Off      | No proper link established at the port.    |

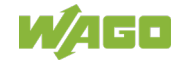

### 4.4 Control Elements

### 4.4.1 DIP Switches

DIP switches for alarm configuration are located on the top of the industrial managed switch. When the alarm reporting function is active, the alarm contact is switched when an alarm event occurs.

If PROFINET mode is inactive, activation of the alarm reporting function is also indicated via the "ALM" device LED (see section "Display Elements").

The meanings of the DIP switch settings are described below:

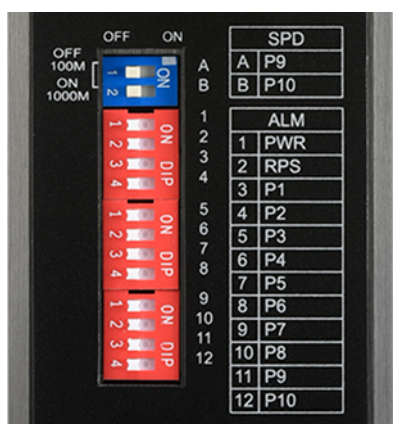

Figure 8: DIP Switches

| Table 9: | Legend f | or the | Figure | "DIP | Switches" |
|----------|----------|--------|--------|------|-----------|
|          |          |        |        |      |           |

| No.                                                            | Name      | Status                                                                  | Description                                                                |  |  |
|----------------------------------------------------------------|-----------|-------------------------------------------------------------------------|----------------------------------------------------------------------------|--|--|
| A                                                              | P9        | ON                                                                      | Port 9 (SFP) is activated for the transmission speed of 1000 Mbit/s.       |  |  |
|                                                                |           | OFF                                                                     | Port 9 (SFP) is activated for the transmission speed of 100 Mbit/s.        |  |  |
| В                                                              | P10       | ON                                                                      | Port 10 (SFP) is activated for the transmission speed of 1000 Mbit/s.      |  |  |
|                                                                |           | OFF                                                                     | Port 10 (SFP) is activated for the transmission speed of 100 Mbit/s.       |  |  |
| 1 PWR ON The alarm reportion is enabled.                       |           | ON                                                                      | The alarm reporting function for the primary power supply is enabled.      |  |  |
|                                                                |           | OFF                                                                     | The alarm reporting function for the primary power supply is disabled.     |  |  |
| 2 RPS ON The alarm reporting function for t supply is enabled. |           | The alarm reporting function for the secondary power supply is enabled. |                                                                            |  |  |
|                                                                |           | OFF                                                                     | The alarm reporting function for the secondary power supply is disabled.   |  |  |
| 3<br>12                                                        | P1<br>P10 | ON                                                                      | The alarm reporting function for connection errors is enabled for port x.  |  |  |
|                                                                |           | OFF                                                                     | The alarm reporting function for connection errors is disabled for port x. |  |  |

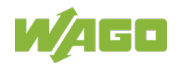

The user can manually switch the alarm function on and off with the DIP switches, both for each port and for the primary or redundant power supply.

Enabling the corresponding alarm function requires the DIP switch to be set to "ON." The default setting is "OFF."

The following is the recommended procedure for configuring and setting DIP switches during initial installation:

- 1. Set the DIP switches to "OFF."
- 2. Install the industrial managed switch in your network.
- 3. Select the port to be monitored or the alarm to be activated. Multiple selections are possible.
- 4. Set the DIP switch of the corresponding port to "ON."
- 5. Turn the industrial managed switch on.

### 4.4.2 Reset Button

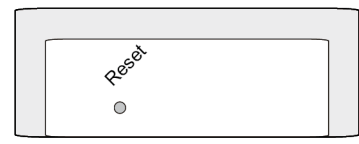

Figure 9: Reset Button

Table 10: Legend for the Figure "Reset Button"

| Name  | Status                     | Description          |
|-------|----------------------------|----------------------|
| Reset | Press the Reset button for | The system restarts. |
|       | two seconds and release.   |                      |

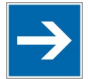

# Note

**Important Note!** Use a suitable object (e.g., ballpoint pen or straightened paper clip) to press the Reset button.

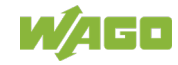
## 4.5 Label

There is a label with the "MAC Address" and "Serial NO" on the back of the industrial managed switch.

| W/AGO                                                                                      |
|--------------------------------------------------------------------------------------------|
| Model Number : 852-0603                                                                    |
| 8-Port 10/100Base-T + 2-slot 100FX/Gigabit SFP<br>PROFINET CC-B; Industrial Managed Switch |
| Serial Number :                                                                            |
| 000191015032 01 01                                                                         |
| MAC Address :                                                                              |
|                                                                                            |
| Made in Taiwan CE HC 🛆 E175199                                                             |

Figure 10: Label (Example)

Table 11: Legend for Figure "Label (Example)"

| No. | "Serial NO" Description                  |
|-----|------------------------------------------|
| 01  | Firmware version (left number sequence)  |
| 01  | Hardware version (right number sequence) |

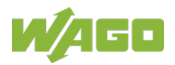

# 4.6 Technical Data

## 4.6.1 Device Data

Table 12: Technical Data – Device Data

| Width                | 50 mm                            |  |
|----------------------|----------------------------------|--|
| Height               | 162 mm (from the top edge of the |  |
|                      | carrier rail)                    |  |
| Depth                | 120 mm                           |  |
| Weight               | 885 g                            |  |
| Degree of protection | IP30                             |  |

## 4.6.2 System Data

Table 13: Technical Data – System Data

| MAC table                 | Up to 16000 addresses                |  |  |
|---------------------------|--------------------------------------|--|--|
| VLAN                      | Port-based und Tag-based (4094 VIDs) |  |  |
| Jumbo Frame Size          | 10240 Byte                           |  |  |
| Wavelength optical fibers | Depends on SFP module                |  |  |
| Maximum lengths           | 10/100BASE-TX: 100 m;                |  |  |
|                           | Fiber optic: 2 80 km                 |  |  |
|                           | RS-232: 15 m                         |  |  |

## 4.6.3 **Power Supply**

Table 14: Technical Data – Power Supply

| Supply voltage          | DC 12 60 V |
|-------------------------|------------|
| Power consumption, max. | 12 W       |

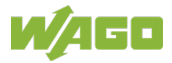

## 4.6.4 Communication

Table 15: Technical Data – Communication

| Configuration and Update | 1 x USB-Host 2.0                                                   |  |  |
|--------------------------|--------------------------------------------------------------------|--|--|
| Ports (copper; RJ-45)    | 8 x 10/100BASE-TX                                                  |  |  |
|                          | 1 x RS-232                                                         |  |  |
| Ports (LWL)              | 2 x 1000BASE-SX/-LX and/or                                         |  |  |
|                          | 100BASE-FX                                                         |  |  |
| Standards                | IEEE 802.3 10BASE-T                                                |  |  |
|                          | IEEE 802.3u 100BASE-TX/-FX                                         |  |  |
|                          | IEEE 802.3z 1000BASE-SX/LX                                         |  |  |
|                          | IEEE 802.3x Flow Control                                           |  |  |
|                          | IEEE 802.1d Spanning Tree Protocol (STP)                           |  |  |
|                          | IEEE 802.1w Rapid Spanning Tree                                    |  |  |
|                          | Protocol (RSTP)                                                    |  |  |
|                          | IEEE 802.1s Multiple Spanning Tree                                 |  |  |
|                          | Protocol (MSTP)                                                    |  |  |
|                          | IEEE 802.1Q VLAN Tagging                                           |  |  |
|                          | IEEE 802.1p Class of Service                                       |  |  |
|                          | IEEE 802.1ab Link Layer Discovery                                  |  |  |
|                          | Protocol (LLDP)                                                    |  |  |
|                          | PROFINET CC-B                                                      |  |  |
| Network management       | <ul> <li>CLI via console port, Telnet and<br/>SSH</li> </ul>       |  |  |
|                          | RJ45 port for local management                                     |  |  |
|                          | Web-Based Management                                               |  |  |
|                          | • Status indicator and event report via                            |  |  |
|                          | Web-Based Management                                               |  |  |
|                          | Port management                                                    |  |  |
|                          | Autonegotiation                                                    |  |  |
|                          | Duplex mode                                                        |  |  |
|                          | 802.3x flow control                                                |  |  |
|                          | <ul> <li>Jumbo frame support</li> </ul>                            |  |  |
|                          | <ul> <li>SNMP v1 and v2c management</li> </ul>                     |  |  |
|                          | SNMP trap                                                          |  |  |
|                          | Link UP/Down                                                       |  |  |
|                          | Change of configuration                                            |  |  |
|                          | Cold start                                                         |  |  |
|                          | Warm start     Tran transmission, E lines                          |  |  |
|                          | Trap transmission. 5 lines     Providing fault power configuration |  |  |
|                          | and security management                                            |  |  |
|                          | RMON: 4 RMON arouns 1, 2, 3 and                                    |  |  |
|                          | 9 (statistics history alarms and                                   |  |  |
|                          | events) for better traffic                                         |  |  |
|                          | management. monitoring and                                         |  |  |
|                          | analysis                                                           |  |  |

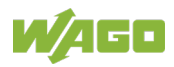

| Network security | ACL                                                                                                    |
|------------------|----------------------------------------------------------------------------------------------------|
| ·                | <ul> <li>Port-based authentication of<br/>network access</li> <li>MAC-based authentication of<br/>network access</li> </ul> |
|                  | SNMP v3 security                                                                                                    |
|                  | • SSH                                                                                                    |
|                  | Web authentication                                                                                                    |

## 4.6.5 Environmental Conditions

| Table 16: | Technical | Data – | Environmental | Conditio | ns |
|-----------|-----------|--------|---------------|----------|----|
|           |           |        |               |          |    |

| Surrounding air temperature (operation) | -40 +70 °C        |
|-----------------------------------------|-------------------|
| Surrounding air temperature (storage)   | -40+80 °C         |
| Relative humidity (without              | 10 95 %           |
| condensation)                           |                   |
| Vibration resistance                    | EN 60068-2-6      |
| Shock resistance                        | EN 60068-2-27     |
| EMC-1 immunity to interference          | EN 55024          |
|                                         | EN 61000-6-2      |
|                                         | EN 61000-4-2      |
|                                         | EN 61000-4-3      |
|                                         | EN 61000-4-4      |
|                                         | EN 61000-4-5      |
|                                         | EN 61000-4-6      |
|                                         | EN 61000-4-8      |
| EMC-1 Emission of interference          | FCC Part 15       |
|                                         | EN 55022: class A |
|                                         | EN 55011: class A |
|                                         | EN 61000-6-4      |

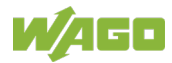

# 4.7 Approvals

The following approvals have been granted for the WAGO ETHERNET accessory product "Industrial Managed Switch" (852-0603):

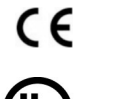

Conformity Marking

Ordinary Locations

UL61010-2-201 (E175199)

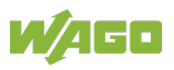

# 5 PROFINET

## 5.1 System Overview

### 5.1.1 Structure

#### 5.1.1.1 Device Classes

With PROFINET IO, process data is exchanged on the basis of the provider/consumer model:

- "Providers" generate data and send it via data telegrams without a specific request.
- "Consumers" receive data and process it.

| Data                   | Provider       | Consumer       |
|------------------------|----------------|----------------|
| Process data (inputs)  | IO devices     | IO controllers |
| Process data (outputs) | IO controllers | IO devices     |
| Parameter data         | IO controllers | IO devices     |

Table 17: Examples of Providers and Consumers

PROFINET IO defines the following device classes (also see the figure "PROFINET IO Device Classes"):

#### IO controller:

An IO controller is typically a component of a higher-level PLC ("**P**rogrammable **L**ogic **C**ontroller") on which the automation program runs and the incoming process and diagnostic data is processed. The IO controller is the provider of the output and parameter data and consumer of the input data of the IO devices.

#### • IO device:

An IO device is a remote field device coupled via PROFINET IO to one or more IO controllers. An IO device is the provider of the input data and consumer of the output and parameter data. WAGO's PROFINET switches are IO devices.

#### - I-device:

An I-device is an intelligent IO device with an integrated control unit (e.g., an integrated PLC) that can handle pre-processing functions (e.g., I/O systems). An I-device is the provider of the input data and consumer of the output and parameter data.

#### IO supervisor:

The IO supervisor (e.g., an engineering station) is typically a PD ("**P**rogramming **D**evice"), PC or HMI ("Human **M**achine Interface") device for commissioning or diagnostics. Use of the IO supervisor is often only needed temporarily for planning the network and configuring the IO controller.

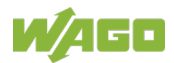

In a PROFINET IO system, there is always at least one IO controller and one or more IO devices. The IO supervisor is usually only connected temporarily during commissioning and troubleshooting.

#### 5.1.1.2 Device Model of an IO Device

PROFINET supports the following IO device configurations:

- Compact field devices: The scope is already determined upon delivery and cannot be modified by the user.
- Modular field devices: The scope can be customized to the individual application during the planning of the system.

The device model serves to describe the technical and functional capabilities of the IO device. This device model is specified in the GSDML file by the DAP ("Device Access Point") for a specific family of devices. A DAP is the access point for the field device's communication with the ETHERNET port and the automation program.

The following structures have been standardized for the device model of an IO device:

- The **DAP** identifies the IO device as a unit.
- The **slot** identifies the physical slot of an I/O module in a modular IO device. The slots are used to address the configured modules. These modules in turn contain one or more subslots for data exchange.
- The **subslots** within a slot form the actual interface to the inputs and outputs, and thus to the process. The granularity of a subslot, and thus the division of the I/O data, is manufacturer-specific. A subslot's data content is always accompanied by status information that determines the validity of the data.

Each slot must contain at least one subslot.

• The **index** only applies to acyclic data exchange. The index specifies the data that can be read or written within a slot/subslot. Certain indices are specified in standards. Other indices can be defined on a manufacturer-specific basis.

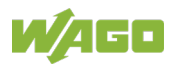

| IO-Device                     |                               |                               |  |                               |
|-------------------------------|-------------------------------|-------------------------------|--|-------------------------------|
| Slot 0                        | Slot 1                        | Slot 2                        |  | Slot 0x7FFF                   |
| Subslot 0 = DAP               | Subslot 0 = Slot              | Subslot 0 = Slot              |  | Subslot 0 = Slot              |
| Subslot 1<br>Channel 1 x      | Subslot 1<br>Channel 1 x      | Subslot 1<br>Channel 1 x      |  | Subslot 1<br>Channel 1 x      |
| Subslot 2<br>Channel 1 x      | Subslot 2<br>Channel 1 x      | Subslot 2<br>Channel 1 x      |  | Subslot 2<br>Channel 1 x      |
|                               |                               |                               |  |                               |
| Subslot 0x7FFF<br>Channel 1 x | Subslot 0x7FFF<br>Channel 1 x | Subslot 0x7FFF<br>Channel 1 x |  | Subslot 0x7FFF<br>Channel 1 x |

Figure 11: Addressing the Data of an IO Device via Slots/Subslots

The data addressing depends on the transmission mode:

| Transmission | Addressing through Combination of |   |   |  |
|--------------|-----------------------------------|---|---|--|
| Mode         | Slot Subslot Index                |   |   |  |
| Cyclic       | Х                                 | Х | - |  |
| Acyclic      | Х                                 | Х | Х |  |

Table 18: Data Addressing as a Function of Transmission Mode

The slot–subslot combination information can be defined on a manufacturerspecific basis.

WAGO's PROFINET managed switch only includes slot 0. The following figure illustrates the subslot assignment. Each switch port corresponds to one subslot.

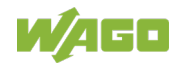

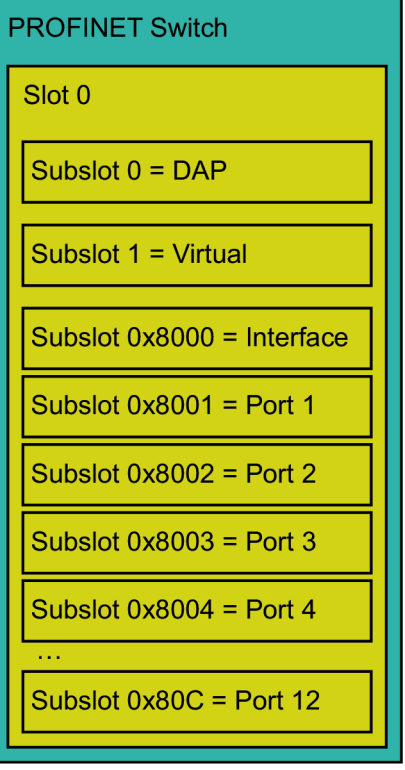

Figure 12: Assignment of Subslots in WAGO's PROFINET Managed Switch

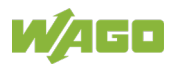

# 5.2 Communication

In PROFINET networks, communication occurs via industrial ETHERNET.

To establish a communication link between the IO controller and an IO device (e.g., the WAGO PROFINET managed switch), the communication paths must be established. These communication paths are set up during system startup by the IO controller on the basis of the project planning data. Thus the communication relation for the data exchange is uniquely specified.

Each data exchange is embedded in an AR ("**A**pplication **R**elation"). General communication parameters and manufacturer-specific parameters are loaded through the AR.

The following ARs are defined for PROFINET:

- Implicit AR
   This AR defines an application reference between the IO controller/IO supervisor and the IO device for reading data from the IO device acyclically. Write access is not allowed with an implicit AR.
   This AR does not need to be established specifically; the IO devices always have access to it.
- IOCAR ("IO Controller Application Relation") This AR is for exchanging cyclic input and output data, acyclic data and bidirectional alarms.
- IOSAR ("IO Supervisor Application Relation") This AR is for data exchange between an IO supervisor and the IO device, as well as for taking over one or more submodules of an IO device that are assigned to corresponding IO controllers. The data exchange can correspond to that of an IOCAR.

Within the AR, so-called CRs ("**C**ommunication **R**elations") uniquely specify the data:

- Record Data CR (R-CR): Communication channel for acyclic data exchange
- IO Data CR (IO-CR): Communication channels for cyclic data exchange (input and output data)

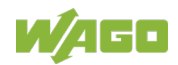

٠

#### Alarm CR (A-CR): Communication channel for the alarms

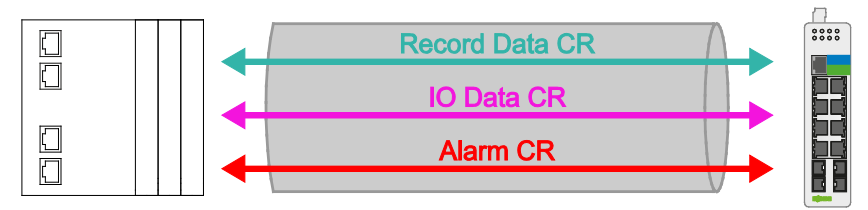

Figure 13: Communication Relations for PROFINET

Multiple IO controllers can be used in a PROFINET system with WAGO's PROFINET managed switches. One IO controller can establish one AR with each of multiple IO devices.

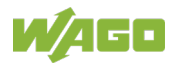

# 5.3 Data Transfer

As a general rule, process data in PROFINET networks is transferred in real time (RT). Furthermore, data telegrams can also be transferred in NRT ("**N**on-**R**eal **T**ime") via standard ETHERNET. PROFINET uses the following options:

- NRT communication within and between networks: This communication corresponds to "normal" communication in ETHERNET networks. Real-time conditions are not met. This communication can be established with HMI devices, for example.
- RT communication within a network: This communication aims at a high degree of determinism. Therefore, it uses the RT channel. UDP/IP is not used in this configuration.
- RT communication between networks: This communication involves additional logging. Therefore, it uses the RT channel. UDP/IP is also used.

## 5.3.1 Real-Time Communication

Data telegrams in PROFINET format are prioritized over standard data telegrams in accordance with IEEE 802.1Q. This ensures the necessary determinism in the automation technology. In this method, the data is transferred via prioritized ETHERNET data telegrams.

### 5.3.2 Transfer Methods

Data in PROFINET networks is transferred in full duplex mode:

- A PROFINET device can send and receive data at the same time.
- Collision detection (CSMA/CD) is disabled.
- The length of the network only depends on the performance limits of the send and receive components used.

## 5.3.3 Transfer Types

PROFINET supports the following transfer types:

#### **Acyclic Transfer**

Data for the following is transferred acyclically:

- Establishing the real-time connection
- Parameterizing the PROFINET managed switch and its submodules
- Reading diagnostic information
- Reading identification, maintenance and service information
- Reading I/O data
- Reading alarm information
- Etc.

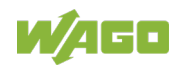

#### **Cyclic Transfer**

Process data and other user data is transferred cyclically.

The cyclic I/O data is transferred as real-time data without acknowledgment. The cycle time can be customized.

The data connection is monitored on the basis of time monitoring, which is derived from a multiple of the parameterized transfer cycle time.

For transfer in the real-time telegram, a subslot's data is supplemented with accompanying use data (the provider status). This status information is evaluated by the corresponding consumer of the I/O data. Therefore, this consumer can only assess the validity of the data from the cyclic data exchange. For this purpose, the consumer's status information is transferred to the provider in the opposite direction.

Depending on the I/O type of a submodule, it may be possible for provider and consumer statuses to be transferred in both directions too.

Following the data, the data telegrams contain further status information (the APDU status). The corresponding consumer of the communication relation checks whether the data fails to appear. If the data is not received within the monitoring time according to the configuration, the corresponding consumer terminates the connection.

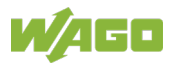

## 5.3.4 Telegram Structure

In PROFINET, a data telegram has the following structure:

| Dest. | Source | VLAN | Ether | FrameID | Application | Cycle   | Data   | Transfer | FCS |
|-------|--------|------|-------|---------|-------------|---------|--------|----------|-----|
| addr. | addr.  | tag  | type  |         | data        | counter | status | status   |     |

Table 19: Sections of the PROFINET Telegram

| Section          | Size    | Description                                              |
|------------------|---------|----------------------------------------------------------|
| Dest. addr.      | 6 bytes | Destination address (MAC address)                        |
| Source addr.     | 6 bytes | Source address (MAC address)                             |
| VLAN tag         | 4 bytes | For transferring the priority                            |
| Ether type       | 2 bytes | 0x8892 → Telegram type PROFINET RT                       |
| FrameID          | 2 bytes | Contains the exchanged FrameID (also see the             |
|                  |         | table "'FrameID' Examples").                             |
| Application data | 0 bytes | User data                                                |
|                  | 1440    |                                                          |
|                  | bytes   |                                                          |
| Cycle counter    | 2 bytes | Contains the cycle number in multiples of 31.25 $\mu$ s. |
|                  |         | Example: Cycle time = 4 ms:                              |
|                  |         | Cycle counter = 128 (128 × 31.25 µs = 4 ms)              |
| Data status      | 1 byte  | Contains information on the data status (see table       |
|                  |         | "'Data Status' Example").                                |
| Transfer status  | 1 byte  | RT_Class_1: 0                                            |
|                  |         | RT_Class_3: 0/1 (1 = replacement frame)                  |
| FCS              | 4 bytes | Checksum for detecting transfer errors                   |

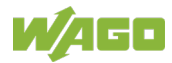

## 5.4 Addressing

A device's address in a PROFINET network consists of multiple parts:

- The device name
- The MAC address
- The IP addressing (IP address, subnet mask and gateway address)

By default, the PROFINET managed switch has the following IP address: 0.0.0.0

An IP address is assigned to the PROFINET switch via the DCP protocol. It can be assigned by the IO controller, for example.

### 5.4.1 Device Name

Before the IO controller can address an IO device, both devices must be given device names. This method was selected for PROFINET because names are easier to handle than IP addresses.

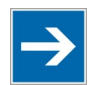

# Note

There are restrictions on character use!

PROFINET only supports selected characters for name assignment. These characters include  $0 \dots 9$ , the lower case letters a  $\dots z$ , the hyphen "-" and the period "."

The device name can contain at most 127 characters; up to 63 letters or digits can be used between hyphens and periods. Spaces are not allowed!

The PROFINET managed switch does not yet have a device name when delivered. However, the PROFINET managed switch cannot be identified by an IO supervisor (PG or PC) for an IO controller in the network until a device name has been assigned. After the IP settings are then assigned, the connection can be established on the basis of the project planning data.

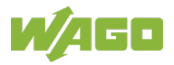

# 5.5 Conformance Classes

The requirements on an application with PROFINET IO can be divided into to three CCs ("Conformance Classes"), which build on each other. The IEC 61784-2 standard defines the three conformance classes for PROFINET: CC-A, CC-B and CC-C.

| Class C (CC-C) <ul> <li>Highest determinis</li> <li>Certified devices at</li> <li>Topmost performant</li> </ul>      | tic data transfer<br>nd network compo<br>nce               | nents                                                                        |                                                                          |
|----------------------------------------------------------------------------------------------------|------------------------------------------------------------|------------------------------------------------------------------------------|--------------------------------------------------------------------------|
| Class B (CC-B) <ul> <li>Certified devices an</li> <li>Topology determinities</li> <li>Comfortable diagnet</li> </ul> | nd network compo<br>ation and upload<br>ostics, redundancy | nents<br>/                                                                   |                                                                          |
| Class A (CC-A) <ul> <li>Standard ETHERNE</li> <li>network component</li> <li>Certified devices and</li> </ul>        | ET<br>its<br>nd controller                                 |                                                                              |                                                                          |
| <ul> <li>Application Class:</li> <li>Communication Class:</li> <li>Redundancy:</li> </ul>                            | non isochronous<br>TCP/IP, RT<br>RedClass 1 optional       | non isochronous<br>TCP/IP, RT<br>RedClass 1 mandatory<br>RedClass 2 optional | isochronous + non isochr.<br>TCP/IP, RT, IRT<br>RedClass 1,2,3 mandatory |

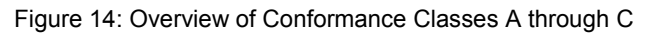

These three conformance classes can be assigned to specific applications:

#### CC-A: Plant Control

- Meets the requirements on simple equipment automation.
- The PROFINET devices used are certified.
- Offers basic functions for PROFINET IO with RT communication.
- All IT services can be used without restriction.
- For cycle times up to 100 ms (e.g., in plant automation)
- Use of existing building cabling is possible.
- Definition of integration of wireless systems like *Bluetooth*<sup>®</sup> or WLAN.
- Definition of integration of existing fieldbuses like PROFIBUS, INTERBUS or DeviceNet (manufacturer)
- Security concepts for access from the Internet for remote diagnostics without the possibly of unauthorized intrusion.

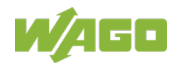

#### **CC-B: Machine Control**

- Meets the requirements on machine automation.
- The devices and network infrastructure must be certified.
- Expands the concept with network diagnostics via IT mechanisms and topology information.
- The "system redundancy" function (e.g., for process automation) is contained in an extension of CC-B to CC-B(PA).
- For data transfer cycle times up to 10 ms (e.g., a PLC as a typical controller for a machine)
- The infrastructure must follow clearly defined guidelines.
- Only PROFINET components are allowed. The switches and cables must also meet the minimum PROFINET requirements.
- Cables must have continuous shielding in order to guarantee EMC.

#### **CC-C: Motion Control**

- Meets the requirements on motion automation.
- The devices and network infrastructure must be certified.
- Describes the basic functions for devices with hardware-supported bandwidth reservation and synchronization (IRT communication).
- Forms the basis for synchronous applications.
- For cycle times under 1 ms (e.g., for control of movements).
- All components must be class C devices and can be synchronized.
- Isochronous communication is the precondition for achieving the required cycle times. The subscribers are isochronous if they all have the same time ("clock synchronization").

The individual conformance classes can be combined with each other. A system with PROFINET IO can contain different conformance classes. Multiple zones of the same conformance class are also possible without difficulty.

For this division to be implemented, the devices of a conformance class must meet certain minimum requirements on the implemented functions and protocols.

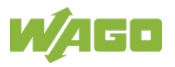

| Table 20: Compa | Fable 20: Comparison of Conformance Classes                                                  |                                                                                                    |                                                                                                    |  |  |  |  |
|-----------------|----------------------------------------------------------------------------------------------|----------------------------------------------------------------------------------------------------|----------------------------------------------------------------------------------------------------|--|--|--|--|
| Requirement     | Class A (CC-A)                                                                               | Class B (CC-B)                                                                                                    | Class C (CC-C)                                                                                                    |  |  |  |  |
| Basic functions | <ul> <li>RT communication</li> <li>Cyclic I/O</li> <li>Parameters</li> <li>Alarms</li> </ul> | <ul> <li>RT communication</li> <li>Cyclic I/O</li> <li>Parameters</li> <li>Alarms</li> <li>Network diagnostics</li> <li>Topology information</li> <li>System redundancy</li> </ul> | <ul> <li>RT communication</li> <li>Cyclic I/O</li> <li>Parameters</li> <li>Alarms</li> <li>Network diagnostics</li> <li>Topology information</li> <li>Reserved bandwidth<br/>(IRT)</li> <li>Synchronization</li> </ul> |  |  |  |  |
| Wiring          | Per IEC 61784-5-3 and<br>IEC 24702<br>• Copper<br>• Fiber optic<br>• Wireless                | Per IEC 61784-5-3 <ul> <li>Copper</li> <li>Fiber optic</li> </ul>                                                                                                    | Per IEC 61784-5-3 <ul> <li>Copper</li> <li>Fiber optic</li> </ul>                                                                                                    |  |  |  |  |
| Typical use     | <ul><li>Infrastructure</li><li>Building automation</li></ul>                                 | <ul><li>Manufacturing<br/>automation</li><li>Process automation</li></ul>                                                                                                    | Motion control                                                                                                    |  |  |  |  |

In practice, devices that correspond to conformance class CC-A can certainly include individual functionalities of CC-B, or even CC-C.

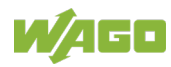

## 5.6 Media Redundancy

PROFINET implements media redundancy with the help of the MRP protocol. The PROFINET devices are arranged in a ring topology.

In the ring topology, one device plays the role of the redundancy manager. All other devices in the ring are redundancy clients.

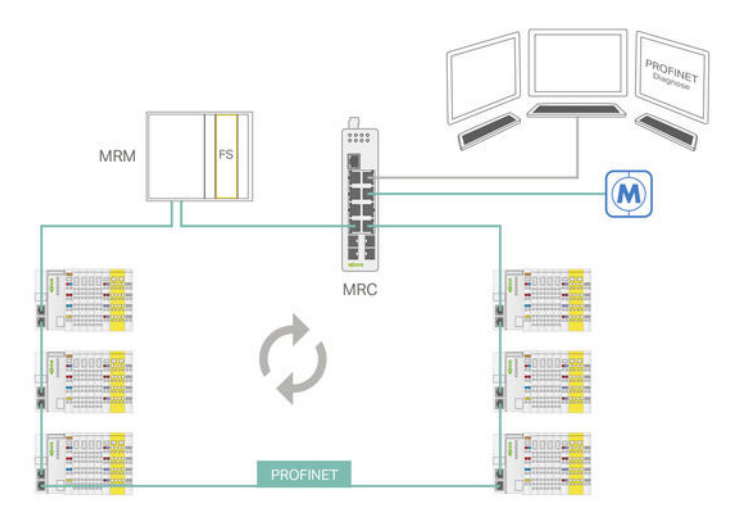

Figure 15: Media Redundancy in PROFINET (Ring Topology)

Figure 21: Legend for Figure "Media Redundancy in PROFINET (Ring Topology)"

| Abbreviation | Explanation        |
|--------------|--------------------|
| MRM          | Redundancy manager |
| MRC          | Redundancy client  |

The ring port is selected and determined during project planning. Each port on the product can function as a redundancy manager or redundancy client.

#### **Media Redundancy Function**

During trouble-free communication, one of the two ring ports is blocked in the redundancy manager. This ensures that no data telegram circulate. From the point of view of data communicate, the ring becomes a line topology.

The redundancy manager monitors the ring topology for disruptions by sending test telegrams from both ring ports. The test telegrams go through the ring topology in both directions until they arrive at the other ring port of the redundancy manager. If receipt of a telegram is not confirmed, there is a disruption in the communication. There are two possible causes for this disruption:

- Failure of the connection between two devices
- Malfunction of a device in the ring topology

If there is a disruption, the redundancy manager interconnects its two ring ports. This alternative path establishes a functioning connection between all remaining devices in the form of a line topology.

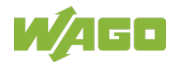

The time between the ring disruption and restoration of a functional line topology is called the reconfiguration time.

As soon as the disruption is corrected, the original transfer paths are reestablished, the two ring ports in the redundancy manager are disconnected from each other, and the redundancy clients are notified of the change. The redundancy clients then use the familiar paths to the other devices.

All devices (IO controllers, IO devices, switches etc.) that are connected via a ring topology must support the "media redundancy" function. These devices form a so-called redundancy domain.

For a PROFINET managed switch, the "media redundancy" function is implemented through the following procedure:

#### MRP ("Media Redundancy Protocol")

This redundancy method is the standard method and based on the IEC 61158 standard, Type 10 "PROFINET." With this method, at most 50 devices can be connected in a ring topology. The typical reconfiguration time is 200 ms.

The following requirements must be met for fault-free operation with MRP:

- All devices that are connected in the ring topology must support MRP.
- The "MRP" function must be enabled for all devices.
- All devices must be connected to each other through their ring ports.
- The ring topology must consist of at most 50 devices.
- No IRT functionality can be configured for the devices.

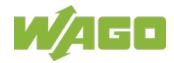

## 5.7 Protocols

This section lists PROFINET protocols that are used in the PROFINET managed switch.

#### DCP

The devices in an ETHERNET system can be configured via DCP ("**D**ynamic **C**onfiguration **P**rotocol") per IEC 61158. For example, device names and IP settings can be distributed to unaddressed devices in order for these devices to be reachable in the network via the IP protocol.

DCP provides various services for querying and distributing address information:

- DCP\_Identify queries
- DCP\_Get services
- DCP\_Set services

The first time it is commissioned, the ETHERNET device has the default settings. There is no device name (empty string, NIL), and the **Address**, **Subnet Mask** and **Standard Gateway** are each set to 0.0.0.0.

The ETHERNET device is not available via ICMP until a device name and valid IP settings are assigned to it via corresponding DCP\_Set services.

#### LLDP

LLDP ("Link Layer Discovery Protocol") is a protocol on layer 2 of the ISO/OSI reference model.

LLDP allows an ETHERNET device in the LAN ("Local Area Network") to send information about itself and receive information from neighboring devices. The device stores the information received in its LLDP MIB ("Management Information Base"), which can be read by a network management system via SNMP.

LLDP telegrams are sent with EtherType 0x88CC, both at periodic intervals and in the event of LLDP MIB changes, to multicast MAC address **01:80:C2:00:00:0E**. The telegrams are only received and processed by the immediate neighbors in the network.

#### MRP

MRP ("Media Redundancy Protocol") is specified per IEC 62439 and, in the event of a fault, allows the communication paths for TCP/IP and RT\_Class\_1 traffic to be switched over within 200 ms. Use of this method requires one MRM ("Media Redundancy Manager") and one or more MRCs ("Media-Redundancy Clients") arranged in a ring topology. The installed devices must have at least two ETHERNET ports.

The MRM is usually implemented in an IO controller or a PROFINET switch. During fault-free operation, the MRM only processes the telegram traffic to the

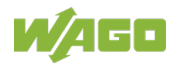

devices located in the ring topology via one of the two ring ports. Thus it splits the ring topology up into a virtual line topology. Furthermore, the MRM checks the planned ring topology for any disruptions with cyclic test telegrams. The MRC merely passes these test telegrams on to the next subscriber. If the MRM does not receive the test telegrams that were sent to its first ring port at its second ring port, it checks which point the ring topology was interrupted at. It then switches the telegram traffic to the elements that are no longer reachable via the first ring port over to the second ring port.

#### RTC

RTC ("Real Time Cyclic") is a cyclic PROFINET protocol.

The real-time technology handles the TCP/IP levels in such a way that the deterministic performance of applications achieves a speed of 1 to 10 milliseconds. This makes PROFINET RT ideal for applications in which control of digital and analog I/Os is crucial for production cycles. By skipping TCP/IP and the transfer of data messages from the physical ETHERNET layer to the application layer, "PROFINET Real Time" offers high-precision determinism.

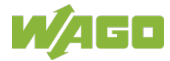

# 5.8 **PROFINET Managed Switch**

The PROFINET managed switch has the following PROFINET properties:

#### Cyclic functions (PROFINET RT):

- Minimum interval: 32 ms
- Extended and legacy start-up
- Support for establishing connection:
  - 1x IOC\_AR, 1x DA\_AR
  - 1 x input CR
  - 1 x output CR
  - 1 x alarm CR

#### Acyclic functions:

- Connected mode:
  - Read diagnostic information of the IO device (record).
  - Write various configuration parameters.
  - Output alarms to an IO controller
- Disconnected mode:
  - Read diagnostic information of the IO device (record).

#### **General functions:**

- MRP client/manager, single instance (freely configurable for each port)
- LLDP & LLDP MIB
- Easy replacement of devices
- Certified for Netload II

The following functions are not supported:

- DHCP
- FSU
- Shared input
- Shared device
- IOS\_AR
- IOS\_AR TakeOver
- IRT, RT\_CLASS\_3 data exchange
- PROFlenergy
- Precision Transparent Clock Protocol (PTCP)

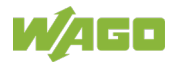

# 5.9 GSDML File

### 5.9.1 Introduction

The technical and functional properties of all IO devices are described in a manufacturer-specific file. This GSDML ("General Station Description Markup Language") file is XML-based. It contains all data required for engineering and for the IO controller's data exchange. This includes:

- Description of the individual IO devices (input and output devices)
- Options for inserting the I/O devices into the slots
- Parameters that are necessary for correct operation of the IO device
- Diagnostics and their meanings, which are supplied by an IO device
- Description of multiple devices of a family in one file

The GSD file has a multilingual design.

The name of a GSD file corresponds to the following template:

GSDML-<version>-<manufacturer>-<devicename>-<date>.xml

#### Example GSD file name:

GSDML-V2.33-WAGO-852-20190213.xml

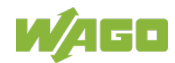

## 5.9.2 Structure of a GSDML File

The content of the GSDML file is structured according to ISO 15745.

| 3SDML                 |  |  |  |  |  |
|-----------------------|--|--|--|--|--|
| ProfileHeader         |  |  |  |  |  |
| ProfileBody           |  |  |  |  |  |
| DeviceIdentity        |  |  |  |  |  |
| DeviceFunction        |  |  |  |  |  |
| ApplicationProcess    |  |  |  |  |  |
| DeviceAccessPointList |  |  |  |  |  |
| ModuleList            |  |  |  |  |  |
| SubmoduleList         |  |  |  |  |  |
| ValueList             |  |  |  |  |  |
| ChannelDiagList       |  |  |  |  |  |
| GraphicsList          |  |  |  |  |  |
| CategoryList          |  |  |  |  |  |
| ExternalTextList      |  |  |  |  |  |

Figure 16: General Structure of a GSDML File

#### ProfileHeader

The structure and content are specified by the standard. The following information is provided:

- ProfileIdentification
- ProfileRevision
- ProfileName
- ProfileSource
- ProfileClassID
- ISO15745Reference

#### ProfileBody

Contains all device-specific data on the IO device/device family. The ProfileBody section is divided into:

- DeviceIdentity
- DeviceFunction
- ApplicationProcess

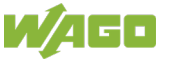

#### DeviceIdentity

- Contains information to identify the IO device. Consists of:
  - The Vendor\_ID (this ID is assigned by the PNO and contains the company identifier; it is unique for each manufacturer),
  - The Device\_ID
     (the Device\_ID and he do
  - (the Device\_ID can be defined on a manufacturer-specific basis)
  - The InfoText (description of the device family)
  - The VendorName.

#### **DeviceFunction**

Information on the function of the device family

#### **ApplicationProcess**

Contains the actual data on the IO device This section is divided into:

- DeviceAccessPointList
- ModuleList
- SubmoduleList
- ValueList
- ChannelDiagList
- GraphicsList
- CategoryList
- ExternalTextList

#### DeviceAccessPointList

Contains the description of all bus interface connections available with the device family (DAP = "Device Access Point"). This includes:

- ModuleInfo (name, description, item number, version etc.)
- CertificationInfo (conformance, application and netload class)
- SubslotList
- IOConfigData (maximum length of the transferred data)
- UseableModules (only for IO devices with a modular structure)
- VirtualSubmoduleList
- SystemDefinedSubmoduleList
- Graphics (system representation of the IO device)

#### ModuleList

Contains the description of the individual modules of the IO device.

#### SubmoduleList

Contains the description of the individual submodules of an IO device.

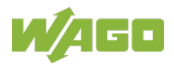

#### ValueList

Contains the parameters that can be set for the IO device, as well as the association between the value and name.

The name is determined via the **TextID** in the **ExternalTextList**.

#### ChannelDiagList

Contains the assignment of an error to the corresponding text. The corresponding text is determined via the ID in the **ExternalTextList**.

#### GraphicsList

Contains the references to the graphic symbols of all IO devices of the device family.

#### CategoryList

Contains the assignment of the modules to a specific category. This assignment serves to organize the module catalog for this IO device in the corresponding engineering software.

#### ExternalTextList

Contains all text that can be referenced via the corresponding **TextID** in the other sections of the GSDML file.

This list can have a language-specific structure.

### 5.9.3 Unique Identification of IO Devices

The following identifiers uniquely identify IO devices in a GSDML file:

- Vendor\_ID (manufacturer identifier; see **DeviceIdentity**)
- Device\_ID (unique device identifier; see DeviceIdentity)
- Module ID (unique identifier for all modules that can be used within a specific IO device; see **ModuleList**)
- Submodule ID (unique identifier for all submodules that can be used within a module; see SubmoduleList)

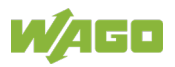

# 5.10 Project Planning via GSDML File

This section describes the general procedure without going into detail on manufacturer-specific configuration tools. You can get descriptions of these configuration tools from the respective manufacturers.

Project planning for PROFINET managed switches basically consists of the following phases:

- 1 Planning (integration into the topology etc.)
- 2 Parameterization/configuration via engineering tool
- 3 Network setup
- 4 Testing
- 5 Commissioning

## 5.10.1 Configuring

The process of actually configuring the PROFINET managed switch with the engineering tool can begin once the following requirements are met:

- The selection phase for the devices and network topology is complete.
- All other general planning issues have also been resolved.

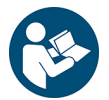

# Note

#### Observe the documentation of the engineering tool!

This section contains general information on configuring the PROFINET system. For operation of the engineering tool used, please consult the corresponding manufacturer's documentation.

There are basically two different configuration methods:

#### Offline

Initially, no real PROFINET system is connected to the engineering tool. The project is created and configured with the devices and topology according to the plan. The real PROFINET system is then connected to the engineering tool, and the project that has been created is loaded onto the real IO controller.

#### Online

A real PROFINET system is connected to the engineering tool. The project is created with the real configuration and loaded onto the IO controller.

The general procedure is comparable with both methods. The offline configuration procedure is described below.

#### 5.10.1.1 Engineering Tools (Overview)

A selection of various manufacturer-specific engineering tools exists for planning, project planning and configuration of a PROFINET system.

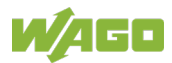

The following table contains a selection of PROFINET engineering tools from various manufacturers, listed alphabetically. The list does not claim to be exhaustive and does not constitute a recommendation.

| Table 22: | Overview o | f Engineering | Tools |
|-----------|------------|---------------|-------|
|           | 0101110110 | i Engineening | 10010 |

| Manufacturer    | Engineering Tool    |
|-----------------|---------------------|
| 3S              | CODESYS             |
| Beckhoff        | TwinCAT             |
| Hilscher        | SYCON.net           |
| Phoenix Contact | PCWorx              |
| Siemens         | STEP 7 (TIA Portal) |

The general project planning procedure is largely identical for all the engineering tools.

The engineering tool used should be able to handle at least the following tasks:

- Managing PROFINET devices in the hardware catalog
- Linking devices in a (graphical) network view and/or hardware configuration view
- Assigning device names and addresses
- Monitoring and controlling variables online
- Accessing process data online
- Diagnosing the PROFINET devices
- Diagnosing the network devices (e.g., the switches)
- Representing the project in a hierarchical structure (e.g., a tree structure)
- Checking the project for consistency, errors and compliance with the quantity structure
- Supporting the user in creating system documentation

The following descriptions use the "TIA" tool from Siemens as an example.

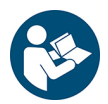

# Note

#### Pay attention to the application note!

You can find detailed instructions on configuring the PROFINET managed switch with the "TIA" engineering tool from Siemens in the application note "TIA Portal – WAGO PROFINET Managed Switch." You can download this document from the Internet at <u>www.wago.com</u>

#### 5.10.1.2 General Project Planning Procedure for a PROFINET System

The steps listed below may differ according to the engineering tool used. However, the procedure is basically identical to the one described.

1. If necessary, import the corresponding GSD files for the new PROFINET devices.

With an existing project, it is usually on necessary to reimport the GSD file if an IO device is expanded with I/O module types that the corresponding IO device does not yet contain.

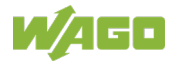

- 2. For a new PROFINET system, create a new project in the engineering tool. To expand an existing PROFINET system, open an existing project.
- 3. Add the new PROFINET devices to the opened project as device instances from the hardware catalog.
- 4. Assign the device names/IP addresses to the new PROFINET devices according to the plan (if necessary).
  For "Conformance Class" B and higher, each PROFINET network element must be given a device name and IP address.
  As far as possible, assign devices descriptive names so they can be recognized more easily (e.g., in diagnostic messages).
  Depending on the engineering tool and data structure used, it may be possible to assign the device names and/or IP addresses automatically.
- 5. If the PROFINET device is a modular IO device (e.g., a WAGO I/O-SYSTEM), select the modules to be used from the hardware catalog and add them to the project. Adjust the structure of the input and output data on the basis of the corresponding submodules.

Among other things, this determines the structure of the process images for the input and output data.

# Information

#### Pay attention to the size of the process images!

The size of the process images can be determined from the sum of the input/output data for all modules/submodules configured on the PROFINET node.

By specifically selecting suitable submodule types for the digital modules, it is possible, on a device-dependent basis, to optimize the structure of the process images for the input and output data. The content of the process images is exchanged with the IO controller during real-time data traffic.

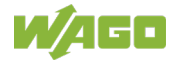

- Link the new PROFINET devices according to the planned topology. The representation of the topology depends on the engineering tool used and may differ from the real topology.
- 7. If necessary, adapt the cross-station settings to the corresponding submodule of the IO device.
- 8. For the IO devices, adapt the parameterizations for the planned modules/submodules if necessary.
- 9. Select the communication class (NRT or RT) on the corresponding submodule of the IO device.
- 10. Check the update time/transmission cycle and the connection monitoring of the connection to the IO controller and adjust these settings if necessary.
- 11. If you want to use the station in a network with media redundancy (a ring topology), assign the IO device the role of the MRP client and adjust the name of the MRP domain if necessary.
- 12. Check the connection settings on the submodules of the IO device port and adjust them if necessary.
- 13. Check the planned PROFINET system and then save it. The engineering tool checks the logical correctness of the planned system and compliance with the required quantity structure, for example.
- 14. Document the planned PROFINET system. Depending on the engineering tool used, this documentation step may be performed automatically.
- If necessary, create/adapt the corresponding user programs and test the changes.
   The extent of this step mostly depends on whether a completely new PROFINET system is being created or an existing one extended.
- 16. If necessary, adjust the user management:
  - Creating new user roles
  - Creating users
  - Assigning the corresponding rights

# Note

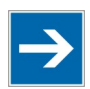

#### Disable unused ports!

According to the PNO "PROFINET Security" guidelines, unused ports must be disabled.

This concludes the offline configuration.

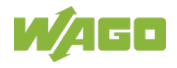

#### 5.10.1.3 Loading the Project onto the IO Controller

In order to be able to load the project onto the IO controller, you must implement your planned PROFINET system configuration and set up the topology.

You can then conclude the project planning phase as follows:

- If necessary, create the target configuration of the PROFINET network with the standard tools of the PROFINET network. The target configuration is essential for integrating the IO device into an IRT domain.
   Declaring the target configuration is also a precondition, if you want to swap out devices without a subsequent tool-based station "christening" step.
   If the target and actual configurations match, you can forego a tool-based station "christening" during the initial commissioning if necessary.
- 2. Then switch on the power supply for the fieldbus coupler.
- As an alternative to the topology-based station "christening," you can assign the device name via a DCP tool. You also have the option of specifying the device name via DIP switches if present.
- 4. Load the system data onto the IO controller.

Once the system data has been successfully loaded, data can be exchanged between the IO controller and IO device.

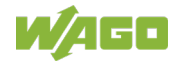

### 5.10.2 Parameters

The PROFINET managed switch parameters can be set via the engineering tool used.

Following the figures, the individual parameters are explained, and their relationships to the GSDML file are illustrated.

The following descriptions use the "TIA" tool from Siemens as an example.

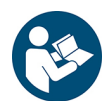

# Note

#### Pay attention to the application note!

You can find detailed instructions on configuring the PROFINET managed switch with the "TIA" engineering tool from Siemens in the application note "TIA Portal – WAGO PROFINET Managed Switch." You can download this document from the Internet at <u>www.wago.com</u>.

#### 5.10.2.1 "General" Section

| General IO tags System constants                                    | T | ex | ts                        |                                     |
|---------------------------------------------------------------------|---|----|---------------------------|-------------------------------------|
| ▼ General                                                           | ^ |    | Canaral                   |                                     |
| Catalog information                                                 |   |    | General                   |                                     |
| ▼ PROFINET interface [X1]                                           |   |    |                           |                                     |
| General                                                             |   |    | Name:                     | wago-                               |
| Ethernet addresses                                                  |   |    | Author                    |                                     |
| <ul> <li>Advanced options</li> </ul>                                |   |    |                           |                                     |
| Interface options                                                   |   |    | Comment:                  |                                     |
| Media redundancy                                                    |   |    |                           |                                     |
| <ul> <li>Real time settings</li> </ul>                              |   |    |                           |                                     |
| IO cycle                                                            |   |    |                           |                                     |
| <ul> <li>Port 1 - 100/1000 Base-TX Full Duplex [X1 P1 R]</li> </ul> |   |    | Rack:                     | 0                                   |
| General                                                             |   |    | Slot:                     | 0                                   |
| Port interconnection                                                |   |    |                           |                                     |
| Port options                                                        |   |    | Catalog information       |                                     |
| Port 2 - 100/1000 Base-TX Full Duplex [X1 P2 R]                     |   |    |                           |                                     |
| Port 3 - 100/1000 Base-TX Full Duplex [X1 P3 R]                     | ≡ | -  |                           |                                     |
| Port 4 - 100/1000 Base-TX Full Duplex [X1 P4 R]                     |   | Þ  | Short designation:        | 852-                                |
| Port 5 - 100/1000 Base-TX Full Duplex [X1 P5 R]                     |   |    | Description:              | THE OTTOM IN A COMMON THE PTOMATICS |
| Port 6 - 100/1000 Base-TX Full Duplex [X1 P6 R]                     |   |    |                           |                                     |
| <ul> <li>Port 7 - 100/1000 Base-TX Full Duplex [X1 P7 R]</li> </ul> |   |    |                           |                                     |
| Port 8 - 100/1000 Base-TX Full Duplex [X1 P8 R]                     |   |    |                           |                                     |
| Port 9 - 1000 Base-X Full Duplex [X1 P9 R]                          |   |    |                           |                                     |
| Port 10 - 1000 Base-X Full Duplex [X1 P10 R]                        |   |    | Article no.:              | 852-                                |
| Port 11 - 1000 Base-X Full Duplex [X1 P11 R]                        |   |    | Firmware version:         | V1 2 0                              |
| <ul> <li>Port 12 - 1000 Base-X Full Duplex [X1 P12 R]</li> </ul>    |   |    |                           |                                     |
| Identification & Maintenance                                        |   |    | Hardware product version: | 1                                   |
| Hardware interrupts                                                 |   |    | GSD file:                 | gsdml-v2.33-wago-852-20190213.xml   |

Figure 17: PROFINET Parameters - "General" Section

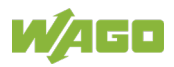

| Parameter                | Description                                             | Tag in the GSDML                              |
|--------------------------|---------------------------------------------------------|-----------------------------------------------|
| Name                     | DAP name                                                | DeviceAccessPointItem<br>[DNS_CompatibleName] |
| Author                   | Person who processed the device in the engineering tool | -                                             |
| Comment                  | Comment field                                           | -                                             |
| Rack                     | Precise description of the<br>installation location     | -                                             |
| Slot                     | Precise description of the installation location        | -                                             |
| Short designation        | Module name                                             | Module info/name                              |
| Description              | Description of the module                               | ModuleInfo/InfoText                           |
| Article no.              | Module item number                                      | ModuleInfo/OrderNumber                        |
| Firmware version         | Firmware version                                        | ModuleInfo/SoftwareRelease                    |
| Hardware product version | Hardware version                                        | ModuleInfo/HardwareRelease                    |
| GSD File                 | GSDML filename                                          | -                                             |

### 5.10.2.2 "PROFINET Interface [X1]" Section

| ſ   | General                                                                                                    | IO tags         | System constants           | Texts |                          |                                               |  |  |
|-----|----------------------------------------------------------------------------------------------------|-----------------|----------------------------|-------|--------------------------|-----------------------------------------------|--|--|
| ŀ   | General                                                                                                    |                 |                            |       |                          |                                               |  |  |
|     | Catalog information<br>PROFINET interface [X1]<br>General                                                                                                    |                 |                            | PRO   | General                  |                                               |  |  |
| •   |                                                                                                    |                 |                            | Ger   |                          |                                               |  |  |
|     |                                                                                                    |                 |                            | Ger   |                          |                                               |  |  |
|     | Ethernet addresses                                                                                                    |                 |                            |       |                          |                                               |  |  |
|     | <ul> <li>Advanced</li> </ul>                                                                                                    | options         |                            |       | Name:                    | (Strentsteller                                |  |  |
|     | Interfac                                                                                                    | e options       |                            | _     | Comment:                 |                                               |  |  |
|     | Media r                                                                                                    | redundancy      |                            | _     |                          |                                               |  |  |
|     | ▼ Real tin                                                                                                    | ne settings     |                            |       |                          |                                               |  |  |
|     | 10 cj                                                                                                    | ycle            |                            | _     |                          |                                               |  |  |
|     | ✓ Port 1 -                                                                                                    | 100/1000 Base   | e-TX Full Duplex [X1 P1 R] |       |                          |                                               |  |  |
|     | Gen                                                                                                    | eral            |                            | Eth   | emet addresses           |                                               |  |  |
|     | Port                                                                                                    | interconnectio  | n                          |       | Interface networked with |                                               |  |  |
|     | Port                                                                                                    | options         |                            |       |                          |                                               |  |  |
|     | Port 2 -                                                                                                    | 100/1000 Base   | e-TX Full Duplex [X1 P2 R] | _     | Cubast                   | DU/UE_4                                       |  |  |
|     | <ul> <li>Port 3 - 100/1000 Base-TX Full Duplex [X1 P3 R]</li> <li>Port 4 - 100/1000 Base-TX Full Duplex [X1 P4 R]</li> <li>Port 5 - 600/000 Page 725 // Page 2014 PE P]</li> </ul> |                 |                            | _     | Subnet:                  |                                               |  |  |
|     |                                                                                                    |                 |                            | _     |                          | Add new subnet                                |  |  |
|     | Port 6                                                                                                    | 100/1000 Base   | a-TX Full Duplex [X1 P5 R] |       |                          |                                               |  |  |
|     | Port 7 -                                                                                                    | 100/1000 Base   | a-TX Full Duplex [X1 P7 P] |       | o protocol               |                                               |  |  |
|     | Port 8 -                                                                                                    | 100/1000 Base   | a-TX Full Dupley [X1 P8 P] |       |                          |                                               |  |  |
|     | Port 9 -                                                                                                    | 1000 Base-X F   | ull Duplex [X1 P9 R]       | -     | IP address:              | 192.168.1.4                                   |  |  |
|     | Port 10                                                                                                    | - 1000 Base-X   | Full Duplex [X1 P10 R]     | •     | Subnet mask:             | 255 . 255 . 255 . 0                           |  |  |
|     | Port 11                                                                                                    | - 1000 Base-X   | Full Duplex [X1 P11 R]     | -     |                          | Synchronize router settings with IO controlle |  |  |
|     | Port 12                                                                                                    | - 1000 Base-X   | Full Duplex [X1 P12 R]     |       |                          | Use router                                    |  |  |
|     | Identification                                                                                                    | & Maintenanc    | e                          |       | Deviterendeleren         |                                               |  |  |
|     | Hardware int                                                                                                    | errupts         |                            |       | Kouter address:          | 0.0.0.0                                       |  |  |
| - ا | Module parar                                                                                                    | meters          |                            |       | DOCINET                  |                                               |  |  |
|     | Monitor Di                                                                                                    | agnosis         |                            | P     | KUFINEI                  |                                               |  |  |
|     | Port Mirror                                                                                                    | ing Configurati | on                         |       |                          | Generate PROFINET device name automatics      |  |  |
|     | Module fai                                                                                                    | ilure           |                            |       |                          |                                               |  |  |
|     | I/O addresses                                                                                                    | s               |                            |       | PROFINET device name:    | wago-                                         |  |  |
|     |                                                                                                    |                 |                            |       | Converted name:          | wago-                                         |  |  |
|     |                                                                                                    |                 |                            |       | Device number:           | 3                                             |  |  |
|     |                                                                                                    |                 |                            |       |                          |                                               |  |  |

Figure 18: PROFINET Parameters – "PROFINET Interface [X1]" Section

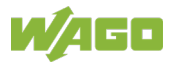

| Table 24: PROFINET Parameters for "PROFINET Interface [X1]" Section |                                                                     |                                                       |  |  |  |
|---------------------------------------------------------------------|---------------------------------------------------------------------|-------------------------------------------------------|--|--|--|
| Parameter                                                           | Description                                                         | Tag in the GSDML                                      |  |  |  |
| Name                                                                | Interface name                                                      | SystemDefinedSubmoduleList/<br>InterfaceSubmoduleItem |  |  |  |
| Comment                                                             | Comment field                                                       | -                                                     |  |  |  |
| Subnet                                                              | Subnet name                                                         | -                                                     |  |  |  |
| IP address                                                          | IP address (default: 0.0.0.0)                                       | -                                                     |  |  |  |
| Subnet mask                                                         | Subnet mask                                                         | -                                                     |  |  |  |
| PROFINET device name                                                | Device name; can be loaded<br>automatically from the<br>GSDML file. | DeviceAccessPointItem<br>[DNS_CompatibleName]         |  |  |  |
| Converted name                                                      | Device name; is loaded<br>automatically from the<br>GSDML file.     | DeviceAccessPointItem<br>[DNS_CompatibleName]         |  |  |  |
| Device number                                                       | Device number in the network                                        | -                                                     |  |  |  |

## 5.10.2.3 "Advanced Options" Section

| ✓ General     Catalog information     PROFINET interface [X1]     Seperal     Seperal                                                                                                    |                                           |  |
|----------------------------------------------------------------------------------------------------|-------------------------------------------|--|
| Catalog information     Advanced options     PROFINET interface [X1]     Interface options                                                                                                    |                                           |  |
| PROFINET interface [X1]     Interface options                                                                                                    |                                           |  |
| General General                                                                                                    |                                           |  |
| ochicit.                                                                                                    |                                           |  |
| Ethernet addresses                                                                                                    |                                           |  |
| Advanced options Prioritized startup                                                                                                    |                                           |  |
| Interface options Use IEC V2.2 LLDP mode                                                                                                    | Use IEC V2.2 LLDP mode                    |  |
| Media redundancy                                                                                                    |                                           |  |
| ✓ Real time settings                                                                                                    |                                           |  |
| IO cycle                                                                                                    |                                           |  |
| ✓ Port 1 - 100/1000 Base-TX Full Duplex [X1 P1 R]                                                                                                    |                                           |  |
| General MRP domain mrpdomain-1                                                                                                    |                                           |  |
| Port interconnection Media redundancy role: Not device in the ring                                                                                                    |                                           |  |
| Port options Ring port 1: Schnittstelle [X1]Port 1-100/1000 Bas                                                                                                    | e-TX Volldu                               |  |
| Port 2 - 100/1000 Base-TX Full Duplex [X1 P2 R]     Construct 2 - Construct 2 - C | - TXX-IId.                                |  |
| Port 3 - 100/1000 Base-TX Full Duplex [X1 P3 R]     Ning port 2: Schnittsteine [X1]Port 2 - 100/1000 Base-TX Full Duplex [X1 P3 R]                                                                                                    | e-IX Volidu                               |  |
| Port 4 - 100/1000 Base-TX Full Duplex [X1 P4 R]     Diagnostics interrupts                                                                                                    | Diagnostics interrupts                    |  |
| Port 5 - 100/1000 Base-TX Full Duplex [X1 P5 R]                                                                                                    |                                           |  |
| Port 6 - 100/1000 Base-TX Full Duplex [X1 P6 R]     Domain settings                                                                                                    |                                           |  |
| Port 7 - 100/1000 Base-TX Full Duplex [X1 P7 R]                                                                                                    |                                           |  |
| Port 8 - 100/1000 Base-TX Full Duplex [X1 P8 R]     Post time settings                                                                                                    |                                           |  |
| Port 9 - 1000 Base-X Full Duplex [X1 P9 R]                                                                                                    |                                           |  |
| Port 10 - 1000 Base-X Full Duplex [X1 P10 R]                                                                                                    |                                           |  |
| Port 11 - 1000 Base-X Full Duplex [X1 P11 R]                                                                                                    |                                           |  |
| Port 12 - 1000 Base-X Full Duplex [X1 P12 R]     Update time                                                                                                    |                                           |  |
| Identification & Maintenance                                                                                                    |                                           |  |
| Hardware interrupts Calculate update time automatical                                                                                                    | У                                         |  |
| Module parameters     Set update time manually                                                                                                    |                                           |  |
| Monitor Diagnosis Update time: 32.000                                                                                                    |                                           |  |
| Port Mirroring Configuration                                                                                                    |                                           |  |
| Module failure                                                                                                    | Adapt update time when send clock changes |  |
| I/O addresses Adapt update time when send clock                                                                                                    |                                           |  |
|                                                                                                    |                                           |  |
| Watchdog time                                                                                                    |                                           |  |
|                                                                                                    |                                           |  |
| Accepted update cycles without                                                                                                    |                                           |  |
|                                                                                                    |                                           |  |
| Watchdog time: 96.000                                                                                                    |                                           |  |
|                                                                                                    |                                           |  |

#### Figure 19: PROFINET Parameters – "Advanced Options" Section

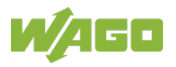

### 72 PROFINET

#### WAGO ETHERNET Accessories 852 852-0603 Industrial Managed Switch

| Parameter                              | Description                                                  | Tag in the GSDML                                                               |
|----------------------------------------|--------------------------------------------------------------|--------------------------------------------------------------------------------|
| MRP domain                             | Name of the MRP                                              | -                                                                              |
| Media redundancy role                  | Client (MRC) or Manager<br>(MRM) in the ring                 | SystemDefinedSubmoduleList/<br>InterfaceSubmoduleItem/<br>MediaRedundancy      |
| Ring port 1                            | The 1st port assigned to the<br>MRP ring                     | -                                                                              |
| Ring port 2                            | The 2nd port assigned to the<br>MRP ring                     | -                                                                              |
| Update time                            | Cycle time for I/O data                                      | SystemDefinedSubmoduleList/<br>InterfaceSubmoduleItem/<br>ApplicationRelations |
| Accepted update cycles without IO data | Factor of the update time after which an error is generated. | -                                                                              |
| Watchdog time                          | Product of update time and factor                            | -                                                                              |

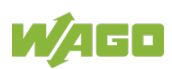
#### 5.10.2.4 "Port 1" Section

The following descriptions use port 1 as an example. They also apply to ports 2 to 12 accordingly.

| General IO tags System constants                                    | Texts                                           |                                       |
|---------------------------------------------------------------------|-------------------------------------------------|---------------------------------------|
| ▼ General                                                           |                                                 |                                       |
| Catalog information                                                 | Port 1 - 100/1000 Base-1X Full Duplex [X1 P1 K] |                                       |
| <ul> <li>PROFINET interface [X1]</li> </ul>                         | a a Canani                                      |                                       |
| General                                                             | , General                                       |                                       |
| Ethernet addresses                                                  |                                                 |                                       |
| <ul> <li>Advanced options</li> </ul>                                | PositionNumber: 1                               |                                       |
| Interface options                                                   | Name: Port 1 - 100/1000 Base-TX                 | Vollduplex                            |
| Media redundancy                                                    |                                                 |                                       |
| <ul> <li>Real time settings</li> </ul>                              | Comment:                                        |                                       |
| IO cycle                                                            |                                                 |                                       |
| Port 1 - 100/1000 Base-TX Full Duplex [X1 P1 R]                     |                                                 |                                       |
| General                                                             |                                                 |                                       |
| Port interconnection                                                |                                                 |                                       |
| Port options                                                        | Port interconnection                            |                                       |
| <ul> <li>Port 2 - 100/1000 Base-TX Full Duplex [X1 P2 R]</li> </ul> | Local port:                                     |                                       |
| <ul> <li>Port 3 - 100/1000 Base-TX Full Duplex [X1 P3 R]</li> </ul> |                                                 |                                       |
| <ul> <li>Port 4 - 100/1000 Base-TX Full Duplex [X1 P4 R]</li> </ul> | Local port: wago Schnittstelle                  | [X1]\Port 1 - 100/1000 Base-TX Volldu |
| <ul> <li>Port 5 - 100/1000 Base-TX Full Duplex [X1 P5 R]</li> </ul> | Medium                                          | Copper                                |
| <ul> <li>Port 6 - 100/1000 Base-TX Full Duplex [X1 P6 R]</li> </ul> | a li                                            | copper                                |
| <ul> <li>Port 7 - 100/1000 Base-TX Full Duplex [X1 P7 R]</li> </ul> | Cable name:                                     |                                       |
| <ul> <li>Port 8 - 100/1000 Base-TX Full Duplex [X1 P8 R]</li> </ul> |                                                 |                                       |
| <ul> <li>Port 9 - 1000 Base-X Full Duplex [X1 P9 R]</li> </ul>      |                                                 |                                       |
| <ul> <li>Port 10 - 1000 Base-X Full Duplex [X1 P10 R]</li> </ul>    |                                                 |                                       |
| <ul> <li>Port 11 - 1000 Base-X Full Duplex [X1 P11 R]</li> </ul>    |                                                 | : •                                   |
| Port 12 - 1000 Base-X Full Duplex [X1 P12 R]                        | •                                               |                                       |
| Identification & Maintenance                                        |                                                 |                                       |
| Hardware interrupts                                                 |                                                 |                                       |
| <ul> <li>Module parameters</li> </ul>                               | Partner port:                                   |                                       |
| Monitor Diagnosis                                                   |                                                 |                                       |
| Port Mirroring Configuration                                        | Monitoring of partner por                       | t is executed                         |
| Module failure                                                      | Alternative partners                            |                                       |
| ilo addresses                                                       | Partner port: wago-750-375\Interface            | [X1]\Port 1 [X1 P1 R]                 |
|                                                                     | Medium                                          | Copper                                |
|                                                                     |                                                 | Cable length:                         |
|                                                                     |                                                 | <100 m                                |
|                                                                     |                                                 | 🔘 Signal delay:                       |
|                                                                     |                                                 | 0.600                                 |
|                                                                     |                                                 |                                       |

Figure 20: PROFINET Parameters – "Port 1" Section

| Table 26: PROFINET Parameters for "P | 'ort 1″ | Section |
|--------------------------------------|---------|---------|
|--------------------------------------|---------|---------|

| Parameter    | Description                     | Tag in the GSDML                                 |
|--------------|---------------------------------|--------------------------------------------------|
| Name         | Port name                       | SystemDefinedSubmoduleList/<br>PortSubmoduleItem |
| Comment      | Comment field                   | _                                                |
| Local port   | Local port location information | -                                                |
| Medium       | Transmission medium             | -                                                |
| Partner Port | Connected port                  | -                                                |

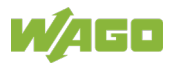

## 5.10.2.5 "Port Options" Section

The following descriptions use port 1 as an example. They also apply to ports 2 to 12 accordingly.

| General                         | IO tags           | System constants           | Texts |                                |                        |  |
|---------------------------------|-------------------|----------------------------|-------|--------------------------------|------------------------|--|
| ▼ General                       |                   |                            |       | Port options                   |                        |  |
| Catalog i                       | nformation        |                            | · ·   |                                |                        |  |
| <ul> <li>PROFINET in</li> </ul> | terface [X1]      |                            |       | Activate                       |                        |  |
| General                         |                   |                            |       |                                |                        |  |
| Ethernet                        | addresses         |                            | _     | 🖌 Activate this port for use   |                        |  |
| <ul> <li>Advance</li> </ul>     | d options         |                            | _     |                                |                        |  |
| Interfa                         | ace options       |                            |       | Connection                     |                        |  |
| Media                           | redundancy        |                            | _     |                                |                        |  |
| 🔻 Real t                        | ime settings      |                            | _     | Transmission rate / duplex:    | Automatic              |  |
| IO                              | cycle             |                            | _     |                                | Monitor                |  |
| <ul> <li>Port 1</li> </ul>      | - 100/1000 Base   | e-TX Full Duplex [X1 P1 R] |       |                                | Fnable autoperotiation |  |
| Ge                              | neral             |                            | _     |                                | Enable autonegotiation |  |
| Por                             | t interconnectio  | n                          |       | Poundarios                     |                        |  |
| Poi                             | t options         |                            |       | boundaries                     |                        |  |
| Port 2                          | - 100/1000 Base   | e-TX Full Duplex [X1 P2 R] | _     | End of detection of accessible | devices                |  |
| Port 3                          | - 100/1000 Base   | e-TX Full Duplex [X1 P3 R] | _     |                                | devices                |  |
| Port 4                          | - 100/1000 Base   | e-TX Full Duplex [X1 P4 R] | _     | End of topology discovery      |                        |  |
| Port 5                          | - 100/1000 Base   | E-IX Full Duplex [X1 P5 R] | _     | End of the sync domain         |                        |  |
| Port 6                          | - 100/1000 Base   | TX Full Duplex [X1 P6 R]   | _     |                                |                        |  |
| Port /                          | - 100/1000 Base   | TX Full Duplex [X1 P7 R]   |       |                                |                        |  |
| Port 8                          | - 100/1000 Base   | ull Dupley (V1 P0 P)       | _     |                                |                        |  |
| Port 9                          | - 1000 Base-X F   | Full Duplex [X1 P9 K]      | -     |                                |                        |  |
| Port 1                          | 1 - 1000 Base-X   | Full Duplex [X1 P10 R]     | 1     |                                |                        |  |
| Port 1                          | 7 - 1000 Base-X   | Full Duplex [X1 P12 P]     |       |                                |                        |  |
| Identificatio                   | n & Maintenance   |                            | - F   |                                |                        |  |
| Hardware in                     | terrunts          |                            |       |                                |                        |  |
| ▼ Module par                    | ameters           |                            |       |                                |                        |  |
| Monitor I                       | Diagnosis         |                            |       |                                |                        |  |
| Port Mirro                      | oring Configurati | on                         |       |                                |                        |  |
| Module f                        | ailure            |                            |       |                                |                        |  |
| I/O address                     | es                |                            |       |                                |                        |  |
|                                 |                   |                            |       |                                |                        |  |
|                                 |                   |                            |       |                                |                        |  |

Figure 21: PROFINET Parameters – "General" Section

|--|

| Parameter                                              | Description                  | Tag in the GSDML                |
|--------------------------------------------------------|------------------------------|---------------------------------|
| Activate                                               | Enable/disable port.         | _                               |
| Transmission rate/duplex                               | Transmission rate and duplex | ValueList/                      |
|                                                        | mode setting                 | ValueItem[ID="ID_RV_PORT_RATE"] |
| Monitor                                                | Enable/disable monitoring.   | _                               |
| Enable autonegotiation Enable/disable autonegotiation. |                              | _                               |

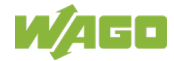

#### 5.10.2.6 "Identification & Maintenance" Section

| Gei        | neral                        | IO tags        | System constants           | Texts |                                                 |
|------------|------------------------------|----------------|----------------------------|-------|-------------------------------------------------|
| ▼ Ger      | neral<br>Catalog int         | ormation       |                            | Id    | entification & Maintenance                      |
| → PRO      | FINET inte                   | rface [X1]     |                            |       |                                                 |
| (          | General                      |                |                            |       | Plant designation:                              |
| E          | Ethernet a                   | ddresses       |                            |       | location identifier:                            |
| <b>▼</b> / | Advanced                     | options        |                            |       |                                                 |
|            | Interfac                     | e options      |                            |       | Installation date: Inursday, May 02, 2019 12:59 |
|            | Media r                      | edundancy      |                            |       | Additional information:                         |
| · ·        | <ul> <li>Real tim</li> </ul> | e settings     |                            |       |                                                 |
|            | 10 cy                        | cle            |                            |       |                                                 |
| · ·        | <ul> <li>Port 1 -</li> </ul> | 100/1000 Base  | e-TX Full Duplex [X1 P1 R] |       |                                                 |
|            | Gene                         | eral           |                            |       |                                                 |
|            | Port                         | interconnectio | in                         |       |                                                 |
|            | Port                         | options        | TV Full Dueley [V1 PD D]   |       |                                                 |
|            | Port 2-                      | 100/1000 Base  | a-TX Full Duplex [X1 F2 R] |       |                                                 |
|            | Port 4 -                     | 100/1000 Base  | e-TX Full Duplex [X1 P4 R] |       |                                                 |
|            | Port 5 -                     | 100/1000 Base  | e-TX Full Duplex [X1 P5 R] |       |                                                 |
|            | Port 6 -                     | 100/1000 Base  | e-TX Full Duplex [X1 P6 R] |       |                                                 |
|            | Port 7 -                     | 100/1000 Base  | e-TX Full Duplex [X1 P7 R] |       |                                                 |
|            | Port 8 -                     | 100/1000 Base  | e-TX Full Duplex [X1 P8 R] |       |                                                 |
|            | Port 9 -                     | 1000 Base-X F  | ull Duplex [X1 P9 R]       |       |                                                 |
|            | Port 10                      | - 1000 Base-X  | Full Duplex [X1 P10 R]     | 4     |                                                 |
|            | Port 11                      | - 1000 Base-X  | Full Duplex [X1 P11 R]     | _     |                                                 |
|            | Port 12                      | - 1000 Base-X  | Full Duplex [X1 P12 R]     | •     |                                                 |
| Ider       | ntification                  | & Maintenanc   | e                          |       |                                                 |
| Har        | dware inte                   | errupts        |                            |       |                                                 |
| ▼ Mod      | dule paran                   | neters         |                            |       |                                                 |
|            | Monitor Di                   | agnosis        |                            |       |                                                 |
|            | fort Mirror                  | ng Configurati | on                         |       |                                                 |
| 10         | vioquie fai                  | ure            |                            |       |                                                 |
| 10         | addresses                    |                |                            |       |                                                 |

Figure 22: PROFINET Parameters – "Identification & Maintenance" Section

| Parameter              | Description                              | Tag in the GSDML |
|------------------------|------------------------------------------|------------------|
| Plant designation      | Identifier for the system                | _                |
| Location Identifier    | Identifier for the installation location | -                |
| Installation date      | Date for installation                    | _                |
| Additional information | Comment field                            | _                |

| Table 28 <sup>-</sup> PROFINET Parameters for | "Identification & | Maintenance"  | Section  |
|-----------------------------------------------|-------------------|---------------|----------|
|                                               | nuon unou uon u   | mainternatioe | 00001011 |

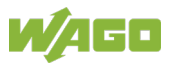

#### 5.10.2.7 "Process Alarms" Section

| General IO tags System constants                                             | Texts               |                    |
|------------------------------------------------------------------------------|---------------------|--------------------|
| ▼ General                                                                    | Hardware interrupts |                    |
| Catalog information                                                          | nardware interrupts |                    |
| <ul> <li>PROFINET interface [X1]</li> </ul>                                  |                     |                    |
| General                                                                      |                     | Hardware interrupt |
| Ethernet addresses                                                           | Event name:         | Prozessalarm       |
| <ul> <li>Advanced options</li> </ul>                                         | Hardware interrupt: |                    |
| Interface options                                                            |                     |                    |
| Media redundancy                                                             | Priority:           | 16                 |
| <ul> <li>Real time settings</li> </ul>                                       |                     |                    |
| IO cycle                                                                     |                     |                    |
| <ul> <li>Port 1 - 100/1000 Base-TX Full Duplex [X1 P1 R]</li> </ul>          |                     |                    |
| General                                                                      |                     |                    |
| Port interconnection                                                         |                     |                    |
| Port options                                                                 |                     |                    |
| Port 2 - 100/1000 Base-TX Full Duplex [X1 P2 R]                              |                     |                    |
| Port 3 - 100/1000 Base-TX Full Duplex [X1 P3 R]                              |                     |                    |
| Port 4 - 100/1000 Base-TX Full Duplex [X1 P4 R]                              |                     |                    |
| Port 5 - 100/1000 Base-TX Full Duplex [X1 P5 R]                              |                     |                    |
| Port 6 - 100/1000 Base-TX Full Duplex [X1 P6 R]                              |                     |                    |
| Port 7 - 100/1000 Base-TX Full Duplex [X1 P7 R]                              |                     |                    |
| Port 8 - 100/1000 Base-IX Full Duplex [X1 P8 R]                              |                     |                    |
| Port 9 - 1000 Base-X Full Duplex [X1 P9 R]                                   | -                   |                    |
| Port 10 - 1000 Base-X Full Duplex [X1 P10 R]                                 | 4                   |                    |
| Fort 11 - 1000 Base-X Full Duplex [X1 P11 R]                                 | -                   |                    |
| Fort 12 - 1000 Base-X Full Duplex [XT F12 k]<br>Identification & Mointenance | -                   |                    |
| Hardware interrupts                                                          |                     |                    |
| ✓ Module parameters                                                          |                     |                    |
| Monitor Diagnosis                                                            |                     |                    |
| Port Mirroring Configuration                                                 |                     |                    |
| Module failure                                                               |                     |                    |
| I/O addresses                                                                |                     |                    |
|                                                                              |                     |                    |

Figure 23: PROFINET Parameters – "Process Alarms" Section

| Parameter          | Description                              | Tag in the GSDML                                                        |
|--------------------|------------------------------------------|-------------------------------------------------------------------------|
| Event Name         | Alarm name                               | _                                                                       |
| Hardware interrupt | Enable/disable process alarm monitoring. | DeviceAccessPointItem/<br>VirtualSubmoduleList/<br>VirtualSubmoduleItem |
| Priority           | Priority for the data transfer           | -                                                                       |

Table 29: PROFINET Parameters for "Process Alarms" Section

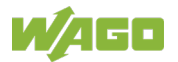

## 5.10.2.8 "Assembly Parameters" Section

| wago-1605 [852-1605 V1.2.0]                                                                         |                              |                                                       |
|----------------------------------------------------------------------------------------------------|------------------------------|-------------------------------------------------------|
| General IO tags System constants T                                                                  | exts                         |                                                       |
| ▼ General                                                                                           | Π                            |                                                       |
| Catalog information                                                                                 | Module parameters            |                                                       |
| ✓ PROFINET interface [X1]                                                                           | Monitor Diagnosis            |                                                       |
| General                                                                                             |                              |                                                       |
| Ethernet addresses                                                                                  | Monitor Diagnosis            |                                                       |
| ✓ Advanced options                                                                                  | PMP Disaporis                | opphiad                                               |
| Media redundancy                                                                                    | rvik blagnosis.              |                                                       |
| <ul> <li>Real time settings</li> </ul>                                                              | RPS Diagnosis:               | disabled                                              |
| IO cycle                                                                                            | OverHeat Diagnosis:          | disabled                                              |
| <ul> <li>Port 1 - 100/1000 Base-TX Full Duplex [X1 P1 R]</li> </ul>                                 |                              |                                                       |
| General                                                                                             | Port Mirroring Configuration |                                                       |
| Port interconnection                                                                                | Port Mirroring Configuration |                                                       |
| Port options                                                                                        |                              |                                                       |
| Port 2 - 100/1000 Base-TX Full Duplex [X1 P2 R]                                                     | Port Mirror:                 | disabled                                              |
| Port 3 - 100/1000 Base-TX Full Duplex [X1 P3 R]                                                     | Mirror To Port:              | 1                                                     |
| Port 4 - 100/1000 Base-IX Full Duplex [X1 P4 R]     Bort 5 - 100/1000 Base-IX Full Duplex [X1 P5 P] | Ingress From Port 1:         | disabled                                              |
| Port 6 - 100/1000 Base-TX Full Duplex [X1 P6 B]                                                     | Ingress From Port 2:         | disabled                                              |
| Port 7 - 100/1000 Base-TX Full Duplex [X1 P7 R]                                                     | Ingress From Port 3:         | disabled                                              |
| Port 8 - 100/1000 Base-TX Full Duplex [X1 P8 R]                                                     | ingress from fores.          |                                                       |
| Port 9 - 1000 Base-X Full Duplex [X1 P9 R]                                                          | Ingress From Port 4:         | disabled                                              |
| Port 10 - 1000 Base-X Full Duplex [X1 P10 R]                                                        | Ingress From Port 5:         | disabled                                              |
| <ul> <li>Port 11 - 1000 Base-X Full Duplex [X1 P11 R]</li> </ul>                                    | Ingress From Port 6:         | disabled                                              |
| Port 12 - 1000 Base-X Full Duplex [X1 P12 R]                                                        | Ingress From Port 7:         | disabled                                              |
| Identification & Maintenance                                                                        | Ingress From Port 8:         | disabled                                              |
| Hardware interrupts                                                                                 | Ingress From Port 9:         | disabled                                              |
| Monitor Diagnosis                                                                                   | Ingress From Port 10:        | disabled                                              |
| Port Mirroring Configuration                                                                        | Ingress From Port 14         |                                                       |
| Module failure                                                                                      | ingress From Fort 11:        |                                                       |
| I/O addresses                                                                                       | Ingress From Port 12:        | disabled                                              |
|                                                                                                    | Egress From Port 1:          | disabled                                              |
|                                                                                                    | Egress From Port 2:          | disabled                                              |
|                                                                                                    | Egress From Port 3:          | disabled                                              |
|                                                                                                    | Egress From Port 4:          | disabled                                              |
|                                                                                                    | Earess From Port 5:          | disabled                                              |
|                                                                                                    | Earner From Port 6           | disabled                                              |
|                                                                                                    | Egress From Fort 6.          |                                                       |
|                                                                                                    | Egress From Port 7:          | disabled                                              |
|                                                                                                    | Egress From Port 8:          | disabled                                              |
|                                                                                                    | Egress From Port 9:          | disabled                                              |
|                                                                                                    | Egress From Port 10:         | disabled                                              |
|                                                                                                    | Egress From Port 11:         | disabled                                              |
|                                                                                                    | Egress From Port 12:         | disabled                                              |
|                                                                                                    |                              |                                                       |
|                                                                                                    | Module failure               |                                                       |
|                                                                                                    | Input values with module     | With the "Keep last value" setting, you cannot evalua |
|                                                                                                    | failure:                     | Input value 0                                         |

Figure 24: PROFINET Parameters – "Assembly Parameters" Section

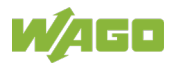

#### WAGO ETHERNET Accessories 852 852-0603 Industrial Managed Switch

| Parameter                        | Description                                              | Tag in the GSDML                                                                                                   |
|----------------------------------|----------------------------------------------------------|----------------------------------------------------------------------------------------------------|
| PWR Diagnostics                  | "Primary power supply"<br>diagnostics                    | ChannelDiagList/<br>SystemDefinedChannelDiagItem<br>[ErrorType = "2"]                                              |
| RPS Diagnostics                  | "Secondary power supply"<br>diagnostics                  | ChannelDiagList/<br>SystemDefinedChannelDiagItem<br>[ErrorType = "3"]                                              |
| Overheating Diagnostics          | "Overheating" diagnostics                                | ChannelDiagList/<br>SystemDefinedChannelDiagItem<br>[ErrorType = "5"]                                              |
| Port Mirror                      | Port mirroring<br>enabled/disabled                       | DeviceAccessPointItem/<br>VirtualSubmoduleList/<br>VirtualSubmoduleItem/RecordDataList/<br>ParameterRecordDataItem |
| Mirror to Port                   | The port that should be mirrored                         | DeviceAccessPointItem/<br>VirtualSubmoduleList/<br>VirtualSubmoduleItem/RecordDataList/<br>ParameterRecordDataItem |
| Ingress From Port (x)            | "Input" port mirroring for port<br>(x) enabled/disabled  | DeviceAccessPointList/<br>SystemDefinedSubmoduleList/<br>PortSubmoduleItem                                         |
| Egress From Port (x)             | "Output" port mirroring for port<br>(x) enabled/disabled | DeviceAccessPointList/<br>SystemDefinedSubmoduleList/<br>PortSubmoduleItem                                         |
| Input values with module failure | The value is used in the event of assembly failure       | -                                                                                                    |

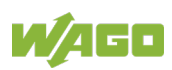

### 5.10.2.9 "I/O Addresses" Section

| General                                                                                                    | IO tags                                                                                                    | System constants                                                                                                    | Texts        |                                                                                                    |                                                               |
|----------------------------------------------------------------------------------------------------|----------------------------------------------------------------------------------------------------|----------------------------------------------------------------------------------------------------|--------------|----------------------------------------------------------------------------------------------------|---------------------------------------------------------------|
| General<br>General<br>Catalog in<br>PROFINET intu<br>General<br>Ethernet a<br>Advanced<br>Interfac<br>Media<br>Real tir<br>IO c<br>Port 1<br>Port 2<br>Port 2<br>Port 3<br>Port 4<br>Port 5<br>Port 4<br>Port 5<br>Port 5<br>Port 6<br>Port 7<br>Port 8<br>Port 9<br>Port 19<br>Port 10<br>Port 10<br>Port 2<br>Port 3<br>Port 4<br>Port 5<br>Port 4<br>Port 5<br>Port 6<br>Port 7<br>Port 8<br>Port 9<br>Port 10<br>Port 10 | IO tags<br>formation<br>erface [X1]<br>addresses<br>options<br>ce options<br>redundancy<br>ne settings<br>cycle<br>100/1000 Bass<br>100/1000 Bass<br>100/1000 Bass<br>100/1000 Bass<br>100/1000 Base<br>100/1000 Base<br>100/1000 Base<br>100/1000 Base<br>1000 Base-X F<br>-1000 Base-X<br>-1000 Base-X<br>8. Maintenance<br>errupts | System constants e-TX Full Duplex [X1 P1 R] e-TX Full Duplex [X1 P2 R] e-TX Full Duplex [X1 P3 R] e-TX Full Duplex [X1 P3 R] e-TX Full Duplex [X1 P6 R] e-TX Full Duplex [X1 P7 R] e-TX Full Duplex [X1 P7 R] full Duplex [X1 P9 R] Full Duplex [X1 P1 R] Full Duplex [X1 P1 R] Full Duplex [X1 P1 R] full Duplex [X1 P1 R] e | Texts<br>I/O | addresses<br>Input addresses<br>Start address:<br>End address:<br>Organization block:<br>Process image: | 60<br>85<br>(Automatic update)<br>Automatische Aktualisierung |
| <ul> <li>Port 12<br/>Identification<br/>Hardware int</li> <li>Module para<br/>Monitor D<br/>Port Mirroi<br/>Module fa</li> <li>1/O addresse</li> </ul>                                                                                                    | - 1000 Base-X<br>& Maintenanc<br>errupts<br>meters<br>iagnosis<br>ring Configurati<br>ilure                                                                                                    | Full Duplex [X1 P12 R]<br>e<br>on                                                                                                    |              |                                                                                                    |                                                               |

Figure 25: PROFINET Parameters - "I/O Addresses" Section

| Parameter          | Description                               | Tag in the GSDML |
|--------------------|-------------------------------------------|------------------|
| Start address      | Start address of the cyclic address image | -                |
| End address        | Is generated automatically                | -                |
| Organization block | Update of organization block              | -                |
| Process image      | Update of the I/O data<br>process image   | -                |

Table 31: PROFINET Parameters for "I/O Addresses" Section

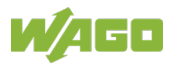

## 5.11 Cyclic I/O Data

Cyclic I/O data is always sent between PLCs and switches for a specified period. This data is transferred almost in real time. For example, status information on the switches and variables that need to be written to the switch is typically part of the cyclic data.

Cyclic I/O data is linked to the submodules.

Subslot 0 is not standardly used for I/O submodules.

PROFINET distinguishes three types of submodules:

- Virtual submodules
- Interface submodules
- Port submodules

All these submodules can be linked with I/O data.

Subslot 1 always contains the virtual submodule.

The PROFINET managed switch defines all cyclic I/O data only in the virtual submodule. This virtual submodule is assigned to slot 0/subslot 1.

The cyclic I/O data comprises 26 bytes. The first two data bytes provide diagnostic information on the device. The following 24 bytes represent the port status information (two bytes of data per port).

The cyclic I/O data is only generated if it has been configured correspondingly with the respective engineering tool.

The following overview illustrates the cyclic I/O data format.

| Byte Offset | Size    | Description                                      |
|-------------|---------|--------------------------------------------------|
| 0           | 16 bits | Diagnostic status of the PROFINET managed switch |
| 2           | 16 bits | PORT 1 status                                    |
| 4           | 16 bits | PORT 2 status                                    |
| 6           | 16 bits | PORT 3 status                                    |
| 8           | 16 bits | PORT 4 status                                    |
| 10          | 16 bits | PORT 5 status                                    |
| 12          | 16 bits | PORT 6 status                                    |
| 14          | 16 bits | PORT 7 status                                    |
| 16          | 16 bits | PORT 8 status                                    |
| 18          | 16 bits | PORT 9 status                                    |
| 20          | 16 bits | PORT 10 status                                   |
| 22          | 16 bits | PORT 11 status                                   |
| 24          | 16 bits | PORT 12 status                                   |

Table 32: Format for Cyclic I/O Data - PROFINET

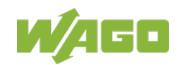

## 5.11.1 Example of Cyclic I/O Data

The following example is based on the "TIA" engineering tool from Siemens.

When cyclic IO data that is addressed with slot 0/subslot 1 is dragged and dropped from the hardware catalog into the network view, the TIA portal automatically generates a mapping address for it.

The user can then use the mapping address to access each data bit via the PLC tags.

The data is represented as a WORD (16 bits).

The following overview shows the detailed structure of the data:

| TAG       | Bit | Description             | Value        | Comment             |
|-----------|-----|-------------------------|--------------|---------------------|
| DIAG.%X0  | 0   | pn_diagcode_board_temp  | 0 = NO       | Mainboard           |
|           |     |                         | 1 = YES      | overheating         |
| DIAG.%X1  | 1   | pn_diagcode_cpu_temp    | 0 = NO       | CPU overheating     |
|           |     |                         | 1 = YES      |                     |
| DIAG.%X2  | 2   | pn_diagcode_phy_temp    | 0 = NO       | PHY overheating     |
|           |     |                         | 1 = YES      |                     |
| DIAG.%X3  | 3   | pn_diagcode_pwr_ovolt   | 0 = NO       | Primary power       |
|           |     |                         | 1 = YES      | supply overvoltage  |
| DIAG.%X4  | 4   | pn_diagcode_rps_ovolt   | 0 = NO       | Secondary power     |
|           |     |                         | 1 = YES      | supply overvoltage  |
| DIAG.%X5  | 5   | pn_diagcode_pwr_uvolt   | 0 = NO       | Primary power       |
|           |     |                         | 1 = YES      | supply undervoltage |
| DIAG.%X6  | 6   | pn_diagcode_rps_uvolt   | 0 = NO       | Secondary power     |
|           |     |                         | 1 = YES      | supply undervoltage |
| DIAG.%X7  | 7   | pn_diagcode_pwr_nopwr   | 0 = NO       | Primary power       |
|           |     |                         | 1 = YES      | supply not present. |
| DIAG.%X8  | 8   | pn_diagcode_rps_nopwr   | 0 = NO       | Secondary power     |
|           |     |                         | 1 = YES      | supply not present. |
| DIAG.%X9  | 9   | MRP ring state          | 0 = inactive |                     |
|           |     |                         | 1 = active   |                     |
| DIAG.%X10 | 10  | MRP ring running status | 0 = closed   | Note:               |
|           |     |                         | 1 = open     | Only makes sense if |
|           |     |                         |              | DIAG.%X9 = 1        |
| DIAG.%X11 | 11  | Reserved                |              |                     |
|           |     |                         |              |                     |
| DIAG.%X14 | 14  |                         |              |                     |
| DIAG.%X15 | 15  | Device status           | 0 = OK       | PROFINET stack      |
|           |     |                         | 1 = error    | does not generate   |
|           |     |                         |              |                     |
|           | 1   |                         |              | - 0.                |

Table 33: Cyclic Input for Device Diagnostics

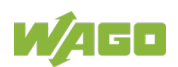

| Γable 34: Cyclic Input for Status of Port Pn (n = 1 12) |     |                            |                 |               |  |
|---------------------------------------------------------|-----|----------------------------|-----------------|---------------|--|
| TAG                                                     | Bit | Description                | Value           | Comment       |  |
| Pn.%X0                                                  | 0   | Port power status          | 0 = Off         |               |  |
|                                                         |     |                            | 1 = on          |               |  |
| Pn.%X1                                                  | 1   | Port duplex mode           | 0 = full duplex |               |  |
|                                                         |     |                            | 1 = nair dupiex |               |  |
| Pn.%X2                                                  | 2   | Port link status           | 0 = link off    |               |  |
|                                                         |     |                            | 1 = link on     |               |  |
| Pn.%X3                                                  | 3   | Port speed                 | 0b000 = 10 M    | This bit is   |  |
| Pn.%X4                                                  | 4   |                            | 0b001 = 100 M   | combined with |  |
| Pn.%X5                                                  | 5   |                            | 0b010 = 1000 M  | Pn.%X4 and    |  |
|                                                         |     |                            | 0b111 = auto    | Pn.%X5.       |  |
| Pn.%X6                                                  | 6   | Port current link activity | 1 = disable     | This bit is   |  |
| Pn.%X7                                                  | 7   |                            | 2 = block       | combined with |  |
|                                                         |     |                            | 3 = listen      | Pn.%X7 and    |  |
| Pn.%X8                                                  | 8   |                            | 4 = learn       | Pn.%X8.       |  |
|                                                         |     |                            | 5 = forward     |               |  |
| Pn.%X9                                                  | 9   | Port LLDP admin status     | 0 = disabled    | This bit is   |  |
|                                                         |     |                            | 1 = Txonly      | combined with |  |
| Pn.%X10                                                 | 10  |                            | 2 = Rxonly      | Pn.%X10.      |  |
|                                                         |     |                            | 3 = TxRx        |               |  |
| Pn.%X11                                                 | 11  | Reserved                   |                 |               |  |
|                                                         |     |                            |                 |               |  |
| Pn.%X15                                                 | 15  |                            |                 |               |  |

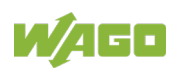

# 5.12 DAP Parameters

DAP parameters are used for configuring the IO device.

After the IO device starts up, these parameters are transferred:

- The IO controller reads these parameters from the IO device to get the functions of the IO device.
- The IO controller writes these parameters to the IO device to configure the functions of the IO device.

The following DAP parameters are provided for the PROFINET managed switch:

| Index | Subslot       | Acces | Length | Description                       |
|-------|---------------|-------|--------|-----------------------------------|
|       |               | S     |        |                                   |
| 1     | 0x1           | R/W   | 3      | Enable/disable diagnostic         |
|       |               |       |        | messages.                         |
| 2     | 0x8001 0x800C | R     | 6      | Reading the port status (for each |
|       |               |       |        | port)                             |
| 3     | 0x1           | R     | 12     | Reading the device diagnostics    |
| 4     | 0x1           | R/W   | 10     | Configuring the port mirroring    |
|       |               |       |        | function                          |

Table 35: DAP Parameters for WAGO PROFINET Switch

Below you can find the detailed data structure of the individual parameter indices.

#### INDEX=1

| Offset | Value | Description                      | Default Value |
|--------|-------|----------------------------------|---------------|
| 0      | 0     | Enable "PWR Diagnostics" alarm.  | 0             |
|        | 1     | Disable "PWR Diagnostics" alarm. |               |
| 1      | 0     | Enable "RPS Diagnostics" alarm.  | 0             |
|        | 1     | Disable "RPS Diagnostics" alarm. |               |
| 2      | 0     | Enable temperature diagnostics.  |               |
|        | 1     | Disable temperature diagnostics. |               |

Table 36:Enable/Disable Diagnostic Messages

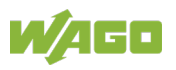

#### INDEX=2

| Offset | Value | Description                           | Default Value |
|--------|-------|---------------------------------------|---------------|
| 0      | 0     | Port switched off                     | 0             |
|        | 1     | Port switched on                      |               |
| 1      | 0     | Port: modus – full duplex             | 0             |
|        | 1     | Port: mode – half duplex              |               |
| 2      | 0     | Port: link – off                      | 0             |
|        | 1     | Port: link – on                       |               |
| 3      | 0     | Port: transmission speed – 10 Mbit/s  | 0             |
|        | 1     | Port: transmission speed – 100 Mbit/s |               |
|        | 2     | Port: transmission speed – 1 Gbit/s   |               |
|        | 7     | Port: transmission speed – automatic  |               |
| 4      | 1     | Port: link activity – disabled        | 5             |
|        | 2     | Port: link activity – blocked         |               |
|        | 3     | Port: link activity – listen          |               |
|        | 4     | Port: link activity – learn           |               |
|        | 5     | Port: link activity – forward         |               |
| 5      | 0     | Port: LLDP admin status – disabled    | 0             |
|        | 1     | Port: LLDP admin status – Tx only     |               |
|        | 2     | Port: LLDP admin status – Rx only     |               |
|        | 3     | Port: LLDP admin status – Tx/Rx       |               |

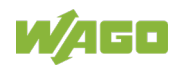

#### INDEX=3

| Offset | Valu<br>e | Description                                   | Default Value |  |
|--------|-----------|-----------------------------------------------|---------------|--|
| 0      | 0         | Mainboard – no overheating                    | 0             |  |
| 1      |           | Mainboard – overheating                       |               |  |
| 1      | 0         | CPU – no overheating                          | 0             |  |
|        | 1         | CPU – overheating                             |               |  |
| 2      | 0         | ETHERNET PHY – no overheating                 | 0             |  |
|        | 1         | ETHERNET PHY – overheating                    |               |  |
| 3      | 0         | PWR – no overvoltage                          | 0             |  |
|        | 1         | PWR – overvoltage                             |               |  |
| 4      | 0         | RPS – no overvoltage                          | 0             |  |
|        | 1         | RPS – overvoltage                             |               |  |
| 5      | 0         | PWR – no undervoltage                         | 0             |  |
|        | 1         | PWR – undervoltage                            |               |  |
| 6      | 0         | RPS – no undervoltage                         | 0             |  |
|        | 1         | RPS – undervoltage                            |               |  |
| 7      | 0         | PWR has voltage.                              | 0             |  |
|        | 1         | PWR has no voltage.                           |               |  |
| 8      | 0         | RPS has voltage.                              | 0             |  |
|        | 1         | RPS has no voltage.                           |               |  |
| 9      | 0         | MRP ring disabled.                            | 0             |  |
|        | 1         | MRP ring enabled.                             |               |  |
| 10     | 0         | MRP ring opened                               | 0             |  |
|        |           | (makes sense if byte 9 = 1)                   |               |  |
|        | 1         | MRP ring closed (makes sense if byte 9 = 1)   |               |  |
| 11     | 0         | Device has errors (alarm).                    | 0             |  |
|        | 1         | Device is functioning normally; no alarm set. |               |  |

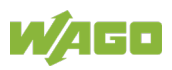

#### INDEX=4, Configure Port Mirror

| Byte   | Bit    | Valu | Description                           | Default Value |
|--------|--------|------|---------------------------------------|---------------|
| Offset | Offset | е    |                                       |               |
| 0      | D – C  |      | Disable port mirroring.               | 0             |
|        |        | 1    | Enable port mirroring.                |               |
| 1      | -      | 0    | Destination port for mirroring        | 0             |
|        |        | 255  |                                       |               |
| 2      | 0      | 0    | Disable mirroring for port 1 input.   | 0             |
|        |        | 1    | Enable mirroring for port 1 input.    |               |
|        | 1      | 0    | Disable mirroring for port 2 input.   | 0             |
|        |        | 1    | Enable mirroring for port 2 input.    |               |
|        |        |      |                                       |               |
| 3      | 3      | 0    | Disable mirroring for port 12 input.  | 0             |
|        |        | 1    | Enable mirroring for port 12 input.   |               |
|        |        |      |                                       |               |
| 6      | 0      | 0    | Disable mirroring for port 1 output.  | 0             |
|        |        | 1    | Enable mirroring for port 1 output.   |               |
|        |        |      | ·                                     |               |
| 9      | 7      | 0    | Disable mirroring for port 12 output. | 0             |
|        |        | 1    | Enable mirroring for port 12 output.  |               |

Table 39: Configuring the Port Mirroring Function

Unlike the cyclic I/O data, the DAP parameters are accessed via RDREC/WRRREC function blocks (e.g., in TIA; also see the application note on the WAGO PROFINET managed switch).

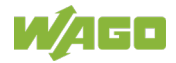

# 5.13 Access via Console Port (CLI)

## 5.13.1 Assigning the IP Addresses with the Console Port

The PROFINET managed switch is provided with the following IPv4 settings:

- IP address 0.0.0.0
- Subnet mask 0.0.0.0
- Default gateway 0.0.0.0

In PROFINET mode, the network parameters can only be assigned by the engineering tool or the PROFINET controller.

Below we described how the IP address of the PROFINET managed switch can be configured with the help of the console port.

- 1. Connect the computer to the console port on the switch using the appropriate cable.
- 2. Use the following settings for the console port:

| Table 40: Default | Settings | for the | Console Port |
|-------------------|----------|---------|--------------|
|                   |          |         |              |

| Setting             | Default Value |
|---------------------|---------------|
| Baud rate           | 38400         |
| Parity              | None          |
| Number of data bits | 8             |
| Number of stop bits | 1             |
| Flow control        | None          |

3. Press **[ENTER]** to open the login screen.

L2SWITCH login:

4. Enter [admin] to go to CLI mode.

```
PN-SWITCH login: admin
PN-SWITCH>
```

5. Enter **[enable]** to switch to privileged mode. Use the following default values for the username and password.

```
PN-SWITCH>enable
user:admin
password: wago
```

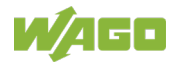

6. Enter **[show running config]** to see the current device configuration.

```
PN-SWITCH#show running-config
Current configuration:
vlan 1
name VLAN1
fixed 1-12
interface gigabitethernet1/0/1
interface gigabitethernet1/0/2
T
interface gigabitethernet1/0/3
interface gigabitethernet1/0/4
interface gigabitethernet1/0/5
interface gigabitethernet1/0/6
!
interface gigabitethernet1/0/7
1
interface gigabitethernet1/0/8
interface gigabitethernet1/0/9
interface gigabitethernet1/0/10
interface gigabitethernet1/0/11
1
interface gigabitethernet1/0/12
ļ
interface eth0
ip address 0.0.0/0
ip address default-gateway 0.0.0.0
profinet enable
lldp enable
mrp ring-id 1
no ring enable
ring uuid ffff:ffff:ffff:ffff:ffff:ffff
ring port-1 1
ring port-2 2
ring vlan 1
model-name 852-0603
```

7. Enter [configure terminal] to configure the device.

```
PN-SWITCH#configure terminal
PN-SWITCH(config)#
```

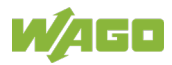

8. Enter [profinet disable] to disable PROFINET on the device.

```
PN-SWITCH(config) #profinet disable
Success!
```

9. Enter **[interface eth0]** to configure the network parameters of the switch.

```
PN-SWITCH(config)#interface eth0
PN-SWITCH(config-if)#
```

10. Enter **[ip address 192.168.1.254/24]** to configure a new IP address (e.g., 192.168.1.254) or subnet mask (e.g., 255.255.255.0).

```
PN-SWITCH(config-if)#ip 192.168.1.254/24
Warning: Default gateway works in different subnet from
IP.
```

11. Enter **[exit]** to exit the network parameter configuration menu.

```
PN-SWITCH(config-if)#exit
PN-SWITCH(config)#
```

12. Enter **[exit]** to exit the device configuration menu.

```
PN-SWITCH(config)#exit
PN-SWITCH#
```

13. Enter [show running config] to see the current device configuration.

```
PN-SWITCH#show running-config
Current configuration:
vlan 1
name VLAN1
fixed 1-12
interface gigabitethernet1/0/1
1
interface gigabitethernet1/0/2
T
interface gigabitethernet1/0/3
interface gigabitethernet1/0/4
interface gigabitethernet1/0/5
interface gigabitethernet1/0/6
interface gigabitethernet1/0/7
interface gigabitethernet1/0/8
interface gigabitethernet1/0/9
interface gigabitethernet1/0/10
```

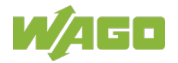

```
interface gigabitethernet1/0/11
interface gigabitethernet1/0/12
!
interface eth0
ip address 192.168.1.254/24
ip address default-gateway 0.0.0.0
!
lldp enable
mrp ring-id 1
no ring enable
ring uuid ffff:ffff:ffff:ffff:ffff:ffff
ring port-1 1
ring port-2 2
ring vlan 1
!
model-name 852-0603
```

You can now reach the PROFINET managed switch with your Web browser at the IP address 192.168.1.254.

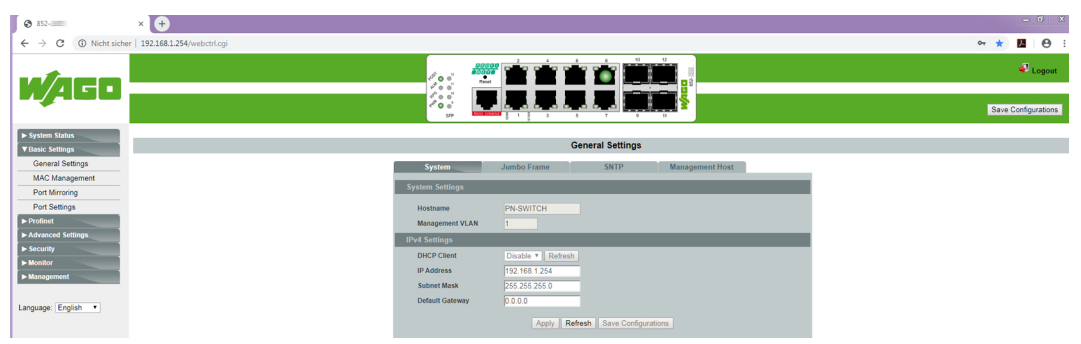

Abbildung 26: Aufrufen des PROFINET-Managed-Switches über das WBM

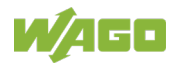

## 5.14 Parameterization via WBM in PROFINET Mode

An internal file system and integrated Webserver can be used for configuration and administration of the PROFINET managed switch. Together, they are referred to as WBM ("**W**eb-**B**ased **M**anagement system").

The PROFINET managed switch is supplied with PROFINET mode enabled. The following settings apply upon delivery:

- IP address: 0.0.0.0
- Subnet mask: 0.0.0.0

In order to be able to use WBM, you must first assign an IP address. Various options exist:

- Use a corresponding engineering tool (see section "Project Planning")
- Use the console port (also see section "Access via Console [CLI]")
- use DCP with an external tool (e.g., PRONETA from Siemens or PROFINET Commander)

Only limited WBM functionality is available in PROFINET mode.

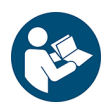

# Note

#### More information on WBM

This section describes the functionalities that can be implemented via WBM with PROFINET mode enabled.

You can find comprehensive information on WBM in the section "Configuring in the Web-Based Management System (WBM)."

If PROFINET mode is enabled, a large number of parameters are configured by the IO controller. If configuration in WBM is not possible, this is indicated in WBM by the sentence "**Configuration in PROFINET mode is performed by the PNIO controller**."

WBM can be reached at the IP address according to the configuration.

The HTML pages stored internally provide you with information about the configuration and status of the fieldbus node. In addition, you can also change the configuration of the device here.

You can also save HTML pages you created yourself via the implemented file system.

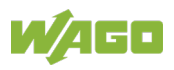

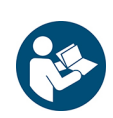

# Note

#### Always restart after making changes to the configuration!

The system must always be restarted for the changed configuration settings to take effect.

- 1. Open a Web browser in order to open WBM. For using WBM, we recommend using an up-to-date version of Google Chrome or Firefox.
- 2. Enter the IP address of the PROFINET managed switch in the address bar.
- 3. Click [Enter] to confirm.
- 4. Enter your username and password in the login window:

Default user = "admin" Default password = "wago"

| e → c | 192.168.1254/login.htm | •• • • • |
|-------|------------------------|----------|
|       |                        |          |
|       |                        |          |
|       |                        |          |
|       |                        |          |
|       |                        |          |
|       |                        |          |
|       |                        |          |
|       |                        |          |
|       | 852-                   |          |
|       |                        |          |
|       | User Name: admin       |          |
|       | Password:              |          |
|       | Login                  |          |
|       |                        |          |
|       |                        |          |
|       |                        |          |
|       |                        |          |
|       |                        |          |
|       |                        |          |
|       |                        |          |
|       |                        |          |
|       |                        |          |
|       |                        |          |

Figure 27: Login Window for WBM

WAGO recommends changing the username and password after the initial login. You can find these settings in the **Management** > **SNMP** > **User Account** menu.

- 5. The WBM start page loads.
- 6. Make the desired settings.
- 7. Click **[Apply]** or **[Update]** to confirm your changes, or click **[Delete]** or **[Discard]** to discard your changes.
- 8. To apply the settings, confirm your changes with the **[Save Configuration]** button.

You can access the corresponding WBM pages via the links in the navigation bar:

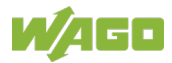

| Table 41: Overview – Navigation Links and WBM Pages                                 |
|-------------------------------------------------------------------------------------|
| Navigation Links and WBM Pages                                                      |
| ▶ [System Status]                                                                   |
| System Information                                                                  |
| ► [Basic Settings]                                                                  |
| <ul> <li>General Settings</li> <li>Port Mirroring</li> <li>Port Settings</li> </ul> |
| ▶ [PROFINET]                                                                        |
| <ul> <li>Configuration</li> <li>Information</li> <li>Diagnostics</li> </ul>         |
| [Advanced Settings]                                                                 |
| • MRP                                                                               |
| ► [Security]                                                                        |
|                                                                                     |
| ► [Monitor]                                                                         |
| ► [Management]                                                                      |
| [SNMP]<br>• Upload File                                                             |
| User Account                                                                        |

The settings/configuration of the PROFINET managed switch can be made on these WBM pages.

There are tab pages on some WBM pages for the settings/configurations.

The default values are shown in **bold**.

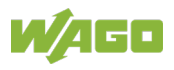

# 5.14.1 System Status

## 5.14.1.1 System Information

| stem Information   |                                                  |
|--------------------|--------------------------------------------------|
|                    |                                                  |
| Model Name         | 852-1605                                         |
| Host Name          | PN-SWITCH                                        |
| Boot Code Version  | V1.3.9.S0                                        |
| Profinet Software  |                                                  |
| Version            | V1.2.0                                           |
| MD5 Checksum       | c91b249410198ba0a5125166504b645d                 |
| PN Boot Image      |                                                  |
| Firmware Version   | V1.2.1.S0                                        |
| Built Date         | Sun Apr 28 17:03:45 CST 2019                     |
| Checksum           | dd8815a4                                         |
| DHCP Client        | Disabled                                         |
| IP Address         | 192.168.1.254                                    |
| Subnet Mask        | 255.255.255.0                                    |
| Default Gateway    | 0.0.0.0                                          |
| MAC Address        | 00:30:de:ff:f5:b8                                |
| Serial Number      | 0001910146780101                                 |
| Management VLAN    | 1                                                |
| CPU Loading        | 7 %                                              |
| Memory Information | Total: 118996 KB, Free: 90304 KB, Usage: 24.11 % |
| Current Time       | 2000-4-27, 12:12:9                               |
| System Uptime      | 0 days, 20 hours, 15 minutes, 19 seconds         |
|                    | Refresh                                          |

Figure 28: WBM Page "System Information"

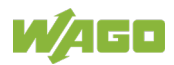

| Table 42: WBM Page "Syster | n Information"                                           |
|----------------------------|----------------------------------------------------------|
| Parameter                  | Description                                              |
| Model Name                 | This field shows the model name of the switch.           |
| Host Name                  | This field shows the host name of the switch.            |
| Boot Code Version          | This field shows the boot code version.                  |
| Profinet Software          | ID number of the PROFINET software version               |
| Version                    |                                                          |
| Profinet Software          | Checksum of the PROFINET software version                |
| MD5 Checksum               |                                                          |
| PN Boot Image              | This field shows the PROFINET boot image version.        |
| Firmware Version           |                                                          |
| PN Boot Image              | This field shows the firmware build date.                |
| Build Date                 |                                                          |
| PN Boot Image              | This field shows the PROFINET boot image checksum.       |
| Checksum                   |                                                          |
| DHCP Client                | This field indicates whether the DHCP client function is |
|                            |                                                          |
| IP Address                 | This field shows the IP address of the switch.           |
| Subnet Mask                | This field shows the subnet mask of switch.              |
| Default Gateway            | This field shows the default gateway of the switch.      |
| MAC Address                | This field shows the MAC (Media Access Control)          |
|                            | address of the switch.                                   |
| Serial Number              | This field shows the serial number.                      |
| Management VLAN            | This field shows the VLAN ID required for the switch     |
|                            | management process.                                      |
| CPU Loading                | This field shows the system load of the switch as a      |
|                            | percentage.                                              |
| Memory Information         | This field shows the total memory ("Total"), memory      |
|                            | available at the moment ("Free") and memory used         |
| <u> </u>                   | ("Usage ) of the switch.                                 |
| Current Time               | I his field shows the current date (yyyy-mm-dd) and      |
| Overte en Lintine e        | Current time (mi.min.ss).                                |
| System Uptime              | operation since being switched on in days, hours         |
|                            | minutes and seconds                                      |

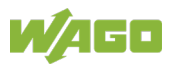

## 5.14.2 Basic Settings

## 5.14.2.1 General Settings

### 5.14.2.1.1 System

| General Settings            |                  |                     |                 |  |
|-----------------------------|------------------|---------------------|-----------------|--|
| System                      | Jumbo Frame      | SNTP                | Management Host |  |
| System Settings             |                  |                     |                 |  |
| Hostname<br>Management VLAN | PN-SWITCH        | ]                   |                 |  |
| IPv4 Settings               |                  |                     |                 |  |
| DHCP Client                 | Disable  Refresh | ]                   |                 |  |
| IP Address                  | 192.168.1.254    | ]                   |                 |  |
| Subnet Mask                 | 255.255.255.0    | ]                   |                 |  |
| Default Gateway             | 0.0.0            |                     |                 |  |
|                             | Apply Ref        | resh Save Configura | itions          |  |

Figure 29: WBM Page "General Settings" – "System" Tab

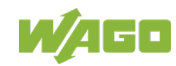

| System Settings |          |                                                                                                    |  |  |
|-----------------|----------|----------------------------------------------------------------------------------------------------|--|--|
| Parameter       | Default  | Description                                                                                                    |  |  |
| Hostname        | L2SWITCH | Enter up to 64 alphanumeric characters for the name<br>of your switch in the input field.<br>The hostname should be a combination of numbers,<br>letters, hyphens (-) and underscores (-).                           |  |  |
| Management VLAN | 1        | In the input field, enter a VLAN group that should be given access the switch.<br>Valid VLAN range: 1 4094.                                                                                                    |  |  |
|                 |          | Note         Configuring a management VLAN           Before configuring a management VLAN, we must first create a management VLAN and assign it at least one subscriber port.                                        |  |  |
| IPv4 settings   | -        |                                                                                                    |  |  |
| Parameter       | Default  | Description                                                                                                    |  |  |
| DHCP Client     | Disable  | Select "Disable" from the drop-down list if you want to manually configure the IP address of the switch.                                                                                                    |  |  |
|                 | Enable   | Select "Enable" from the drop-down list to allow the<br>switch to get its IP address from a DHCP server<br>automatically.<br>Click <b>[Update]</b> to allow the switch to get an IP<br>address from the DHCP server. |  |  |
| IP Address      | 0.0.0.0  | Enter the IP address of the switch in decimal-point notation in the input field.                                                                                                    |  |  |
| Subnet Mask     | 0.0.0.0  | Enter the IP subnet mask of the switch in the input field in decimal-point notation.                                                                                                    |  |  |
| Default Gateway | 0.0.0.0  | Enter the IP address of the default outgoing gateway<br>in decimal-point notation in the input field.                                                                                                    |  |  |

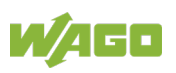

#### 5.14.2.2 Port Mirroring

# NOTICE

#### Incorrect mirroring can interfere with application!

Incorrect port mirroring can interfere with the application or make it unstable. In this case, the switch in PROFINET mode can be simply restarted. The IO controller then overwrites the incorrect settings with the current configuration.

| Port Mirroring           |               |                    |             |  |
|--------------------------|---------------|--------------------|-------------|--|
|                          |               |                    |             |  |
| Port Mirroring Se        | ettings       |                    |             |  |
| State<br>Monitor to Port | Disable V     |                    |             |  |
| All Ports : - V          |               |                    |             |  |
| Source Port              | Mirror Mode   | Source Port        | Mirror Mode |  |
| 1                        | Disable       | 2                  | Disable 🗸   |  |
| 3                        | Disable V     | 4                  | Disable V   |  |
| 5                        | Disable V     | 6                  | Disable V   |  |
| 7                        | Disable V     | 8                  | Disable V   |  |
| 9                        | Disable V     | 10                 | Disable V   |  |
| 11                       | Disable 🗸     | 12                 | Disable V   |  |
|                          | Apply Refresh | Save Configuration | ons         |  |

Figure 30: WBM Page "Port Mirroring Settings"

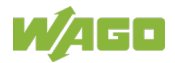

| Parameter       | Default          | Description                                                                                                    |  |
|-----------------|------------------|----------------------------------------------------------------------------------------------------|--|
| State           | Disable          | Select "Disable" to disable the "Port Mirroring".                                                                  |  |
|                 | Enable           | Select "Enable" to enable the "Port Mirroring".                                                                    |  |
| Monitor to Port | <b>1</b> 10 (12) | Select a port to be connected to a "Network Traffic Analyzer".                                                     |  |
| All Ports:      | -                | Settings in this select box apply to all ports.                                                                    |  |
|                 | Disable          | Make settings here to be applied to all ports.                                                                     |  |
|                 | Ingress          | Start here with general settings and then change the                                                               |  |
|                 | Egress           | settings for individual ports.                                                                                     |  |
|                 | Both             |                                                                                                    |  |
| Source Port     | <b>1</b> 10 (12) | This column displays the number of individual source ports.                                                        |  |
| Mirror Mode     | Disable          | Select "Disable" to prevent traffic being copied from the specified source port to the monitor port.               |  |
|                 | Ingress          | Select "Ingress" to only copy the input data<br>(incoming) from the specified source ports to the<br>monitor port. |  |
|                 | Egress           | Select "Egress" to only copy the output data<br>(outgoing) from the specified source ports to the<br>monitor port. |  |
|                 | Both             | Select "Both" to copy both incoming and outgoing data from the specified source ports to the monitor port.         |  |
|                 | Unset            | This column displays the number of individual source ports.                                                        |  |

0 "

The PROFINET managed switch permits multi-port mirroring, i.e. multiple ports can be mirrored on one destination port.

These settings can be reset via a switch reset/reboot.

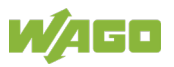

### 5.14.2.3 Port Settings

| Port Settings      |                                          |                              |                          |                                                             |           |
|--------------------|------------------------------------------|------------------------------|--------------------------|-------------------------------------------------------------|-----------|
| General Se         | ettings Infor                            | mation                       |                          |                                                             |           |
| Port Setting       | as                                       |                              |                          |                                                             |           |
|                    |                                          |                              |                          |                                                             |           |
|                    | Port                                     | State                        | Speed/Duple:             | x Flor                                                      | w Control |
| From: [            | 1 🗸 To: 1 🗸                              | Enable 🗸                     | Auto                     | ✓                                                           | Off ∨     |
|                    |                                          | Apply Refresh S              | ave Configurations       |                                                             |           |
| Port Status        |                                          |                              |                          |                                                             |           |
| Port               | State                                    | Speed/Duplex                 | Flow Control             | Link Status                                                 |           |
| 1                  | Enabled                                  | Auto                         | Off                      | Link Down                                                   |           |
| 2                  | Enabled                                  | Auto                         | Off                      | Link Down                                                   |           |
| 3                  | Enabled                                  | Auto                         | Off                      | Link Down                                                   |           |
| 4                  | Enabled                                  | Auto                         | Off                      | Link Down                                                   |           |
| 5                  | Enabled                                  | Auto                         | Off                      | Link Down                                                   |           |
| 6                  | Enabled                                  | Auto                         | Off                      | Link Down                                                   |           |
| 7                  | Enabled                                  | Auto                         | Off                      | Link Down                                                   |           |
|                    |                                          |                              |                          |                                                             | 74        |
| 8                  | Enabled                                  | Auto                         | Off                      | 100M / Full / (                                             | ווכ       |
| 8<br>9             | Enabled<br>Enabled                       | Auto<br>Auto                 | Off Off                  | 100M / Full / C<br>Link Down                                |           |
| 8<br>9<br>10       | Enabled<br>Enabled<br>Enabled            | Auto<br>Auto<br>Auto         | Off<br>Off<br>Off        | 100M / Full / C<br>Link Down<br>Link Down                   |           |
| 8<br>9<br>10<br>11 | Enabled<br>Enabled<br>Enabled<br>Enabled | Auto<br>Auto<br>Auto<br>Auto | Off<br>Off<br>Off<br>Off | 100M / Full / C<br>Link Down<br>Link Down<br>1000M / Full / | Off       |

Figure 31: WBM Page "Port Settings" – "General Settings" Tab

In PROFINET mode, this page is only for information. Changing settings is not possible.

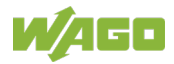

### 5.14.3 PROFINET

#### 5.14.3.1 PROFINET Setting

| Profinet Setting |          |               |
|------------------|----------|---------------|
| State            | Enable • |               |
|                  |          | Apply Refresh |

Figure 32: WBM Page "PROFINET Setting"

PROFINET mode is activated by default upon delivery.

# NOTICE

#### WBM settings in PROFINET mode can lead to malfunctions!

If the PROFINET managed switch is in PROFINET mode, it is configured by the IO controller. Changes to the settings in WBM can lead to a switch malfunction in the PROFINET network.

When the switch is reset, the IO controller reloads the configuration onto the device. This overwrites incorrect configurations.

#### Table 45: WBM Page "PROFINET Setting"

| Parameter | Default | Description                                                                           |
|-----------|---------|---------------------------------------------------------------------------------------|
| State     | Enable  | Select "Enable" from the drop-down list if you want to activate "PROFINET Setting".   |
|           | Disable | Select "Disable" from the drop-down list if you want to deactivate "PROFINET Setting" |

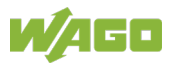

### 5.14.3.2 Information

| Device Data                                                                                                    |
|----------------------------------------------------------------------------------------------------|
| Device Name                                                                                                    |
| pnswitch                                                                                                    |
| I&M0                                                                                                    |
| Vendor ID                                                                                                    |
| 011d                                                                                                    |
| Profile Specific Type                                                                                                    |
| Active Network Infrastructure Component(6)                                                                                                    |
| Order ID                                                                                                    |
| 852-1605                                                                                                    |
| Serial Number                                                                                                    |
| 0001910146780101                                                                                                    |
| Hardware Revision                                                                                                    |
| 1                                                                                                    |
| Software Revision                                                                                                    |
| V1.2.0                                                                                                    |
| Revision Count                                                                                                    |
| 1                                                                                                    |
|                                                                                                    |
| Tag Function                                                                                                    |
|                                                                                                    |
| Tag Location                                                                                                    |
|                                                                                                    |
| 1&M2                                                                                                    |
| Date                                                                                                    |
|                                                                                                    |
| I&M3                                                                                                    |
| Descriptor                                                                                                    |
|                                                                                                    |
| Canada Canada Cana |
| Signature                                                                                                    |
|                                                                                                    |
| Apply Refresh                                                                                                    |

Figure 33: WBM Page "Information"

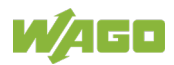

### 5.14.3.3 Diagnostics List

| Diagnosis List |          |              |                   |
|----------------|----------|--------------|-------------------|
|                |          |              |                   |
| SubSlot        | Severity | Err/Ext. Err | Channel/USI/Error |
|                |          |              |                   |
|                |          | [            | Refresh           |
|                |          |              |                   |

Figure 34: WBM Page "Diagnostics List"

This page displays the available diagnostics.

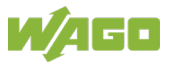

# 5.14.4 Advanced Settings

#### 5.14.4.1 MRP

-

| MR | MRP Global Settings                            |                                          |             |           |  |
|----|------------------------------------------------|------------------------------------------|-------------|-----------|--|
|    | Global State Disable •                         |                                          |             |           |  |
| MR | P Settings                                     |                                          |             |           |  |
|    | Ring ID     Add     •       Mode     Add     • | Status Disat                             | v           |           |  |
|    | Port-1 Add V                                   | VLAN Add                                 | • Range     | :1~4094   |  |
|    | Port-2 Add V                                   |                                          |             |           |  |
|    | Apply Refresh                                  |                                          |             |           |  |
| MR | MDD Statue                                     |                                          |             |           |  |
|    | mit Satus                                      |                                          |             |           |  |
|    | Type: All V Sho                                | W                                        |             |           |  |
|    | MRP Status                                     | Disabled                                 |             |           |  |
|    | Ring ID                                        | 1                                        | Ring Status | Disable   |  |
|    | Device Mode                                    | Client State Machine Mode Not Running    |             |           |  |
|    | Uuid                                           | ffff. ffff. ffff. ffff. ffff. ffff. ffff |             |           |  |
|    | VLAN ID                                        | 1                                        |             |           |  |
|    | Port-1                                         | 1                                        | Port-1-mode | Port Down |  |
|    | Port-2                                         | 2                                        | Port-2-mode | Port Down |  |
|    |                                                |                                          |             |           |  |

Figure 35: WBM Page "MRP"

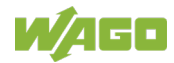

| Table 46: WBM Page | e "MRP" |                                                                                                    |  |
|--------------------|---------|----------------------------------------------------------------------------------------------------|--|
| MRP Global Setting | js      |                                                                                                    |  |
| Parameter          | Default | Description                                                                                                    |  |
| Global State       | Disable | Select "Disable" in the selection box to disable the ring function of the global MRP.                                                                                                    |  |
|                    | Enable  | Select "Enable" in the selection box to enable the ring<br>function of the global MRP.                                                                                                    |  |
| MRP Settings       |         |                                                                                                    |  |
| Parameter          | Default | Description                                                                                                    |  |
| Ring ID            | Add     | Select "Add" in the selection box to add a (new) Ring ID.                                                                                                    |  |
|                    | Remove  | Select "Delete" in the selection box to delete a Ring ID.                                                                                                    |  |
| Mode               | Add     | Select "Add" in the selection box to configure the switch either as a Client (MRC) or Manager (MRM).                                                                                                    |  |
|                    | Remove  | Select "Delete" in the selection box to delete the configure the switch either as a Client (MRC) or Manager (MRM).                                                                                              |  |
| Port-1             | Add     | Select "Add" in the selection box to add the primar port for the MRP ring.                                                                                                    |  |
|                    | Remove  | Select "Delete" in the selection box to delete the primary port for the MRP ring.                                                                                                    |  |
| Port-2             | Add     | Select "Add" in the selection box to add the secondary port for the MRP ring.                                                                                                    |  |
|                    | Remove  | Select "Delete" in the selection box to delete the secondary port for the MRP ring.                                                                                                    |  |
| Status             | Disable | Select "Disable" in the selection box to switch on the respective ring.                                                                                                    |  |
|                    | Enable  | Select "Enable" in the selection box to switch off the respective ring.                                                                                                    |  |
| UUID               | Add     | Configures the "Universal Unique Identifier" (UUID)                                                                                                    |  |
|                    | Remove  | for the MRP ring. This is a string of characters in<br>hexadecimal format representing the ring to which<br>this switch belongs.<br><b>Example:</b><br>1a1b:225c:ef34:5671:9bcd:a018:ba34:5679                  |  |
| VLAN               | Add     | Select "Add" in the selection box and enter the<br>VLANs which this ring should be enabled.<br>Valid range of VLAN IDs: 1 4094.<br>Use a comma (,) or hyphen (-) to specify individual<br>VLANs or VLAN ranges. |  |
|                    | Remove  | Select "Delete" in the selection box and enter the<br>VI ANs on which the switch should not enabled                                                                                                    |  |

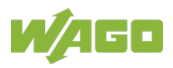

| MRP Status         |                  |                                                                                                  |  |  |
|--------------------|------------------|--------------------------------------------------------------------------------------------------|--|--|
| Parameter          | Default          | Description                                                                                      |  |  |
| Туре               | All              | Select "All" in the selection box if you want display all ring statuses.                         |  |  |
|                    | Ring_1<br>Ring_4 | Select the Ring-ID in the selection box for whose MRP status of the selected ring ID to display. |  |  |
| MRP Status         | -                | This field displays the current state of the respective MRP ring.                                |  |  |
| Ring ID            | -                | This field displays the ID number of the MRP ring.                                               |  |  |
| Device Mode        | -                | This field displays the switch mode:<br>Client (CRM)/Manager (MRM)                               |  |  |
| Uuid               | -                | This field displays the assigned UUID.                                                           |  |  |
| Vlan ID            | -                | This field displays the VLAN to which this ring belongs.                                         |  |  |
| Port-1             | -                | This field displays the assigned port of the switch.                                             |  |  |
| Port-2             | -                | This field displays the assigned port of the switch.                                             |  |  |
| Ring Status        | -                | This field displays the current status of the MRP ring: (switched on/switched off).              |  |  |
| State Machine Mode | -                | This field displays, whether or not the MRP state machine is running.                            |  |  |
| Port-1-mode        | -                | This field displays the port status:<br>(port down/port up).                                     |  |  |
| Port-2-mode        | -                | This field displays the port status:<br>(port down/port up).                                     |  |  |

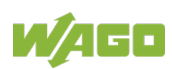

### 5.14.5 Management

### 5.14.5.1 Upload File

The GSDML file and MIB file are embedded in the PROFINET managed switch.

You can load these files into WBM via the browser.

| Upload File                |              |
|----------------------------|--------------|
| File Type<br>MIB File: 852 | MIB <b>v</b> |
|                            | Upload       |

Figure 36: WBM Page "Upload File"

| Tahle | 47· \\/I | RM Pa  | ae "I Inl | oad File" |
|-------|----------|--------|-----------|-----------|
| Iable | H/. VVI  | מ וווע | ye opr    | Jau i lie |

| Parameter | Default | Description                                                       |
|-----------|---------|-------------------------------------------------------------------|
| File Type | MIB     | Specifies whether the MIB or GSDML file should be loaded into WBM |

### 5.14.5.1.1 User Account

| User Account Settings                        |                                           |           |        |
|----------------------------------------------|-------------------------------------------|-----------|--------|
| User Name<br>User Password<br>User Authority | Normal  Apply Refresh Save Configurations |           |        |
| No.                                          | Name                                      | Authority | Action |
| 1                                            | admin                                     | Admin     |        |

Figure 37: WBM Page "User Account"

| Table  | 48: | WBM      | Page  | "User | Account"    |
|--------|-----|----------|-------|-------|-------------|
| i ubio | 10. | * * DIVI | i ugo | 0001  | / 100004111 |

| Parameter      | Default | Description                        |
|----------------|---------|------------------------------------|
| User Name      | admin   | User name                          |
| User Password  | wago    | Password                           |
| User Authority | Admin   | Current user's authorization group |

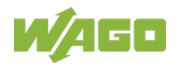

# 6 Mounting

# 6.1 Installation Site

The location selected to install the industrial managed switch may greatly affect its performance. When selecting a site, we recommend considering the following rules:

 Install the industrial managed switch at an appropriate place. See section "Device Description" > ... > "Technical Data" for the acceptable temperature and humidity operating ranges.

Make sure that the heat output from the industrial managed switch and ventilation around it is adequate. Do not place any heavy objects on the industrial managed switch.

# 6.2 Installation on a Carrier Rail

The carrier rail must optimally support the EMC measures integrated into the system and the shielding of the internal data bus connections.

Place the industrial managed switch onto the DIN rail from the top and snap it into position.

## 6.3 Removal from Carrier ail

To remove the industrial managed switch from the carrier rail, insert a suitable tool into the metal tab under the switch and deflect the metal tab downward.

You can then release the switch down from the carrier rail and remove it upwards.

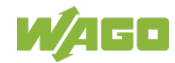
# 7 Connect Devices

# 7.1 Power Supply

The industrial managed switch uses direct current power supply for 12 ... 60 V.

The primary and secondary network link is established via a 6-pin plug-in connection located on the top of the industrial managed switch.

The female connector (Item No. 2231-106/026-000) is composed of 6 connecting terminals and can be inserted and removed easily by hand to connect to the 6-pin plug connector located on the top of the switch.

The power supply for the industrial managed switch automatically adjusts to the local power source and can also be switched On if no or not all patch cables are connected.

1. Connect a suitable grounding conductor to the grounding lug on the top of the switch.

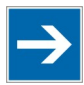

# Note

Ground for the switch

The ground for the switch prevents electromagnetic interference from electromagnetic radiation. Observe the corresponding standards for EMC-compatible installations as well.

- 2. Plug the female connector into the male connector of the switch if it has not already been plugged in. Check the tight fit of the multipoint connector by gently shaking it.
- 3. PWR +/-:

To connect or disconnect the conductors, actuate the spring directly in the female connector using a screwdriver or an operating tool and insert or remove the conductor.

- 4. Check whether the power LED "PWR" on the top of the device lights up when power is supplied to the device. If not, check to ensure that the power cable is plugged in correctly and fits securely.
- 5. RPS +/-:

To connect or disconnect the conductors, actuate the spring in the female connector directly using a screwdriver or an operating tool and insert or remove the conductor.

6. Check whether the power LED "RPS" on the top of the device lights up when power is supplied to the device. If not, check to ensure that the power cable is plugged in correctly and fits securely.

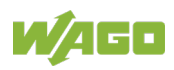

# 7.2 External Alarm Contact Port

The industrial managed switch has an alarm contact connection point on the top panel. For detailed instructions on how to connect the alarm contact power wires to the two ALM contacts of the 6-pin female connector, please refer to section "Power Supply (PWR/RPS)" (the procedure is the same).

You can connect the potential-free alarm contact to a diagnostic system that is already installed in the user's control room or factory hall. When a fault occurs, the industrial switch sends a signal via the alarm contact to activate the external alarm. The alarm contact has two ports that form a fault circuit for connecting to alarm systems.

An alarm is signaled in the following cases:

- 1 Connection failure (e.g., cable disconnected, device breakdown etc.)
- 2 PWR/RPS:
  - a Power failure (power cord is disconnected, power supply malfunction etc.)
  - b Input power falls outside specification (12 ... 60 V)

# 7.3 Console Port Cable Connection

The console port (RJ-45) provides the local management facility.

- 1. Insert the RJ-45 side of the (8 pin RJ-45 to DB9) cable into the RJ-45 console port on the Industrial Managed Switch and the other end into the COM port of the computer.
- 2. Configure the Hyper Terminal settings as mentioned in chapter "Configuration" > ... > "Console Port".

For console port (8 pin RJ-45) pin assignment, please see in the chapter "Appendix" > ...> "Console Port (RJ-45 to DB9)".

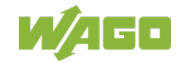

# 7.4 1000Base-SX/LX Portand 100BASE-FX, Fiber Optic

When connecting a fiber optic cable on the industrial managed switch, make sure to use the right connector type (LC) and SFP module.

There are various types of multi-mode, single mode or WDM SFP modules. Follow the steps below to connect the fiber optic cable properly:

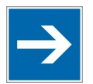

# Note

Rubber covers

Remove and safely store the rubber covers of the fiber optic port (LC). If no fiber optic cable is connected, the rubber cover should be installed to protect the fiber optics.

- 1 Insert the respective SFP modules.
- 2 Ensure that the fiber optic ports are clean. You can clean the cable connectors by wiping them with a clean cloth or a cotton ball soaked with a little ethanol. Dirty fiber optic cables affect the quality of the light transmitted via the cable and leads to reduced performance at the port.
- 3 Connect one end of the fiber optic cable to the LC port of the industrial managed switch and the other end to the fiber optic port of the other device.

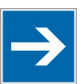

# Note

#### Proper connection of the fiber optic cable to the SFP module

For a proper connection, snap the connector of the fiber optic cable into the SFP module audibly.

4 Check the respective port LED on the industrial managed switch that the connection is established (see section "Device Description" > ... > "Display Elements").

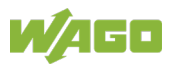

# 7.5 10/100BASE-TX Ports

The 10/100BASE-TX ports (RJ-45 ETHERNET ports) of the industrial managed switch support both autosensing and autonegotiation.

- 1 Connect one end of the twisted pair cable of the type Category 3/4/5/5e to an available RJ-45 port on the industrial managed switch and the other end to the port of the selected network node.
- Check the respective port LED on the industrial managed switch that the connection is established.
  (see section "Display Elements" > ... > "Port LEDs").

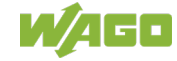

# 8 **Function Description**

# 8.1 Basic Settings

# 8.1.1 Jumbo Frame

"Jumbo frames" are ETHERNET frames with a size greater than 1518 bytes. Jumbo frames can increase data transmission efficiency in a network. The bigger the jumbo frame is, the better the network performance is.

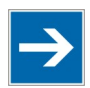

# Note

# Jumbo frame settings

The size setting for the jumbo frames applies to each port of the switch.

All connected network subscribers must support the same jumbo frame size. Data packets that are larger than the jumbo frame setting are rejected by the corresponding network subscribers.

# 8.1.2 SNTP

SNTP ("Simple Network Time Protocol") is a protocol for synchronizing clocks in computer systems. It is a less complex implementation of an NTP ("Network Time Protocol").

SNTP uses UTC – "Coordinated Universal Time" (French: "Temps Universel Coordonné"). No information on time zones or daylight savings time is transmitted. This information falls outside the protocol range and must be obtained separately.

The SNTP port is 123.

Note

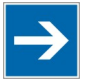

# Note

- 1. The SNTP server always replies with the current global UTC time.
- 2. If the switch receives the SNTP reply time, it compares this time to the time zone configuration and configures the time for the switch accordingly.
- 3. If the time server's IP address is not configured, the switch does not send an SNTP request packet.
- 4. If the switch does not receive an SNTP reply packet, it repeats the request indefinitely every ten seconds.
- 5. If the switch receives an SNTP reply, it repeats the time request from the NTP server every hour.
- 6. If the time zone and NTP server change, the switch repeats the request process.
- 7. No default SNTP server.

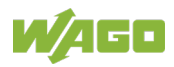

# 8.1.3 Management Host

The management host limits the number of hosts that the switch can manage. There is no management host in the default settings. Any host can manage the switch via Telnet or Web browser. If a user has configured one or more hosts, only those hosts can manage the switch. The function allows users to configure up to three entries for the management IPs.

# 8.1.4 MAC Management

The MAC address ("Media Access Control address" – hardware address for access control) is the unique hardware number of a device in a network.

# **Dynamic Address**

When receiving frames, the switch receives the source MAC address, which it stores in the address table together with the receiving port, the VLAN and an "Age Time" (lifespan). When the "Age Time" expires, the address entry is deleted from the address table.

## **Static Address**

A static address set by the user does not include the "Age Time" and thus is not deleted by the switch. The static address can only be deleted by a user. The switch supports an address table of size up to 16 K.

Static and dynamic addresses share the same address table.

## MAC Table

The "MAC Table" (MAC address table – also known as a filter database) shows which frames are forwarded to the switch's ports or filtered out.

If a device that belongs to a VLAN group sends a data packet that is forwarded to a port on the switch, the MAC address of the device is read from the switch's MAC address table.

It also shows whether the MAC address is dynamic (assigned by the switch) or static (set manually).

## MAC Address Table

The switch uses the MAC address table to determine how to forward frames (see figure below).

- 1. The switch checks a received frame and detects the port from which the source MAC address originates.
- 2. The switch checks whether the frame's destination MAC address matches a source MAC address already detected in the MAC address table.
  - If the switch already knows the port for this MAC address, it forwards the frame to that port.

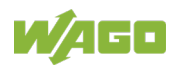

- If the switch does not already know the port for this MAC address, it forwards the frame to all ports. "Port flooding" (excessive forward to all ports) leads to network congestion.
- If the switch already knows the port for this MAC address, and the destination port is the same as the input port, the frame is filtered.

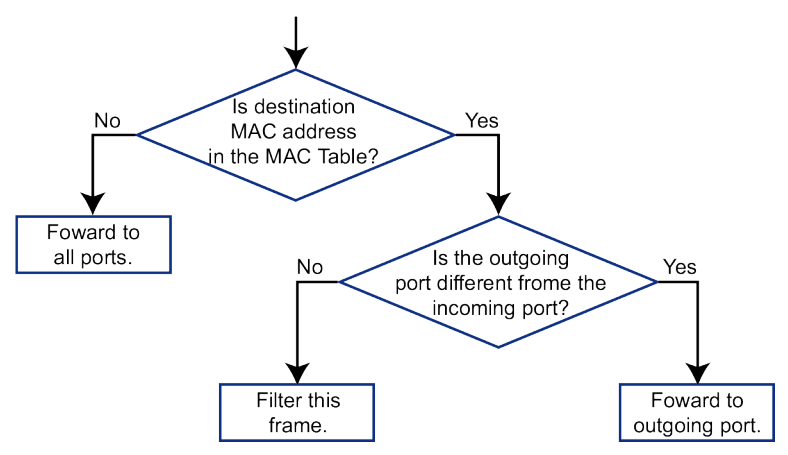

Figure 38: MAC Address Table Flowchart

## 8.1.4.1 Static MAC

#### Static MAC Addresses

A static MAC address is an address that has been manually entered in the MAC address table. Static MAC addresses have no "Age Time." When you set up rules for static MAC addresses, you set static MAC addresses for a port. This may reduce data transmission needs.

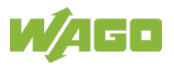

# 8.1.5 Port Mirroring

Port mirroring is used on switches to copy sent/received network packets from one or more areas to network monitoring or another switch port (monitor port). Port mirroring is used in network systems that require monitoring of network traffic, such as an IDS ("Intrusion **D**etection **S**ystem").

Port mirroring together with an NTA ("**N**etwork **T**raffic **A**nalyzer") can help to monitor network traffic. Users can monitor incoming and/or outgoing data packets on selected ports ("source ports").

## Source Mode

| • | "Ingress": | The incoming data packets are copied and forwarded to the monitor port.               |
|---|------------|---------------------------------------------------------------------------------------|
| • | "Egress":  | The outgoing data packets are copied and forwarded to the monitor port.               |
| • | Both:      | Both incoming and outgoing data packets are copied and forwarded to the monitor port. |

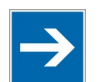

# Note

- 1. The monitor port cannot be a member of a "truck port" group.
- 2. The monitor port cannot be an ingress or egress port.
- 3. If a port has been configured as a source port, and a user then configures it as a destination port, the port is automatically deleted from the source ports.

# 8.1.6 Port Settings

Note

## **Duplex Mode**

A duplex communication system is a system composed of two connected devices that can communicate with each other in both directions.

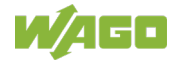

### Half Duplex

A half-duplex system provides for communication in both directions, but only one direction at a time (not simultaneously).

One device receives a signal and must wait for the other device to stop transmitting before it can reply.

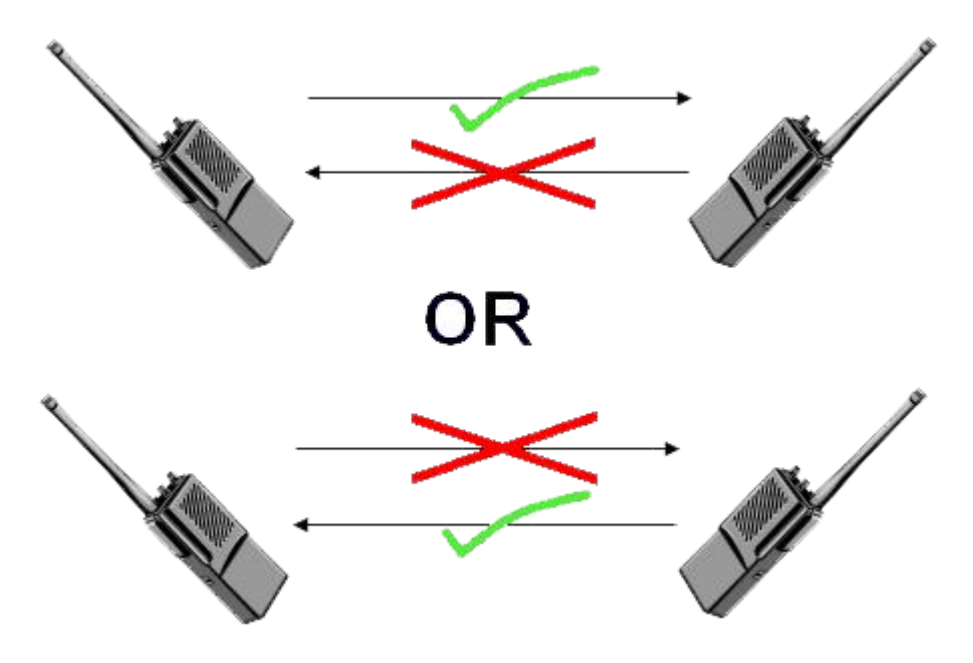

Figure 39: Half-Duplex Mode

#### **Full Duplex**

A full-duplex system (also known as a double-duplex system) can communicate simultaneously in both directions.

Fixed-line telephone networks, for example, are full-duplex, since both callers can talk and listen at the same time.

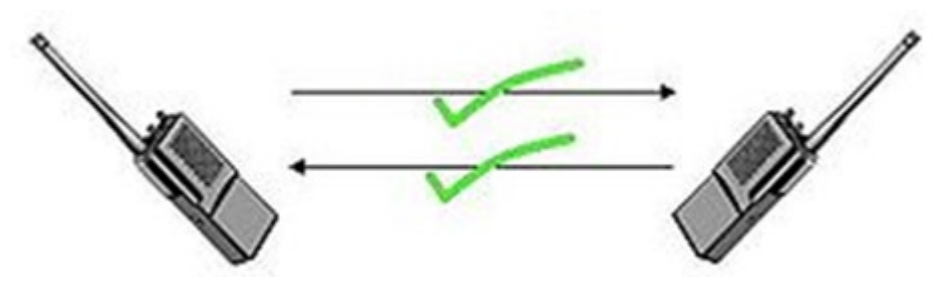

Figure 40: Full-Duplex Mode

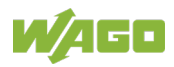

## Auto MDI/MDIX

MDI ("**M**edium-**D**ependent Interface") in information technology is part of the transmitter/receiver unit (transceiver) of a network device.

Auto MDI-X ("**Aut**omatic **M**edium-**D**ependent Interface **C**rossover") is a network technology integrated in the port that automatically detects the required network cable type ("straight-through" or "crossover" cable) and configures the connection accordingly.

Crossover cables are then unnecessary for connecting devices.

The interface corrects incorrect cabling automatically.

For auto MDI-X to work properly, the speed must be set to "auto" for the interface and in the duplex settings.

#### Autonegotiation

Autonegotiation is a method in which two interconnected ETHERNET network ports (e.g., the network port of a PC and a port of a router, hub or switch that is connected to it) independently negotiate and configure the maximum transmission speed and the duplex process.

Autonegotiation only applies to twisted-pair cables – not to WLAN, fiber optic or coaxial cable connections.

If the port does not support autonegotiation, or if this feature is turned off, the switch determines the connection speed by detecting the signal on the cable and using half-duplex mode.

If autonegotiation is disabled on the switch, a port uses its pre-configured settings for speed and duplex mode when establishing the connection.

This is meant to ensure that the same settings have been made on the port, allowing the connection to be established.

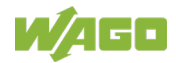

#### Flow Control

"Flow control" regulates the transmission of signals by adapting them to the bandwidth on the input port.

Higher data traffic on the port decreases the bandwidth and can cause the buffer memory to overflow, which can lead to packet and frame loss.

In accordance with IEEE 802.3x, the switch uses flow control in full-duplex mode and "backpressure flow control" in half-duplex mode.

For flow control, the switch sends a pause signal in full-duplex mode to the sending port, causing it to temporarily stop sending signals when the buffer memory of the receiving port is full.

For backpressure flow control, the switch sends a collision signal to the sending port in half-duplex mode (mimicking a state of packet collision, so to speak), causing the sending port to temporarily stop sending signals and to resend the signals later.

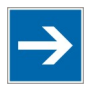

# Note

# Support for "Force Mode"

1000 BASE-T does not support force mode.

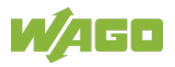

# 8.2 Advanced Settings

# 8.2.1 Bandwidth Control

# 8.2.1.1 QoS

Each egress port supports up to eight "transmit queues". Each transmit queue contains a list specifying the packet transmission order. Each incoming frame is forwarded to one of the eight "transmit queues" of the assigned egress port based on its priority. The egress port transmits packets from each of the eight transmit queues according to a configurable sequence algorithm, which can be a combination of SP ("**S**trict **P**riority") and WRR ("**W**eighted **R**ound **R**obin").

Normally, networks operate on a best-effort delivery basis, i.e., all data traffic has equal priority and an equal chance of being transmitted in a timely manner. If congestion occurs, all data traffic has an equal chance of being dropped.

When configuring the QoS ("Quality of Service") function, you can select specific data traffic, prioritize it according to its relative importance and use congestion management and congestion avoidance techniques to give preferential treatment to this data traffic.

Implementing QoS in a network improves network predictability and increases bandwidth utilization.

The industrial managed switch supports "802.1p Priority Queuing." The switch has eight priority queues. These priority queues are numbered, where class 7 has the highest priority and class 0 the lowest. The eight priority classes specified in IEEE 802.1p (p0 to p7) are mapped to the switch's priority queues as follows:

| Priority | 0 | 1 | 2 | 3 | 4 | 5 | 6 | 7 |
|----------|---|---|---|---|---|---|---|---|
| Queue    | 2 | 0 | 1 | 3 | 4 | 5 | 6 | 7 |

Priority scheduling is implemented by the above-named priority queues. The switch operates the four hardware priority queues sequentially, starting with the highest priority queue (3) and ending with the lowest (0). Each hardware queue transmits all the packets in the switch's buffer before the next lower priority queue is allowed to transmit its packets. If the lowest hardware priority queue has transmitted all its packets, the highest starts to transmit the packets that it received in the meantime again.

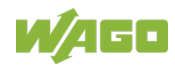

#### **QoS Enhancement**

You can configure the switch to prioritize data traffic even if the incoming packets are not marked with "IEEE 802.1p Priority Tags" or change the existing priority tags based on criteria you select. The switch allows you to choose one of the following methods for assigning priorities to incoming packets:

- 802.1p Tag Priority
  - Assign priority to packets based on the packet's "802.1p Tag Priority."
- Port-based QoS
  - Assign priority to packets based on the incoming port on the switch.
- DSCP-based QoS
  - Assign priority to packets based on their DSCP ("Differentiated Services Code Points").

| 1 |
|---|
|   |
|   |
|   |

# Note

## Advanced QoS methods

Advanced QoS methods only affect the internal priority queue mapping for the switch. The switch does not modify the IEEE 802.1p value for the egress frames.

You can choose one of these options above to alter the way incoming packets are prioritized, or you can choose not to use any QoS extension setting on the switch.

## 802.1p Priority

When the 802.1p priority mechanism is used, the packet is examined for the presence of a valid 802.1p priority tag. If it has a tag, the packet is assigned to a configurable egress queue based on its priority value. The tag priority can be assigned to any of the available queues.

## ETHERNET Packet

| 6  | 6  | 2           | 42-1496 | 4   |
|----|----|-------------|---------|-----|
| DA | SA | Type/length | Data    | FCS |

| 6  | 6  | 4          | 2           | 42-1496 | 4   |
|----|----|------------|-------------|---------|-----|
| DA | SA | 802.1Q Tag | Type/length | Data    | FCS |

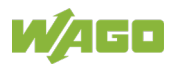

## 802.1Q Tag

| 2 bytes                        |          | 2 by        | /tes            |
|--------------------------------|----------|-------------|-----------------|
| Tag Protocol Identifier (TPID) | Tag (    | Control Inf | formation (TCI) |
| 16 bits                        | 3 bits   | 1 bits      | 12 bits         |
| TPID (0x8100)                  | Priority | CFI         | VID             |

- TPID ("Tag Protocol Identifier")
  A 16-bit field is set to the value of 0x8100 to identify the frame as an "IEEE 802.1Q Tag Frame."
- TCI ("Tag Control Information")
  - PCP ("**P**riority **C**ode **P**oint") This is a three-bit field that refers to the IEEE 802.1p priority. This indicates the frame priority level from 0 (lowest) to 7 (highest), which can be used to prioritize different classes of traffic (voice, video, data etc.).
  - CFI ("Canonical Format Indicator")
    This is a single-bit field. If the value of this field is 1, the MAC address is in non-canonical format. If the value is 0, the MAC address is in canonical format. It is always set to 0 for ETHERNET switches. CFI is used for compatibility between ETHERNET and "token ring" networks. If a frame received at an ETHERNET port has a CFI of 1, the frame

should not be output to an untagged port.

- VID ("VLAN Identifier")

This is a 12-bit field specifying the VLAN to which the frame belongs. A value of 0 means that the frame does not belong to any VLAN; in this case, the "802.1Q Tag" specifies only a priority and serves as a priority tag. The hexadecimal value 0xFFF is reserved for implementation purposes. All other values may be used as VLAN identifiers, allowing support for up to 4094 VLANs. On bridges, VLAN 1 is often reserved for management.

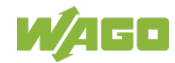

#### **Priority Levels**

PCP ("**P**riority **C**ode **P**oint"):

| PCP | Network Priority | Traffic Characteristics |  |  |
|-----|------------------|-------------------------|--|--|
| 1   | 0 (lowest)       | Background              |  |  |
| 0   | 1 Best effort    |                         |  |  |
| 2   | 2                | Excellent effort        |  |  |
| 3   | 3                | Critical applications   |  |  |
| 4   | 4                | Video, < 100 ms latency |  |  |
| 5   | 5                | Video, < 10 ms latency  |  |  |
| 6   | 6                | Internetwork control    |  |  |
| 7   | 7 (highest)      | Network control         |  |  |

#### Table 49: Priority Levels

## DiffServ (DSCP)

DiffServ ("**Diff**erentiated **Serv**ices") is a computer networking architecture that specifies a simple, scalable and coarse-grained mechanism for managing network traffic and providing QoS ("**Q**uality **of S**ervice") guarantees in modern IP networks. DiffServ can, for example, be used to provide low-latency GS ("**G**uaranteed **S**ervice") to critical network traffic such as voice or video data while providing simple best effort traffic guarantees to non-critical services such as Web traffic or file transfers.

DSCP ("**D**ifferentiated **S**ervices **C**ode **P**oint") is a six-bit field in the header of IP packets for packet classification purposes. DSCP replaces the outdated IP precedence, a three-bit field in the "Type of Service" byte of the IP header originally used to classify and prioritize types of traffic.

When the DiffServ priority mechanism is used, a packet is classified based on the DSCP field in the IP header. If the tag is present, the packet is assigned to a programmable egress queue based on its "Tagged Priority" value. The tagged priority can be assigned to any available queue.

| Version               | IHL            | Type of Service | Total Length |                 |  |
|-----------------------|----------------|-----------------|--------------|-----------------|--|
| Identification        |                |                 |              | Fragment offset |  |
| Time to live Protocol |                |                 |              | Header checksum |  |
|                       | Source address |                 |              |                 |  |
| Destination address   |                |                 |              |                 |  |
|                       |                |                 | Padding      |                 |  |

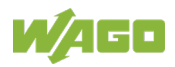

## **Example Internet Data Packet Header**

"Type of Service" in the IP header: 8-bit

The "Type of Service" field provides an indication of the abstract parameters of the quality of service desired. These parameters are used to guide the manual selection of the actual service parameters when a data packet is to be transmitted through a particular network. Several networks offer service precedence, which treats high precedence traffic as more important than other traffic (generally by accepting only traffic above certain precedence level at high load times). The most favorable choice is a compromise between low delay, high reliability and high throughput.

| Bi                                | ts 0 .                | 2                      | Precedence            |    |    |               |       |        |         |         |        |   |
|-----------------------------------|-----------------------|------------------------|-----------------------|----|----|---------------|-------|--------|---------|---------|--------|---|
| Bi                                | it 3 0 = normal delay |                        |                       |    |    | 1 = low delay |       |        | ,       |         |        |   |
| Bit 4 0 = normal throughput       |                       |                        | 0 = normal throughput |    |    |               |       | 1      | = higł  | n throu | Jghput |   |
| Bi                                | t 5                   | 0 = normal reliability |                       |    |    |               | 1     | = higł | n relia | bility  |        |   |
| Bits 6 7 Reserved for future use. |                       |                        |                       |    |    | -             |       | -      |         |         |        |   |
|                                   | 0                     | 1                      | 2                     | 3  | 4  | 5             | 6     | 7      | 0       | 1       | 2      | 3 |
| 4                                 | 5                     | 6                      | 7                     |    |    |               |       |        |         |         |        |   |
|                                   | +                     | +                      | -+                    | .+ | -+ | ++            | ++    | +      |         |         |        |   |
|                                   | P                     | RECE                   | EDEN                  | CE | D  | T             | R   ( | 0   0  | I       |         |        |   |
|                                   | ++                    |                        |                       |    |    |               |       |        |         |         |        |   |

#### Precedence

- 111 Network Control
- 110 Internetwork Control
- 101 CRITIC/ECP
- 100 Flash Override
- 011 Flash
- 010 Immediate
- 001 Priority
- 000 Routine

Specifying the Delay, Throughput and Reliability parameters can increase the service cost. In many networks, giving preference to one parameter entails a disadvantage for another. Except in very unusual cases, at most two of these three parameters should be specified.

"Type of Service" information is used to specify the type of processing of the data packet while it is transmitted through a network. Example mappings of the "Internet Type of Service" to the actual service provided in networks, such as

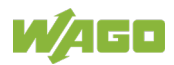

AUTODIN II, ARPANET, SATNET and PRNET, are specified in "Service Mappings."

The Network Control precedence designation should only be used within a network. The actual use and control of that designation depends on the respective network. The Internetwork Control designation should only be changed by the initiators of the gateway control.

If these precedence designations apply to a specific network, it is the responsibility of that network to control the access to and use of those designations.

| DSCP | Priority | DSCP | Priority | DSCP | Priority |
|------|----------|------|----------|------|----------|
| 0    | 0        | 1    | 0        | 2    | 0        |
|      |          |      |          |      |          |
| 60   | 0        | 61   | 0        | 62   | 0        |
| 62   | 0        |      |          |      |          |

Example:

**IP Header** 

DSCP=50 -> 45 C8 ...

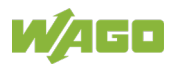

## **Queuing Algorithms**

Queuing algorithms can be used to maintain separate queues for packets, which can originate from any single source or any data flow, thus preventing one source from monopolizing the bandwidth.

#### SPQ

With SPQ ("Strict Priority Queuing"), the four hardware priority queues are processed sequentially – the highest priority (3) first and the lowest (0) last. Each hardware queue transmits all the packets in its buffer before the next lower priority queue is allowed to transmit its packets. If the lowest hardware priority queue has transmitted all its packets, the highest starts to transmit the packets that it received in the meantime again.

#### WRR

RR ("Round Robin") is a scheduling service that queues packets on a rotating basis and is only activated when a port has more traffic than it can handle. A limited amount of bandwidth is provided to a queue, irrespective of the incoming traffic on that port. This queue then moves to the back of the list. The next queue is given an equal amount of bandwidth and then moves to the end of the list, and so on until all queues have been processed. The entire process works in a looping fashion until a queue is empty.

WRR ("Weighted Round Robin") scheduling uses the same algorithm as round robin scheduling, but services queues based on their priority and queue weight (the number you enter in the "Weight Value" field) rather than a fixed amount of bandwidth. WRR is activated only when a port has more traffic than it can handle. Processing queues with higher weights takes precedence over processing lower weight ones. This queuing mechanism is highly efficient in that it divides the entire available bandwidth among the various traffic queues and allocates it to the ones that have not yet been emptied.

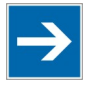

# Note

**DiffServ Function** DiffServ is disabled on the industrial managed switch. If DiffServ is disabled, "802.1p Tag Priority" is used.

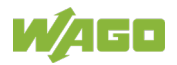

## 8.2.1.2 Rate Limitation

## 8.2.1.2.1 Storm Control

A broadcast storm occurs when the network is overwhelmed with constant broadcast or multicast traffic. Broadcast storms can eventually lead to a complete loss of network connectivity as the packets proliferate.

"Storm control" protects the switch bandwidth from packet flooding, including broadcast packets, multicast packets and DLF ("**D**estination **L**ookup **F**ailure"). The rate is a threshold that limits the total number of specific packet types. For example, if the broadcast and multicast options are selected, the total number of packets transmitted per second for these two types is not exceeded.

"Broadcast storm control" limits the number of broadcast, multicast and unknown unicast (also referred to as "Destination Lookup Failure" or DLF) packets the switch receives per second on the ports. If the maximum number of packets per second is reached, all subsequent packets are discarded. Enable this function to reduce the number of these packets in the network.

The storm control unit is 625 pps (packets per second).

# 8.2.1.2.2 Bandwidth Limitation (Rate Limitation)

Rate limitation is used to control the rate of traffic sent or received on a network interface.

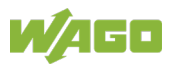

# 8.2.2 IGMP Snooping

IGMP snooping ("Internet **G**roup **M**anagement **P**rotocol **Snooping**") is used for multicast data traffic. The switch can passively "snoop" on IGMP packets transmitted between IP multicast routers/switches and IP multicast hosts to discover their IP multicast group membership. IGMP snooping allows a switch to detect multicast groups without a user having to manually configure them.

It checks IGMP packets passing through it, reads the group registration information and configures multicasting accordingly.

The switch forwards multicast traffic to its multicast destination groups (which it has detected through IGMP snooping, or which you have manually configured) to ports that are members of those groups. IGMP snooping generates no additional network traffic, allowing you to significantly reduce multicast traffic passing through the switch.

The switch can perform IGMP snooping on up to 4094 VLANs. You can configure the switch to automatically detect multicast group membership in all VLANs. The switch then performs IGMP snooping on the first VLANs that send IGMP packets.

This is referred to as "auto mode." Alternatively, you can specify the VLANs that IGMP snooping should be performed on. This is referred to as "fixed mode." In fixed mode, the switch does not detect multicast group membership of any VLANs other than those explicitly added as an IGMP snooping VLAN.

#### **Immediate Leave**

If you enable the "IGMP Immediate Leave" function, the switch immediately deletes a port when it receives a "leave message" with IGMP version 2 on that port. You should use the "Immediate Leave" function only when there is a single receiver present on every port in the VLAN ("Immediate Leave" is only supported on IGMP version 2 hosts).

The switch uses the "Immediate Leave" function with IGMP snooping to remove from the forwarding table an interface that sends a leave message, without the switch having to send group-specific queries to the interface. The VLAN interface is deleted from the multicast tree for the multicast group specified in the original leave message. "Immediate Leave" ensures optimal bandwidth management for all hosts in a switched network, even when multiple multicast groups are simultaneously in use.

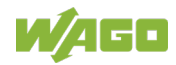

#### Fast Leave

The switch allows you to configure a delay time. When the delay time has expired, the switch deletes the interface from the multicast group.

#### Last Member Query Interval

The "last member query interval" is the maximum response time in group-specific queries sent in response to "leave group" messages, and also indicates the time between group-specific query messages.

If the switch receives an IGMP leave message from a subscriber on a receiver port without the "Immediate Leave" function being enabled, the switch sends an IGMP-specific query on this port and waits for IGMP group membership reports. If the switch receives no messages within a specified time period, the receiver port is removed from the multicast group.

#### **IGMP** Querier

There is normally only one querier per physical network. All multicast routers start up as a querier on each connected network. If a multicast router receives a query message from a router with a lower IP address, it MUST become a non-querier in that network. If a router does not receive any query messages from another router for a certain period of time ("Other Querier Present Interval"), it assumes the role of querier. Routers periodically ("Query Interval") send a "general query" in all attached networks for which the router is the querier in order to solicit membership information. At startup, a router SHOULD send general queries ("Startup Query Count") spaced closely together ("Startup Query Interval") to quickly and reliably determine membership information. A general query is addressed to an all-systems multicast group (224.0.0.1), has a group address field value of 0 and has a maximum response time of "Query Response Interval".

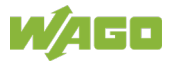

### Port IGMP Querier Mode

- Auto
  - The switch uses the port as an IGMP query port if the port receives IGMP query packets.
- Fixed
  - The switch always uses the port(s) as IGMP query port(s). This mode is used when connecting an IGMP multicast server to the port(s).
  - The switch always forwards the client's "report/leave" packets to the port. Normally, the port is connected to an IGMP server.
- Edge
  - The switch does not use the port as an IGMP query port.
  - The IGMP query packets received on this port are dropped. Normally, the port is connected to an IGMP client.

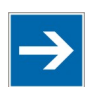

# Note

## Forwarding "IGMP Join/Leave" Packets

The industrial managed switch will forward the "IGMP join/leave" packets to the query port.

# **IGMP Proxy Snooping**

IGMP proxy snooping can reduce the number of reports and leaves sent through an IGMP router.

## Configurations

Users can enable/disable IGMP snooping on the switch. This also applies to specific VLANs. If IGMP snooping is disabled on the switch, it is disabled on all VLANs, even when enabled on some VLANs.

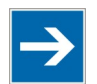

# Note

# VLAN States

There are a global state and individual VLAN states.

If the global state is disabled, IGMP snooping on the switch is disabled even if individual VLAN states have been enabled.

If the global state is enabled for IGMP snooping, the function must be individually enabled by the user for specific VLANs.

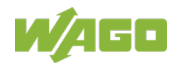

# 8.2.2.1 Multicast Address

A multicast address is associated with a group of interested receivers. According to RFC 3171, addresses 224.0.0.0 to 239.255.255.255 (formerly Class D addresses) are reserved as multicast addresses in IPv4.

The first octet (01) includes the broadcast/multicast bit. The lower 23 bits of the 28-bit multicast IP address are mapped to the 23 bits of the available ETHERNET address space. This means that there is an ambiguity in delivering packets. If two hosts on the same subnet each subscribe to different multicast groups whose addresses differ only in the first five bits, ETHERNET packets for both multicast groups are sent to both hosts. The network software must discard the unnecessary packets into the host.

| Class   | Address Range                   | Support                                                       |
|---------|---------------------------------|---------------------------------------------------------------|
| Class A | 1.0.0.1 to<br>126.255.255.254   | Supports 16 million hosts on each of 127 networks             |
| Class B | 128.1.0.1 to<br>191.255.255.254 | Supports 65,000 hosts on each of 16,000 networks              |
| Class C | 192.0.1.1 to<br>223.255.254.254 | Supports 254 hosts on each of two million networks            |
| Class D | 224.0.0.0 to<br>239.255.255.255 | Reserved for multicast groups.                                |
| Class E | 240.0.0.0 to<br>254.255.255.254 | Reserved for future use or research and development purposes. |

Table 50: Multicast Classes and Address Ranges

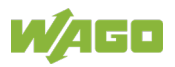

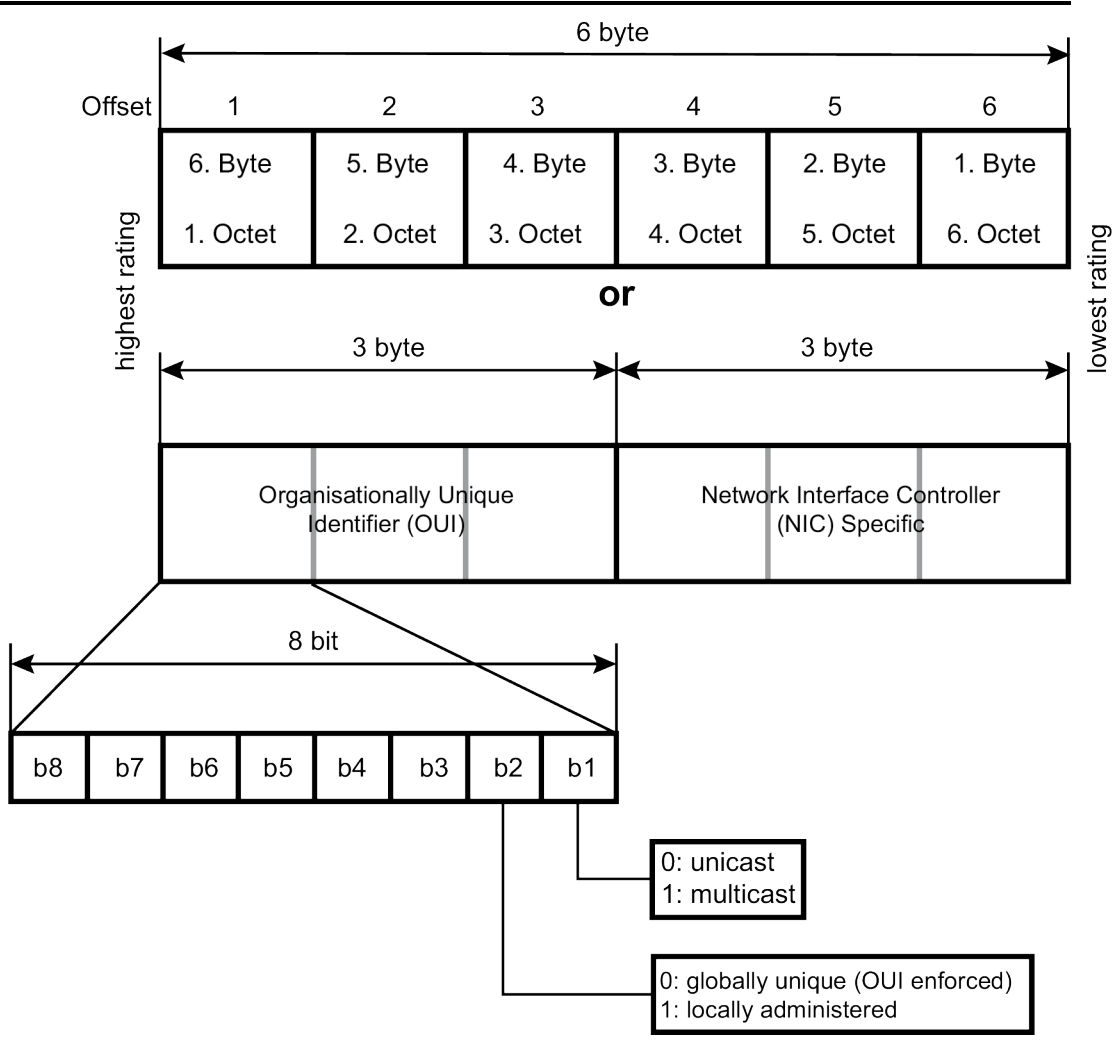

Figure 41: Multicast Address

| IP Multicast Address | Description                                                                                                    |
|----------------------|----------------------------------------------------------------------------------------------------|
| 224.0.0.0            | Base address (reserved)                                                                                                    |
| 224.0.0.1            | The All Hosts multicast group that contains all systems on the same network segment                                                                                                    |
| 224.0.0.2            | The All Routers multicast group that contains all routers on the same network segment                                                                                                    |
| 224.0.0.5            | "Open Shortest Path First" (OSPF protocol),<br>"AllSPFRouters" address.<br>This address is used to send "Hello Packets" to all OSPF<br>routers on a network segment.                                      |
| 224.0.0.6            | "OSPF AllDRouters" Address<br>This address is used to send OSPF routing information<br>to "OSPF Designated Routers" on a network segment.                                                                 |
| 224.0.0.9            | RIP ("Routing Information Protocol") Version 2 of the<br>group address<br>This protocol is used to send routing information using<br>the RIP protocol to all RIP v2-aware routers on a<br>network segment |

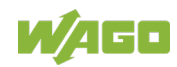

| IP Multicast Address | Description                                            |  |  |
|----------------------|--------------------------------------------------------|--|--|
| 224.0.0.10           | EIGRP group address                                    |  |  |
|                      | This address is used to send EIGRP routing information |  |  |
|                      | to all EIGRP routers on a network segment.             |  |  |
| 224.0.0.13           | PIM Version 2 ("Protocol Independent Multicast")       |  |  |
| 224.0.0.18           | Virtual Router Redundancy Protocol                     |  |  |
| 224.0.0.19 - 21      | IS-IS over IP                                          |  |  |
| 224.0.0.22           | IGMP Version 3 ("Internet Group Management Protocol")  |  |  |
| 224.0.0.102          | Hot Standby Router Protocol Version 2                  |  |  |
| 224.0.0.251          | Multicast DNS address                                  |  |  |
| 224.0.0.252          | "Link-local Multicast Name Resolution" address         |  |  |
| 224.0.1.1            | "Network Time Protocol" address                        |  |  |
| 224.0.1.39           | "Cisco Auto-RP-Announce" address                       |  |  |
| 224.0.1.40           | "Cisco Auto-RP-Discovery" address                      |  |  |
| 224.0.1.41           | "H.323 Gatekeeper Discovery" address                   |  |  |

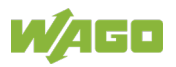

# 8.2.3 VLAN

A VLAN ("Virtual LAN") is a group of hosts with a common set of requirements that communicate as if they were attached to a broadcast domain, regardless of their physical location. A VLAN has the same attributes as a physical LAN, but it allows end stations to be grouped together even if they are not located on the same network switch. Networks can be reconfigured through software instead of spatially separated devices.

VID ("**V**LAN-**ID**") is the identifier of a VLAN that is generally used by the IEEE 802.1Q standard. It has 12 bits and allows the identification of 4096 (2<sup>12</sup>) VLANs. Of the 4096 possible VIDs, VID 0 is used to identify priority frames, and value 4095 (FFF) is reserved, so the maximum possible number of VLAN configurations is 4094.

A "tagged VLAN" uses an explicit tag (VLAN ID) in the MAC header to identify the VLAN membership of a frame across bridges – they are not confined to the switch on which they were created. VLANs can be created statically (manually by users) or dynamically via GVRP ("GARP VLAN Registration Protocol"). The VLAN ID associates a frame with a specific VLAN and provides the information that switches need in order to process the frame across the network. A tagged frame is four bytes longer than an untagged frame and contains two bytes of TPID ("Tag Protocol Identifier," residing within the type/length field of the ETHERNET frame) and two bytes of TCI ("Tag Control Information," which starts after the source address field of the ETHERNET frame).

The CFI ("Canonical Format Indicator") is a single-bit flag, always set to zero for ETHERNET switches. If a frame received at an ETHERNET port has a CFI of 1, the frame should not be transferred to an untagged port. The remaining twelve bits define the VLAN ID, giving a possible maximum number of 4,096 VLANs. Note that the user priority and VLAN ID are independent of each other. A frame with VID (VLAN Identifier) of null (0) is called a priority frame, meaning that only the priority level is significant, and the default VID of the ingress port is used as the VID of the frame. Of the 4096 possible VIDs, a VID of 0 is used to identify priority frames, and value 4095 (FFF) is reserved, so the maximum possible number of VLAN configurations is 4094.

| TPID    | User Priority | CFI    | VLAN ID |
|---------|---------------|--------|---------|
| 2 bytes | 3 bits        | 1 bits | 12 bits |

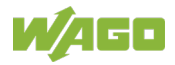

## Forwarded Tagged and Untagged Frames

Each port on the switch is capable of forwarding tagged and untagged frames. When a frame is forwarded from an 802.1Q VLAN-aware switch to an 802.1Q VLAN-unaware switch, the switch first decides where to forward the frame and then strips off the VLAN tag. To forward a frame from an 802.1Q VLAN-unaware switch to an 802.1Q VLAN-aware switch, the switch first decides where to forward the frame and then inserts a VLAN tag reflecting the ingress port's default VID. The default PVID is "VLAN 1" for all ports, but this can be changed.

A broadcast frame (or a multicast frame for a multicast group that is known by the system) is duplicated only on ports that are subscribers of the VID (except the ingress port itself), thus confining the broadcast to a specific domain.

#### Port-Based 802.1Q VLAN

As a subscriber of a port-based VLAN, the port is assigned to a specific VLAN independent of the user or system attached to the port. This means all users attached to the port should be subscribers of the same VLAN. The network administrator typically performs the VLAN assignment. The port configuration is static and cannot be automatically changed to another VLAN without manual reconfiguration.

As with other VLAN approaches, the packets forwarded using this method are not transmitted to other VLAN domains or networks. After a port has been assigned to a VLAN, the port cannot send to or receive from devices in another VLAN without the intervention of a Layer 3 device.

The device that is attached to the port likely has no understanding that a VLAN exists. The device simply knows that it is part of a subnet and should be able to talk to all other network subscribers by simply sending information via the cable connection. The switch is responsible for identifying information that came from a specific VLAN and for ensuring that the information gets to all other subscribers of the VLAN. The switch is also responsible for ensuring that ports in a different VLAN do not receive the information.

This approach is quite simple, fast and easy to manage, because there are no complex lookup tables required for VLAN segmentation. Designing the "Port-to-VLAN" connection with an "**A**pplication-**S**pecific Integrated **C**ircuit" (ASIC) has great performance advantages. An ASIC allows "Port-to-VLAN" mapping at the hardware level.

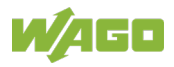

# 8.2.3.1 Port Isolation

"Port isolation" is a port-based virtual LAN function. It partitions the switching ports into virtual private domains designated on a per port basis. Data switching outside of the switch's private domain is not allowed. The VLAN tag information of the packets is ignored.

This function can be used to configure one or more egress ports that allow the data received by the specific port to forward it. If the CPU port (port 0) is not an egress port for a specific port, the host connected to the specific port cannot manage the switch.

If you want to allow communication between two subscriber ports, you must define the egress port for both ports. CPU refers to the switch's management port. By default, it forms a VLAN with all ETHERNET ports. If it does not form a VLAN with a specific port, then the switch cannot be managed from that port.

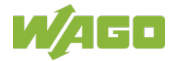

# 8.2.4 LLDP

The LLDP ("Link Layer Discovery Protocol") described in this standard allows stations connected to a LAN according to IEEE 802® to send information to other stations connected to the same LAN. The information contains essential system functions, including the management address or addresses of an entity or entities that provide management of these functions, as well as identification of the station's access point to the IEEE802 LAN required by the management entity or entities.

The information distributed via this protocol is stored by the recipients in a normal MIB ("Management Information Base"). This allows an NMS ("Network Management System") to access the information using a management protocol such as SNTP ("Simple Network Management Protocol").

# 8.2.5 MAC based VLAN

The MAC-based VLAN allows users to assign individual data packets to a VLAN with priority on the basis of the MAC address.

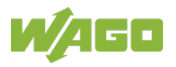

# 8.2.6 Loop Detection

"Loop detection" handles problems with loops in the network periphery. These problems can occur if a port is connected to a switch that is in a loop state. A loop state occurs as a result of user error. It happens when two ports on a switch are connected to the same cable. When a switch in loop state sends out broadcast messages, the messages loop back to the switch and are re-broadcast again and again, causing a broadcast storm.

The "Loop Detection" function sends special multicast packets periodically to detect whether the port is connected to a network in loop state. The switch shuts down a port if the switch detects these special multicast packets looping back to the same port.

## Loop Recovery

When loop detection is enabled, the switch sends a probe packet every two seconds and waits to receive the packet. If it receives the packet at the same port, the switch disables the port. After a defined time period ("Recovery Time"), the switch reenables the port and executes loop detection again.

The switch generates a syslog (system log), internal log messages and SNMP traps (SNMP monitoring files) if it disables a port after loop detection.

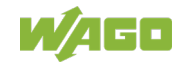

# 8.2.7 STP

The (R)STP ("[**R**apid] **S**panning **T**ree **P**rotocol") can detect and stop network loops, as well as provide backup links between switches, bridges or routers. It allows a switch to interact with other (R)STP-compliant switches in the network to ensure that only one path exists between any two stations on the network.

The switch supports both STP and RSTP as defined in the following standards:

- IEEE 802.1D Spanning Tree Protocol
- IEEE 802.1w Rapid Spanning Tree Protocol

The switch uses IEEE 802.1w RSTP, which allows faster convergence of the spanning tree than STP (the switch is also backwards-compatible with STP-only aware bridges). In RSTP, topology change information is directly propagated throughout the network from the device that generates the topology change. In STP, there are longer delays because the device that causes a topology change first notifies the root bridge and then the network. Both RSTP and STP remove unwanted learned addresses from the filtering database.

- STP has the port states "Blocking", "Listening", "Learning" and "Forwarding".
- RSTP has the port states in RSTP "Discarding", "Learning" and "Forwarding".

### **STP Switch Port States**

"Blocking"

If a port creates a "switching loop" (a looping connection between two ports), user data can no longer be sent or received. However, the port can go into the "Forwarding" state if the other active connections fail and the spanning tree algorithm determines that the port may transition to that state. BPDU data is still received and sent in the "Blocking" state.

- **"Listening"** The switch processes BPDUs and waits for possible new information that would cause it to return to the "Blocking" state.
- "Learning"

Even if the port does not yet forward any frames (packets), it can learn source addresses from frames received and add them to the filter database ("switching database").

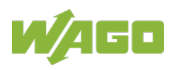

•

# "Forwarding"

The port is in normal operating mode and receives and sends data. STP still monitors incoming BPDUs that would indicate that the port should return to the "Blocking" state to prevent a loop.

#### • "Disabled"

This is not strictly part of the STP because a network administrator can manually disable a port.

### RSTP Bridge Port Roles

#### • "Root"

The root port is a forwarding port that can best transmit data from the non-root bridge to the root bridge.

• **"Designated"** This is a forwarding port for every LAN segment.

#### • "Alternate"

This port represents an alternate path to the root bridge. However, the path is different than for the root port.

#### Backup

This port serves as a backup/redundant path to a segment to which another bridge port is already connected.

#### "Disabled"

This is not actually part of STP because a network administrator can manually disable a port.

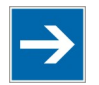

# Note

## STP/RSTP

In this document, "STP" refers to both STP and RSTP.

# **STP Terminology**

## **Root Bridge**

The root bridge is the "base" (root) of the spanning tree.

## Path Cost

The path costs are the costs for transmitting a frame through the port in the LAN. This value should be adjusted to the transmission speed.

The valid range is 1 to 20000000. A path with higher costs is more likely to be blocked by STP if a network loop is detected.

- **"Path Cost Short"** is the original size with a 16-bit value. Only speeds up to 10 Gbit can be considered.
- "**Path Cost Long**" stands for a 32-bit value. Speeds up to 10 Tbit are supported.

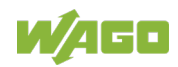

| Table 52. STF Fall Costs |                   |                   |                   |  |  |
|--------------------------|-------------------|-------------------|-------------------|--|--|
| Transmission Speed       | Recommended Value | Recommended Range | Permissible Range |  |  |
| 4 Mbit/s                 | 250               | 100 1000          | 1 65535           |  |  |
| 10 Mbit/s                | 100               | 50 600            | 1 65535           |  |  |
| 16 Mbit/s                | 62                | 40 400            | 1 65535           |  |  |
| 100 Mbit/s               | 19                | 10 60             | 1 65535           |  |  |
| 1 Gbit/s                 | 4                 | 3 10              | 1 65535           |  |  |
| 10 Gbit/s                | 2                 | 1 5               | 1 65535           |  |  |

Table 52: STP Path Costs

- Each bridge communicates with the root bridge via the root port. The root port is the port on the switch with the lowest path costs to the root bridge (the "root path cost). If there is no root port, then the switch becomes the root bridge for the spanning tree network.
- A designated bridge is selected for each LAN segment. This bridge has the lowest cost to the root bridge among the bridges connected to the LAN.

#### Forward Time (Forward Delay)

The "forward time" is the maximum time (in seconds) that the switch waits before it changes states. This delay is required because every switch must first receive information on topology changes before it forwards frames. In addition, each port needs time to receive information on conflicts that would make it return to the blocking state. Otherwise, temporary data loops might result. The valid range is 4 to 30 seconds.

#### Max Age

The "max age" is the maximum time (19 seconds) that the switch can wait without receiving a BPDU ("Bridge Protocol Data Unit", configuration message) before attempting to reconfigure. All switch ports (except for designated ports) receive BPDUs at regular intervals. Each port that ages out STP information (from the last BPDU) becomes the designated port for the attached LAN. If it is a root port, a new root port is selected from among the switch ports attached to the network.

#### **Hello Time**

This is the time interval in seconds between configuration messages (BPDU – Bridge Protocol Data Units) generated by the root switch.

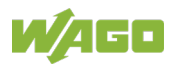

### STP

After a bridge determines the lowest cost spanning tree with STP, it enables the root port and designated ports for connected LANs and disables all other ports that participate in STP. Network packets are therefore only forwarded between enabled ports, eliminating any possible network loops.

STP-aware switches exchange BPDUs periodically. If the topology changes in a LAN coupled via bridge, a new tree is spanned. Once a stable network topology has been established, all bridges listen for "Hello BPDUs" transmitted from the root bridge. If a bridge does not get a "Hello BPDU" after a predefined interval ("Max Age"), the bridge assumes that the link to the root bridge is down. This bridge then initiates negotiations with other bridges to reconfigure the network to reestablish a valid network topology.

## Edge Port

"Edge ports" are attached to a LAN that has no other bridges attached. These ports can transition directly to the "Forwarding" state. RSTP still continues to monitor the port for BPDUs in case a bridge is connected. RSTP can also be configured to automatically detect edge ports. As soon as the bridge detects a BPDU coming to an edge port, the port loses its status as an edge port.

# **Forward Delay**

The "Forward Delay" is the maximum time (in seconds) that the root device waits before changing states (e.g., from "Listening" to "Learning" to "Forwarding"). The valid range is from 4 to 30 seconds.

## **Transmission Limit**

The "Transmission Limit" is used to configure the minimum interval between the transmission of consecutive RSTP BPDUs. This function can only be enabled in RSTP mode. The valid range is from 1 to 10 seconds.

## **Bridge Priority**

The "bridge priority" is used in selecting the root switch, root port and designated port. The switch with the highest priority becomes the STA root switch. If all switches have the same priority, the switch with the lowest MAC address will then become the root switch.

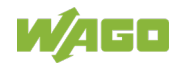

#### **Port Priority**

The port priority is configured on the switch. A low numeric value indicates a high priority. A port with lower priority is more likely to be blocked by STP if a network loop is detected. The valid range is from 0 to 240.

#### **BPDU Guard**

This setting is configured separately for each port. If the port is enabled in "BDU Guard" and receives a BPDU, the port is switched to the "Disabled" state to prevent a faulty environment. The user must enable the port manually.

#### **BPDU Filter**

This function is used to set up a filter for sending or receiving BPDUs on a switch port. If the port receives BPDUs, the BPDUs are dropped. If both the BPDU filter and BPDU guard are enabled, the BPDU filter has the higher priority.

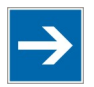

# Note

#### BPDU Filter and BPDU Guard

If both the BPDU filter and BPDU guard are enabled, the BPDU filter has the higher priority.

## **Root Guard**

The "Root Guard" function forces an interface to become a designated port to prevent neighboring switches from becoming a root switch. This function provides a way to specify the selection of a root bridge in a network. It prevents a designated port from becoming the root port. If a port with the "Root Guard" function receives a superior BPDU, the port moves to a root-inconsistent state (effectively equivalent to the "Listening" state) to maintain the status of the current root bridge. The port can be moved to the "Forwarding" state if it receives no superior BPDU for the time period of three "Hello Times."

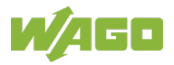

# MSTP

The MSTP ("**M**ultiple **S**panning **T**ree **P**rotocol") is an RSTP extension. It allows different spanning tree instances in conjunction with VLANs ("Virtual Local Area Networks").

For a VLAN or group of VLANs, STP instances can be created independently that user their own different spanning trees within a LAN.

With the MSTP approach, a root bridge and the lowest path costs between the root bridge and the root ports offered of the individual bridges are determined. The root bridge sends **B**ridge **P**rotocol **D**ata **U**nits (BPDU) to all bridges and determines the network configuration from the configuration data contained in the BPDU data packets.

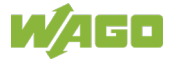
## 8.3 Security

## 8.3.1 Access Control List (ACL)

The ACL ("Access Control List") is a list of permissions attached to an object. The list specifies who or what is allowed to access an object and what operations are allowed to be performed on the object.

The ACL function allows users to configure some rules to reject packets received from specific ingress ports or all ports. These rules check the source and destination MAC addresses of packets. If packets match these rules, the system executes the "deny" action, meaning it rejects these packets.

The packets can be filtered by:

- A source MAC or IP address
- A destination MAC or IP address
- A range of MAC or IP addresses
- Freely selected source or destination ports (e.g., UDP or TCP)

The "Action Resolution Engine" collects the information (action and metering results) from the hit entries: If more than one rule matches, the actions and measurements/counters are taken from the policy associated with the matched rule with highest priority.

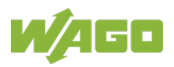

## 8.4 Monitor

## 8.4.1 Alarm

This function alerts the network administrator to certain events and network situations.

#### Example

| P1:  | ON | <ul> <li>The connection to port 1 has failed.</li> </ul>       |
|------|----|----------------------------------------------------------------|
| PWR: | ON | <ul> <li>The primary power supply is interrupted.</li> </ul>   |
| RPS: | ON | <ul> <li>The secondary power supply is interrupted.</li> </ul> |

## 8.4.2 Monitor Information

This function displays some hardware information for purposes of monitoring the system and guaranteeing proper network operation.

## 8.4.3 **RMON Statistics**

This function is used to monitor or delete RMON statistics.

#### Jabber

Subscribers whose data packets are longer than the allowable MTU ("**M**aximum **T**ransmission **U**nit") on a network (e.g., ETHERNET) are referred to as jabbers.

## 8.4.4 SFP

SFPs ("**S**mall **F**orm-factor **P**luggables") are small standardized modules for network connections.

SFP refers to a modular interface to support various transmission media and is used in network technology for interface flexibility.

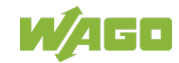

#### 8.4.4.1 SFP Information

DDMI ("**D**igital **D**iagnostics **M**onitoring Interface") is technology that allows users to monitor the following real-time parameters in SFP modules:

- Voltage
- Bias current
- Input power
- Output power
- Temperature
- Fiber optic cable
- Connector
- Wavelength
- Transmission length
- DDM support
- Handler: name
- Handler: item number
- Handler: revision
- Handler: key number
- Date information (coded)

## 8.4.5 Traffic Monitor

The "Traffic Monitor" function can be used to enable or disable a specific port or the switch globally. This function can monitor the data rate of broadcast, multicast or broadcast and multicast packets. If the packet rate exceeds the specification for a user, the port is blocked. If the "Recovery" function is enabled, the port is reenabled after the "Recovery Time" has expired.

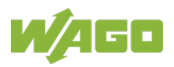

## 8.5 Management

### 8.5.1 SNMP

SNMP ("Simple Network Management Protocol") represents a standard for ETHERNET device management within a TCP/IP network. The Simple Network Management Protocol (SNMP) is responsible for transporting the control data that allows the exchange of management information and status and statistical data between individual network components and a management system.

SNMP is a component of the "Internet Protocol Suite" defined by the IETF ("Internet Engineering Task Force"). It consists of a set of standards for network management, including an application layer protocol, a database schema and a set of data objects.

SNMP provides management data in the form of variables of the managed systems, which describe the system configuration. These variables can then be queried (and sometimes changed) by managing applications.

#### Support for MIBs

- RFC 1157 A Simple Network Management Protocol
- RFC 1213 MIB-II
- RFC 1493 Bridge MIB
- RFC 1643 ETHERNET Interface MIB
- RFC 1757 RMON Group 1,2,3,9

An "SNMP Community String" is a text string that acts as a password. It is used to authenticate messages that are sent between the management station (the SNMP manager) and the device (the SNMP agent). The string is included in every packet transmitted between the SNMP manager and the SNMP agent.

The "SNMP Community" acts like a password and is used to define the security parameters of SNMP clients in SNMP v1 and SNMP v2c environments. The default "SNMP Community" is "public" for both SNMPv1 and SNMPv2c as long as SNMPv3 is not enabled. Once SNMPv3 is enabled, the "communities" of SNMPv1 and v2c must be unique and cannot be shared.

Network ID of the trusted host:

The IP address is a combination of the network ID and host ID.

- Network ID = (host IP and mask).
- A user should only enter the network ID and leave the host ID as "0." If a user enters a host ID, such as 192.168.1.102, the system resets the host ID to 192.168.1.0.

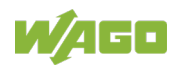

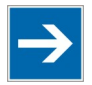

# Note

#### **Community String**

It should allow users to configure the community string and rights only.

If a user configures the community string and the rights, and the network ID of the trusted host = 0.0.0.0 and the subnet mask = 0.0.0.0, this means that all hosts with this community string can access the switch.

### 8.5.1.1 SNMP Trap

A trap is an unsolicited message from an agent to the manager that an event has occurred. The SNMP manager that receives the trap can request more information.

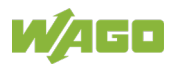

# 9 Configuration

## 9.1 **Overview of Configuration Options**

The industrial managed switch provides two options for extended management functions:

#### **Telnet/SSH Port**

Additional information

A menu-driven user interface can be opened from the WBM ("**W**eb **B**ased **M**anagement") via the Telnet port.

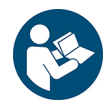

# Note

Please refer to the section "Configuring in the Web-Based Management System (WBM)" for a detailed description.

#### **Console Port**

The CLI ("**C**ommand Line Interface") can be opened via the console port on the front of the industrial managed switch (local) via an integrated management agent.

The management agent is based on SNMP (Simple Network Management Protocol). Using this SNMP agent, management software can be used to manage the industrial managed switch from any PC in the network.

The management agent includes an embedded HTTP Web agent. A standard Web browser can be used on any PC connected to the network to access the Web agent.

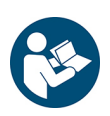

# Note

#### Additional information

Please refer to the section "Appendix" >  $\dots$  > "Configuring in the Command Line Interface (CLI)" for a detailed description.

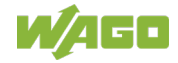

### 9.1.1 Telnet Port

- 1. Connect the computer to one of the ETHERNET ports.
- 2. Open a Telnet session to the switch's IP address. If this is your first login, use the default values.

Table 53: Default Settings for the Telnet Port

| Setting          | Default Value |
|------------------|---------------|
| IP address       | 0.0.0.0       |
| Subnet mask      | 0.0.0.0       |
| Default gateway  | 0.0.0.0       |
| Management VLAN  | 1             |
| Default username | admin         |
| Default password | wago          |

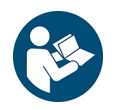

# Note

#### Note information on assigning the IP address:

By default, the device is provided with IP address 0.0.0.0 and cannot be addressed directly via the Telnet port.

The IP address must be assigned via DCP or CLI. You can find extensive information on the procedure in the section "PROFINET."

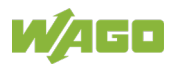

## 9.2 Console Port

Before accessing the integrated management agent of the industrial managed switch via a network connection, you first have to configure it via a local connection or the BOOTP protocol with the default IP address, a subnet mask and a standard gateway.

After configuring the IP parameters of the industrial managed switch, you can access the integrated configuration utility from any point in the connected network or via the Internet. The integrated configuration utility can be opened via Telnet from any computer connected to the network. In addition, it can be managed from any computer via a Web browser.

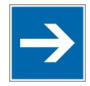

# Note

#### Precondition for establishing the connection:

Make sure that the terminal or PC is configured for the connection with the above settings. Otherwise, no connection can be established.

1. Connect the computer to the console port on the switch using the appropriate cable.

Please refer to the section "Appendix" >  $\dots$  > "RJ45 Cable" for details on the cable terminal assignment.

2. Use a terminal emulator (PuTTY) with the following settings:

Table 54: Default Settings for the Console Port

| Setting             | Default Value |
|---------------------|---------------|
| Baud rate           | 38400         |
| Parity              | None          |
| Number of data bits | 8             |
| Number of stop bits | 1             |
| Flow control        | None          |

3. Press **[ENTER]** to open the login screen.

| Table | 55: | Login | Screen |
|-------|-----|-------|--------|
|       |     |       |        |

| Setting          | Default Value |
|------------------|---------------|
| Default username | admin         |
| Default password | wago          |

#### Hinweis

Follow the procedure:

You can find the exact procedure for establishing the connection and assigning the IP address via CLI in the section "PROFINET" > "Access via Console Port (CLI)."

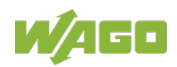

# 10 Web Based Management System (WBM)

An internal file system and integrated Webserver can be used for configuration and administration of the system. Together, they are referred to as the Web-Based Management (WBM) system.

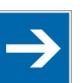

# Note

#### In the delivery state, use of WBM is restricted!

Upon delivery, the switch is in PROFINET mode. In this mode, use of WBM is restricted (see section "PROFINET").

Use of the full functional scope of WBM requires disabling PROFINET mode in the switch.

The HTML pages stored internally provide you with information about the configuration and status of the fieldbus node. In addition, you can also change the configuration of the device here.

You can also save HTML pages you created yourself via the implemented file system.

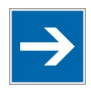

# Note

#### Always restart after making changes to the configuration!

The system must always be restarted for the changed configuration settings to take effect.

- 1. To open WBM, launch a Web browser (e.g., Microsoft Internet Explorer or Mozilla Firefox).
- 2. Enter the IP address of the product in the address bar.
- 3. Click [Enter] to confirm.
- 4. Enter your username and password in the query dialog:

User = "admin" Password = "wago"

- 5. The WBM start page loads.
- 6. Make the desired settings.
- 7. Click **[Apply]** or **[Update]** to confirm your changes, or click **[Delete]** or **[Discard]** to discard your changes.
- 8. To apply the settings, confirm your changes with the **[Save configuration]** button.

You can access the corresponding WBM pages via the links in the navigation bar:

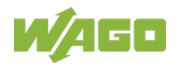

Table 56: Overview – Navigation Links and WBM Pages

| Na | avigation Links and WBM Pages                                                                                                    |
|----|----------------------------------------------------------------------------------------------------|
|    | [System Status]                                                                                                    |
|    | System Information                                                                                                    |
|    | [Basic Settings]                                                                                                    |
|    | <ul> <li>General Settings</li> <li>MAC Management</li> <li>Port Mirroring</li> <li>Port Settings</li> </ul>                                                  |
|    | [PROFINET]                                                                                                    |
|    | <ul><li>Configuration</li><li>Information</li><li>Diagnostics</li></ul>                                                                                      |
|    | [Advanced Settings]                                                                                                    |
|    | [Bandwidth Control]<br>• QoS<br>• Rate Limitation<br>[IGMP Snooping]<br>• IGMP Snooping<br>• IGMP Filter<br>• Multicast Address<br>• Multicast IP Statistics |
|    | [VLAN] <ul> <li>Port Isolation</li> <li>VLAN</li> <li>MAC VLAN</li> </ul>                                                                                    |
|    | <ul> <li>LLDP</li> <li>Loop Detection</li> <li>MRP</li> <li>STP (RSTP/MSTP)</li> </ul>                                                                       |
|    | Access Control List                                                                                                    |
|    | [Monitor]                                                                                                    |
|    | <ul> <li>Alarm</li> <li>System Information</li> <li>Port Statistics</li> <li>Port Load</li> </ul>                                                            |

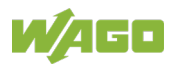

- RMON Statistics SFP Information
  - Traffic Monitor

### [Management]

### [SNMP]

- SNMP
- SNMP Trap
- SNMPv3
- Maintenance
- System Log
- Upload File
- Ping
- User Account
- Open-Source License
- WAGO Licenses

The settings/configuration of the industrial managed switch can be made on these WBM pages.

There are tab pages on some WBM pages for the settings/configurations.

The default values are shown in **bold**.

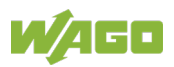

# 10.1 System Status

## 10.1.1 System Information

| Model Name         | 852-16DE                                         |  |
|--------------------|--------------------------------------------------|--|
| Host Name          | PN-SWITCH                                        |  |
| Boot Code Version  | V1.3.9.S0                                        |  |
| Profinet Software  |                                                  |  |
| Version            | V1.2.0                                           |  |
| MD5 Checksum       | c91b249410198ba0a5125166504b645d                 |  |
| PN Boot Image      |                                                  |  |
| Firmware Version   | V1.2.1.S0                                        |  |
| Built Date         | Sun Apr 28 17:03:45 CST 2019                     |  |
| Checksum           | dd8815a4                                         |  |
| DHCP Client        | Disabled                                         |  |
| IP Address         | 192.168.1.254                                    |  |
| Subnet Mask        | 255.255.255.0                                    |  |
| Default Gateway    | 0.0.0.0                                          |  |
| MAC Address        | 00:30:de:ff:f5:b8                                |  |
| Serial Number      | 0001910146780101                                 |  |
| Management VLAN    | 1                                                |  |
| CPU Loading        | 7 %                                              |  |
| Memory Information | Total: 118996 KB, Free: 90304 KB, Usage: 24.11 % |  |
| Current Time       | 2000-4-27, 12:12:9                               |  |
| System Uptime      | 0 days, 20 hours, 15 minutes, 19 seconds         |  |
|                    | Defreeh                                          |  |

Figure 42: WBM "System Information" Page

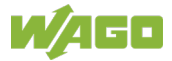

| Table 57: WBM "System Infor       | mation" Page                                                                                                    |
|-----------------------------------|----------------------------------------------------------------------------------------------------|
| Parameters                        | Description                                                                                                    |
| Model Name                        | This field shows the model name of the switch.                                                                                |
| Host Name                         | This field shows the host name of the switch.                                                                                 |
| Boot Code Version                 | This field shows the boot code version.                                                                                       |
| Profinet Software<br>Version      | ID number of the PROFINET software version                                                                                    |
| Profinet Software MD5<br>Checksum | Checksum of the PROFINET software version                                                                                     |
| PN Boot Image<br>Firmware Version | This field shows the PROFINET boot image version.                                                                             |
| PN Boot Image<br>Build Date       | This field shows the firmware build date.                                                                                     |
| PN Boot Image<br>Checksum         | This field shows the PROFINET boot image checksum.                                                                            |
| DHCP Client                       | This field indicates whether the DHCP client function is enabled.                                                             |
| IP Address                        | This field shows the IP address of the switch.                                                                                |
| Subnet Mask                       | This field shows the subnet mask of the switch.                                                                               |
| Default Gateway                   | This field shows the default gateway of the switch.                                                                           |
| MAC Address                       | This field shows the MAC (Media Access Control) address of the switch.                                                        |
| Serial Number                     | This field shows the serial number.                                                                                           |
| Management VLAN                   | This field shows the VLAN ID required for the switch management process.                                                      |
| CPU Loading                       | This field shows the system load of the switch as a percentage.                                                               |
| Memory Information                | This field shows the total memory ("Total"), memory available at the moment ("Free") and memory used ("Usage") of the switch. |
| Current Time                      | This field shows the current date (yyyy-mm-dd) and current time (hh:mm:ss).                                                   |
| System Uptime                     | This field shows how long the switch remains in operation after being switched on in days, hours, minutes and seconds.        |

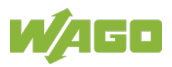

# 10.2 Basic Settings

## 10.2.1 General Settings

#### 10.2.1.1 System

|                             | Ge                | neral Settings     |                 |  |
|-----------------------------|-------------------|--------------------|-----------------|--|
| System                      | Jumbo Frame       | SNTP               | Management Host |  |
| System Settings             |                   |                    |                 |  |
| Hostname<br>Management VLAN | L2SWITCH          |                    |                 |  |
| IPv4 Settings               |                   |                    |                 |  |
| DHCP Client                 | Disable ✓ Refresh |                    |                 |  |
| IP Address                  | 192.168.1.254     |                    |                 |  |
| Subnet Mask                 | 255.255.255.0     |                    |                 |  |
| Default Gateway             | 0.0.0.0           |                    |                 |  |
| IPv6 Settings               |                   |                    |                 |  |
| DHCPv6 Client               | Disable ✓ Refresh |                    |                 |  |
| IPv6 Global Address         |                   | /                  |                 |  |
| Default Gateway             | Set 🗸             |                    |                 |  |
|                             | Apply Refr        | esh Save Configura | tions           |  |

Figure 43: WBM Page, "General Settings" – "System" Tab

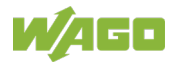

| System Settings     |                                                   |                                                                                                    |  |  |
|---------------------|---------------------------------------------------|----------------------------------------------------------------------------------------------------|--|--|
| Parameters          | Default                                           | Description                                                                                                    |  |  |
| Hostname            | L2SWITCH                                          | Enter up to 64 alphanumeric characters for the name<br>of your switch.<br>The hostname should be a combination of numbers,<br>letters, hyphens (-) or underscores (_).                                                                          |  |  |
| Management VLAN     | 1                                                 | Specify a VLAN group to have access to the switch Valid VLAN range: 1 4094.                                                                                                    |  |  |
|                     |                                                   | Note         Note           Configuring a Management VLAN         Before configuring a management VLAN           VLAN, you must first create a management VLAN and assign it at least one subscriber port.         Itelast one subscriber port. |  |  |
| IPv4 Settings       |                                                   |                                                                                                    |  |  |
| Parameters          | Default                                           | Description                                                                                                    |  |  |
| DHCP Client         | Disable                                           | Select "Disable" in the selection box if you want to manually configure the IP address of the switch.<br>Click <b>[Renew]</b> to allow the switch to get an IP address from the DHCP server.                                                    |  |  |
|                     | Enable                                            | Select "Enable" in the selection box to allow the<br>switch to get its IP address from a DHCP server<br>automatically.<br>Click <b>[Renew]</b> to allow the switch to get an IP<br>address from the DHCP server.                                |  |  |
| IP Address          | 0.0.0.0                                           | Enter the IP address of the switch in decimal-point notation.                                                                                                    |  |  |
| Subnet Mask         | 0.0.0.0                                           | Enter the IP subnet mask of the switch in decimal-                                                                                                    |  |  |
| Default Gateway     | 0.0.0.0                                           | Enter the IP address of the default outgoing gateway in decimal-point notation.                                                                                                    |  |  |
| IPv6 Settings       |                                                   |                                                                                                    |  |  |
| Parameters          | Default                                           | Description                                                                                                    |  |  |
| DHCPv6 Client       | Disable                                           | Select "Disable" in the selection box if you want to manually configure the IP address of the switch.                                                                                                    |  |  |
|                     | Enable                                            | Select "Enable" in the selection box to allow the switch to get its IP address by DHCP automatically. Click <b>[Renew]</b> for the switch to update the values.                                                                                 |  |  |
| Static IPv6 Address | ress This field displays the static IPv6 address. |                                                                                                    |  |  |
| Default Gateway     | Set                                               | Select "Set" in the selection box to enter the IP<br>address.<br>Enter the IP address of the default outgoing gateway<br>in decimal-point-notation.                                                                                             |  |  |
|                     | Unset                                             | Select "Unset" in the selection box if no IP address should be entered.                                                                                                    |  |  |

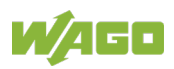

### 10.2.1.2 Jumbo Frame

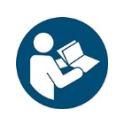

# Note

### Additional Information

Please refer to the section "Function Description" for more information on "Jumbo Frame".

| General Settings   |              |                   |                       |  |  |
|--------------------|--------------|-------------------|-----------------------|--|--|
| System             | Jumbo Frame  | SNTP              | Management Host       |  |  |
| Jumbo Frame Settin | gs           |                   |                       |  |  |
|                    | Det          |                   | France Circ           |  |  |
| From               |              |                   | Frame Size<br>10240 ✓ |  |  |
|                    | Apply Refres | h Save Configurat | ions                  |  |  |
| Port               | Jumbo Frame  | Port              | Jumbo Frame           |  |  |
| 1                  | 10240        | 2                 | 10240                 |  |  |
| 3                  | 10240        | 4                 | 10240                 |  |  |
| 5                  | 10240        | 6                 | 10240                 |  |  |
| 7                  | 10240        | 8                 | 10240                 |  |  |
| 9                  | 10240        | 10                | 10240                 |  |  |
| 11                 | 10240        | 12                | 10240                 |  |  |
|                    |              |                   |                       |  |  |

Figure 44: WBM Page, "General" - "Jumbo Frame" Tab

| Jumbo Frame Settings |       |           |                                                                                |  |
|----------------------|-------|-----------|--------------------------------------------------------------------------------|--|
| Parameters           |       | Default   | Description                                                                    |  |
| Port                 | From: | 1         | Select a port or port range in the selection box to configure the jumbo frame. |  |
|                      | to:   | 1         | Select a port or port range in the selection box to configure the jumbo frame. |  |
| Jumbo Fram           | е     | 10240     | Select the maximum number of bytes of a jumbo                                  |  |
|                      |       | 1522      | frame for all ports. The bigger the frame size, the                            |  |
|                      |       | 1536      | better the network performance.                                                |  |
|                      |       | 1552      |                                                                                |  |
|                      |       | 9010      |                                                                                |  |
|                      |       | 9216      |                                                                                |  |
| Port                 |       | 1 10 (12) | This column displays the port numbers.                                         |  |
| Jumbo Fram           | е     | 1522      | This column displays the maximum number of bytes                               |  |
|                      |       | 1536      | for a jumbo frame.                                                             |  |
|                      |       | 1552      |                                                                                |  |
|                      |       | 9010      |                                                                                |  |
|                      |       | 9216      |                                                                                |  |
|                      |       | 10240     |                                                                                |  |

Table 59: WBM Page, "General" – "Jumbo Frame" Tab

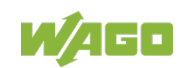

#### 10.2.1.3 SNTP

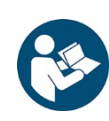

# Note

#### Additional Information

Please refer to the section "Function Description" for more information on "SNTP" (Simple Network Time Protocol).

| General Settings  |                                                     |  |  |
|-------------------|-----------------------------------------------------|--|--|
| System            | Jumbo Frame SNTP Management Host                    |  |  |
| Current Time and  | I Date                                              |  |  |
| Current Time      | 10:43:02 (UTC)                                      |  |  |
| Current Date      | 2019-05-13                                          |  |  |
| Time and Date Se  | ettings                                             |  |  |
| • Manual          |                                                     |  |  |
| New Time          | 2019 . 5 . 13 / 10 : 43 : 2 (yyyy.mm.dd / hh:mm:ss) |  |  |
| O Enable Network  | Time Protocol                                       |  |  |
| NTP Server        | ○ ntp0.fau.de - Europe 🗸                            |  |  |
|                   | • IP v 0.0.0.0                                      |  |  |
| Time Zone         | +0000 (+hh / -hh / +hhmm / -hhmm)                   |  |  |
| Daylight Saving S | Settings                                            |  |  |
| State             | Disable V                                           |  |  |
| Start Date        | First V Sunday V of January V at 0 o'clock          |  |  |
| End Date          | First V Sunday V of January V at 0 o'clock          |  |  |
|                   | Apply Refresh Save Configurations                   |  |  |

Figure 45: WBM Page, "General" – "SNTP" Tab

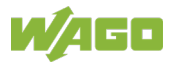

| Table 60: WBM Page, "Gen                                                                                                 | <u>eral" – "SNTP" Tab</u>                                            | 2                                                                                                    |                                                                                                    |                                                                   |  |  |
|----------------------------------------------------------------------------------------------------|----------------------------------------------------------------------|----------------------------------------------------------------------------------------------------|----------------------------------------------------------------------------------------------------|-------------------------------------------------------------------|--|--|
| Current Time and Date                                                                                                    |                                                                      |                                                                                                    |                                                                                                    |                                                                   |  |  |
| Parameters                                                                                                    | Default                                                              | De                                                                                                    | Description                                                                                                    |                                                                   |  |  |
| Current Time                                                                                                    |                                                                      |                                                                                                    | This field displays the current time if you open or refresh the menu.                                                                               |                                                                   |  |  |
| Current Date                                                                                                    | The field displays the current date if you open or refresh the menu. |                                                                                                    |                                                                                                    |                                                                   |  |  |
| Time and Date Settings                                                                                                   |                                                                      |                                                                                                    |                                                                                                    |                                                                   |  |  |
| Parameters                                                                                                    | Default                                                              | De                                                                                                    | scription                                                                                                    |                                                                   |  |  |
| Manual                                                                                                    | New Time O                                                           | Select this option if you want to manually set the time<br>and date for the system.<br>Enter the new date in the format year/month/day<br>format and time in the format hour/minute/second.<br>Click <b>[Apply]</b> to display the "Current Time" and<br>"Current Date". |                                                                                                    |                                                                   |  |  |
| Enable Network Time<br>Protocol                                                                                          |                                                                      | Se<br>Pr                                                                                                    | lect this option                                                                                                    | on to use NTP ("Network Time<br>time service.                     |  |  |
| NTP Server •       •       Select this option if you want to time server.         The switch searches for a time server. |                                                                      | option if you want to use a predefined searches for a time server for 60                                                                                                    |                                                                                                    |                                                                   |  |  |
|                                                                                                    |                                                                      |                                                                                                    | <ul> <li>Select this option if you enter the IP address of a time server.</li> <li>The switch searches for a time server for 60 seconds.</li> </ul> |                                                                   |  |  |
|                                                                                                    | 0.0.0.0                                                              | ۲                                                                                                    | IP                                                                                                    | Enter the IP address of the NTP server in decimal-point notation. |  |  |
|                                                                                                    |                                                                      |                                                                                                    | Domain<br>Name                                                                                                    | Enter the domain address of the switch.                           |  |  |
|                                                                                                    | Time Zone                                                            | Enter the time difference between UTC ("Universal Time Coordinated", formally GMT "Greenwich Mean                                                                                                    |                                                                                                    |                                                                   |  |  |
|                                                                                                    | +0000                                                                | Tir                                                                                                    | ne") and the                                                                                                    | time zone in hh.mm.                                               |  |  |

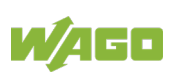

| Та                                                                                                    | able 60: WBM Page, "General" – "SNTP" Tab                                                                                                    |         |                                                                                                    |  |  |
|----------------------------------------------------------------------------------------------------|----------------------------------------------------------------------------------------------------|---------|----------------------------------------------------------------------------------------------------|--|--|
| Da                                                                                                    | aylight Saving Settings                                                                                                    |         |                                                                                                    |  |  |
| Pa                                                                                                    | rameters                                                                                                    | Default | Description                                                                                                    |  |  |
| State                                                                                                    |                                                                                                    | Disable | Select "Disable" if you do not want to use daylight savings time.                                                                         |  |  |
|                                                                                                    |                                                                                                    | Enable  | Select "Enable" if you want to use daylight savings time.                                                                                 |  |  |
| Sta                                                                                                    | art Date <sup>1)</sup>                                                                                                    |         | Enter the date and time for the start of daylight<br>savings if you have enabled this option. The time is<br>displayed in 24-hour format. |  |  |
| End Date <sup>2)</sup>                                                                                                    |                                                                                                    |         | Enter the date and time for the end of daylight savings if you have enabled this option. The time is displayed in 24-hour format.         |  |  |
| <sup>1)</sup> Daylight savings starts on the second Sunday of March in most places in the USA.<br>Daylight savings starts at 2 A.M local time in each time zone in the USA.<br>Correspondingly, you would select "Second, Sunday, March" and "2:00".<br>In the EU, daylight savings starts on the last Sunday in March.<br>It starts at the same time (1:00 A.M GMT or UTC) in all EU time zones. Correspondingly, you would select "Last, Sunday, March") and in the last field, enter the time based on your time zone<br>In Germany, for instance, you would select "2:00" because Germany's time zone is one hour<br>abead of GMT or UTC (GMT+1) |                                                                                                    |         |                                                                                                    |  |  |
| 2)                                                                                                    | <ul> <li><sup>1)</sup> In the USA, daylight savings ends on the last Sunday in October.</li> <li>It ends at 2:00 A.M. local time in each time zone in the USA.</li> <li>Correspondingly, you would select "First, Sunday, November" and "2:00".</li> <li>In the EU, daylight savings ends on the last Sunday in October.</li> <li>Daylight savings ends at the same time (1:00 AM GMT or UTC) in all EU times zones.</li> <li>Correspondingly, you would select "Last, Sunday, October") and in the last field, enter the time based on your time zone. In Germany, for instance, you would select "2:00" because Germany's time zone is one hour ahead of GMT or UTC (GMT+1).</li> </ul> |         |                                                                                                    |  |  |

#### 10.2.1.4 Management Host

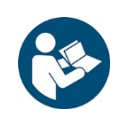

# Note

#### Additional Information

Please refer to the section "Function Description" for more information on "Management Host".

|                 | General Settings                                                |                                |                        |                 |                  |  |
|-----------------|-----------------------------------------------------------------|--------------------------------|------------------------|-----------------|------------------|--|
| Sys             | tem Ju                                                          | mbo Frame                      | SNTP                   | Management Host |                  |  |
| Manager         | nent Host Settings                                              |                                |                        |                 |                  |  |
| Managem         | Management Host: Subnet Mask: Apply Refresh Save Configurations |                                |                        |                 |                  |  |
| Manager         | Management Host List                                            |                                |                        |                 |                  |  |
| <b>No.</b><br>1 |                                                                 | Management Host<br>192.168.1.3 | <b>(IP/Mask)</b><br>/1 |                 | Action<br>Delete |  |

Figure 46: WBM Page, "General" – "Management Host" Tab

| Management Host Sett         | Management Host Settings |                                                                                                    |  |  |  |
|------------------------------|--------------------------|----------------------------------------------------------------------------------------------------|--|--|--|
| Parameters                   | Default                  | Description                                                                                                    |  |  |  |
| Management Host              |                          | Enter the IP address of the "Management Host" in decimal-point notation.                                          |  |  |  |
| Subnet Mask                  |                          | In this input field, enter the subnet mask address<br>number of the management host in decimal-point<br>notation. |  |  |  |
| Management Host List         |                          |                                                                                                    |  |  |  |
| Parameters                   | Default                  | Description                                                                                                    |  |  |  |
| No.                          | 1 3                      | This column displays the sequential numbers of each "Management Host".                                            |  |  |  |
| Management Host<br>(IP/Mask) |                          | This column displays the "Management Hosts".                                                                      |  |  |  |
| Action                       |                          | Click [Delete] to delete a specific entry.                                                                        |  |  |  |

Table 61: WBM Page, "General" – "Management Host" Tab

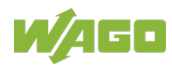

## 10.2.2 MAC Management

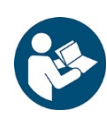

# Note

Additional Information Please refer to the section "Function Description" for more information on "MAC Management".

#### 10.2.2.1 Static MAC Settings

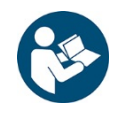

# Note

### Additional Information

Please refer to the section "Function Description" for more information on "Static MAC Settings" (static MAC address).

|                         | MAC Management              |              |           |
|-------------------------|-----------------------------|--------------|-----------|
| Static MAC Settings MAC | Table Age Time Setting      | Blacklisting |           |
| Static MAC Settings     | _                           |              |           |
| MAC Address             | VLAN ID                     | Port         |           |
|                         | Apply Refresh Save Configur | rations      |           |
| Static MAC Table        |                             |              |           |
| MAC Address             | VLAN ID                     | Port         | Action    |
| 00:30:de:ff:f1:9b       | 1                           | CPU          |           |
|                         |                             | Total c      | ounts : 1 |

Figure 47: WBM Page, "MAC Management" - "Static MAC Settings" Tab

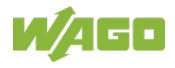

| Table 62: WBM Page, "MA | .C Management" – | "Static MAC Settings" Tab                                                                                                    |  |  |
|-------------------------|------------------|----------------------------------------------------------------------------------------------------|--|--|
| Static MAC Settings     |                  |                                                                                                    |  |  |
| Parameters              | Default          | Description                                                                                                    |  |  |
| MAC Address             |                  | In this input field, enter the MAC address of a computer or device that you want to add to the MAC address table.<br>The valid format is: hh:hh:hh:hh:hh.                          |  |  |
| VLAN ID                 |                  | In this input field, enter the VLAN ID to apply to the computer or device.                                                                                                    |  |  |
| Port                    | <b>1</b> 10      | In this selection box, select the port number to which the computer or device is connected.                                                                                        |  |  |
| Static MAC Table        |                  |                                                                                                    |  |  |
| Parameters              | Default          | Description                                                                                                    |  |  |
| MAC Address             |                  | This column displays the manually entered MAC address entries.                                                                                                    |  |  |
| VLAN ID                 |                  | This column displays the VLAN ID of the manually<br>entered MAC address entries.                                                                                                   |  |  |
| Port                    | 1 10             | This column displays the port numbers of the manually entered MAC address entries.<br>The MAC address "CPU" is the MAC address of the switch.                                      |  |  |
| Action                  |                  | Click <b>[Delete]</b> to delete the manually entered MAC address from the MAC address table.<br>You cannot delete the MAC address of the switch from the static MAC address table. |  |  |
| Total counts            |                  | This display field displays the total number of entries in the static MAC address table.                                                                                           |  |  |

#### 10.2.2.2 MAC Table

| MAC Management                                          |                  |              |                  |  |
|---------------------------------------------------------|------------------|--------------|------------------|--|
| Static MAC Settings MAC Table                           | Age Time Setting | Blacklisting | 1                |  |
| MAC Table                                               |                  |              |                  |  |
| Show Type All V Apply Refresh Clear                     |                  |              |                  |  |
| MAC Address                                             | Туре             | VLAN ID      | Port/Trunk ID    |  |
| 00:10:18:af:b7:d4                                       | Dynamic          | 1            | 8                |  |
| 00:30:de:ff:f1:8c                                       | Dynamic          | 1            | 11               |  |
| 00:30:de:ff:f1:9b                                       | Static 1         |              | CPU              |  |
|                                                         |                  |              | Total counts : 3 |  |
| Page UP     Page Down     Page:1/1     Page:1     Apply |                  |              |                  |  |

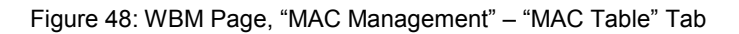

| MAC Table     |         |                                                                                                    |  |  |
|---------------|---------|----------------------------------------------------------------------------------------------------|--|--|
| Parameters    | Default | Description                                                                                                    |  |  |
| Show Type     | [AII]   | Select "All" to display all MAC address entries.                                                                                 |  |  |
|               | Static  | Select "Static" to display the static MAC address entries.                                                                       |  |  |
|               | Dynamic | Select "Dynamic" to display the dynamic MAC address entries.                                                                     |  |  |
|               | Port    | Select "Port" to display the corresponding MAC address entries.                                                                  |  |  |
|               | MAC     | Select "MAC" to display the corresponding MAC address entries.                                                                   |  |  |
| MAC Address   |         | This column displays the MAC addresses.                                                                                          |  |  |
| Туре          |         | This column displays whether the entry was entered manually (static) or pulled by the switch (dynamic).                          |  |  |
| VLAN ID       |         | This column displays the VLAN ID of the MAC address entry.                                                                       |  |  |
| Port/Trunk ID |         | This column displays the port numbers to which the MAC address entry is connected. "CPU" is the MAC address entry of the switch. |  |  |
| Total counts  |         | This display field displays the total number of entries in the MAC address table.                                                |  |  |
| Page UP       |         | This button can be used to scroll up for many MAC address entries.                                                               |  |  |
| Page Down     |         | This button can be used to scroll down for many MAC address entries.                                                             |  |  |
| Page          |         | This display field displays the current page of the MAC address table.                                                           |  |  |

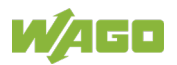

## 10.2.2.3 Age Time Setting

|                     |           | MAC Management                 |              |   |
|---------------------|-----------|--------------------------------|--------------|---|
| Static MAC Settings | MAC Table | Age Time Setting               | Blacklisting | 1 |
| Age Time Setting    |           | _                              |              |   |
| Age Time            | 300 (se   | c) (Range: 20-400 or 0:disable | e)           |   |
|                     | Apply     | Refresh Save Configurat        | tions        |   |

Figure 49: WBM Page, "MAC Management" - "Age Time Setting" Tab

| Table 64: WRM Page     | "MAC Mana       | aement" _ "Δ | no Timo | Setting" Tab |
|------------------------|-----------------|--------------|---------|--------------|
| Table 04. W DIVI Faye, | , IVIAC IVIALIA | yement – A   | ус пше  | Setting Tab  |

| Age Time Setting       |         |                                           |  |  |  |  |
|------------------------|---------|-------------------------------------------|--|--|--|--|
| Parameters             | Default | Description                               |  |  |  |  |
| Age Time               | 300     | Enter the "Age Time" in this input field. |  |  |  |  |
| (sec) (Range:20-400 or |         | Valid range: 0 or 20 400 s.               |  |  |  |  |
| 0:disable)             |         |                                           |  |  |  |  |

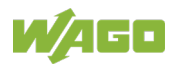

#### 10.2.2.4 Refusal MAC Settings

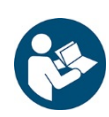

# Note

#### Additional Information

Please refer to the section "Function Description" for more information on "Refusal MAC Settings".

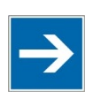

# Note

#### Maximum number of MAC blacklist entries

Up to 20 entries can be configured.

| MAC Management       |                   |                 |              |              |                  |  |  |  |
|----------------------|-------------------|-----------------|--------------|--------------|------------------|--|--|--|
| Static MAC Settings  | MAC Table         | Age Time Setti  | ng           | Blacklisting |                  |  |  |  |
| Rofusal MAC Settings | _                 |                 |              |              |                  |  |  |  |
| Kerusur mere setungs |                   |                 | _            | _            |                  |  |  |  |
|                      | MAC Address       |                 |              | VLAN ID      |                  |  |  |  |
|                      |                   |                 | [            | Any 🗸        |                  |  |  |  |
|                      | Apply             | efresh Save Cor | nfigurations | ]            |                  |  |  |  |
| Refusal MAC Table    |                   |                 |              |              |                  |  |  |  |
|                      | MAC Address       |                 |              | VLAN ID      | Action           |  |  |  |
|                      | 00:30:de:06:64:0b |                 |              | Any          | Delete           |  |  |  |
|                      |                   |                 |              | ٦            | Fotal counts : 1 |  |  |  |

Figure 50: WBM Page, "MAC Management" – "Refusal MAC Settings" Tab

| Refusal MAC Setting        | Refusal MAC Settings |                                                                                                    |  |  |  |  |  |  |
|----------------------------|----------------------|----------------------------------------------------------------------------------------------------|--|--|--|--|--|--|
| Parameters                 | Default              | Description                                                                                                    |  |  |  |  |  |  |
| MAC Address                |                      | Enter the MAC address of a computer or device that you want to reject.<br>The valid format is: hh:hh:hh:hh:hh. |  |  |  |  |  |  |
| VLAN ID                    | Any                  | The switch receives any VLAN ID.                                                                               |  |  |  |  |  |  |
|                            | Vlan                 | Enter the VLAN ID that you want to assign to the computer or device.                                           |  |  |  |  |  |  |
| <b>Refusal MAC Setting</b> | IS                   |                                                                                                    |  |  |  |  |  |  |
| Parameters                 | Default              | Description                                                                                                    |  |  |  |  |  |  |
| MAC Address                |                      | This column displays the MAC addresses.                                                                        |  |  |  |  |  |  |
| VLAN ID                    |                      | This field displays the VLAN ID of the MAC address entry.                                                      |  |  |  |  |  |  |
| Action                     |                      | Click <b>[Delete]</b> , to delete a MAC address entry manually entered from the blacklist table.               |  |  |  |  |  |  |
| Total counts               |                      | This field displays the total number of entries in the blacklist table.                                        |  |  |  |  |  |  |

Table 65: WBM Page, "MAC Management" - "Refusal MAC Settings" Tab

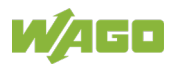

## 10.2.3 Port Mirroring

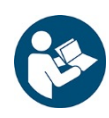

# Note

## Additional Information

Please refer to the section "Function Description" for more information on "Port Mirroring".

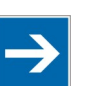

# Note

Monitor Port

The monitor port cannot be a member of any "Truck Port" group.

The monitor port cannot be an ingress or egress port.

If a port has been configured as a source port and a user then configures it as a destination port, the port is automatically deleted from the source ports.

| Port Mirroring           |              |                       |             |  |  |  |
|--------------------------|--------------|-----------------------|-------------|--|--|--|
|                          |              |                       |             |  |  |  |
| Port Mirroring Setting   | s            |                       |             |  |  |  |
| State<br>Monitor to Port | Disable V    |                       |             |  |  |  |
|                          | All Po       | rts : 🕘 🗸             |             |  |  |  |
| Source Port              | Mirror Mode  | Source Port           | Mirror Mode |  |  |  |
| 1                        | Disable 🗸    | 2                     | Disable V   |  |  |  |
| 3                        | Disable 🗸    | 4                     | Disable 🗸   |  |  |  |
| 5                        | Disable 🗸    | 6                     | Disable V   |  |  |  |
| 7                        | Disable 🗸    | 8                     | Disable V   |  |  |  |
| 9                        | Disable 🗸    | 10                    | Disable V   |  |  |  |
| 11                       | Disable 🗸    | 12                    | Disable V   |  |  |  |
|                          | Apply Refres | sh Save Configuration | ons         |  |  |  |

Figure 51: WBM "Port Mirroring" Page

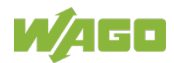

| Table 66: WBM "Port Mirror | ing" Page        |                                                                                                    |
|----------------------------|------------------|----------------------------------------------------------------------------------------------------|
| Port Mirroring Settings    |                  |                                                                                                    |
| Parameters                 | Default          | Description                                                                                                    |
| State                      | Disable          | Select "Disable" to disable the "Port Mirroring".                                                                  |
|                            | Enable           | Select "Enable" to enable the "Port Mirroring".                                                                    |
| Monitor to Port            | <b>1</b> 10 (12) | Select a port to be connected to a "Network Traffic Analyzer".                                                     |
| All Ports                  | -                | Settings in this select box apply to all ports.                                                                    |
|                            | Disable          | Make settings here to be applied to all ports.<br>Start here with general settings and then change the             |
|                            | Ingress          | settings for individual ports.                                                                                     |
|                            | Egress           |                                                                                                    |
|                            | Both             |                                                                                                    |
| Source Port                | 1 10 (12)        | This column displays the number of individual source ports.                                                        |
| Mirror Mode                | Disable          | Select "Disable" to prevent traffic being copied from the specified source port to the monitor port.               |
|                            | Ingress          | Select "Ingress" to only copy the input data<br>(incoming) from the specified source ports to the<br>monitor port. |
|                            | Egress           | Select "Egress" to only copy the output data<br>(outgoing) from the specified source ports to the<br>monitor port. |
|                            | Both             | Select "Both" to copy both incoming and outgoing data from the specified source ports to the monitor port.         |

## 10.2.4 Port Settings

### 10.2.4.1 General Settings

| Port Settings                    |         |                  |                    |                   |            |  |  |  |
|----------------------------------|---------|------------------|--------------------|-------------------|------------|--|--|--|
| General Settings Information     |         |                  |                    |                   |            |  |  |  |
| Port Settings                    |         |                  |                    |                   |            |  |  |  |
| Port State Sneed/Dunley Elow Cor |         |                  |                    |                   |            |  |  |  |
| From:                            |         |                  | Auto               |                   |            |  |  |  |
|                                  |         | Lindbio          | ridio              |                   |            |  |  |  |
|                                  |         | Apply Refresh Sa | ave Configurations |                   |            |  |  |  |
|                                  |         |                  |                    |                   |            |  |  |  |
| Port Status                      |         |                  |                    |                   |            |  |  |  |
| Port                             | State   | Speed/Duplex     | Flow Control       | Link              | Status     |  |  |  |
| 1                                | Enabled | Auto             | Off                | Link Down         |            |  |  |  |
| 2                                | Enabled | Auto             | Off                | Link I            | Down       |  |  |  |
| 3                                | Enabled | Auto             | Off                | Link I            | Down       |  |  |  |
| 4                                | Enabled | Auto             | Off                | Link Down         |            |  |  |  |
| 5                                | Enabled | Auto             | Off                | Link I            | Down       |  |  |  |
| 6                                | Enabled | Auto             | Off                | Link I            | Down       |  |  |  |
| 7                                | Enabled | Auto             | Off                | Link Down         |            |  |  |  |
| 8                                | Enabled | Auto             | Off                | 100M / Full / Off |            |  |  |  |
| 9                                | Enabled | Auto             | Off Link [         |                   | Down       |  |  |  |
| 10                               | Enabled | Auto             | Off                | Link I            | Down       |  |  |  |
| 11                               | Enabled | Auto             | Off                | 1000M /           | Full / Off |  |  |  |
| 12                               | Enabled | Auto             | Off                | Link              | Down       |  |  |  |

Figure 52: WBM Page, "Port Settings" – "General Settings" Tab

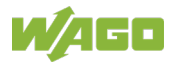

| Table 67: WBM Page, "Port Settings" – "General Settings" Tab |       |                            |                                                                                                    |  |  |
|--------------------------------------------------------------|-------|----------------------------|----------------------------------------------------------------------------------------------------|--|--|
| Port Setting                                                 | IS    |                            |                                                                                                    |  |  |
| Parameters                                                   |       | Default                    | Description                                                                                                    |  |  |
| Port                                                         | From: | 1                          | Select a port or port range that you want to configure.                                                                                                    |  |  |
|                                                              | to:   | 1                          | Select a port or port range that you want to configure.                                                                                                    |  |  |
| State                                                        |       | Disable                    | Select "Disable" to disable the port.                                                                                                    |  |  |
|                                                              |       | Enable                     | Select "Enable" to enable the port.                                                                                                    |  |  |
| Speed/Duplex                                                 |       | Auto                       | Select the speed and duplex mode of the port.                                                                                                    |  |  |
|                                                              |       | 10 Mbit/s /<br>Full Duplex |                                                                                                    |  |  |
|                                                              |       | 10 Mbit/s /                |                                                                                                    |  |  |
|                                                              |       | Half Duplex                |                                                                                                    |  |  |
|                                                              |       | 100 Mbit/s /               |                                                                                                    |  |  |
|                                                              |       | Full Duplex                | -                                                                                                    |  |  |
|                                                              |       | 100 Mbit/s /               |                                                                                                    |  |  |
|                                                              |       | Half Duplex                | -                                                                                                    |  |  |
|                                                              |       | 1000 Mbit/s /              |                                                                                                    |  |  |
| F                                                            |       |                            |                                                                                                    |  |  |
| Flow Control                                                 |       | Off                        | Select "Off" to disable access to the port's buffer resources and to interrupt operation of the switches in the network.                                                                                                    |  |  |
|                                                              |       | On                         | Select "On" to maintain access to the port's buffer resources and to ensure lossless operation of the switches in the network.                                                                                                  |  |  |
| Port State                                                   |       |                            |                                                                                                    |  |  |
| Parameters                                                   |       | Default                    | Description                                                                                                    |  |  |
| Port                                                         |       | 1 10 (12)                  | This column displays the port numbers.                                                                                                    |  |  |
| State                                                        |       |                            | This column displays if the port is enabled or disabled.                                                                                                    |  |  |
| Speed/Duplex                                                 |       |                            | This column displays the configured speed<br>(10 Mbit/s, 100 Mbit/s or 1000 Mbit/s) and duplex<br>mode (full or half-duplex) for a port.                                                                                        |  |  |
| Flow Contro                                                  | l     |                            | This column displays whether the port's "Flow Control" is set to "On" or "Off".                                                                                                    |  |  |
| Link State                                                   |       |                            | This column displays the link status of a port. If the<br>port is up, the speed, duplex mode and "Flow<br>Control" settings are displayed. "Link Up" displays<br>that the port is either disabled or no device is<br>connected. |  |  |

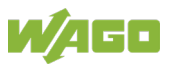

#### 10.2.4.2 Information

|                                                  | Port Settings                                                                                                    |                                                                                                    |                                                                                                    |                                                                                      |  |  |  |  |
|--------------------------------------------------|----------------------------------------------------------------------------------------------------|----------------------------------------------------------------------------------------------------|----------------------------------------------------------------------------------------------------|--------------------------------------------------------------------------------------|--|--|--|--|
| General Set                                      | ttings Informat                                                                                                    | ion                                                                                                    |                                                                                                    |                                                                                      |  |  |  |  |
| Port Settings                                    |                                                                                                    |                                                                                                    |                                                                                                    |                                                                                      |  |  |  |  |
|                                                  |                                                                                                    |                                                                                                    |                                                                                                    |                                                                                      |  |  |  |  |
| Caraca D                                         | Port                                                                                                    |                                                                                                    | Description                                                                                                    |                                                                                      |  |  |  |  |
| From:                                            |                                                                                                    | gigabitethernet1/0/1                                                                                                 |                                                                                                    |                                                                                      |  |  |  |  |
|                                                  |                                                                                                    | Apply Refresh Save Con                                                                                               | figurations                                                                                                    |                                                                                      |  |  |  |  |
|                                                  |                                                                                                    | ppiy Reliesi Save Con                                                                                                | ingulatoris                                                                                                    |                                                                                      |  |  |  |  |
| ort Status                                       |                                                                                                    |                                                                                                    |                                                                                                    |                                                                                      |  |  |  |  |
|                                                  |                                                                                                    |                                                                                                    |                                                                                                    |                                                                                      |  |  |  |  |
| Port                                             | Description                                                                                                    | Status                                                                                                    | Uptime                                                                                                    | Medium Mode                                                                          |  |  |  |  |
| 1                                                | gigabitethernet1/0/1                                                                                                    | Normally                                                                                                    | 0 days 0:0:0                                                                                                    | Copper                                                                               |  |  |  |  |
|                                                  |                                                                                                    |                                                                                                    |                                                                                                    |                                                                                      |  |  |  |  |
| 2                                                | gigabitethernet1/0/2                                                                                                    | Normally                                                                                                    | 0 days 0:0:0                                                                                                    | Copper                                                                               |  |  |  |  |
| 2<br>3                                           | gigabitethernet1/0/2<br>gigabitethernet1/0/3                                                                                                    | Normally<br>Normally                                                                                                 | 0 days 0:0:0<br>0 days 0:0:0                                                                                                    | Copper<br>Copper                                                                     |  |  |  |  |
| 2<br>3<br>4                                      | gigabitethernet1/0/2<br>gigabitethernet1/0/3<br>gigabitethernet1/0/4                                                                                                    | Normally<br>Normally<br>Normally                                                                                     | 0 days 0:0:0<br>0 days 0:0:0<br>0 days 0:0:0                                                                                                    | Copper<br>Copper<br>Copper                                                           |  |  |  |  |
| 2<br>3<br>4<br>5                                 | gigabitethernet1/0/2<br>gigabitethernet1/0/3<br>gigabitethernet1/0/4<br>gigabitethernet1/0/5                                                                                                    | Normally<br>Normally<br>Normally<br>Normally                                                                         | 0 days 0:0:0<br>0 days 0:0:0<br>0 days 0:0:0<br>0 days 0:0:0                                                                                                    | Copper<br>Copper<br>Copper<br>Copper                                                 |  |  |  |  |
| 2<br>3<br>4<br>5<br>6                            | gigabitethernet1/0/2<br>gigabitethernet1/0/3<br>gigabitethernet1/0/4<br>gigabitethernet1/0/5<br>gigabitethernet1/0/6                                                                                                    | Normally<br>Normally<br>Normally<br>Normally<br>Normally                                                             | 0 days 0:0:0<br>0 days 0:0:0<br>0 days 0:0:0<br>0 days 0:0:0<br>0 days 0:0:0                                                                                                    | Copper<br>Copper<br>Copper<br>Copper<br>Copper                                       |  |  |  |  |
| 2<br>3<br>4<br>5<br>6<br>7                       | gigabitethernet1/0/2<br>gigabitethernet1/0/3<br>gigabitethernet1/0/4<br>gigabitethernet1/0/5<br>gigabitethernet1/0/6<br>gigabitethernet1/0/7                                                                                                   | Normally<br>Normally<br>Normally<br>Normally<br>Normally<br>Normally                                                 | 0 days 0:0:0<br>0 days 0:0:0<br>0 days 0:0:0<br>0 days 0:0:0<br>0 days 0:0:0<br>0 days 0:0:0                                                                                                    | Copper<br>Copper<br>Copper<br>Copper<br>Copper<br>Copper                             |  |  |  |  |
| 2<br>3<br>4<br>5<br>6<br>7<br>8                  | gigabitethernet1/0/2<br>gigabitethernet1/0/3<br>gigabitethernet1/0/4<br>gigabitethernet1/0/5<br>gigabitethernet1/0/6<br>gigabitethernet1/0/7<br>gigabitethernet1/0/8                                                                           | Normally<br>Normally<br>Normally<br>Normally<br>Normally<br>Normally<br>Normally                                     | 0 days 0:0:0<br>0 days 0:0:0<br>0 days 0:0:0<br>0 days 0:0:0<br>0 days 0:0:0<br>0 days 0:0:0<br>5 days 4:5:11                                                                                                    | Copper<br>Copper<br>Copper<br>Copper<br>Copper<br>Copper<br>Copper                   |  |  |  |  |
| 2<br>3<br>4<br>5<br>6<br>7<br>8<br>9             | gigabitethernet1/0/2<br>gigabitethernet1/0/3<br>gigabitethernet1/0/4<br>gigabitethernet1/0/5<br>gigabitethernet1/0/6<br>gigabitethernet1/0/7<br>gigabitethernet1/0/8<br>gigabitethernet1/0/9                                                   | Normally<br>Normally<br>Normally<br>Normally<br>Normally<br>Normally<br>Normally<br>Normally                         | 0 days 0:0:0<br>0 days 0:0:0<br>0 days 0:0:0<br>0 days 0:0:0<br>0 days 0:0:0<br>0 days 0:0:0<br>5 days 4:5:11<br>0 days 0:0:0                                                                                                    | Copper<br>Copper<br>Copper<br>Copper<br>Copper<br>Copper<br>Copper<br>Fiber          |  |  |  |  |
| 2<br>3<br>4<br>5<br>6<br>7<br>8<br>9<br>10       | gigabitethernet1/0/2<br>gigabitethernet1/0/3<br>gigabitethernet1/0/4<br>gigabitethernet1/0/5<br>gigabitethernet1/0/6<br>gigabitethernet1/0/7<br>gigabitethernet1/0/8<br>gigabitethernet1/0/9<br>gigabitethernet1/0/10                          | Normally<br>Normally<br>Normally<br>Normally<br>Normally<br>Normally<br>Normally<br>Normally<br>Normally             | 0 days 0:0:0<br>0 days 0:0:0<br>0 days 0:0:0<br>0 days 0:0:0<br>0 days 0:0:0<br>0 days 0:0:0<br>5 days 4:5:11<br>0 days 0:0:0<br>0 days 0:0:0                                                                                                    | Copper<br>Copper<br>Copper<br>Copper<br>Copper<br>Copper<br>Copper<br>Fiber          |  |  |  |  |
| 2<br>3<br>4<br>5<br>6<br>7<br>8<br>9<br>10<br>11 | gigabitethernet1/0/2<br>gigabitethernet1/0/3<br>gigabitethernet1/0/4<br>gigabitethernet1/0/5<br>gigabitethernet1/0/6<br>gigabitethernet1/0/7<br>gigabitethernet1/0/8<br>gigabitethernet1/0/9<br>gigabitethernet1/0/10<br>gigabitethernet1/0/11 | Normally<br>Normally<br>Normally<br>Normally<br>Normally<br>Normally<br>Normally<br>Normally<br>Normally<br>Normally | 0 days 0:0:0           0 days 0:0:0           0 days 0:0:0           0 days 0:0:0           0 days 0:0:0           0 days 0:0:0           0 days 0:0:0           5 days 4:5:11           0 days 0:0:0           0 days 0:0:0           5 days 4:5:11           0 days 0:0:0           5 days 4:48:33 | Copper<br>Copper<br>Copper<br>Copper<br>Copper<br>Copper<br>Copper<br>Fiber<br>Fiber |  |  |  |  |

Figure 53: WBM Page, "Port Settings" – "Information" Tab

| Port Settings        |       |                 |                                                                               |  |  |
|----------------------|-------|-----------------|-------------------------------------------------------------------------------|--|--|
| Parameters Default   |       | Default         | Description                                                                   |  |  |
| Port                 | From: | 1               | Select a port or port range that you want to display.                         |  |  |
|                      | To:   | 1               | Select a port or port range that you want to display.                         |  |  |
| Description          |       |                 | Enter the name for the port in the input field.                               |  |  |
| Port Status          |       |                 |                                                                               |  |  |
| Parameters Default D |       | Default         | Description                                                                   |  |  |
| Port                 |       | 1 10 (12)       | This column displays the port numbers.                                        |  |  |
| Description          |       |                 | This column displays the name of the port.                                    |  |  |
| Status               |       |                 | This column displays the status of the port.                                  |  |  |
| Uptime               |       |                 | This column displays the operating mode of the port.                          |  |  |
| Medium Mode          |       | Copper<br>Fiber | This column displays the connection type.<br>Copper wire<br>Fiber optic cable |  |  |

Table 68: WBM Page, "Port Settings" – "Information" Tab

# 10.3 PROFINET

The WBM interface in the PROFINET section is described in the section "PROFINET."

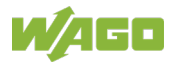

## **10.4** Advanced Settings

## **10.4.1 Bandwidth Control**

10.4.1.1 QoS

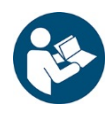

# Note

Additional Information

More information about "QoS" (Quality of Service) is available in the section "Function Description."

### 10.4.1.1.1 Port Priority

| QoS                    |                                                                       |                       |                     |   |  |  |  |  |  |  |  |
|------------------------|-----------------------------------------------------------------------|-----------------------|---------------------|---|--|--|--|--|--|--|--|
| Port Prio              | Port Priority IP DiffServ (DSCP) Priority/Queue Mapping Schedule Mode |                       |                     |   |  |  |  |  |  |  |  |
| Port Priority Settings |                                                                       |                       |                     |   |  |  |  |  |  |  |  |
| _                      |                                                                       |                       |                     |   |  |  |  |  |  |  |  |
|                        | All Ports                                                             | IFFF802 1p priority : |                     |   |  |  |  |  |  |  |  |
| Port                   | IEEE802.1p priority                                                   | Port                  | IEEE802.1p priority | - |  |  |  |  |  |  |  |
| 1                      | 0 🗸                                                                   | 2                     | 0 ~                 |   |  |  |  |  |  |  |  |
| 3                      | 0 🗸                                                                   | 4                     |                     |   |  |  |  |  |  |  |  |
| 5                      | 0 🗸                                                                   | 6                     | 0 🗸                 |   |  |  |  |  |  |  |  |
| 7                      | 0 🗸                                                                   | 8                     | 0 🗸                 |   |  |  |  |  |  |  |  |
| 9                      | 0 🗸                                                                   | 10                    | 0 🗸                 |   |  |  |  |  |  |  |  |
| 11                     | 0 🗸                                                                   | 12                    | 0 🗸                 |   |  |  |  |  |  |  |  |
|                        | Apply                                                                 | Pefresh Save Config   | urations            |   |  |  |  |  |  |  |  |
|                        | Арру                                                                  | Save Comig            |                     |   |  |  |  |  |  |  |  |

Figure 54: WBM "QoS" Page - "Port Priority" Tab

| Port Priority Settings             | Port Priority Settings |                                                                                                    |  |  |  |  |  |
|------------------------------------|------------------------|----------------------------------------------------------------------------------------------------|--|--|--|--|--|
| Parameter                          | Default                | Description                                                                                                    |  |  |  |  |  |
| All Ports IEEE 802.1p<br>priority. | -                      | In the selection box, enter the priority value for all<br>ports.<br>The value indicates the packet priority and is added<br>to the "Priority Tag" field of the incoming packets. |  |  |  |  |  |
|                                    | 0 7                    | 0 = Lowest priority<br>7 = Highest priority                                                                                                    |  |  |  |  |  |
| Port                               | 1 10 (12)              | This column shows the port numbers.                                                                                                    |  |  |  |  |  |
| IEEE 802.1p Priority               | 07                     | In the selection box, select a priority for packets received on this port. Only packets without "IEEE 802.1p Tag Priority" are assigned the priority specified here.             |  |  |  |  |  |

### Table 69: WBM "QoS" Page – "Port Priority" Tab

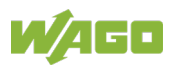

## 10.4.1.1.2 IP-DiffServ (DSCP)

| QoS                                                                   |              |         |          |              |          |         |          |  |
|-----------------------------------------------------------------------|--------------|---------|----------|--------------|----------|---------|----------|--|
| Port Priority IP DiffServ (DSCP) Priority/Queue Mapping Schedule Mode |              |         |          |              |          |         |          |  |
|                                                                       |              |         |          |              |          |         |          |  |
| DSCP Setting                                                          | S            | _       | _        | _            | _        | _       | _        |  |
| Mode [                                                                | Tag Over DSC | • ✓     |          |              |          |         |          |  |
| DSCP                                                                  | Priority     | DSCP    | Priority | DSCP         | Priority | DSCP    | Priority |  |
| DSCP 0                                                                | 0 🗸          | DSCP 1  | 0 🗸      | DSCP 2       | 0 🗸      | DSCP 3  | 0 🗸      |  |
| DSCP 4                                                                | 0 🗸          | DSCP 5  | 0 🗸      | DSCP 6       | 0 🗸      | DSCP 7  | 0 🗸      |  |
| DSCP 8                                                                | 0 🗸          | DSCP 9  | 0 🗸      | DSCP 10      | 0 🗸      | DSCP 11 | 0 🗸      |  |
| DSCP 12                                                               | 0 🗸          | DSCP 13 | 0 🗸      | DSCP 14      | 0 🗸      | DSCP 15 | 0 🗸      |  |
| DSCP 16                                                               | 0 🗸          | DSCP 17 | 0 🗸      | DSCP 18      | 0 🗸      | DSCP 19 | 0 🗸      |  |
| DSCP 20                                                               | 0 🗸          | DSCP 21 | 0 🗸      | DSCP 22      | 0 🗸      | DSCP 23 | 0 🗸      |  |
| DSCP 24                                                               | 0 🗸          | DSCP 25 | 0 🗸      | DSCP 26      | 0 🗸      | DSCP 27 | 0 🗸      |  |
| DSCP 28                                                               | 0 🗸          | DSCP 29 | 0 🗸      | DSCP 30      | 0 🗸      | DSCP 31 | 0 🗸      |  |
| DSCP 32                                                               | 0 🗸          | DSCP 33 | 0 🗸      | DSCP 34      | 0 🗸      | DSCP 35 | 0 🗸      |  |
| DSCP 36                                                               | 0 🗸          | DSCP 37 | 0 🗸      | DSCP 38      | 0 🗸      | DSCP 39 | 0 🗸      |  |
| DSCP 40                                                               | 0 🗸          | DSCP 41 | 0 🗸      | DSCP 42      | 0 🗸      | DSCP 43 | 0 🗸      |  |
| DSCP 44                                                               | 0 🗸          | DSCP 45 | 0 🗸      | DSCP 46      | 0 🗸      | DSCP 47 | 0 🗸      |  |
| DSCP 48                                                               | 0 🗸          | DSCP 49 | 0 🗸      | DSCP 50      | 0 🗸      | DSCP 51 | 0 🗸      |  |
| DSCP 52                                                               | 0 🗸          | DSCP 53 | 0 🗸      | DSCP 54      | 0 🗸      | DSCP 55 | 0 🗸      |  |
| DSCP 56                                                               | 0 🗸          | DSCP 57 | 0 🗸      | DSCP 58      | 0 🗸      | DSCP 59 | 0 🗸      |  |
| DSCP 60                                                               | 0 🗸          | DSCP 61 | 0 🗸      | DSCP 62      | 0 🗸      | DSCP 63 | 0 🗸      |  |
|                                                                       |              | Apply   | Refresh  | Save Configu | rations  |         |          |  |

Figure 55: WBM "QoS" Page – "IP DiffServ (DSCP)" Tab

Table 70: WBM "QoS" Page – "IP DiffServ (DSCP)" Tab

| DSCP Settings |                   |                                                                                                    |
|---------------|-------------------|----------------------------------------------------------------------------------------------------|
| Parameter     | Default           | Description                                                                                                  |
| Mode          | Tag over DSCP     | In the selection box, select "Tag over DSCP" if the 802.1p tag has a higher priority than DSCP.              |
|               | DSCP over Tag     | In the selection box, select "DSCP over Tag" if the 802.1p tag has a lower priority than DSCP.               |
| DSCP          | DSCP 0<br>DSCP 63 | This column displays the DSCP fields.                                                                        |
| Priority      | <b>0</b> 7        | Select the respective priority level in the selection<br>box.<br>0 = Lowest priority<br>7 = Highest priority |

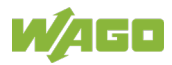

#### 10.4.1.1.3 Priority/Queue Mapping

| QoS  |                              |        |                            |               |  |  |
|------|------------------------------|--------|----------------------------|---------------|--|--|
| F    | Port Priority IP DiffServ    | (DSCP) | Priority/Queue Mapping     | Schedule Mode |  |  |
| Pric | ority/Queue Mapping Settings |        | _                          |               |  |  |
|      |                              |        | Reset to default           |               |  |  |
|      | Priority                     |        | Que                        | eue ID        |  |  |
|      | 0                            |        | 1                          | $\checkmark$  |  |  |
|      | 1                            |        | C                          |               |  |  |
|      | 2                            |        | 2                          |               |  |  |
|      | 3                            |        | 3                          |               |  |  |
|      | 4                            |        | 4                          | ×             |  |  |
|      | 5                            |        | 5                          | 5 <b>v</b>    |  |  |
|      | 6                            |        | e                          |               |  |  |
|      | 7                            |        | 7                          |               |  |  |
|      |                              | Apply  | Refresh Save Configuration | ons           |  |  |

Figure 56: WBM "QoS" Page – "Priority/Queue Mapping" Tab

#### Table 71: WBM "QoS" Page – "Priority/Queue Mapping" Tab

| Priority/Queue Mapping Settings |     |                                                                                                    |  |  |  |  |
|---------------------------------|-----|----------------------------------------------------------------------------------------------------|--|--|--|--|
| Parameter Default Description   |     |                                                                                                    |  |  |  |  |
| Reset to basic settings         |     | Click this button to reset the priority of the queue to the default values.                        |  |  |  |  |
| Priority                        | 0 7 | This column displays the respective priority level.<br>0 = Lowest priority<br>7 = Highest priority |  |  |  |  |
| Queue ID                        | 0 7 | In the selection box, select the number of a queue for packets with the priority level.            |  |  |  |  |

#### Table 72: Default Settings

| Priority | Queue ID |  |  |
|----------|----------|--|--|
| 0        | 2        |  |  |
| 1        | 0        |  |  |
| 2        | 1        |  |  |
| 3        | 3        |  |  |
| 4        | 4        |  |  |
| 5        | 5        |  |  |
| 6        | 6        |  |  |
| 7        | 7        |  |  |

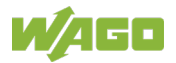

### 10.4.1.1.4 Schedule Mode

|     |                      |                   | QoS                        |               |
|-----|----------------------|-------------------|----------------------------|---------------|
| I   | Port Priority IF     | P DiffServ (DSCP) | Priority/Queue Mapping     | Schedule Mode |
| Scl | hedule Mode Settings | _                 | _                          | _             |
|     | Schedule Mode: High  | First(SPQ)        | ~                          |               |
|     | Queue ID             |                   | Weight Value (Ran          | ge:1~127)     |
|     | 0                    |                   |                            |               |
|     | 1                    |                   |                            |               |
|     | 2                    |                   |                            |               |
|     | 3                    |                   |                            |               |
|     | 4                    |                   |                            |               |
|     | 5                    |                   |                            |               |
|     | 6                    |                   |                            |               |
|     | 7                    |                   |                            |               |
|     |                      | Apply             | Refresh Save Configuration | s             |

Figure 57: WBM "QoS" Page – "Schedule Mode" Tab

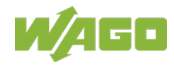

| Schedule Mode Settings                                                                                                    |                                  |                                                                                                    |  |  |  |  |
|----------------------------------------------------------------------------------------------------|----------------------------------|----------------------------------------------------------------------------------------------------|--|--|--|--|
| Parameter                                                                                                    | Default                          | Description                                                                                                    |  |  |  |  |
| Schedule Mode                                                                                                    | Strict Priority<br>Queuing (SPQ) | In the selection box, select "Strict Priority Queuing (SPQ)" if you want to process the hardware priority queues sequentially.                                                                                                    |  |  |  |  |
| Weighted<br>Round Robin<br>(WRR)In the selection box, select "Weighted Rou<br>(WRR)" if you want to use the algorithm bag<br> |                                  |                                                                                                    |  |  |  |  |
|                                                                                                    |                                  | precedence over processing those with lower<br>weighting.                                                                                                    |  |  |  |  |
| Queue ID                                                                                                    | 0 7                              | This column indicates which queue is being configured.<br>0 = Lowest priority                                                                                                    |  |  |  |  |
| Weight Value<br>(range: 1~127)                                                                                                | 1 127                            | 7 = Highest priority<br>The "Weight Value" can only be configured if<br>"Weighted Round Robin (WRR)" is selected.<br>The bandwidth is divided among the different "Traffic<br>Queues" according to their weighting.<br>0 = Lowest priority<br>127 = Highest priority                                                 |  |  |  |  |
|                                                                                                    |                                  | Note         Changing the "Weight Value (range:         1–127)"         If you have selected "Strict Priority         Queuing (SPQ)," you cannot change         the "Weight Value."         You must first select "Weighted Round         Robin (WRR)." You can then change         "Strict Priority Queuing (SPQ)." |  |  |  |  |

Table 73: WBM "QoS" Page – "Schedule Mode" Tab

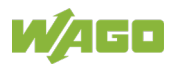

### 10.4.1.2 Bandwidth Limitation

#### 10.4.1.2.1 Storm Control

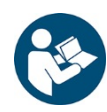

Note

#### Additional Information

Please refer to the section "Function Description" for more information on "Storm Control."

|                       | Rate Limitation                    |           |           |          |      |                 |                |              |                                                                                                    |
|-----------------------|------------------------------------|-----------|-----------|----------|------|-----------------|----------------|--------------|----------------------------------------------------------------------------------------------------|
| Stor                  | Storm Control Bandwidth Limitation |           |           |          |      |                 |                |              |                                                                                                    |
| -                     |                                    |           |           |          |      |                 |                |              |                                                                                                    |
| Storm                 | Storm Control Settings             |           |           |          |      |                 |                |              |                                                                                                    |
| Rate Limit Mode pps 🗸 |                                    |           |           |          |      |                 |                |              |                                                                                                    |
|                       | Port Rate Type                     |           |           |          |      |                 |                |              |                                                                                                    |
|                       | From: 1 🗸                          | To: 1 🗸   |           | 0        | (un  | its)            | Mcast          | t(Multicast) | <ul> <li>Image: A set of the set of the</li></ul> |
|                       |                                    |           |           |          | Disa | ble:0. One unit | is about 652 p | ops          |                                                                                                    |
|                       |                                    |           | Apply     | Refresh  | Save | Configurations  |                |              |                                                                                                    |
|                       |                                    |           |           | terresit | oave | Configurations  |                |              |                                                                                                    |
| Storm                 | n Control Statu                    | s         |           |          |      |                 |                |              |                                                                                                    |
| -                     |                                    |           |           |          |      |                 |                | -            |                                                                                                    |
| Port                  | Rate(units)                        | Multicast | Broadcast | DLF      | Port | Rate(units)     | Multicast      | Broadcast    | DLF                                                                                                    |
| 1                     | 1                                  | Disable   | Enable    | Enable   | 2    | 1               | Disable        | Enable       | Enable                                                                                                    |
| 3                     | 1                                  | Disable   | Enable    | Enable   | 4    | 1               | Disable        | Enable       | Enable                                                                                                    |
| 5                     | 1                                  | Disable   | Enable    | Enable   | 6    | 1               | Disable        | Enable       | Enable                                                                                                    |
| 7                     | 1                                  | Disable   | Enable    | Enable   | 8    | 1               | Disable        | Enable       | Enable                                                                                                    |
| 9                     | 1                                  | Disable   | Enable    | Enable   | 10   | 1               | Disable        | Enable       | Enable                                                                                                    |
| 11                    | 1                                  | Disable   | Enable    | Enable   | 12   | 1               | Disable        | Enable       | Enable                                                                                                    |

Figure 58: WBM "Rate Limitation" Page – "Storm Control" Tab

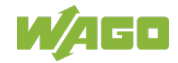
| Table 74: WE             | 3M "Rate Limita | ation" Page – "Stor  | m Control" Tab                                                                                                    |  |
|--------------------------|-----------------|----------------------|----------------------------------------------------------------------------------------------------|--|
| Storm Cont               | rol Settings    |                      |                                                                                                    |  |
| Parameter                |                 | Default              | Description                                                                                                    |  |
| Rate Limit Mode          |                 | <b>pps</b><br>bps    | Select the unit for band width restriction in the<br>selection box.<br>pps = Packets per second<br>bps = Bits per second                              |  |
| Port from:               |                 | 1                    | Select a port or port range in the selection box to configure the "Storm Control Settings."                                                           |  |
|                          | to:             | 1                    | Select a port or port range in the selection box to configure the "Storm Control Settings."                                                           |  |
| Number<br>(units)        |                 | 0                    | In the selection box, choose the number of packets (of the type specified in the "Type" field) that the switch can receive per second.                |  |
| Туре                     |                 | Bcast<br>(Broadcast) | Choose "Bcast (Broadcast)" in the selection box to specify a limiting value for the number of broadcast packets received per second.                  |  |
|                          |                 | Mcast<br>(Multicast) | Choose "Mcast (Multicast)" in the selection box to specify a limiting value for the number of multicast packets received per second.                  |  |
|                          |                 | DLF                  | Choose "DLF" in the selection box to specify a limiting value for the number of DLF packets received per second.                                      |  |
|                          |                 | Mcast+Bcast          | Choose "Mcast+Bcast" in the selection box to specify<br>a limiting value for the number of multicast and<br>broadcast packets received per second.    |  |
|                          |                 | Mcast+DLF            | Choose "Mcast+DLF" in the selection box to specify<br>a limiting value for the number of multicast and DLF<br>packets received per second.            |  |
|                          |                 | Bcast+DLF            | Choose "Bcast+DLF" in the selection box to specify a<br>limiting value for the number of broadcast and DLF<br>packets received per second.            |  |
|                          |                 | Mcast+Bcast+<br>DLF  | Choose "Mcast+Bcast+DLF" in the selection box to specify a limiting value for the number of multicast, broadcast and DLF packets received per second. |  |
| Storm Cont               | rol Status      |                      |                                                                                                    |  |
| Parameter                |                 | Default              | Description                                                                                                    |  |
| Port                     |                 | 1 10 (12)            | This column shows the port numbers.                                                                                                    |  |
| Rate<br>(units)          |                 |                      | This column displays the number of packets the switch can receive per second.                                                                         |  |
| Multicast Enable Disable |                 | Enable<br>Disable    | This column indicates whether the rate setting applies to multicast.                                                                                  |  |
| Broadcast E<br>D         |                 | Enable<br>Disable    | This column indicates whether the rate setting applies to broadcast.                                                                                  |  |
| DLF                      |                 | Enable<br>Disable    | This column indicates whether the rate setting<br>applies to DLF.                                                                                     |  |

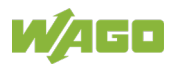

#### 10.4.1.2.2 Bandwidth Limitation

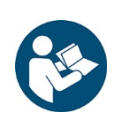

# Note

#### Additional Information

Please refer to the section "Function Description" for more information on "Bandwidth Limitation."

| Rate Limitation  |                     |               |                     |                |               |  |  |
|------------------|---------------------|---------------|---------------------|----------------|---------------|--|--|
| Storm Control    | Bandwidth Li        | mitation      |                     |                |               |  |  |
|                  |                     |               |                     |                |               |  |  |
| Bandwidth Limita | tion Settings       |               |                     |                |               |  |  |
| P                | Port Ingrass Egrass |               |                     |                |               |  |  |
| Econo d          |                     |               | (Mhaa)              | -9             |               |  |  |
| From. 1          | 10. 1 V             | U             | (MDps)              | U              | (indeps)      |  |  |
|                  |                     |               | (Disal              | ble: 0)        |               |  |  |
|                  |                     | Apply Refresh | Save Configurations |                |               |  |  |
|                  | L                   |               | ouro oomigaratione  |                |               |  |  |
| Bandwidth Limita | tion Status         |               |                     |                |               |  |  |
| Danamatin Linna  |                     |               |                     |                |               |  |  |
| Port             | Ingress (Mbps)      | Egress (Mbps) | Port                | Ingress (Mbps) | Egress (Mbps) |  |  |
| 1                | 0                   | 0             | 2                   | 0              | 0             |  |  |
| 3                | 0                   | 0             | 4                   | 0              | 0             |  |  |
| 5                | 0                   | 0             | 6                   | 0              | 0             |  |  |
| 7                | 0                   | 0             | 8                   | 0              | 0             |  |  |
| 9                | 0                   | 0             | 10                  | 0              | 0             |  |  |
|                  |                     |               |                     |                |               |  |  |

Figure 59: WBM "Rate Limitation" Page – "Bandwidth Limitation" Tab

| Bandwidth         | Limitation Se | ettings   |                                                                                                    |  |
|-------------------|---------------|-----------|----------------------------------------------------------------------------------------------------|--|
| Parameter         |               | Default   | Description                                                                                                    |  |
| Port from:        |               | 1         | Select a port or port range in the selection box to configure the "Bandwidth Limitation Settings".                  |  |
|                   | to:           | 1         | Select a port or port range in the selection box to configure the "Bandwidth Limitation Settings".                  |  |
| Ingress<br>(Mbps) |               | 0         | Enter the "Bandwidth Limitation" for incoming packets in the input field.<br>Port 1 8 0 100<br>Port 9 10(12) 0 1000 |  |
| Egress<br>(Mbps)  |               | 0         | Enter the "Bandwidth Limitation" for outgoing packets in the input field.                                           |  |
| Bandwidth         | Limitation St | atus      |                                                                                                    |  |
| Parameter         |               | Default   | Description                                                                                                    |  |
| Port              |               | 1 10 (12) | This column shows the port numbers.                                                                                 |  |
| Ingress<br>(Mbps) |               |           | This column displays the bandwidth set for ingress.                                                                 |  |
| Egress<br>(Mbps)  |               |           | This column displays the bandwidth set for egress.                                                                  |  |

Table 75: WBM "Rate Limitation" Page – "Rate Limitation" Tab

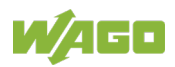

## 10.4.2 IGMP Snooping

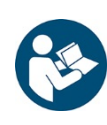

## Note

#### Additional Information

Please refer to the section "Function Description" for more information on "IGMP Snooping" (Internet **G**roup **M**anagement **P**rotocol snooping).

#### 10.4.2.1 IGMP Snooping

#### 10.4.2.1.1 General Settings

| IGMP Snooping                                                                                            |                                                                                |  |  |  |  |
|----------------------------------------------------------------------------------------------------|--------------------------------------------------------------------------------|--|--|--|--|
| General Settings Port                                                                                    | Settings Querier Settings                                                      |  |  |  |  |
| IGMP Snooping Settings                                                                                   |                                                                                |  |  |  |  |
| IGMP Snooping State<br>Report Suppression State<br>IGMP Snooping VLAN State<br>Unknown Multicast Packets | Disable V<br>Disable V<br>Add V<br>Drop V<br>Apply Refresh Save Configurations |  |  |  |  |
| IGMP Snooping State                                                                                      |                                                                                |  |  |  |  |
| IGMP Snooping State                                                                                      | Disabled                                                                       |  |  |  |  |
| Report Suppression State                                                                                 | Disabled                                                                       |  |  |  |  |
| Unknown Multicast Packets                                                                                | Drop                                                                           |  |  |  |  |

Figure 60: WBM "IGMP Snooping" Page - "General Settings" Tab

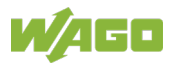

| Table 76: WBM "IGMP Snoo      | oping" Page – "C  | General Settings" Tab                                                                                                    |
|-------------------------------|-------------------|----------------------------------------------------------------------------------------------------|
| <b>IGMP Snooping Settings</b> | · · ·             |                                                                                                    |
| Parameter                     | Default           | Description                                                                                                    |
| IGMP Snooping State           | Disable           | Select "Disable" in the selection box to disable this function.                                                                                                    |
|                               | Enable            | Select "Enable" in the selection box to enable "IGMP<br>Snooping" and to forward multicast group data only<br>to ports that are members of this group.                                                                          |
| Report Suppression State      | Disable           | Select "Disable" to disable the "Report Suppression" function for "IGMP Snooping."                                                                                                    |
|                               | Enable            | Select "Enable" to enable the "Report Suppression" function for "IGMP Snooping."                                                                                                    |
| IGMP Snooping VLAN<br>State   | Add               | Select "Add" in the selection box and enter the<br>VLANs on which the switch should run "IGMP<br>Snooping."<br>Valid range of VLAN IDs: 1 4094.<br>Use a comma (,) or hyphen (-) to specify individual<br>VLANs or VLAN ranges. |
|                               | Delete            | Select "Delete" in the selection box and enter the VLANs on which the switch should not run "IGMP Snooping."                                                                                                    |
| Unknown Multicast<br>Packets  |                   | In this selection box, specify the action to perform when the switch receives unknown multicast frames.                                                                                                    |
|                               | Drop              | Select "Drop" in the selection box to drop the frames.                                                                                                    |
|                               | Flooding          | Select "Flooding" in the selection box to flooding the frames to all ports.                                                                                                    |
| IGMP Snooping State           | •                 |                                                                                                    |
| Parameter                     | Default           | Description                                                                                                    |
| IGMP Snooping State           | Disable<br>Enable | This display field indicates whether "IGMP Snooping" is enabled or disabled globally.                                                                                                    |
| Report Suppression State      | Disable<br>Enable | This display field indicates whether the "Reporting<br>Suppression Function" is enabled or disabled for<br>"IGMP Snooping."                                                                                                    |
| IGMP Snooping VLAN<br>Status  | None<br>1 4094    | This display field indicates the VLANs on which the<br>switch runs "IGMP Snooping."<br>"None" is displayed if "IGMP Snooping" is not<br>enabled for any port.                                                                   |
| Unknown Multicast<br>Packets  | Drop<br>Flooding  | This display field indicates whether the switch drops<br>unknown multicast packets or flooding them to all<br>ports.                                                                                                    |

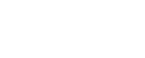

## 10.4.2.1.2 Port Settings

| IGMP Snooping |                                                                                     |                 |      |            |                    |  |  |  |
|---------------|-------------------------------------------------------------------------------------|-----------------|------|------------|--------------------|--|--|--|
| General       | General Settings Querier Settings                                                   |                 |      |            |                    |  |  |  |
| Port Set      | Port Settings                                                                       |                 |      |            |                    |  |  |  |
|               | Port     Querier Mode     Immediate Leave       From: 1 V     To: 1 V     Disable V |                 |      |            |                    |  |  |  |
|               | Apply Refresh Save Configurations                                                   |                 |      |            |                    |  |  |  |
| Port Stat     | us                                                                                  | _               |      | _          |                    |  |  |  |
| Port          | Querier Mode                                                                        | Immediate Leave | Port | Querier Mo | de Immediate Leave |  |  |  |
| 1             | Auto                                                                                | Disable         | 2    | Auto       | Disable            |  |  |  |
| 3             | Auto                                                                                | Disable         | 4    | Auto       | Disable            |  |  |  |
| 5             | 5 Auto Disable                                                                      |                 |      | Auto       | Disable            |  |  |  |
| 7             | Auto Disable                                                                        |                 | 8    | Auto       | Disable            |  |  |  |
| 9             | Auto                                                                                | Disable         | 10   | Auto       | Disable            |  |  |  |
| 11            | Auto                                                                                | Disable         | 12   | Auto       | Disable            |  |  |  |

Figure 61: WBM "IGMP Snooping" Page – "Port Settings" Tab

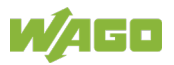

| Table 77: \                      | WBM "IGMP S | Snooping" Page – "P | Port Settings" Tab                                                                                                    |
|----------------------------------|-------------|---------------------|----------------------------------------------------------------------------------------------------|
| Port Setti                       | ings        |                     |                                                                                                    |
| Paramete                         | ər          | Default             | Description                                                                                                    |
| Port from:                       |             | 1                   | Select a port or port range in the selection box to configure the "Port Settings".                                                                                                    |
|                                  | to:         | 1                   | Select a port or port range in the selection box to configure the "Port Settings".                                                                                                    |
| Querier Mode Auto<br>Fix<br>Edge |             | Auto                | In the selection box, select the "Auto" setting if the switch should use the port as an "IGMP Query Port" if it receives "IGMP Query" packets.                                                                                                    |
|                                  |             | Fix                 | In this selection box, select the "Fix" setting if the<br>switch should always use the port or ports as "IGMP<br>Query Ports."<br>This setting is used if an IGMP multicast server is<br>connected to the port(s).                                                                                  |
|                                  |             | Edge                | In this selection box, select the "Edge" setting if the<br>switch should not use the port as an "IGMP Query<br>Port." In this case, the switch does not log the<br>information that an IGMP router is connected to this<br>port and does not forward the "IGMP Join/Leave"<br>packets to this port. |
| Immediate                        | e Leave     | Disable             | In this selection box, select "Disable" to disable the "Immediate Leave" function on individual ports.                                                                                                    |
|                                  |             | Enable              | In this selection box, select "Enable" to enable the<br>"Immediate Leave" function on individual ports.                                                                                                    |
| Port State                       | us          |                     |                                                                                                    |
| Paramete                         | ər          | Default             | Description                                                                                                    |
| Port                             |             | 1 10 (12)           | This column shows the port numbers.                                                                                                    |
| Querier Mode Aut<br>Fix<br>Edd   |             | Auto<br>Fix<br>Edge | This column displays the "Querier" mode for the specific port.                                                                                                    |
| Immediate Leave D                |             | Disable<br>Enable   | This column displays the "Immediate Leave" setting for the specific port.                                                                                                    |

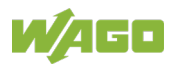

#### 10.4.2.1.3 Querier Settings

| IGMP Snooping |                                              |                                              |  |  |  |
|---------------|----------------------------------------------|----------------------------------------------|--|--|--|
| Ge            | eneral Settings Por                          | t Settings Querier Settings                  |  |  |  |
| Qu            | erier Settings                               |                                              |  |  |  |
|               | Querier State Dis.<br>Querier VLAN State Add | able V I V Apply Refresh Save Configurations |  |  |  |
| Qu            | erier Status                                 |                                              |  |  |  |
|               | Querier State                                | Disable                                      |  |  |  |
|               | Querier VLAN State                           | None                                         |  |  |  |

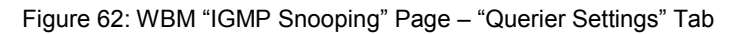

| Querier Settings   |                   |                                                                 |  |  |
|--------------------|-------------------|-----------------------------------------------------------------|--|--|
| Parameter          | Default           | Description                                                     |  |  |
| Querier State      | Disable           | Select "Disable" in the selection box to disable this function. |  |  |
|                    | Enable            | Select "Enable" in the selection box to enable this function.   |  |  |
| Querier VLAN State | Add               | Select "Add" in the selection box to enter the VLAN ID.         |  |  |
|                    | Delete            | Select "Delete" in the selection box to delete the VLAN ID.     |  |  |
| Querier Status     |                   |                                                                 |  |  |
| Parameter          | Default           | Description                                                     |  |  |
| Querier State      | Disable<br>Enable | This field displays the querier status.                         |  |  |
| Querier VLAN State | None<br>0 4094    | This field displays the VLAN ID.                                |  |  |

Table 78: WBM "IGMP Snooping" Page - "Querier Settings" Tab

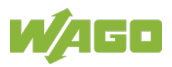

### 10.4.2.2 IGMP Filtering

#### 10.4.2.2.1 General Settings

| IGMP Filtering                                  |                                    |       |        |        |  |  |
|-------------------------------------------------|------------------------------------|-------|--------|--------|--|--|
| General Settings Multicast Groups Port Settings |                                    |       |        |        |  |  |
| IGMP Filtering Settings                         |                                    |       |        |        |  |  |
| IGMP Filtering Disable                          | IGMP Filtering<br>State: Disable V |       |        |        |  |  |
| Profile                                         |                                    |       | Туре   |        |  |  |
|                                                 | ]                                  | [     | Deny 🗸 |        |  |  |
| Apply Refresh Save Configurations               |                                    |       |        |        |  |  |
| IGMP Filtering State                            |                                    |       |        |        |  |  |
| Profile Tupe Darts Action                       |                                    |       |        |        |  |  |
| T TONIE                                         | Type                               | TOILS |        | Action |  |  |

Figure 63: WBM "IGMP Filtering" Page - "General Settings" Tab

| Table 10. White Hitching 1 age Concilia Octaings Tab |                         |                                                        |  |  |  |
|------------------------------------------------------|-------------------------|--------------------------------------------------------|--|--|--|
| IGMP Filtering Settings                              | IGMP Filtering Settings |                                                        |  |  |  |
| Parameter                                            | Default                 | Description                                            |  |  |  |
| IGMP Filtering Status                                | Disable                 | Select "Disable" in the selection box to disable this  |  |  |  |
|                                                      |                         | function.                                              |  |  |  |
|                                                      | Enable                  | Select "Enable" in the selection box to enable this    |  |  |  |
|                                                      |                         | function.                                              |  |  |  |
| Profile                                              |                         | Enter the name for the IGMP filter in the input field. |  |  |  |
| Type Deny In the selection                           |                         | In the selection box, select "Deny" to deny access to  |  |  |  |
|                                                      |                         | the group.                                             |  |  |  |
|                                                      | Permit                  | In the selection box, select "Permit" to grant access  |  |  |  |
|                                                      |                         | to the group.                                          |  |  |  |
| IGMP Filtering Status                                |                         |                                                        |  |  |  |
| Parameter                                            | Default                 | Description                                            |  |  |  |
| Profile                                              |                         | This column displays the name of the profile.          |  |  |  |
|                                                      |                         | Click the name to modify the profile.                  |  |  |  |
| Туре                                                 | Deny                    | This column displays the type of action.               |  |  |  |
|                                                      | Permit                  |                                                        |  |  |  |
| Ports                                                | 1 10 (12)               | This column displays the ports on which the profile of |  |  |  |
|                                                      |                         | the IGMP filter is enabled.                            |  |  |  |
| Action                                               | Delete                  | Click [Delete] to delete the multicast addresses.      |  |  |  |

Table 79: WBM "IGMP Filtering" Page - "General Settings" Tab

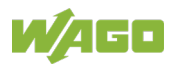

### 10.4.2.2.2 Multicast Groups

| IGMP Filtering                    |                                 |                  |             |        |  |  |  |
|-----------------------------------|---------------------------------|------------------|-------------|--------|--|--|--|
| General Settings                  | Multicast Grou                  | ps Port Settings |             |        |  |  |  |
| Group Settings                    | _                               | _                | _           |        |  |  |  |
| Profile :                         | <b>~</b>                        |                  |             |        |  |  |  |
| Group                             | Group Start Address End Address |                  |             |        |  |  |  |
| 1 🗸                               |                                 |                  |             |        |  |  |  |
| Apply Refresh Save Configurations |                                 |                  |             |        |  |  |  |
| Group Status                      |                                 |                  |             |        |  |  |  |
| Profile Type                      | Group                           | Start Address    | End Address | Action |  |  |  |

Figure 64: WBM "IGMP Filtering" Page – "Multicast Groups" Tab

| Group Settings |                |                                                                                                |  |  |  |  |  |  |
|----------------|----------------|------------------------------------------------------------------------------------------------|--|--|--|--|--|--|
| Parameter      | Default        | Description                                                                                    |  |  |  |  |  |  |
| Profile        |                | Select the profile in the selection box that you want to configure for a group.                |  |  |  |  |  |  |
| Group          | <b>1</b> 10    | Select a multicast group in the selection box.                                                 |  |  |  |  |  |  |
| Start Address  |                | In the input field, enter the first multicast address of the group that you want to configure. |  |  |  |  |  |  |
| End Address    |                | In the input field, enter the last multicast address of the group that you want to configure.  |  |  |  |  |  |  |
| Group Status   |                |                                                                                                |  |  |  |  |  |  |
| Parameter      | Default        | Description                                                                                    |  |  |  |  |  |  |
| Profile        |                | This column displays the name of the profile.                                                  |  |  |  |  |  |  |
| Туре           | Deny<br>Permit | This column displays the type of action.                                                       |  |  |  |  |  |  |
| Group          | 1 10           | This column displays the group.                                                                |  |  |  |  |  |  |
| Start Address  |                | This column displays the first multicast address.                                              |  |  |  |  |  |  |
| End Address    |                | This column displays the last multicast address.                                               |  |  |  |  |  |  |
| Action         | Delete         | Click [Delete] to delete the multicast addresses.                                              |  |  |  |  |  |  |

| Table 66. Welth Telthi Thitering Tage Mailloadt Croape Tab | Table 80: WBM "IGMP | Filtering" | Page – | "Multicast | Groups" | Tab |
|------------------------------------------------------------|---------------------|------------|--------|------------|---------|-----|
|------------------------------------------------------------|---------------------|------------|--------|------------|---------|-----|

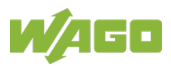

### 10.4.2.2.3 Port Settings

|                   |                         | IGMP Filtering              |      |
|-------------------|-------------------------|-----------------------------|------|
| General Settings  | Multicast Groups        | Port Settings               |      |
|                   |                         |                             |      |
| Ports Settings    | _                       |                             |      |
| Profile :         | $\checkmark$            |                             |      |
| Activate on Ports |                         |                             |      |
| ○ Select All      | $\bigcirc$ Deselect All |                             |      |
|                   | 7 🛛 9 🗌 11              |                             |      |
|                   | 3 10 12                 |                             |      |
|                   | Apply                   | Refresh Save Configurations | ]    |
| Ports Status      |                         |                             |      |
| Profile           |                         | Туре                        | Port |

Figure 65: WBM "IGMP Filtering" Page – "Port Settings" Tab

| Port Se  | ttings      |           |                                                                             |                                          |  |  |
|----------|-------------|-----------|-----------------------------------------------------------------------------|------------------------------------------|--|--|
| Parame   | ter         | Default   | Description                                                                 |                                          |  |  |
| Profile  |             |           | Select the profile in the selection box that you want to                    |                                          |  |  |
|          |             |           | conf                                                                        | ïgure for a group.                       |  |  |
| Port     | Select All  | 0         | 0                                                                           | No port is selected.                     |  |  |
|          |             |           | ۲                                                                           | All ports are selected.                  |  |  |
|          | Disable All | 0         | 0                                                                           | No port is disabled.                     |  |  |
|          |             |           | ۲                                                                           | All ports are disabled.                  |  |  |
|          | □ 1         |           |                                                                             | The port is not enabled.                 |  |  |
|          | □ 10 (12)   |           | $\checkmark$                                                                | The port is enabled.                     |  |  |
| Port Sta | atus        |           |                                                                             |                                          |  |  |
| Parame   | ter         | Default   | Description                                                                 |                                          |  |  |
| Profile  |             |           | This                                                                        | column displays the name of the profile. |  |  |
| Туре De  |             | Deny      | This column displays the type of action.                                    |                                          |  |  |
|          |             | Permit    |                                                                             |                                          |  |  |
| Ports    |             | 1 10 (12) | This column displays the ports on which the pro the IGMP filter is enabled. |                                          |  |  |

Table 81: WBM "IGMP Filtering" Page – "Port Settings" Tab

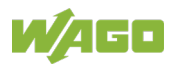

#### 10.4.2.3 Static Multicast

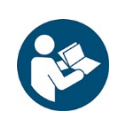

# Note

#### Additional Information

Please refer to the section "Function Description" for more information on "Static Multicast."

|                                | Static Multicast                  |           |        |        |      |           |       |  |    |                |
|--------------------------------|-----------------------------------|-----------|--------|--------|------|-----------|-------|--|----|----------------|
| Céntia Multir                  | Static Multicast Address Settings |           |        |        |      |           |       |  |    |                |
| State mutuast Autress Settings |                                   |           |        |        |      |           |       |  |    |                |
| VLAN                           | VLAN ID MAC Address Port          |           |        |        |      |           |       |  |    |                |
| 1 \                            | -                                 |           |        |        |      |           |       |  |    |                |
|                                |                                   |           |        |        |      |           |       |  |    |                |
|                                |                                   |           | Apply  | efresh | Save | configura | tions |  |    |                |
| Multicast Ac                   | idress Table                      |           |        |        |      |           |       |  |    |                |
|                                |                                   |           |        |        |      |           |       |  |    |                |
| VLAN ID                        | MAC A                             | ddress    | Status | Status |      | Port      |       |  |    | Action         |
| 1                              | 01:00:5e                          | :22:33:44 | Static |        |      |           | 1-12  |  |    | Delete         |
|                                |                                   |           |        |        |      |           |       |  | То | tal counts : 1 |

Figure 66: WBM "Static Multicast" Page

| Static Multicast Address Settings |           |                                                                                                    |  |  |  |  |  |  |
|-----------------------------------|-----------|----------------------------------------------------------------------------------------------------|--|--|--|--|--|--|
| Parameter                         | Default   | Description                                                                                                    |  |  |  |  |  |  |
| VLAN ID                           | 1         | Select the VLAN ID in the selection box that you want to configure.                                                                                                    |  |  |  |  |  |  |
| MAC Address                       |           | Enter the multicast MAC address of the respective<br>ring in the input field.<br>Configure a multicast MAC that should not receive an<br>"Age Time."<br>The valid format is 0x:0x:0x:0x:0x:0x. |  |  |  |  |  |  |
| Port                              |           | Enter the subscriber port for the multicast address in the input field.                                                                                                    |  |  |  |  |  |  |
| Multicast Address Table           |           |                                                                                                    |  |  |  |  |  |  |
| Parameter                         | Default   | Description                                                                                                    |  |  |  |  |  |  |
| VLAN ID                           | 0 4094    | This column displays the selected VLAN IDs.                                                                                                    |  |  |  |  |  |  |
| MAC Address                       |           | This column displays the multicast addresses.                                                                                                    |  |  |  |  |  |  |
| Status                            |           | This column displays the status of the multicast addresses.                                                                                                    |  |  |  |  |  |  |
| Port                              | 1 10 (12) | This column shows the port numbers.                                                                                                    |  |  |  |  |  |  |
| Action                            |           | Click [Delete] to delete the multicast addresses.                                                                                                    |  |  |  |  |  |  |
| Number of Entries                 |           | This field displays the total number of entries in the multicast address table.                                                                                                    |  |  |  |  |  |  |

#### Table 82: WBM "Static Multicast" Page

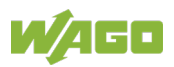

#### 10.4.2.4 Multicast Statistics

| antica | SUP Ia | bie             | _   | _       |                   | _       |
|--------|--------|-----------------|-----|---------|-------------------|---------|
| ndex   | Port   | Multicast Group | VID | Timeout | Explicit Tracking | Host IP |
| 1      | 1      | 0.0.0           | 1   | 260     | Disabled          |         |
| 2      | 2      | 0.0.00          | 1   | 260     | Disabled          |         |
| 3      | 3      | 0.0.0.0         | 1   | 260     | Disabled          |         |
| 4      | 4      | 0.0.0.0         | 1   | 260     | Disabled          |         |
| 5      | 5      | 0.0.0           | 1   | 260     | Disabled          |         |
| 6      | 6      | 0.0.0.0         | 1   | 260     | Disabled          |         |
| 7      | 7      | 0.0.0.0         | 1   | 260     | Disabled          |         |
| 8      | 8      | 0.0.0.0         | 1   | 260     | Disabled          |         |
| 9      | 9      | 0.0.0.0         | 1   | 260     | Disabled          |         |
| 10     | 10     | 0.0.0.0         | 1   | 260     | Disabled          |         |
| 11     | 11     | 0.0.0.0         | 1   | 260     | Disabled          |         |
| 12     | 12     | 0.0.0.0         | 1   | 260     | Disabled          |         |

Figure 67: WBM "Multicast Statistics" Page

| Multicast IP Table |           |                                                      |  |  |  |  |  |  |
|--------------------|-----------|------------------------------------------------------|--|--|--|--|--|--|
| Parameter          | Default   | Description                                          |  |  |  |  |  |  |
| Index              | 1 10 (12) | This column displays the number of entries.          |  |  |  |  |  |  |
| Port               | 1 10 (12) | This column displays the port number.                |  |  |  |  |  |  |
| Multicast Group    |           | This column displays the IP address of the multicast |  |  |  |  |  |  |
|                    |           | group.                                               |  |  |  |  |  |  |
| VLAN ID            |           | This column displays the VLAN ID.                    |  |  |  |  |  |  |
| Timeout            |           | This column displays the timeout time.               |  |  |  |  |  |  |
| Explicit Tracking  |           | This column indicates whether "Explicit Tracking" is |  |  |  |  |  |  |
|                    |           | set.                                                 |  |  |  |  |  |  |
| Host IP            |           | This column displays the host IP.                    |  |  |  |  |  |  |

Table 83: WBM "Multicast Statistics" Page

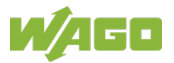

### 10.4.3 VLAN

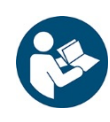

## Note

### Additional Information

Please refer to the section "Function Description" for more information on "VLAN" (Virtual Local Area Network).

#### 10.4.3.1 Port Isolation

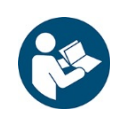

## Note

#### **Additional Information**

Please refer to the section "Function Description" for more information on "Port Isolation."

|    | Port Isolation              |                     |                   |                     |      |        |        |      |         |          |   |    |    |    |
|----|-----------------------------|---------------------|-------------------|---------------------|------|--------|--------|------|---------|----------|---|----|----|----|
|    |                             |                     |                   |                     |      |        |        |      |         |          |   |    |    |    |
| P  | ort Isolatio                | n Settin            | gs                |                     |      |        |        |      |         |          |   |    |    |    |
|    |                             |                     |                   |                     |      |        |        | _    | _       | _        | _ |    |    |    |
|    | Port                        |                     | From: 1 V To: 1 V |                     |      |        |        |      |         |          |   |    |    |    |
|    | Egress Port :               |                     |                   |                     |      |        |        |      |         |          |   |    |    |    |
|    | O Select All O Deselect All |                     |                   |                     |      |        |        |      |         |          |   |    |    |    |
|    | <b>⊻</b> 1 <b>⊻</b> 3       | <b>√</b> 5 <b>№</b> | 7                 | <b>v</b> 9 <b>v</b> | 11   |        |        |      |         |          |   |    |    |    |
|    | $\mathbf{V}_2 \mathbf{V}_4$ | <b>√</b> 6 <b>•</b> | 8                 | <b>1</b> 10         | 12   | 0 (CPU | )      |      |         |          |   |    |    |    |
|    |                             |                     |                   |                     |      | - (    | ,      |      |         |          |   |    |    |    |
|    |                             |                     |                   |                     | Appl | y Re   | efresh | Save | Config  | urations |   |    |    |    |
|    |                             |                     |                   |                     |      |        |        |      |         |          |   |    |    |    |
| Po | ort Isolatio                | n Status            | 5                 |                     |      |        |        |      |         |          |   |    |    |    |
|    |                             |                     |                   |                     |      |        |        | Eare | ss Port |          |   |    |    |    |
|    | Port                        | 0                   | 1                 | 2                   | 3    | 4      | 5      | 6    | 7       | 8        | 9 | 10 | 11 | 12 |
|    | 1                           | v                   | v                 | v                   | v    | v      | v      | v    | v       | v        | v | v  | v  | v  |
|    | 2                           | v                   | v                 | v                   | v    | v      | v      | v    | v       | v        | v | v  | v  | v  |
|    | 3                           | v                   | v                 | v                   | v    | v      | v      | v    | v       | v        | v | v  | v  | v  |
|    | 4                           | v                   | v                 | V                   | V    | v      | v      | v    | v       | V        | v | v  | v  | v  |
|    | 5                           | ۷                   | ۷                 | ۷                   | v    | v      | v      | v    | v       | ۷        | ۷ | v  | v  | v  |
|    | 6                           | v                   | ۷                 | v                   | V    | v      | v      | V    | V       | V        | ۷ | v  | V  | V  |
| _  | 7                           | V                   | v                 | ۷                   | v    | v      | v      | v    | v       | v        | ۷ | v  | v  | V  |
| _  | 8                           | v                   | v                 | v                   | V    | V      | v      | v    | v       | V        | V | v  | V  | V  |
| _  | 9                           | V                   | V                 | V                   | V    | V      | V      | V    | V       | V        | V | V  | V  | V  |
| -  | 10                          | V                   | V                 | V                   | V    | V      | V      | V    | V       | V        | V | V  | V  | V  |
|    | 12                          | V                   | v                 | V                   | v    | V      | V      | v    | V       | V        | v | v  | v  | v  |
|    | 12                          | v                   | v                 | v                   | v    | v      | v      | v    | v       | v        | v | v  | v  | v  |

Figure 68: WBM "Port Isolation" Page

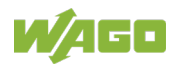

| Table 84: WB   | ble 84: WBM "Port Isolation" Page |         |                                                                                                    |                                                                 |  |  |  |
|----------------|-----------------------------------|---------|----------------------------------------------------------------------------------------------------|-----------------------------------------------------------------|--|--|--|
| Port Isolation | n Settings                        |         |                                                                                                    |                                                                 |  |  |  |
| Parameter      |                                   | Default | Des                                                                                                    | cription                                                        |  |  |  |
| Port           | from:                             | 1       | Select a port or port range in the selection box for which you want to configure the "Port Isolation" setting.                                                                          |                                                                 |  |  |  |
|                | to:                               | 1       | Select a port or port range in the selection box for which you want to configure the "Port Isolation" setting.                                                                          |                                                                 |  |  |  |
| Egress Port    |                                   |         | An egress port is an outgoing port through which<br>data packet leaves.<br>Selecting a port as an egress port means it will<br>communicate with the port currently being<br>configured. |                                                                 |  |  |  |
|                | Select All                        | 0       | 0                                                                                                    | No egress port is selected.                                     |  |  |  |
|                |                                   |         | ۲                                                                                                    | All egress ports are selected.                                  |  |  |  |
|                | Disable All                       | 0       | 0                                                                                                    | No egress port is disabled.                                     |  |  |  |
|                |                                   |         | ۲                                                                                                    | All egress ports are disabled.                                  |  |  |  |
|                | □ 0                               |         |                                                                                                    | The egress port is not enabled.                                 |  |  |  |
|                | (CPU) …<br>□ 10 (12)              |         | The egress port is enabled.                                                                                                    |                                                                 |  |  |  |
| Port Isolation | n Status                          |         |                                                                                                    |                                                                 |  |  |  |
| Parameter      |                                   | Default | Des                                                                                                    | cription                                                        |  |  |  |
| Port           |                                   | V       | V                                                                                                    | "V" indicates that the port's packets can be sent to this port. |  |  |  |
| Egress Port    |                                   |         | -                                                                                                    | "-" indicates the port's packets cannot be sent to this port.   |  |  |  |

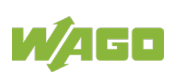

#### 10.4.3.2 VLAN

#### 10.4.3.2.1 VLAN Settings

|            | VLAN                                     |                 |                   |        |  |  |  |  |  |
|------------|------------------------------------------|-----------------|-------------------|--------|--|--|--|--|--|
| VLAN Set   | VLAN Settings Tag Settings Port Settings |                 |                   |        |  |  |  |  |  |
| VLAN Setti | VLAN Settings                            |                 |                   |        |  |  |  |  |  |
|            | VLAN ID VLAN Name Member Port            |                 |                   |        |  |  |  |  |  |
| From:      | To:                                      |                 |                   |        |  |  |  |  |  |
|            | A                                        | pply Refresh Sa | ve Configurations |        |  |  |  |  |  |
| VLAN List  |                                          |                 |                   |        |  |  |  |  |  |
|            |                                          |                 |                   |        |  |  |  |  |  |
| VLAN ID    | VLAN Name                                | VLAN Status     | Member Port       | Action |  |  |  |  |  |
| 1          | VLAN1                                    | Static          | 1-12              |        |  |  |  |  |  |

Figure 69: WBM "VLAN" Page – "VLAN Settings" Tab

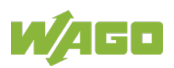

| VLAN Setti | ngs   |                                                                                                    |                                                                                                    |  |  |  |  |
|------------|-------|----------------------------------------------------------------------------------------------------|----------------------------------------------------------------------------------------------------|--|--|--|--|
| Parameter  | -     | Default                                                                                                    | Description                                                                                                    |  |  |  |  |
| VLAN ID    | from: |                                                                                                    | Enter the VLAN ID for this entry in the input field.<br>Valid range: 1 4094                                                                                                    |  |  |  |  |
|            | to:   |                                                                                                    | Enter the VLAN ID for this entry in the input field.<br>Valid range: 1 4094                                                                                                    |  |  |  |  |
| VLAN Name  | 9     | Enter a descriptive name for the VLAN in the<br>field for unique identification.<br>The VLAN name should be a combination of<br>numbers, letters, hyphens (-) and underscor |                                                                                                    |  |  |  |  |
| Member Po  | rt    |                                                                                                    | In the input field, enter the port numbers you want<br>the switch to assign to the VLAN as members. Yo<br>can designate multiple individual port numbers<br>separating individual ports with a comma (,) or<br>specifying port ranges with a hyphen (-). |  |  |  |  |
| VLAN List  |       |                                                                                                    |                                                                                                    |  |  |  |  |
| Parameter  |       | Default                                                                                                    | Description                                                                                                    |  |  |  |  |
| VLAN ID    |       | 1 4094                                                                                                    | This column displays the index number of the VLAN<br>entry.<br>Click the number to modify the VLAN entry.                                                                                                    |  |  |  |  |
| VLAN Name  | 9     |                                                                                                    | This column displays the name of the VLAN.                                                                                                    |  |  |  |  |
| VLAN Statu | S     | Static<br>Dynamic<br>802.1Q VLAN                                                                                                    | This column displays the status of the VLAN.                                                                                                    |  |  |  |  |
| Member Po  | rt    | 1-10 (12)                                                                                                    | This column indicates which ports are assigned to the VLAN as subscribers.                                                                                                    |  |  |  |  |
| Action     |       |                                                                                                    | Click [Delete] to delete the VLAN.                                                                                                    |  |  |  |  |
|            |       |                                                                                                    | Note           Deleting VLAN1                                                                                                    |  |  |  |  |

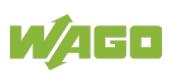

#### 10.4.3.2.2 Tag Settings

|    |              |                | VLAN        |                   |                |  |
|----|--------------|----------------|-------------|-------------------|----------------|--|
| V  | LAN Settings | Tag Settings   | Port Se     | ttings            |                |  |
| Ta | g Settings   | _              | _           | _                 |                |  |
|    | VLAN ID      | From:          | То:         |                   |                |  |
|    | Tag Port :   |                |             |                   |                |  |
|    | ○ Select All | O Deselect All |             |                   |                |  |
|    | □1 □3 □5 □7  | 9 11           |             |                   |                |  |
|    | 2 4 6 8      | 10 12          |             |                   |                |  |
|    |              | Apply          | Refresh Sav | ve Configurations | ]              |  |
| Та | g State      |                |             |                   |                |  |
| VI |              | Tag Ports      |             |                   | Untanged Ports |  |
|    | 1            | rugiono        |             | 1-12              |                |  |

Figure 70: WBM "VLAN" Page – "Tag Settings" Tab

| Tag Settings |             |         |                                               |                                                   |  |
|--------------|-------------|---------|-----------------------------------------------|---------------------------------------------------|--|
| Parameter    |             | Default | Description                                   |                                                   |  |
| VLAN ID      | from:       |         | Ente                                          | er the VLAN ID for this entry in the input field. |  |
|              |             |         | Valid range: 1 4094                           |                                                   |  |
|              | to:         |         | Ente                                          | er the VLAN ID for this entry in the input field. |  |
|              |             |         | Vali                                          | d range: 1 4094                                   |  |
| Tag Port     | Select All  | 0       | 0                                             | No port is selected as a tagged port.             |  |
|              |             |         | ۲                                             | All ports are selected as tagged ports.           |  |
|              | Disable All | 0       | 0                                             | No tagged port is disabled.                       |  |
|              |             |         | ۲                                             | All tagged ports are disabled.                    |  |
|              | □ 1         |         |                                               | The port is not enabled.                          |  |
|              | 🗆 10 (12)   |         | $\checkmark$                                  | The port is enabled.                              |  |
| Tag Status   |             |         |                                               |                                                   |  |
| Parameter    |             | Default | Des                                           | cription                                          |  |
| VLAN ID      |             | 1 4094  | This column displays the VLAN ID.             |                                                   |  |
| Tag Ports    |             | 1 7     | This column displays the ports that have been |                                                   |  |
|              |             |         | assigned as tag ports.                        |                                                   |  |
| Untagged Po  | orts        | 1 7     | This                                          | column displays the ports that have been          |  |
|              |             |         | assi                                          | gned as untagged ports.                           |  |

#### Table 86: WBM "VLAN" Page - "TAG Settings" Tab

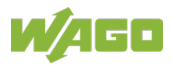

### 10.4.3.2.3 Port Settings

|      | VLAN                                     |         |                  |                  |      |                  |  |
|------|------------------------------------------|---------|------------------|------------------|------|------------------|--|
| VL   | VLAN Settings Tag Settings Port Settings |         |                  |                  |      |                  |  |
| Port | Port Settings                            |         |                  |                  |      |                  |  |
|      | Port PVID Acceptable Frame               |         |                  |                  |      | able Frame       |  |
|      | From: 1 V                                | To: 1 🗸 | 1 ~              |                  | All  | ~                |  |
|      |                                          |         | Apply Refresh    | Save Configurati | ons  |                  |  |
| Port | State                                    |         | _                |                  |      | _                |  |
|      |                                          |         |                  |                  |      |                  |  |
|      | Port                                     | PVID    | Acceptable Frame | Port             | PVID | Acceptable Frame |  |
|      | 1                                        | 1       | untagged Frame   | 2                | 1    | All              |  |
|      | 3                                        | 1       | All              | 4                | 1    | All              |  |
|      | 5                                        | 1       | All              | 6                | 1    | All              |  |
|      | 7                                        | 1       | All              | 8                | 1    | All              |  |
|      | 9                                        | 1       | All              | 10               | 1    | All              |  |
|      | 11                                       | 1       | All              | 12               | 1    | All              |  |

Figure 71: WBM "VLAN" Page – "Port Settings" Tab

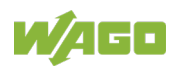

| Table 87: WE     | BM "VLAN" F | Page – "Port Settings                                 | " Tab                                                                                                    |
|------------------|-------------|-------------------------------------------------------|----------------------------------------------------------------------------------------------------|
| Port Setting     | IS          |                                                       |                                                                                                    |
| Parameter        |             | Default                                               | Description                                                                                                    |
| Port from:       |             | 1                                                     | Select a port or port range in the selection box to configure the "Port Settings".                                                            |
|                  | to:         | 1                                                     | Select a port or port range in the selection box to configure the "Port Settings".                                                            |
| PVID             |             | 1                                                     | Select the PVID (Port VLAN ID) in the selection box.                                                                                          |
| Acceptable Frame |             |                                                       | You can specify the frame types allowed for a port in this selection box.                                                                     |
|                  |             | All                                                   | Select "All" in the selection box if all frames (tagged and untagged) should be accepted on this port.                                        |
|                  |             | Only Untagged<br>VLANs                                | Select "Only Untagged VLANs" in the selection box if<br>only untagged frames should be accepted on this<br>port.                              |
|                  |             |                                                       | All tagged frames are dropped.                                                                                                    |
|                  |             | Only Tagged<br>VLANs                                  | Select "Only Tagged VLANs" in the selection box if<br>only tagged frames should be accepted on this port.<br>All untagged frames are dropped. |
| Port Status      |             |                                                       |                                                                                                    |
| Parameter        |             | Default                                               | Description                                                                                                    |
| Port             |             | 1 10 (12)                                             | This column shows the port numbers.                                                                                                    |
| PVID             |             |                                                       | This column displays the VLAN ID numbers.                                                                                                    |
| Acceptable F     | Frame       | All<br>Only Untagged<br>VLANs<br>Only Tagged<br>VLANs | This column displays the type of frames allowed on the port.                                                                                  |

#### 10.4.3.3 MAC VLAN

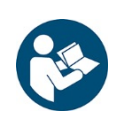

Note

#### **Additional Information**

Please refer to the section "Function Description" for more information on "MAC VLAN" (Media Access Control-Virtual Local Area Network).

| MAC VLAN                                                                                                    |                                                                                                    |           |          |  |  |
|----------------------------------------------------------------------------------------------------|----------------------------------------------------------------------------------------------------|-----------|----------|--|--|
| MAC VI AN Softings                                                                                                    |                                                                                                    |           |          |  |  |
| MAG VEAN Settings                                                                                                    |                                                                                                    |           |          |  |  |
| MAC Address                                                                                                    | VLAN                                                                                                    |           | Priority |  |  |
|                                                                                                    |                                                                                                    |           | 0 🗸      |  |  |
| Ex:00:0B:04 will only filter 3 bytes of source mad<br>00:0B:04:11:22 will only filter 5 bytes of sour<br>00:0B:04:11:22:33 will filter all bytes of source | Ex:00:0B:04 will only filter 3 bytes of source mac address.<br>00:0B:04:11:22 will only filter 5 bytes of source mac address.<br>00:0B:04:11:22:33 will filter all bytes of source mac address. |           |          |  |  |
| Арру                                                                                                    | Reliesh Save Conii                                                                                                    | gurations |          |  |  |
| MAC VLAN Table                                                                                                    |                                                                                                    |           |          |  |  |
|                                                                                                    |                                                                                                    |           |          |  |  |
| Index MAC Address                                                                                                    | VLAN                                                                                                    | Priority  | Action   |  |  |

Figure 72: WBM "MAC VLAN" Page

| MAC VLAN Settings |         |                                                                                                    |  |  |
|-------------------|---------|----------------------------------------------------------------------------------------------------|--|--|
| Parameter         | Default | Description                                                                                                    |  |  |
| MAC Address       |         | Enter the first three or more bytes of the MAC address in the input field.                                                                   |  |  |
| VLAN              |         | Enter the value for the MAC VLAN for the instance in<br>the input field.<br>Valid range: 1 4094<br>One or more data VLANs can be configured. |  |  |
| Priority          | 07      | Select the respective priority for the specific port in<br>the selection box.<br>0 = lowest priority<br>7 = highest priority                 |  |  |
| MAC VLAN Table    |         |                                                                                                    |  |  |
| Parameter         | Default | Description                                                                                                    |  |  |
| Index             | 1 10    | This column displays the number of entries.                                                                                                  |  |  |
| MAC Address       |         | This column displays the MAC address.                                                                                                    |  |  |
| VLAN              |         | This column displays the VLAN ID for the specific port.                                                                                      |  |  |
| Priority          | 07      | This column displays the priority for the specific port.                                                                                     |  |  |
| Action            |         | Click [Delete] to delete the multicast addresses.                                                                                            |  |  |

#### Table 88: WBM "MAC VLAN" Page

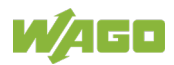

### 10.4.4 LLDP

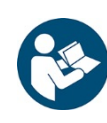

## Note

## Additional Information

Please refer to the section "Function Description" for more information on "LLDP" (Link Layer Discovery Protocol).

#### 10.4.4.1 Settings

|    | LLDP           |                   |                      |           |  |  |
|----|----------------|-------------------|----------------------|-----------|--|--|
| L  | LDP Settings   | Neighbor          |                      |           |  |  |
| LL | LLDP Settings  |                   |                      |           |  |  |
|    | StateDisable < |                   |                      |           |  |  |
|    |                | Port              |                      | State     |  |  |
|    | F              | From: 1 🗸 To: 1 🗸 |                      | Enabled V |  |  |
|    |                | Apply Refre       | esh Save Configurati | ons       |  |  |
| LL | DP State       |                   |                      |           |  |  |
|    | Port           | Status            | Port                 | Status    |  |  |
|    | 1              | Enabled           | 2                    | Enabled   |  |  |
|    | 3              | Enabled           | 4                    | Enabled   |  |  |
|    | 5              | Enabled           | 6                    | Enabled   |  |  |
|    | 7              | Enabled           | 8                    | Enabled   |  |  |
|    | 9              | Enabled           | 10                   | Enabled   |  |  |
|    | 11             | Enabled           | 12                   | Enabled   |  |  |

Figure 73: WBM "LLDP" Page - "LLDP Settings" Tab

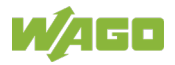

| Table 89:    | WBM "LLDP" | Page – "LLDP Settir | ngs" Tab                                                                                                    |
|--------------|------------|---------------------|----------------------------------------------------------------------------------------------------|
| LLDP Se      | ttings     |                     |                                                                                                    |
| Parameter De |            | Default             | Description                                                                                                    |
| Status       |            | Disable             | Select "Disable" in the selection box to disable the LLDP function for the switch globally.                                                       |
|              |            | Enable              | Select "Enable" in the selection box to enable the LLDP function for the switch globally.                                                         |
| TX Interv    | al         | 30                  | Enter the value for the "TX Interval" (transmission interval) for the LLDP packets in the input field.                                            |
| TX Hold      |            | 4                   | Enter the value for the "TX Hold Time" in the input<br>field that determines the TTL of the switch's<br>message.<br>(TTL = tx-hold * tx-interval) |
| Time to Live |            | 120                 | This field displays the lifespan for the switch's information.                                                                                    |
| Port         | from:      | 1                   | Select a port or port range in the selection box for which you want to configure the "LLDP" setting.                                              |
|              | to:        | 1                   | Select a port or port range in the selection box for which you want to configure the "LLDP" setting.                                              |
| Status       |            | Turn ON             | In this selection box, select "Enable" to enable the LLDP function on individual ports.                                                           |
|              |            | Rx Only             | Select the "Rx Only" setting in the selection box if "Rx<br>Interval" is always used as the transmission interval<br>for the switch or ports.     |
|              |            | Tx Only             | Select the "Tx Only" setting in the selection box if "Tx<br>Interval" is always used as the transmission interval<br>for the switch or ports.     |
|              |            | Disable             | In this selection box, select "Disable" to disable the "LLDP" function on individual ports.                                                       |
| LLDP Sta     | atus       |                     |                                                                                                    |
| Paramete     | er         | Default             | Description                                                                                                    |
| Port         |            | 1 10 (12)           | This column shows the port numbers.                                                                                                    |
| Status       |            | Disable<br>Enable   | This column indicates whether "LLDP" is enabled or disabled.                                                                                      |

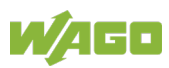

### 10.4.4.2 Neighboring Detection

|     | LLDP                    |                                                              |  |  |  |
|-----|-------------------------|--------------------------------------------------------------|--|--|--|
|     | Settings                | Neighbor                                                     |  |  |  |
| LLE | OP Neighbor Information |                                                              |  |  |  |
|     | Port 1 V Apply          |                                                              |  |  |  |
|     |                         | Local Port 1                                                 |  |  |  |
|     | Remote Port ID          | GigabitEthernet1/0/8                                         |  |  |  |
|     | Chassis ID              | 00-30-de-ff-f1-8c                                            |  |  |  |
|     | System Name             | L2SWITCH                                                     |  |  |  |
|     | System Description      | WAGO/852-1305/000-001/V1.0.2.S0/Mon Mar 11 16:31:08 CST 2019 |  |  |  |
|     | System Capabilities     | Bridge/Switch (enabled)                                      |  |  |  |
|     | Management IP           | 192.168.1.253                                                |  |  |  |
|     | Time To Live            | 120 seconds                                                  |  |  |  |
|     |                         |                                                              |  |  |  |

Figure 74: WBM "LLDP" Page – "Neighboring Detection" Tab

| LLDP Neighbor Informa | LLDP Neighbor Information |                                                                                                  |  |  |  |
|-----------------------|---------------------------|--------------------------------------------------------------------------------------------------|--|--|--|
| Parameter             | Default                   | Description                                                                                      |  |  |  |
| Port                  | All                       | Select "All" in the selection box if you want to display information from all neighboring ports. |  |  |  |
|                       | 1 10 (12)                 | Select the port in the selection box for whose neighbor port you want to display information.    |  |  |  |
| Local Port            | 1 10 (12)                 | This field displays the port numbers.                                                            |  |  |  |
| Remote Port ID        |                           | This field displays the ID of the connected port.                                                |  |  |  |
| Chassis ID            |                           | This field displays the neighbor port's chassis ID.                                              |  |  |  |
| System Name           |                           | This field displays the neighbor port's system name.                                             |  |  |  |
| System Description    |                           | This field displays the neighbor port's system description.                                      |  |  |  |
| System Capabilities   |                           | This field displays the system capabilities of the<br>neighbor port.                             |  |  |  |
| Management IP         |                           | This field displays the neighbor port's management address.                                      |  |  |  |
| Time to Live          |                           | This field displays the validity period of the information of the neighbor port.                 |  |  |  |

Table 90: WBM "LLDP" Page – "Neighboring Detection" Tab

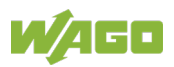

## 10.4.5 Loop Detection

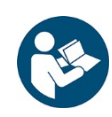

## Note

#### Additional Information Please refer to the section "Function Description" for more information on "Loop Detection."

|                                             |                                                                                                    | Loop Detection                                                                                   |                                                                                                 |                                                                    |
|---------------------------------------------|----------------------------------------------------------------------------------------------------|--------------------------------------------------------------------------------------------------|-------------------------------------------------------------------------------------------------|--------------------------------------------------------------------|
|                                             |                                                                                                    |                                                                                                  |                                                                                                 |                                                                    |
| Loop Detection Setting                      | js                                                                                                    |                                                                                                  |                                                                                                 |                                                                    |
| 54 A                                        | Dischland                                                                                                    |                                                                                                  |                                                                                                 |                                                                    |
| State                                       |                                                                                                    |                                                                                                  |                                                                                                 |                                                                    |
| MAC Address                                 | 00:0b:04:aa:aa:ab                                                                                                    |                                                                                                  |                                                                                                 |                                                                    |
| Port                                        | State                                                                                                    | Manual Recovery                                                                                  | Recovery State                                                                                  | Recovery Time (min)                                                |
| From: 1 V To: 1                             |                                                                                                    | None 🗸                                                                                           | Enable V                                                                                        | 1 (Range: 1-60)                                                    |
|                                             |                                                                                                    |                                                                                                  |                                                                                                 |                                                                    |
| oon Detection Status                        | Афріу                                                                                                    | Save Com                                                                                         |                                                                                                 | _                                                                  |
| Loop Detection Status                       |                                                                                                    | _                                                                                                | _                                                                                               |                                                                    |
| Port                                        | State                                                                                                    | Status                                                                                           | Recovery State                                                                                  | Recovery Time (min)                                                |
| 1                                           | Disabled                                                                                                    | Normal                                                                                           | Enabled                                                                                         | 1                                                                  |
| 2                                           | Disabled                                                                                                    | Normal                                                                                           | Enabled                                                                                         | 1                                                                  |
|                                             | Disabica                                                                                                    | rionna                                                                                           | Lindbiod                                                                                        |                                                                    |
| 3                                           | Disabled                                                                                                    | Normal                                                                                           | Enabled                                                                                         | 1                                                                  |
| 3<br>4                                      | Disabled                                                                                                    | Normal                                                                                           | Enabled                                                                                         | 1                                                                  |
| 3<br>4<br>5                                 | Disabled<br>Disabled<br>Disabled                                                                                     | Normal<br>Normal<br>Normal                                                                       | Enabled<br>Enabled<br>Enabled                                                                   | 1<br>1<br>1<br>1                                                   |
| 3<br>4<br>5<br>6                            | Disabled<br>Disabled<br>Disabled<br>Disabled<br>Disabled                                                             | Normal<br>Normal<br>Normal<br>Normal                                                             | Enabled<br>Enabled<br>Enabled<br>Enabled                                                        | 1<br>1<br>1<br>1<br>1                                              |
| 3<br>4<br>5<br>6<br>7                       | Disabled<br>Disabled<br>Disabled<br>Disabled<br>Disabled<br>Disabled                                                 | Normal<br>Normal<br>Normal<br>Normal<br>Normal                                                   | Enabled<br>Enabled<br>Enabled<br>Enabled<br>Enabled                                             | 1<br>1<br>1<br>1<br>1<br>1<br>1                                    |
| 3<br>4<br>5<br>6<br>7<br>8                  | Disabled<br>Disabled<br>Disabled<br>Disabled<br>Disabled<br>Disabled                                                 | Normal<br>Normal<br>Normal<br>Normal<br>Normal<br>Normal                                         | Enabled<br>Enabled<br>Enabled<br>Enabled<br>Enabled<br>Enabled                                  | 1<br>1<br>1<br>1<br>1<br>1<br>1<br>1<br>1                          |
| 3<br>4<br>5<br>6<br>7<br>8<br>9             | Disabled<br>Disabled<br>Disabled<br>Disabled<br>Disabled<br>Disabled<br>Disabled<br>Disabled                         | Normal<br>Normal<br>Normal<br>Normal<br>Normal<br>Normal<br>Normal                               | Enabled<br>Enabled<br>Enabled<br>Enabled<br>Enabled<br>Enabled<br>Enabled                       | 1<br>1<br>1<br>1<br>1<br>1<br>1<br>1<br>1<br>1<br>1                |
| 3<br>4<br>5<br>6<br>7<br>8<br>9<br>10       | Disabled<br>Disabled<br>Disabled<br>Disabled<br>Disabled<br>Disabled<br>Disabled<br>Disabled<br>Disabled             | Normal<br>Normal<br>Normal<br>Normal<br>Normal<br>Normal<br>Normal<br>Normal                     | Enabled<br>Enabled<br>Enabled<br>Enabled<br>Enabled<br>Enabled<br>Enabled<br>Enabled            | 1<br>1<br>1<br>1<br>1<br>1<br>1<br>1<br>1<br>1<br>1<br>1<br>1<br>1 |
| 3<br>4<br>5<br>6<br>7<br>8<br>9<br>10<br>11 | Disabled<br>Disabled<br>Disabled<br>Disabled<br>Disabled<br>Disabled<br>Disabled<br>Disabled<br>Disabled<br>Disabled | Normal<br>Normal<br>Normal<br>Normal<br>Normal<br>Normal<br>Normal<br>Normal<br>Normal<br>Normal | Enabled<br>Enabled<br>Enabled<br>Enabled<br>Enabled<br>Enabled<br>Enabled<br>Enabled<br>Enabled | 1<br>1<br>1<br>1<br>1<br>1<br>1<br>1<br>1<br>1<br>1<br>1<br>1<br>1 |

Figure 75: WBM "Loop Detection" Page

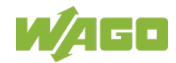

| Loor Dete                          | UBINI LOOP D | election Page     |                                                                                                    |  |
|------------------------------------|--------------|-------------------|----------------------------------------------------------------------------------------------------|--|
| Loop Dete                          | ction Settin | gs                |                                                                                                    |  |
| Parameter                          | •            | Default           | Description                                                                                                    |  |
| State                              |              | Disable           | Select "Disable" in the selection box to disable this function.                                                                                               |  |
|                                    |              | Enable            | Select "Enable" in the selection box to enable this function.                                                                                                 |  |
| MAC Addre                          | ess          |                   | Enter the destination MAC address in the input field<br>to which the probe packets should be sent. If the port<br>receives the same packets, it is shut down. |  |
| Port                               | from:        | 1                 | Select a port or port range in the selection box for<br>which you want to configure the "Loop Guard<br>Protection" settings.                                  |  |
|                                    | to:          | 1                 | Select a port or port range in the selection box for<br>which you want to configure the "Loop Guard<br>Protection" settings.                                  |  |
| Status                             |              | Disable           | Select "Disable" in the selection box to disable the<br>"Loop Guard" function for the switch.                                                                 |  |
|                                    |              | Enable            | Select "Enable" in the selection box to enable the<br>"Loop Guard" function for the switch.                                                                   |  |
| Action                             |              | None              | Select "None" in the selection box if you want to disable loop detection on the port.                                                                         |  |
|                                    |              | Activate          | Select "Activate" in the selection box if you do not<br>want to change the "Status" and "Loop Correction"<br>functions.                                       |  |
| Loop Reco                          | very         | Enable            | Select "Enable" in the selection box to automatically re-enable the port after the designated "Recovery Time" has elapsed.                                    |  |
|                                    |              | Disable           | Select "Disable" in the selection box to disable this function.                                                                                               |  |
| Recovery T<br>(min)<br>(range: 1–6 | Гіте<br>60)  | 1                 | In the input field, enter the value for the "Recovery<br>Time" (in minutes) that the switch waits before re-<br>enabling the port.<br>Time: 1 60 min          |  |
| Loop Dete                          | ction Status | ;                 |                                                                                                    |  |
| Parameter                          |              | Default           | Description                                                                                                    |  |
| Port                               |              | 1 10 (12)         | This column shows the port numbers.                                                                                                    |  |
| State                              |              | Enable<br>Disable | This column indicates whether the "Loop Guard" function is enabled or disabled.                                                                               |  |
| Status                             |              | None<br>Normal    | This column indicates whether a port is blocked.                                                                                                    |  |
| Loop Reco                          | very         | Enable<br>Disable | This column indicates whether the "Loop Recovery" function is enabled or disabled.                                                                            |  |
| Recovery 7<br>(min)                | Time .       | 1 50              | This column displays the "Recovery Time" for the<br>"Loop Recovery" function.                                                                                 |  |

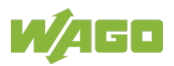

### 10.4.6 MRP

| MF | MRP Global Settings                                                                                                    |                                              |                    |             |  |  |  |
|----|----------------------------------------------------------------------------------------------------|----------------------------------------------|--------------------|-------------|--|--|--|
|    | Global State Disable T                                                                                                    |                                              |                    |             |  |  |  |
| MR | MRP Settings                                                                                                    |                                              |                    |             |  |  |  |
|    | Ring ID Add   Mode Add   Add Client   Uuid Add   Port-1 Add   Add Add     VLAN   Add     Add     Add     Add     Add     Add     Add     Add     Add     Add     Add     Add     Apply     Refresh |                                              |                    |             |  |  |  |
| MF | RP Status                                                                                                    |                                              |                    |             |  |  |  |
|    | Type: All Type: She                                                                                                    | w                                            |                    |             |  |  |  |
|    | MRP Status                                                                                                    | Disabled                                     |                    |             |  |  |  |
|    | Ring ID                                                                                                    | 1                                            | Ring Status        | Disable     |  |  |  |
|    | Device Mode                                                                                                    | Client                                       | State Machine Mode | Not Running |  |  |  |
|    | Uuid                                                                                                    | ffff:ffff:ffff:ffff:ffff:ffff:ffff:ffff:ffff |                    |             |  |  |  |
|    | VLAN ID                                                                                                    | 1                                            |                    |             |  |  |  |
|    | Port-1                                                                                                    | 1                                            | Port-1-mode        | Port Down   |  |  |  |
|    | Port-2                                                                                                    | 2                                            | Port-2-mode        | Port Down   |  |  |  |
|    |                                                                                                    |                                              |                    |             |  |  |  |

Figure 76: WBM "MRP Global Settings" Page

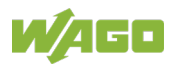

| MRP Global Setting | js      |                                                                                                    |
|--------------------|---------|----------------------------------------------------------------------------------------------------|
| Parameter          | Default | Description                                                                                                    |
| Global State       | Disable | Select "Disable" in the selection box to disable the ring function of the global MRP.                                                                                                    |
|                    | Enable  | Select "Enable" in the selection box to enable the ring<br>function of the global MRP.                                                                                                    |
| MRP Settings       | +       |                                                                                                    |
| Parameter          | Default | Description                                                                                                    |
| Ring ID            | Add     | Select "Add" in the selection box to add a (new) Ring ID.                                                                                                    |
|                    | Delete  | Select "Delete" in the selection box to delete a Ring ID.                                                                                                    |
| Mode               | Add     | Select "Add" in the selection box to configure the switch either as a Client (MRC) or Manager (MRM).                                                                                                    |
|                    | Delete  | Select "Delete" in the selection box to delete the configure the switch either as a Client (MRC) or Manager (MRM).                                                                                              |
| Port 1             | Add     | Select "Add" in the selection box to add the primary port for the MRP ring.                                                                                                    |
|                    | Delete  | Select "Delete" in the selection box to delete the<br>primary port for the MRP ring.                                                                                                    |
| Port 2             | Add     | Select "Add" in the selection box to add the secondary port for the MRP ring.                                                                                                    |
|                    | Remove  | Select "Delete" in the selection box to delete the secondary port for the MRP ring.                                                                                                    |
| Status             | Disable | Select "Disable" in the selection box to switch on the respective ring.                                                                                                    |
|                    | Enable  | Select "Enable" in the selection box to switch off the respective ring.                                                                                                    |
| UUID               | Add     | Configures the "Universal Unique Identifier" (UUID)<br>for the MRP ring. This is a string of characters in<br>hexadecimal format representing the ring to which                                                 |
|                    | Remove  | this switch belongs.<br><b>Example:</b><br>1a1b:225c:ef34:5671:9bcd:a018:ba34:5679                                                                                                    |
| VLAN               | Add     | Select "Add" in the selection box and enter the<br>VLANs which this ring should be enabled.<br>Valid range of VLAN IDs: 1 4094.<br>Use a comma (,) or hyphen (-) to specify individual<br>VLANs or VLAN ranges. |
|                    | Delete  | Select "Delete" in the selection box and enter the VLANs on which the switch should not enabled.                                                                                                    |

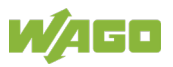

| Table 92: WBM Page "MRP"                              |                    |                                                                                                  |  |  |  |
|-------------------------------------------------------|--------------------|--------------------------------------------------------------------------------------------------|--|--|--|
| MRP Status (current state of the respective MRP ring) |                    |                                                                                                  |  |  |  |
| Parameter                                             | Default            | Description                                                                                      |  |  |  |
| Туре                                                  | All                | Select "All" in the selection box if you want display all ring statuses.                         |  |  |  |
|                                                       | Ring_1 …<br>Ring_4 | Select the Ring-ID in the selection box for whose MRP status of the selected ring ID to display. |  |  |  |
| MRP Status                                            | -                  | This field displays the current state of the respective MRP ring.                                |  |  |  |
| Ring ID                                               | -                  | This field displays the ID number of the MRP ring.                                               |  |  |  |
| Device Mode                                           | -                  | This field displays the switch mode:<br>Client (CRM)/Manager (MRM)                               |  |  |  |
| Uuid                                                  | _                  | This field displays the assigned UUID.                                                           |  |  |  |
| Vlan ID                                               | -                  | This field displays the VLAN to which this ring<br>belongs.                                      |  |  |  |
| Port-1                                                | -                  | This field displays the assigned port of the switch.                                             |  |  |  |
| Port-2                                                | -                  | This field displays the assigned port of the switch.                                             |  |  |  |
| Ring Status                                           | -                  | This field displays the current status of the MRP ring: (switched on/switched off).              |  |  |  |
| State Machine Mode                                    | -                  | This field displays, whether or not the MRP state machine is running.                            |  |  |  |
| Port-1 Mode                                           | -                  | This field displays the port status:<br>(port down/port up).                                     |  |  |  |
| Port-2 Mode                                           | _                  | This field displays the port status:<br>(port down/port up).                                     |  |  |  |

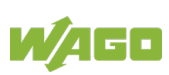

## 10.4.7 Spanning Tree Protocol

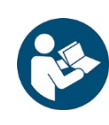

## Note

Additional Information Please refer to the section "Function Description" for more information on "Spanning Tree Protocol" (STP).

#### 10.4.7.1 General Settings

| Spanning Tree Protocol                                                |                                                                                                    |  |  |  |  |  |
|-----------------------------------------------------------------------|----------------------------------------------------------------------------------------------------|--|--|--|--|--|
| General Settings                                                      | Port Parameters STP Status                                                                                                    |  |  |  |  |  |
| Spanning Tree Protocol                                                | Settings                                                                                                    |  |  |  |  |  |
| State<br>Mode                                                         | Disable V<br>RSTP V                                                                                                    |  |  |  |  |  |
| Bridge Parameters                                                     |                                                                                                    |  |  |  |  |  |
| Forward Delay<br>Max Age<br>Hello Time<br>Priority<br>Pathcost Method | 15       (Range:4-30)         20       (Range:6-40)         2       (Range:1-10)         32768       (Range:0-61440)         Short ▼ |  |  |  |  |  |
|                                                                       | Apply Refresh Save Configurations                                                                                                    |  |  |  |  |  |

Figure 77: WBM "Spanning Tree Protocol" Page – "General Settings" Tab

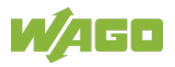

| Table 93: WBM "Spanning Tree Protocol" Page – "General Settings" Tab |             |                                                                                                    |  |  |
|----------------------------------------------------------------------|-------------|----------------------------------------------------------------------------------------------------|--|--|
| Spanning Tree Protoc                                                 | of Settings |                                                                                                    |  |  |
| Parameter                                                            | Default     | Description                                                                                                    |  |  |
| State                                                                | Disable     | Select "Disable" in the selection box to disable this function.                                                                                                    |  |  |
|                                                                      | Enable      | Select "Enable" in the selection box to use the<br>"Spanning Tree Protocol" (STP) or "Rapid Spanning<br>Tree Protocol" (RSTP).                                                                                           |  |  |
| Mode                                                                 | RSTP        | Select "RSTP" in the selection box if you want to use the faster "Rapid Spanning Tree Protocol."                                                                                                    |  |  |
|                                                                      | MSTP        | Select "MSTP" in the selection box if you want to use the "Multiple Spanning Tree Protocol."                                                                                                    |  |  |
|                                                                      | STP         | Select "STP" in the selection box if you want to use the "Spanning Tree Protocol."                                                                                                    |  |  |
| Bridge Parameters                                                    |             |                                                                                                    |  |  |
| Parameter                                                            | Default     | Description                                                                                                    |  |  |
| Forward Delay<br>(Range: 4~30)                                       | 15          | Enter the "Forward Delay" time in the input field.<br>Valid range: 4 30 s                                                                                                    |  |  |
| Max Age<br>(Range: 6~40)                                             | 20          | Enter the "Max Age" time in the input field.<br>Valid range: 6 40 s                                                                                                    |  |  |
| Hello Time<br>(Range: 1~10)                                          | 2           | Enter the "Hello Time" in the input field.<br>Valid range: 1 10 s                                                                                                    |  |  |
| Priority<br>(Range: 0~61440)                                         | 32768       | Enter a value for the priority in the input field.<br>The lower the numerical value you assign is, the<br>higher the priority of this bridge is.<br>Valid range: 0 61440                                                 |  |  |
| Path Cost Method                                                     | Short       | Select "Short" in the selection box if you want to<br>select a size of 16 bits and a transmission rate of up<br>to 10 GBit.<br>10 MBit = 100<br>100 MBit = 19<br>1 GBit = 4<br>10 GBit = 2                               |  |  |
|                                                                      | Long        | Select "Long" in the selection box if you want to<br>select a size of 32 bits and a transmission rate of up<br>to 10 TBit.<br>10 MBit = 2000000<br>100 MBit = 200000<br>10 GBit = 2000<br>100 GBit = 200<br>1 TBit = 200 |  |  |

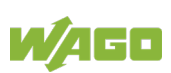

#### 10.4.7.2 Port Parameters

|   | Spanning Tree Protocol                      |           |            |            |              |          |               |                |               |               |  |
|---|---------------------------------------------|-----------|------------|------------|--------------|----------|---------------|----------------|---------------|---------------|--|
| ( | General Settings Port Parameters STP Status |           |            |            |              |          |               |                |               |               |  |
|   |                                             |           |            |            |              |          |               |                |               |               |  |
| F | Port P                                      | arameters | Settings   |            |              |          |               |                |               |               |  |
|   |                                             |           |            |            |              |          |               |                |               |               |  |
|   |                                             | Por       | t          | Active     | Path<br>Cost | Priority | Edge Port     | BPDU<br>Filter | BPDU<br>Guard | ROOT<br>Guard |  |
|   | Fr                                          | om: 1 🗸   | To: 1 🗸    | Enable     | ✓ 4          | 128      | Disable V     | Disable V      | Disable V     | Disable V     |  |
|   |                                             |           |            | -          |              |          |               |                |               |               |  |
|   |                                             |           |            | Apply      | Refresh      | Save C   | onfigurations | 7              |               |               |  |
|   |                                             |           |            |            |              |          |               |                |               |               |  |
| F | Port S                                      | tatus     |            |            |              |          |               |                |               |               |  |
|   |                                             |           |            |            |              |          |               |                |               |               |  |
| 1 | Port                                        | Active    | Role       | Status     | Path Cost    | Priority | Edge Port     | BPDU<br>Filter | BPDU<br>Guard | ROOT<br>Guard |  |
|   | 1                                           | Enabled   | Root       | Forwarding | 4            | 128      | Disabled      | Disabled       | Disabled      | Disabled      |  |
|   | 2                                           | Enabled   | None       | Discarding | 250          | 128      | Disabled      | Disabled       | Disabled      | Disabled      |  |
|   | 3                                           | Enabled   | None       | Discarding | 250          | 128      | Disabled      | Disabled       | Disabled      | Disabled      |  |
|   | 4                                           | Enabled   | None       | Discarding | 250          | 128      | Disabled      | Disabled       | Disabled      | Disabled      |  |
|   | 5                                           | Enabled   | None       | Discarding | 250          | 128      | Disabled      | Disabled       | Disabled      | Disabled      |  |
|   | 6                                           | Enabled   | None       | Discarding | 250          | 128      | Disabled      | Disabled       | Disabled      | Disabled      |  |
|   | 7                                           | Enabled   | None       | Discarding | 250          | 128      | Disabled      | Disabled       | Disabled      | Disabled      |  |
|   | 8                                           | Enabled   | Designated | Forwarding | 19           | 128      | Disabled      | Disabled       | Disabled      | Disabled      |  |
|   | 9                                           | Enabled   | None       | Discarding | 250          | 128      | Disabled      | Disabled       | Disabled      | Disabled      |  |
|   | 10                                          | Enabled   | None       | Discarding | 250          | 128      | Disabled      | Disabled       | Disabled      | Disabled      |  |
|   | 11                                          | Enabled   | Alternated | Discarding | 4            | 128      | Disabled      | Disabled       | Disabled      | Disabled      |  |
|   | 12                                          | Enabled   | None       | Discarding | 250          | 128      | Disabled      | Disabled       | Disabled      | Disabled      |  |

Figure 78: WBM "Spanning Tree Protocol" Page – "Port Parameters" Tab

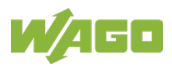

| Table 94. W             | ым эранні | ig mee Protocol | rage – Foil Falameters Tab                                                                           |  |  |
|-------------------------|-----------|-----------------|----------------------------------------------------------------------------------------------------|--|--|
| Port Parameter Settings |           |                 |                                                                                                    |  |  |
| Parameter               |           | Default         | Description                                                                                          |  |  |
| Port                    | From:     | 1               | Select a port or port range in the selection box to configure the "STP Function".                    |  |  |
|                         | To:       | 1               | Select a port or port range in the selection box to configure the "STP Function".                    |  |  |
| Active                  |           | Turn ON         | Select "Enable" in the selection box if you want to enable the "STP" function for the specific port. |  |  |
|                         |           | Disable         | Select "Disable" in the selection box if you want to disable the STP function for the specific port. |  |  |
| Path Costs              |           | 250             | Enter the value for the path costs for the specific port in the input field.                         |  |  |
| Priority                |           | 128             | Enter the value for the priority for the specific port in the input field.                           |  |  |
| Edge Port               |           | Disable         | Select "Disable" in the selection box to disable the<br>"Edge Port" type for the specific port.      |  |  |
|                         |           | Enable          | Select "Enable" in the selection box to enable the<br>"Edge Port" type for the specific port.        |  |  |
| BPDU Filter             |           | Disable         | Select "Disable" in the selection box to disable the BPDU filter function for the specific port.     |  |  |
|                         |           | Enable          | Select "Enable" in the selection box to enable the BPDU filter function for the specific port.       |  |  |
| BPDU Guard              |           | Disable         | Select "Disable" in the selection box to disable the "BPDU Guard" function for the specific port.    |  |  |
|                         |           | Enable          | Select "Enable" in the selection box to enable the<br>"BPDU Guard" function for the specific port.   |  |  |
| ROOT Guard              |           | Disable         | Select "Disable" in the selection box to disable the<br>"ROOT Guard" function for the specific port. |  |  |
|                         |           | Enable          | Select "Enable" in the selection box to enable the "ROOT Guard" function for the specific port.      |  |  |

Table 04: WPM "Spapning Tree Protocol" Dage -- "Port Parameters" Tab

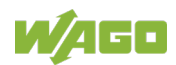

| Port Status |                                                                           |                                                               |  |  |  |
|-------------|---------------------------------------------------------------------------|---------------------------------------------------------------|--|--|--|
| Parameter   | Default                                                                   | Description                                                   |  |  |  |
| Port        | 1 10 (12)                                                                 | This column shows the port numbers.                           |  |  |  |
| Active      | <b>Enable</b><br>Disable                                                  | This column displays the status of the "STP" function.        |  |  |  |
| Role        | Alternated<br>Designated<br>Root<br>Backup<br>None                        | This column displays the role of the port.                    |  |  |  |
| Status      | Discarding<br>Blocking<br>Listening<br>Learning<br>Forwarding<br>Disabled | This column displays the port status.                         |  |  |  |
| Path Costs  | 0 65535                                                                   | This column displays the path cost of the port.               |  |  |  |
| Priority    | 0 61440                                                                   | This column displays the port priority.                       |  |  |  |
| Edge Port   | Disable<br>Enable                                                         | This column displays the status of the "Edge Port" function.  |  |  |  |
| BPDU Filter | Disable<br>Enable                                                         | This column displays the status of the BPDU filter function.  |  |  |  |
| BPDU Guard  | Disable<br>Enable                                                         | This column displays the status of the "BPDU Guard" function. |  |  |  |
| ROOT Guard  | Disable<br>Enable                                                         | This column displays the status of the "Root Guard" function. |  |  |  |

Table 94: WBM "Spanning Tree Protocol" Page – "Port Parameters" Tab

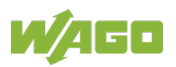

#### 10.4.7.3 STP Status

| Spanning Tree Protocol                      |          |       |    |            |               |      |      |            |
|---------------------------------------------|----------|-------|----|------------|---------------|------|------|------------|
| General Settings Port Parameters STP Status |          |       |    |            |               |      |      |            |
| Current Root Status                         |          |       |    |            |               |      |      |            |
| MAC Address                                 | Priori   | ty    |    | Max Age    | Hello Tim     | e    | Forv | vard Delay |
| 00:30:de:ff:f1:8c                           | 3276     | 8     |    | 20 2       |               |      | 15   |            |
| Current Bridge Status                       |          |       |    |            |               |      |      |            |
| MAC Address                                 | Priority | Max A | ge | Hello Time | Forward Delay | Path | Cost | Root Port  |
| 00:30:de:ff:f1:9b                           | 32768    | 20    |    | 2          | 15            |      | 4    | 1          |
| Refresh                                     |          |       |    |            |               |      |      |            |

Figure 79: WBM "Spanning Tree Protocol" Page - "STP Status" Tab

| Current Root Status   |         |                                                                                                    |  |  |  |
|-----------------------|---------|----------------------------------------------------------------------------------------------------|--|--|--|
| Parameter             | Default | Description                                                                                                    |  |  |  |
| MAC Address           |         | This field displays the MAC address of the "Root Bridge."                                                                                           |  |  |  |
| Priority              |         | This field displays the priority of the "Root Bridge."<br>This switch can also be the "Root Bridge."                                                |  |  |  |
| Max Age               |         | This field displays the "Max Age" of the "Root Bridge."                                                                                             |  |  |  |
| Hello Time            |         | This field displays the "Hello Time" of the "Root<br>Bridge."<br>The "Root Bridge" determines the "Hello Time," "Max<br>Age and "Forwarding Delay." |  |  |  |
| Forward Delay         |         | This field displays the maximum time (in seconds) that the root switch waits before changing states.                                                |  |  |  |
| Current Bridge Status |         |                                                                                                    |  |  |  |
| Parameter             | Default | Description                                                                                                    |  |  |  |
| MAC Address           |         | This field displays the MAC address of the current bridge.                                                                                          |  |  |  |
| Priority              |         | This field displays the priority.                                                                                                    |  |  |  |
| Max Age               |         | This field displays the "Max Age."                                                                                                    |  |  |  |
| Hello Time            |         | This field displays the "Hello Time."                                                                                                    |  |  |  |
| Forward Delay         |         | This field displays the "Forward Time."                                                                                                    |  |  |  |
| Path Costs            |         | This field displays the path cost.                                                                                                    |  |  |  |
| ROOT Port             |         | This field displays the number of the port on the switch through which the switch has to communicate with the root of the "Spanning Tree."          |  |  |  |

Table 95: WBM "STP" Page – "STP Status" Tab

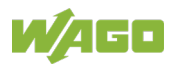

## 10.5 Security

## 10.5.1 Access Control List

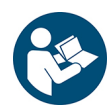

# Note

#### Additional Information

Please refer to the section "Function Description" for more information on the "Access Control List."

| cess Control List Sett                                                                                                    | ings                                                                 |              |                                                                                                    |                                                       |  |  |
|----------------------------------------------------------------------------------------------------|----------------------------------------------------------------------|--------------|----------------------------------------------------------------------------------------------------|-------------------------------------------------------|--|--|
| Profile Name                                                                                                    |                                                                      |              | Action                                                                                                    | Disable •                                             |  |  |
| Ethernet Type                                                                                                    | Any                                                                  | •            | VLAN                                                                                                    | Any 🔻                                                 |  |  |
| Source MAC Address                                                                                                    | Any                                                                  | <b>v</b>     | Mask of Source MAC<br>Address                                                                                                    |                                                       |  |  |
| Destination MAC                                                                                                    | Any                                                                  | •            | Mask of Destination MAC                                                                                                    | c                                                     |  |  |
| Source IP                                                                                                    | Any                                                                  | •            | Mask of Source IP                                                                                                    |                                                       |  |  |
| Destination IP Address                                                                                                    | Any                                                                  | <b>v</b>     | Mask of Destination IP                                                                                                    |                                                       |  |  |
| IP Protocol                                                                                                    | Any                                                                  | ▼            | Address                                                                                                    |                                                       |  |  |
| Source Application                                                                                                    | Any                                                                  | ▼            |                                                                                                    |                                                       |  |  |
| Destination Application                                                                                                    | Any                                                                  | <b>v</b>     |                                                                                                    |                                                       |  |  |
| Source Interface                                                                                                    | Any                                                                  | ▼ ▼          |                                                                                                    |                                                       |  |  |
| Apply Refresh Save Configurations                                                                                                    |                                                                      |              |                                                                                                    |                                                       |  |  |
|                                                                                                    |                                                                      | Apply Refres | h Save Configurations                                                                                                    |                                                       |  |  |
| cess Control List Stat                                                                                                    | us                                                                   | Apply Refres | h Save Configurations                                                                                                    | _                                                     |  |  |
| cess Control List Stat                                                                                                    | 521582                                                               | Apply Refres | h Save Configurations                                                                                                    | Disable                                               |  |  |
| ccess Control List Stat<br>Profile Name<br>Ethernet Type                                                                                                    | 521582                                                               | Apply Refres | h Save Configurations<br>Action                                                                                                    | Disable                                               |  |  |
| ccess Control List Stat<br>Profile Name<br>Ethernet Type<br>IP Protocol                                                                                                    | tus<br>521582<br>Any<br>Any                                          | Apply Refres | h Save Configurations<br>Action<br>VLAN                                                                                                    | Disable<br>Any                                        |  |  |
| ccess Control List Stat<br>Profile Name<br>Ethernet Type<br>IP Protocol<br>Source MAC Address                                                                                                    | 521582<br>Any<br>Any<br>Any<br>Any                                   | Apply Refres | h Save Configurations<br>Action<br>VLAN<br>Mask of Source MAC Address                                                                                                    | Disable<br>Any<br>None                                |  |  |
| rcess Control List Stat<br>Profile Name<br>Ethernet Type<br>IP Protocol<br>Source MAC Address<br>Destination MAC<br>Address                                                                            | us<br>521582<br>Any<br>Any<br>Any<br>Any<br>Any                      | Apply Refres | h Save Configurations<br>Action<br>VLAN<br>Mask of Source MAC Address<br>Mask of Destination MAC<br>Address                                                                                              | Disable<br>Any<br>None<br>None                        |  |  |
| ccess Control List Stat<br>Profile Name<br>Ethernet Type<br>IP Protocol<br>Source MAC Address<br>Destination MAC<br>Address<br>IP Protocol                                                             | us<br>521582<br>Any<br>Any<br>Any<br>Any<br>Any<br>Any               | Apply Refres | h Save Configurations<br>Action<br>VLAN<br>Mask of Source MAC Address<br>Mask of Destination MAC<br>Address                                                                                              | Disable<br>Any<br>None<br>None                        |  |  |
| ccess Control List Stat<br>Profile Name<br>Ethernet Type<br>IP Protocol<br>Source MAC Address<br>Destination MAC<br>Address<br>IP Protocol<br>Source IP                                                | us<br>521582<br>Any<br>Any<br>Any<br>Any<br>Any<br>Any<br>Any        | Apply Refres | h Save Configurations<br>Action<br>VLAN<br>Mask of Source MAC Address<br>Mask of Destination MAC<br>Address<br>Mask of Source IP Address                                                                 | Disable<br>Any<br>None<br>None<br>None                |  |  |
| ccess Control List Stat<br>Profile Name<br>Ethernet Type<br>IP Protocol<br>Source MAC Address<br>Destination MAC<br>Address<br>IP Protocol<br>Source IP<br>Destination IP Address                      | us<br>521582<br>Any<br>Any<br>Any<br>Any<br>Any<br>Any<br>Any<br>Any | Apply Refres | h Save Configurations<br>Action<br>VLAN<br>Mask of Source MAC Address<br>Mask of Destination MAC<br>Address<br>Mask of Source IP Address<br>Mask of Destination IP<br>Address                            | Disable<br>Any<br>None<br>None<br>None<br>None        |  |  |
| cess Control List Stat<br>Profile Name<br>Ethernet Type<br>IP Protocol<br>Source MAC Address<br>Destination MAC<br>Address<br>IP Protocol<br>Source IP<br>Destination IP Address<br>Source Application | us<br>521582<br>Any<br>Any<br>Any<br>Any<br>Any<br>Any<br>Any<br>10  | Apply Refres | h Save Configurations<br>Action<br>VLAN<br>Mask of Source MAC Address<br>Mask of Destination MAC<br>Address<br>Mask of Source IP Address<br>Mask of Destination IP<br>Address<br>Destination Application | Disable<br>Any<br>None<br>None<br>None<br>None<br>Any |  |  |

Figure 80: WBM Page "Access Control List"

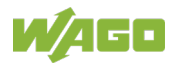

| Table 96: WBM Page "Acce               | ss Control List" |                                                                                                    |
|----------------------------------------|------------------|----------------------------------------------------------------------------------------------------|
| Access Control List Setti              | ngs              |                                                                                                    |
| Parameter                              | Default          | Description                                                                                                    |
| Profile Name                           |                  | Enter the name of the profile in the input field.                                                                                                    |
| Action                                 | Disable          | Select "Disable" from the drop-down list to disable access control.                                                                                                    |
|                                        | Permission       | Select "Permission" from the drop-down list to forward data packets that match the information.                                                                                                    |
|                                        | Discard          | Select "Discard" from the drop-down list to drop data packets that match the information.                                                                                                    |
| ETHERNET Type                          | Any              | Select "Any" from the drop-down list to make every ETHERNET type valid.                                                                                                    |
|                                        | Other            | Select "Other" from the drop-down list to specify an ETHERNET type for which access control is valid.                                                                                                    |
| VLAN                                   | Any              | Select "Any" from the drop-down list to make every VLAN ID valid.                                                                                                    |
|                                        | Other            | Select "Other" from the drop-down list to enter a specific VLAN ID in the access control list.                                                                                                    |
| Source MAC Address                     | Any              | Select "Any" from the drop-down list to make every MAC address valid.                                                                                                    |
|                                        | Other            | Select "Other" from the drop-down list to enter the MAC address for the source in the access control list.                                                                                                    |
| Mask of the Source MAC<br>Address      |                  | In the input field, enter the source MAC ID of the bitmap mask for source MAC addresses of packets to be filtered.                                                                                                    |
|                                        |                  | down list, this field remains empty. The profile then<br>only filters the MAC address entered in the Source<br>MAC Address field.                                                                                                    |
| Destination MAC Address                | Any              | Select "Any" from the drop-down list to make every MAC address valid.                                                                                                    |
|                                        | Other            | Select "Other" from the drop-down list to enter the MAC address for the destination in the access control list.                                                                                                    |
| Mask of the Destination<br>MAC Address |                  | In the input field, enter the destination MAC address<br>of the bitmap mask for destination MAC addresses of<br>packets to be filtered.<br>If you selected "Destination MAC Address" from the<br>drop-down list, this field remains empty. The profile<br>then only filters the MAC address entered in the<br>destination MAC address field. |
| Source IP                              | Any              | Select "Any" from the drop-down list to make every IP address valid.                                                                                                    |
|                                        | Other            | Select "Other" from the drop-down list to enter the IP address for the source in the access control list.                                                                                                    |
| Mask of the Source IP<br>Address       |                  | In the input field, enter the source IP address of the<br>bitmap mask for source IP addresses of packets to<br>be filtered.<br>If you selected "Source IP" from the drop-down list,<br>this field remains empty. The profile then only filters<br>the IP address entered in the source IP address field.                                     |
| Destination IP Address                 | Any              | Select "Any" from the drop-down list to make every IP address valid.                                                                                                    |
|                                        | Other            | Select "Other" from the drop-down list to enter the IP address for the destination in the access control list.                                                                                                    |

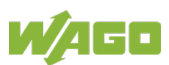
| Table 96: WBM Page "Acces             | ss Control List" |                                                                                                    |                                                                                                    |  |  |
|---------------------------------------|------------------|----------------------------------------------------------------------------------------------------|----------------------------------------------------------------------------------------------------|--|--|
| Mask of the Destination IP<br>Address |                  | In the input field, enter the destination IP address of<br>the bitmap mask for IP destination addresses of<br>packets to be filtered.<br>If you selected "Destination IP Address" from the<br>drop-down list, this field remains empty. The profile<br>then only filters the IP address entered in the<br>destination IP address field. |                                                                                                    |  |  |
| IP Protocol                           | Any              | Select "Ai<br>protocol fe                                                                                                    | ny" from the drop-down list to make every IP or the access control list valid.                                       |  |  |
|                                       | Other            | Enter "Other" from the drop-down list to enter the protocol.                                                                                                    |                                                                                                    |  |  |
| Source Application                    | Any              | Select "Any" from the drop-down list to make every application valid.                                                                                                    |                                                                                                    |  |  |
|                                       | Other            | Select "Other" from the drop-down list to enter the source port (e.g., 2234).                                                                                                    |                                                                                                    |  |  |
| Destination Application               | Any              | Select "Any" from the drop-down list to make every destination application valid.                                                                                                    |                                                                                                    |  |  |
| Other Select<br>port (e.<br>control   |                  | Select "O<br>port (e.g.,<br>control lis                                                                                                    | Select "Other" from the drop-down list to enter the port (e.g., 502) for the destination in the access control list. |  |  |
| Source Interface                      | Any              | Select "Any" from the drop-down list if every physica port is valid.                                                                                                    |                                                                                                    |  |  |
|                                       | Other            | 1 10<br>(12)                                                                                                    | Enter the physical port in the input field for<br>which this entry is valid in the access<br>control list.           |  |  |

| Access Control List Status             |                                          |                                                                                |  |  |  |
|----------------------------------------|------------------------------------------|--------------------------------------------------------------------------------|--|--|--|
| Parameter                              | Default                                  | Description                                                                    |  |  |  |
| ІР Туре                                | IPv4<br>IPv6                             | This field displays the selected IP type.                                      |  |  |  |
| Profile Name                           |                                          | This field displays the selected name of the profile.                          |  |  |  |
| Action                                 | Disable<br>Permission<br>Discard<br>DSCP | This field displays the status of the access control.<br>(DSCP only with IPv4) |  |  |  |
| ETHERNET Type                          | Any<br>Other                             | This field displays the ETHERNET type.                                         |  |  |  |
| VLAN                                   | Any<br>Other                             | This field displays the VLAN ID.                                               |  |  |  |
| IP Protocol                            | Any<br>Other                             | This field displays the IP protocol.                                           |  |  |  |
| Source MAC Address                     | Any<br>Other                             | This field displays the source MAC address.                                    |  |  |  |
| Mask of the Source MAC<br>Address      |                                          | This field displays the source MAC ID of the bitmap mask.                      |  |  |  |
| Destination MAC Address                | Any<br>Other                             | This field displays the destination MAC address.                               |  |  |  |
| Mask of the Destination<br>MAC Address |                                          | This field displays the destination MAC ID of the<br>bitmap mask.              |  |  |  |
| IP Protocol                            | Any<br>Other                             | This field displays the IP protocol.                                           |  |  |  |
| Source IP                              | Any<br>Other                             | This field displays the source IP.                                             |  |  |  |
| Mask of the Source IP<br>Address       |                                          | This field displays the source MAC ID of the bitmap mask.                      |  |  |  |
| Destination IP Address                 | Any<br>Other                             | This field displays the destination IP.                                        |  |  |  |
| Mask of the Destination IP<br>Address  |                                          | This field displays the destination IP ID of the bitmap mask.                  |  |  |  |
| Source Application                     | Any<br>Other                             | This field display the source application.                                     |  |  |  |
| Destination Application                | Any<br>Other                             | This field displays the destination application.                               |  |  |  |
| Source Interface                       | 1 10 (12)                                | This field displays the source interface.                                      |  |  |  |

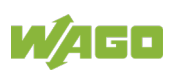

## 10.6 Monitor

## 10.6.1 Alarm Information

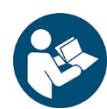

# Note

#### Additional information

Please refer to the section "Function Description" for more information on the "Alarm."

| Alarm Information |                     |      |                     |  |  |  |
|-------------------|---------------------|------|---------------------|--|--|--|
|                   |                     |      |                     |  |  |  |
| Alarm Information |                     | _    |                     |  |  |  |
| Alarminionnation  |                     | _    |                     |  |  |  |
|                   |                     |      |                     |  |  |  |
| Alarm Status      | No Alarm.           |      |                     |  |  |  |
| Alarm Reason(s)   |                     |      |                     |  |  |  |
| Port              | DIP switch settings | Port | DIP switch settings |  |  |  |
| 1                 | Disable             | 2    | Disable             |  |  |  |
| 3                 | Disable             | 4    | Disable             |  |  |  |
| 5                 | Disable             | 6    | Disable             |  |  |  |
| 7                 | Disable             | 8    | Disable             |  |  |  |
| 9                 | Disable             | 10   | Disable             |  |  |  |
| PWR               | Disable             | RPS  | Disable             |  |  |  |
|                   |                     |      |                     |  |  |  |
| Refresh           |                     |      |                     |  |  |  |

Figure 81: WBM "Alarm Information" Page

| Table 97: WBM "Alarm Information" | Page |
|-----------------------------------|------|
|-----------------------------------|------|

| Alarm Information   |                    |                                                            |  |  |
|---------------------|--------------------|------------------------------------------------------------|--|--|
| Parameter           | Default            | Description                                                |  |  |
| Alarm Status        |                    | This display field shows if there are any alarm events.    |  |  |
| Alarm Reason        |                    | This display field shows details about the alarm events.   |  |  |
| Port                | 0 10<br>PWR<br>RPS | This column displays the DIP switch name.                  |  |  |
| DIP Switch Settings | Enable<br>Disable  | This column displays the current status of the DIP switch. |  |  |

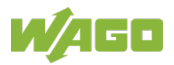

# 10.6.2 System Information

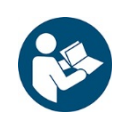

# Note

Additional information

Please refer to the section "Function Description" for more information on "System Information."

| Monitor Information                                                |         |       |       |           |        |
|--------------------------------------------------------------------|---------|-------|-------|-----------|--------|
|                                                                    |         |       |       |           |        |
|                                                                    |         |       |       |           |        |
| Temperature unit: Celsius(C) V<br>Hardware-Monitor Alarm: Enable V |         |       |       |           |        |
| Temperature(C)                                                     | Current | MAX   | MIN   | Threshold | Status |
| BOARD                                                              | 52.0    | 52.0  | 49.0  | 80.0      | Normal |
| CPU                                                                | 51.8    | 51.8  | 48.8  | 80.0      | Normal |
| PHY                                                                | 51.0    | 51.0  | 48.0  | 80.0      | Normal |
| Voltage(V)                                                         | Current | MAX   | MIN   | Threshold | Status |
| 1.0V IN                                                            | 0.998   | 0.998 | 0.988 | +/-6%     | Normal |
| 1.8V IN                                                            | 1.784   | 1.810 | 1.777 | +/-6%     | Normal |
| 5.0V IN                                                            | 5.002   | 5.048 | 4.970 | +/-6%     | Normal |
| Apply Refresh Save Configurations                                  |         |       |       |           |        |

Figure 82: WBM "System Information" Page

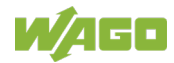

| able 98: WBM "System Information" Page |                |                                                                                                    |  |  |  |
|----------------------------------------|----------------|----------------------------------------------------------------------------------------------------|--|--|--|
| Hardware Information                   |                |                                                                                                    |  |  |  |
| Parameter                              | Default        | Description                                                                                        |  |  |  |
| Temperature Unit                       | Celsius (C)    | Select "Celsius (C)" in the selection box if you want to display the temperature in Celsius.       |  |  |  |
|                                        | Fahrenheit (F) | Select "Fahrenheit (F)" in the selection box if you want to display the temperature in Fahrenheit. |  |  |  |
| Hardware Information                   | <b>I</b>       |                                                                                                    |  |  |  |
| Parameter                              | Default        | Description                                                                                        |  |  |  |
| Temperature (C)                        |                |                                                                                                    |  |  |  |
| Current                                |                | This column displays the current temperature of the "BOARD," "CPU" and "PHY" MAC chip.             |  |  |  |
| MAX                                    |                | This column displays the maximum temperature of the "BOARD," "CPU" and "PHY" MAC chip.             |  |  |  |
| MIN                                    |                | This column displays the minimum temperature of the "BOARD," "CPU" and "PHY" MAC chip.             |  |  |  |
| Threshold                              |                | This column displays the threshold setting.                                                        |  |  |  |
| Status                                 |                | This column displays the status.                                                                   |  |  |  |
| Voltage [V]                            |                |                                                                                                    |  |  |  |
| Current                                |                | This column displays the current voltage for the "1.0 V IN," "2.5 V IN" and "3.3 V IN" inputs.     |  |  |  |
| MAX                                    |                | This column displays the maximum voltage for the "1.0 V IN," "2.5 V IN" and "3.3 V IN" inputs.     |  |  |  |
| MIN                                    |                | This column displays the minimum voltage for the "1.0 V IN," "2.5 V IN" and "3.3 V IN" inputs.     |  |  |  |
| Threshold                              |                | This column displays the threshold setting.                                                        |  |  |  |
| Status                                 |                | This column displays the status.                                                                   |  |  |  |

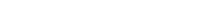

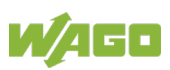

## 10.6.3 Port Statistics

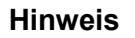

#### Additional information

Please refer to the section "Function Description" for more information on the "Port Statistics."

| Port Statistics |                  |       |                   |        |                    |         |           |                   |
|-----------------|------------------|-------|-------------------|--------|--------------------|---------|-----------|-------------------|
| rt Statistics   |                  |       |                   |        |                    |         |           |                   |
|                 |                  | -     |                   | -      |                    |         |           | _                 |
| Port            | Receive<br>Drops | Drops | Receive<br>Errors | Errors | Receive<br>Packets | Packets | Bytes     | Transmit<br>Bytes |
| 1               | 0                | 0     | 0                 | 0      | 162814             | 219841  | 23349083  | 38610264          |
| 8               | 0                | 0     | 0                 | 0      | 821080             | 871944  | 135804810 | 121615480         |
| 11              | 0                | 0     | 0                 | 0      | 52356              | 922     | 3870714   | 118703            |
|                 |                  |       |                   | Defer  |                    |         |           |                   |
|                 |                  |       |                   | Refres | sn Clear           |         |           |                   |

Figure 83: WBM "Port Statistics" Page

| Port Statistics  |         |                                                                                   |  |  |
|------------------|---------|-----------------------------------------------------------------------------------|--|--|
| Parameter        | Default | Description                                                                       |  |  |
| Port             |         | This column shows the port numbers.                                               |  |  |
| Transmit Drops   |         | This column displays the number of dropped data packets on the transmission line. |  |  |
| Receive Drops    |         | This column displays the number of dropped data packets on the receiving line.    |  |  |
| Transmit Errors  |         | This column displays the errors on the transmission line.                         |  |  |
| Receive Errors   |         | This column displays the errors on the receiving line.                            |  |  |
| Transmit Packets |         | This column displays the number of data packets transmitted since power ON.       |  |  |
| Receive Packets  |         | This column displays the number of data packets received since power ON.          |  |  |
| Transmit Byte    |         | This column displays the number of bytes sent on the port since power ON.         |  |  |
| Receive Bytes    |         | This column displays the number of bytes received on the port since power ON.     |  |  |

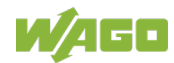

## 10.6.4 Port Utilization

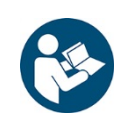

# Note

#### Additional information

Please refer to the section "Function Description" for more information on the "Port Utilization."

| Port Utilization |                                 |                                       |                                          |                                       |                                          |  |  |
|------------------|---------------------------------|---------------------------------------|------------------------------------------|---------------------------------------|------------------------------------------|--|--|
|                  |                                 |                                       |                                          |                                       |                                          |  |  |
| Port Traffic     | Port Traffic Utilization Status |                                       |                                          |                                       |                                          |  |  |
|                  |                                 |                                       |                                          |                                       |                                          |  |  |
| Port             | Speed                           | RX Traffic Utilization<br>(%)         | RX Traffic Utilization<br>(bps)          | TX Traffic Utilization<br>(%)         | TX Traffic Utilization<br>(bps)          |  |  |
| Port<br>8        | <b>Speed</b><br>1000            | RX Traffic Utilization<br>(%)<br>0.00 | RX Traffic Utilization<br>(bps)<br>17973 | TX Traffic Utilization<br>(%)<br>0.00 | TX Traffic Utilization<br>(bps)<br>20701 |  |  |

Figure 84: WBM "Port Utilization" Page

#### Table 100: WBM "Port Utilization" Page

| Port Utilization Status      |         |                                                                    |  |  |
|------------------------------|---------|--------------------------------------------------------------------|--|--|
| Parameter                    | Default | Description                                                        |  |  |
| Port                         |         | This column shows the port numbers.                                |  |  |
| Speed                        |         | This column displays the transfer rate.                            |  |  |
| RX Port Utilization (%)      |         | This column displays the RX bandwidth utilization as a percentage. |  |  |
| RX Port Utilization<br>(bps) |         | This column displays the RX bandwidth utilization in bps.          |  |  |
| TX Port Utilization (%)      |         | This column displays the TX bandwidth utilization as a percentage. |  |  |
| RX Port Utilization<br>(bps) |         | This column displays RX bandwidth utilization in bps.              |  |  |

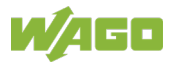

## 10.6.5 RMON Statistics

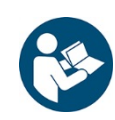

# Note

#### Additional information

Please refer to the section "Function Description" for more information on "RMON Statistics."

| RMON Statistics                                   |                   |               |                  |        |  |
|---------------------------------------------------|-------------------|---------------|------------------|--------|--|
|                                                   |                   |               |                  |        |  |
| ON Statisti                                       | ics               | _             | _                | _      |  |
|                                                   |                   |               |                  |        |  |
| Port 8                                            | ✓ Show            | Clear         |                  |        |  |
|                                                   |                   |               |                  |        |  |
|                                                   |                   | Port 8 (activ | re)              |        |  |
|                                                   | Total Octets      | 138137205     | -,               |        |  |
|                                                   | BroadcastPkts     | 358           | UnicastPkts      | 834746 |  |
|                                                   | Non-unicastPkts   | 934           | MulticastPkts    | 576    |  |
|                                                   | FragmentsPkts     | 0             | UndersizePkts    | 0      |  |
| Indound                                           | OversizePkts      | 0             | DiscardsPkts     | 0      |  |
|                                                   | ErrorPkts         | 0             | UnknownProtos    | 0      |  |
|                                                   | AlignError        | 0             | CRCAlignErrors   | 0      |  |
|                                                   | Jabbers           | 0             | DropEvents       | 0      |  |
|                                                   | Total Octets      | 124304365     |                  |        |  |
|                                                   | BroadcastPkts     | 0             | UnicastPkts      | 834417 |  |
|                                                   | Non-unicastPkts   | 52636         | Collisions       | 0      |  |
| Outbound                                          | LateCollision     | 0             | SingleCollision  | 0      |  |
|                                                   | MultipleCollision | 0             | DiscardsPkts     | 0      |  |
|                                                   | ErrorPkts         | 0             |                  |        |  |
| #of<br>packets<br>received<br>with a<br>length of | 64 Octets         | 1009822       | 65to127 Octets   | 356498 |  |
|                                                   | 128to255 Octets   | 134735        | 256to511 Octets  | 144291 |  |
|                                                   | 512to1023 Octets  | 37586         | 1024toMax Octets | 39802  |  |

Figure 85: WBM "RMON Statistics" Page

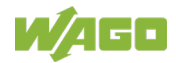

| able 101:  | WBM "RMON St           | atistics" Page |                                                                                                    |
|------------|------------------------|----------------|----------------------------------------------------------------------------------------------------|
| RMON Sta   | itistics               |                |                                                                                                    |
| Parameter  | r                      | Default        | Description                                                                                                    |
| Port       |                        | -              | Select "-" in the selection box if you do not want to view any statistics.                                                                 |
|            |                        | 1 10<br>All    | In the selection box, select a port, or all ports, for which you want to display RMON statistics.                                          |
| Selected F | Port x (active)        | •              |                                                                                                    |
| Parameter  | r                      | Default        | Description                                                                                                    |
| Incoming   | Total Octets           |                | This display field shows the number of data packets received on the port.                                                                  |
|            | Broadcast<br>Packets   |                | This display field shows the number of broadcast packets received on the port.                                                             |
|            | Unicast<br>Packets     |                | This display field shows the number of unicast packets received on the port.                                                               |
| -          | Non Unicast<br>Packets |                | This display field shows the total number of broadcast and multicast packets received on the port.                                         |
|            | Multicast<br>Packets   |                | This display field shows the number of multicast packets received on the port.                                                             |
|            | Fragmented<br>Packets  |                | This display field shows the number of fragmented data packets received on the port.                                                       |
|            | Undersized<br>Packets  |                | This display field shows the number of data packets received on the port that are too small.                                               |
|            | Oversized<br>Packets   |                | This display field shows the number of data packets received on the port that are too large.                                               |
|            | Discards<br>Packets    |                | This display field shows the number of data packets received on the port that were dropped.                                                |
|            | Error Packets          |                | This display field shows the number of data packets received on the port that were faulty.                                                 |
|            | Unknown<br>Protos      |                | This display field shows the number of packets received by this port that contain an unknown or unsupported protocol as the destination.   |
|            | Align Error            |                | This display field shows the number of data packets received where the total number of bits of a received frame is not divisible by eight. |
|            | CRC Align<br>Error     |                | This display field shows the number of data packets received with a checksum error.                                                        |
|            | Jabbers                |                | This display field shows the number of jabbers received by this port.                                                                      |
|            | Drop Events            |                | This display field shows the number of dropped data packets.                                                                               |

Table 101: MON4 "DMONI Ctatistics" D

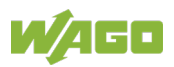

|                      | 0                      |                                                                                                    |
|----------------------|------------------------|----------------------------------------------------------------------------------------------------|
| Outgoing             | Total Octets           | This display field shows the number of data packets sent from the port.                                     |
|                      | Broadcast<br>Packets   | This display field shows the number of broadcast packets sent from the port.                                |
|                      | Unicast<br>Packets     | This display field shows the number of unicast packets sent from the port.                                  |
|                      | Non Unicast<br>Packets | This display field shows the number of unicast packets sent from the port.                                  |
|                      | Collisions             | This display field shows the number of data packets that were to be sent, have collided and were discarded. |
|                      | Late Collision         | This display field shows the number of data packets that were to be sent, have collided and were discarded. |
|                      | Single<br>Collisions   | This display field shows the number of single collisions of the data packets sent.                          |
| ·                    | Multiple<br>Collisions | This display field shows the number of multiple collisions of the data packets sent.                        |
|                      | Discards<br>Packets    | This display field shows the number of data packets sent from the port that were dropped.                   |
|                      | Error Packets          | This display field shows the number of data packets sent from the port that were faulty.                    |
| #(number) of packets | 64 Octets              | This display field shows the number of data packets received that had a length of 64 octets.                |
| received with a      | 65 to 127<br>Octets    | This display field shows the number of data packets received that had a length of 65 to 127 octets.         |
| length of ?.         | 128 to 255<br>Octets   | This display field shows the number of data packets received that had a length of 128 to 255 octets.        |
|                      | 256 to 511<br>Octets   | This display field shows the number of data packets received that had a length of 256 to 511 octets.        |
|                      | 512 to 1023<br>Octets  | This display field shows the number of data packets received that had a length of 512 to 1023 octets.       |
|                      | 1024 to Max.<br>Octets | This display field shows the number of data packets received that had a length of more than 1024 octets.    |

Table 101: WBM "RMON Statistics" Page

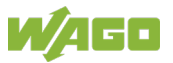

### 10.6.6 SFP Information

|                   | SF             | P Information    |           |           |         |
|-------------------|----------------|------------------|-----------|-----------|---------|
|                   |                |                  |           |           |         |
| P Information     | _              | _                | _         |           |         |
| Port 11 Y Apply   | ]              |                  |           |           |         |
|                   | s              | FP Information   |           |           |         |
| Fiber Cable       | Link Up        |                  |           |           |         |
| Connector         | LC             |                  |           |           |         |
| Wavelength        | 850            |                  |           |           |         |
| Transfer Distance | 550m(50um, 0   | OM2), Multi mode |           |           |         |
| DDM Supported     | YES (Internall | y Calibrated)    |           |           |         |
| Vendor Name       | WAGO           |                  |           |           |         |
| Vendor PN         | 852-1200       |                  |           |           |         |
| Vendor rev        | V2.0           |                  |           |           |         |
| Vendor SN         | AX154700096    | 20               |           |           |         |
| Date code         | 151120         |                  |           |           |         |
|                   |                |                  |           |           |         |
| DDMI Information  | _              |                  |           |           |         |
|                   | Current        | High-Alarm       | Low-Alarm | High-Warn | Warn    |
| Temperature(C)    | 50.199         | 90.000           | -45.000   | 85.000    | -40.000 |
| Voltage(V)        | 3.264          | 3.600            | 3.000     | 3.500     | 3.100   |
| Tx Bias(mA)       | 6.088          | 25.000           | 1.000     | 20.000    | 2.000   |
| Tx Power(mW)      | 0.197          | 0.501            | 0.089     | 0.398     | 0.112   |
| Tx Power(dBm)     | -7.065         | -3.000           | -10.505   | -4.001    | -9.506  |
| Rx Power(mW)      | 0.242          | 0.631            | 0.016     | 0.501     | 0.020   |
| Rx Power(dBm)     | -6.160         | -2.004           | -18.016   | -3.000    | -17.012 |
|                   |                |                  |           |           |         |

Figure 86: WBM "SFP Information" Page

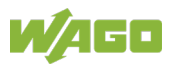

|                         | mation Fage |                                                                                                    |
|-------------------------|-------------|----------------------------------------------------------------------------------------------------|
| SFP Information         |             |                                                                                                    |
| Parameter               | Default     | Description                                                                                                  |
| Port                    | -           | Select "-" in the selection box if you have not inserted an SFP module                                       |
|                         | 9, 10       | In the selection box, select the port in which you                                                           |
|                         |             | have inserted an SFP module.                                                                                 |
| SFP Information         | •           |                                                                                                    |
| Parameter               | Default     | Description                                                                                                  |
| Fiber Cable             |             | This display field shows if a fiber optic cable is connected.                                                |
| Connector               |             | This display field shows the code for the optical connector type.                                            |
| Wavelength (nm)         |             | This display field shows the wavelength.                                                                     |
| Transfer Distance (nm)  |             | This field displays the transmission distance.                                                               |
| DDM Support (nm)        |             | This display field shows if the SFP module supports DDM (" <b>D</b> ynamic <b>D</b> evice <b>M</b> apping"). |
| Vendor Name (nm)        |             | This display field shows the name of the SFP provider.                                                       |
| Vendor Part Number (nm) |             | This display field shows the part number.                                                                    |
| Vendor Revision Status  |             | This display shows the revision status of the part                                                           |
| (nm)                    |             | number.                                                                                                    |
| Vendor Serial Number    |             | This display field shows the serial number (ASCII).                                                          |
| (nm)                    |             |                                                                                                    |
| Date code (nm)          |             | This field displays the version date.                                                                        |

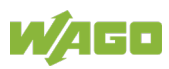

| DDMI Information (nm) | 1       |                                                      |  |  |  |  |  |
|-----------------------|---------|------------------------------------------------------|--|--|--|--|--|
| Parameter             | Default | Description                                          |  |  |  |  |  |
| Current (nm)          |         | This column displays the following current values:   |  |  |  |  |  |
|                       |         | - Temperature (C)                                    |  |  |  |  |  |
|                       |         | - Voltage (V)                                        |  |  |  |  |  |
|                       |         | - Tx bias (mA)                                       |  |  |  |  |  |
|                       |         | - Tx power (mW)                                      |  |  |  |  |  |
|                       |         | - Tx power (dBm)                                     |  |  |  |  |  |
|                       |         | - Rx power (mW)                                      |  |  |  |  |  |
|                       |         | - Rx power (dBm)                                     |  |  |  |  |  |
| High-Alarm (nm)       |         | This column displays the "Alarm High" values of the  |  |  |  |  |  |
|                       |         | following values:                                    |  |  |  |  |  |
|                       |         | - Temperature (C)                                    |  |  |  |  |  |
|                       |         | - Voltage (V)                                        |  |  |  |  |  |
|                       |         | - Tx bias (mA)                                       |  |  |  |  |  |
|                       |         | - Tx power (mW)                                      |  |  |  |  |  |
|                       |         | - Tx power (dBm)                                     |  |  |  |  |  |
|                       |         | - Rx power (mW)                                      |  |  |  |  |  |
|                       |         | - Rx power (dBm)                                     |  |  |  |  |  |
| Low-Alarm (nm)        |         | This column displays the "Alarm Low" values of the   |  |  |  |  |  |
| • •                   |         | following values:                                    |  |  |  |  |  |
|                       |         | - Temperature (C)                                    |  |  |  |  |  |
|                       |         | - Voltage (V)                                        |  |  |  |  |  |
|                       |         | - Tx bias (mA)                                       |  |  |  |  |  |
|                       |         | - Tx power (mW)                                      |  |  |  |  |  |
|                       |         | - Tx power (dBm)                                     |  |  |  |  |  |
|                       |         | - Rx power (mW)                                      |  |  |  |  |  |
|                       |         | - Rx power (dBm)                                     |  |  |  |  |  |
| High-Warn (nm)        |         | This column displays the "Warning High" values of    |  |  |  |  |  |
|                       |         | the following values:                                |  |  |  |  |  |
|                       |         | - Temperature (C)                                    |  |  |  |  |  |
|                       |         | - Voltage (V)                                        |  |  |  |  |  |
|                       |         | - Tx bias (mA)                                       |  |  |  |  |  |
|                       |         | - Tx power (mW)                                      |  |  |  |  |  |
|                       |         | - Tx power (dBm)                                     |  |  |  |  |  |
|                       |         | - Rx power (mW)                                      |  |  |  |  |  |
|                       |         | - Rx power (dBm)                                     |  |  |  |  |  |
| Low-Warn (nm)         |         | This column displays the "Warning Low" values of the |  |  |  |  |  |
|                       |         | following values:                                    |  |  |  |  |  |
|                       |         | - Temperature (C)                                    |  |  |  |  |  |
|                       |         | - Voltage (V)                                        |  |  |  |  |  |
|                       |         | - Tx bias (mA)                                       |  |  |  |  |  |
|                       |         | - Tx power (mW)                                      |  |  |  |  |  |
|                       |         | - Tx power (dBm)                                     |  |  |  |  |  |
|                       |         | - Rx power (mW)                                      |  |  |  |  |  |
|                       |         | - Rx power (dBm)                                     |  |  |  |  |  |

Table 102: WBM "SFP Information" Page

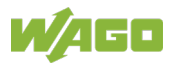

# 10.6.7 Traffic Monitor

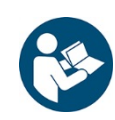

# Note

#### Additional information

Please refer to the section "Function Description" for more information on the "Traffic Monitor."

|              | Traffic Monitor |           |         |         |        |                     |                      |                  |                     |
|--------------|-----------------|-----------|---------|---------|--------|---------------------|----------------------|------------------|---------------------|
|              |                 |           |         |         |        |                     |                      |                  |                     |
| Traffic Moni | tor Setting     | ļs        |         |         |        |                     |                      |                  |                     |
| State        |                 | Disable   |         |         |        |                     |                      |                  |                     |
|              |                 | Diodolo   |         |         |        |                     |                      |                  |                     |
| Po           | rt              | State     | Action  | Packe   | t Type | Packet Rat<br>(pps) | te Recovery<br>State | Recovery<br>Time | Quarantine<br>times |
| From: 1      | To:             | Disable V | None 🗸  | Broadca | ast 🗸  | 100                 | Enable N             | 1                | 3                   |
| 1            | <b>~</b>        |           |         |         |        |                     |                      |                  |                     |
|              |                 |           | Apply R | ofrech  | Save C | onfiguration        |                      |                  |                     |
|              |                 | l         | Арріу   |         | Save C | orniguration        | 3                    |                  |                     |
| Traffic Moni | tor Status      |           |         |         |        |                     |                      |                  |                     |
| _            |                 |           |         |         |        |                     |                      |                  |                     |
| Port         | State           | Status    | Packe   | t Type  | Packet | Rate(pps)           | Recovery<br>State    | Recovery<br>Time | Quarantine<br>times |
| 1            | Disable         | Normal    | Broad   | dcast   |        | 100                 | Enable               | 1                | 3                   |
| 2            | Disable         | Normal    | Broad   | dcast   |        | 100                 | Enable               | 1                | 3                   |
| 3            | Disable         | Normal    | Broad   | dcast   | 1      | 100                 | Enable               | 1                | 3                   |
| 4            | Disable         | Normal    | Broad   | dcast   |        | 100                 | Enable               | 1                | 3                   |
| 5            | Disable         | Normal    | Broad   | dcast   | 1      | 100                 | Enable               | 1                | 3                   |
| 6            | Disable         | Normal    | Broad   | dcast   | ;      | 100                 | Enable               | 1                | 3                   |
| 7            | Disable         | Normal    | Broad   | dcast   |        | 100                 | Enable               | 1                | 3                   |
| 8            | Disable         | Normal    | Broad   | dcast   |        | 100                 | Enable               | 1                | 3                   |
| 9            | Disable         | Normal    | Broad   | dcast   |        | 100                 | Enable               | 1                | 3                   |
| 10           | Disable         | Normal    | Broad   | dcast   |        | 100                 | Enable               | 1                | 3                   |
| 11           | Disable         | Normal    | Broad   | dcast   |        | 100                 | Enable               | 1                | 3                   |
| 40           | Diaghla         | Normal    | Broad   | depet   |        | 100                 | Enchle               | 4                | 0                   |

Figure 87: WBM "Traffic Monitor" Page

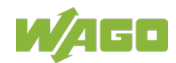

| Traffic M          | onitor Setting | S           |                                                                                                    |  |  |  |
|--------------------|----------------|-------------|----------------------------------------------------------------------------------------------------|--|--|--|
| Paramete           | er             | Default     | Description                                                                                                    |  |  |  |
| State              |                | Disable     | Select "Disable" in the selection box to disable the "Traffic Monitor" function globally.                                                              |  |  |  |
|                    |                | Enable      | Select "Enable" in the selection box to enable the<br>"Traffic Monitor" function globally.                                                             |  |  |  |
| Port               | From:          | 1           | Select a port or port range in the selection box which you want to configure.                                                                          |  |  |  |
|                    | To:            | 1           | Select a port or port range in the selection box which you want to configure.                                                                          |  |  |  |
| State              |                | Disable     | Select "Disable" in the selection box if you want to disable the "Traffic Monitor" function for the port or port range.                                |  |  |  |
|                    |                | Enable      | Select "Enable" in the selection box if you want to<br>enable the "Traffic Monitor" function for the port or<br>port range.                            |  |  |  |
| Action             |                | None        | Select "None" in the selection box if you do not war to cancel port blocking.                                                                          |  |  |  |
|                    |                | Unblock     | Select "Unblocked" in the selection box if you want to cancel port blocking.                                                                           |  |  |  |
| Packet Ty          | /pe            | Broadcast   | Select "Broadcast" in the selection box if you want monitor this as the packet type.                                                                   |  |  |  |
|                    |                | Multicast   | Select "Multicast" in the selection box if you want to monitor this as the packet type.                                                                |  |  |  |
|                    |                | Bcast+Mcast | Select "Bcast+Mcast" in the selection box if you want to monitor both as the packet types.                                                             |  |  |  |
| Packet Ra<br>(pps) | ate            |             | In the input field, enter the packet rate that you want to monitor.                                                                                    |  |  |  |
| Recovery State     |                | Enable      | Select "Enable" in the selection box if you want to<br>enable the recovery function with the "Traffic Monitor"<br>function for the port or port range. |  |  |  |
|                    |                | Disable     | Select "Disable" in the selection box if you want to disable the recovery function with the "Traffic Monitor" function for the port or port range.     |  |  |  |
| Recovery           | Time           | 1           | In the input field, enter the recovery time that you want to monitor.                                                                                  |  |  |  |
| Quarantine Time    |                | 3           | Enter a value in the input field for the "Quarantine Time" for the "Traffic Monitor" function.                                                         |  |  |  |

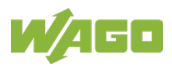

| able 103: WBM "Traffic Monitor" Page |                                       |                                                                    |  |  |  |  |  |
|--------------------------------------|---------------------------------------|--------------------------------------------------------------------|--|--|--|--|--|
| Traffic Monitor Status               |                                       |                                                                    |  |  |  |  |  |
| Parameter                            | Default                               | Description                                                        |  |  |  |  |  |
| Port                                 | 1 10                                  | This column shows the port numbers.                                |  |  |  |  |  |
| State                                | Disable<br>Enable                     | This column displays the status of the specific port.              |  |  |  |  |  |
| Status                               | Normal                                | This column displays the status of the operational state.          |  |  |  |  |  |
| Packet Type                          | Broadcast<br>Multicast<br>Bcast+Mcast | This column displays the type of data packet.                      |  |  |  |  |  |
| Packet Rate<br>(pps)                 |                                       | This column displays the selected packet rate.                     |  |  |  |  |  |
| Recovery Status                      | Enable<br>Disable                     | This column displays the status of the selected recovery function. |  |  |  |  |  |
| Recovery Time (min)                  | 1 60                                  | This column displays the selected recovery time.                   |  |  |  |  |  |
| Quarantine Time                      | 3                                     | This column displays the selected quarantine time.                 |  |  |  |  |  |

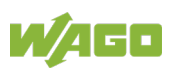

# 10.7 Management

- 10.7.1 SNMP
- 10.7.1.1 SNMP

#### 10.7.1.1.1 SNMP Settings

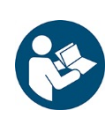

# Note

#### **Additional Information**

Please refer to the section "Function Description" for more information on "SNMP" (**S**imple **N**etwork **M**anagement **P**rotocol).

|                                                  | SNMP                                                                 |
|--------------------------------------------------|----------------------------------------------------------------------|
| SNMP-Einstellungen                               | Community-Name                                                       |
| SNMP-Einstellungen                               |                                                                      |
| SNMP-Status<br>Systemname<br>Standort<br>Kontakt | Ausschalten  L2SWITCH Anwenden Aktualisieren Konfiguration speichern |

Figure 88: WBM "SNMP" Page - "SNMP Settings" Tab

#### Table 104: WBM "SNMP" Page – "SNMP Settings" Tab

| SNMP Settings |          |                                                                                                    |
|---------------|----------|----------------------------------------------------------------------------------------------------|
| Parameter     | Default  | Description                                                                                            |
| SNMP Status   | Disable  | Select "Disable" from the drop-down list to disable SNMP on the switch.                                |
|               | Enable   | Select "Enable" from the drop-down list to enable SNMP on the switch.                                  |
| System Name   | L2SWITCH | Enter the system name for the switch in the input field (the system name and host name are identical). |
| Location      | -        | Enter the IP address (location information) of the switch in decimal-point notation.                   |
| Contact       | -        | Enter the IP subnet mask of the switch in decimal-<br>point notation.                                  |

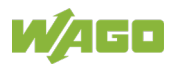

### 10.7.1.1.2 Community Name

|                              |                         | SNMP                          |                    |          |  |  |  |  |  |
|------------------------------|-------------------------|-------------------------------|--------------------|----------|--|--|--|--|--|
| SNMP Settings Community Name |                         |                               |                    |          |  |  |  |  |  |
| Community Name Cattings      |                         |                               |                    |          |  |  |  |  |  |
| Community Name Settings      | Community Name Settings |                               |                    |          |  |  |  |  |  |
| Community String             | Rights                  | Network ID of Trustee         | d Host Number of M | Mask Bit |  |  |  |  |  |
|                              | Read-Only V             |                               |                    |          |  |  |  |  |  |
|                              | Apply Refresh           | Save Configurations           |                    |          |  |  |  |  |  |
| Community Name List          | Community Name List     |                               |                    |          |  |  |  |  |  |
|                              |                         |                               |                    |          |  |  |  |  |  |
| No. Community String         | Rights                  | Network ID of Trusted<br>Host | Number of Mask Bit | Action   |  |  |  |  |  |

Figure 89: WBM "SNMP" Page – "Community Name" Tab

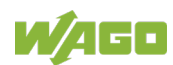

| able 105: WBM SNMP" Page – "Community Name" Tab |                              |                                                                                                    |  |  |
|-------------------------------------------------|------------------------------|----------------------------------------------------------------------------------------------------|--|--|
| <b>Community Name Setting</b>                   | s                            |                                                                                                    |  |  |
| Parameter                                       | Default                      | Description                                                                                                    |  |  |
| Community String                                |                              | Enter the "Community String" that acts as a password for requests from the management station.                                                        |  |  |
| Rights                                          | Read Only                    | Select "Read Only" from the drop-down list so that<br>the SNMP manager can use this string to receive<br>information from the switch.                 |  |  |
|                                                 | Read/<br>Write               | Select "Read/Write" from the drop-down list so that<br>the SNMP manager can use this string to configure<br>settings on the switch.                   |  |  |
| Network ID of the Trusted<br>Host               |                              | Enter the IP address of the remote SNMP management station in decimal-point notation (e.g., 192.168.1.0).                                             |  |  |
| Number of Mask Bit                              |                              | Enter the IP address of the subnet mask for the remote SNMP management station in decimal-point notation (e.g., 255.255.255.0).                       |  |  |
| Community Name List                             |                              |                                                                                                    |  |  |
| Parameter                                       | Default                      | Description                                                                                                    |  |  |
| No.                                             |                              | This column displays the "Community" number. It is<br>for identification only.<br>Click a number to modify the setting for a specific<br>"Community." |  |  |
| Community String                                |                              | This column displays the "SNMP Community String."<br>This is a text element that acts as a password.                                                  |  |  |
| Rights                                          | Read Only,<br>Read/<br>Write | This column displays the rights for the "SNMP Community String."                                                                                      |  |  |
| Network ID of the Trusted<br>Host               |                              | This column displays the IP address of the remote SNMP management station after it has been modified by the subnet mask.                              |  |  |
| Number of Mask Bit                              |                              | This column displays the subnet mask for the IP address of the remote SNMP management station.                                                        |  |  |
| Action                                          |                              | Click <b>[Delete]</b> to delete a specific "Community String."                                                                                        |  |  |

Table 405, M/DM CNIMD" D " nity Name" Tah

#### 10.7.1.2 SNMP Trap

#### 10.7.1.2.1 Trap Receiver Settings

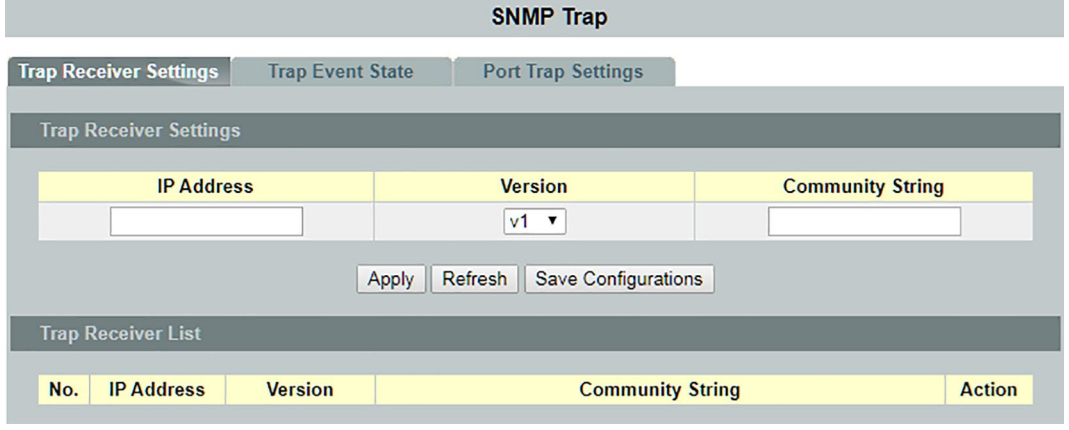

Figure 90: WBM "SNMP Trap" Page – "Trap Receiver Settings" Tab

| Trap Receiver Settings |           |                                                                                                    |  |  |
|------------------------|-----------|----------------------------------------------------------------------------------------------------|--|--|
| Parameter              | Default   | Description                                                                                                    |  |  |
| IP Address             |           | Enter the IP address of the remote trap station in decimal-point notation.                                                                            |  |  |
| Version                | v1        | Select "v1" from the drop-down list if you want to use SNMP Version v1.                                                                               |  |  |
|                        | v2c       | Select "v2c" from the drop-down list if you want to use SNMP Version v2c.                                                                             |  |  |
| Community String       |           | Enter the IP address of the remote SNMP management station in decimal-point notation (e.g., 192.168.1.0).                                             |  |  |
| Trap Receiver List     |           |                                                                                                    |  |  |
| Parameter              | Default   | Description                                                                                                    |  |  |
| No.                    |           | This column displays the "Community" number. It is<br>for identification only.<br>Click a number to modify the setting for a specific<br>"Community." |  |  |
| IP Address             |           | This column displays the IP address of the remote trap station.                                                                                       |  |  |
| Version                | v1<br>v2c | This column displays the SNMP version used.                                                                                                    |  |  |
| Community String       |           | This column displays the "Community String" used by the remote trap station.                                                                          |  |  |
| Action                 |           | Click the <b>[Delete]</b> button to delete a configured trap receiver station.                                                                        |  |  |

Table 106: WBM "SNMP Trap" Page – "Trap Receiver Settings" Tab

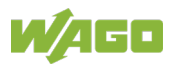

#### 10.7.1.2.2 Trap Event Status

|                                                                                                    |                                                    | SNMP Trap                                                                                                    |  |
|----------------------------------------------------------------------------------------------------|----------------------------------------------------|----------------------------------------------------------------------------------------------------|--|
| Trap Receiver Settings                                                                                                | Trap Event State                                   | Port Trap Settings                                                                                                    |  |
| Trap Event State Sett                                                                                                 | ings                                               |                                                                                                    |  |
| Select All<br>alarm-over-hea<br>alarm-power-fa<br>dual-homing<br>loop-detection<br>port-admin-stat<br>power-source-fa | O Deselect All<br>at<br>iil<br>te-change<br>change | <ul> <li>✓ alarm-over-load</li> <li>✓ bpdu</li> <li>✓ port-link-change</li> <li>✓ stp-topology-change</li> <li>✓ traffic-monitor</li> </ul> |  |
|                                                                                                    |                                                    | Apply Refresh                                                                                                    |  |

Figure 91: WBM "SNMP Trap" Page – "Trap Event State" Tab

| Trap Event State Settings |         |                                                                                                    |  |  |
|---------------------------|---------|----------------------------------------------------------------------------------------------------|--|--|
| Parameter                 | Default | Description                                                                                                    |  |  |
| alarm-over-heat           | Ø       | Enables/disables the SNMP trap when the system temperature is too high.                                                       |  |  |
| alarm-power-fail          |         | Enables/disables the SNMP trap when system capacity is<br>overvoltage/undervoltage. RPS overvoltage / RPS voltage             |  |  |
| dual-homing               |         | Enables/disables the SNMP trap when the port is blocked by dual homing.                                                       |  |  |
| loop-detection            | Ø       | Enables/disables the SNMP trap when the port is blocked by loop detection.                                                    |  |  |
| port-admin-state-change   | Ø       | Enables/disables the SNMP trap when the port is enabled/disabled by the Administrator.                                        |  |  |
| power-source-change       | Ø       | Enables/disables the SNMP trap when the power source is changed (AC to DC or DC to AC).                                       |  |  |
| alarm-over-load           | Ø       | Enables/disables the SNMP trap when the system is overloaded.                                                                 |  |  |
| bpdu                      | Ø       | Enables/disables the SNMP trap when the port is blocked by BPDU Guard/BDPU Root. The Guard/BPDU connection status is changed. |  |  |
| port-link-change          | Ø       | Enables/disables the SNMP trap when the port switches between upward and downward.                                            |  |  |
| stp-topology-change       |         | Enables/disables the SNMP trap when the STP topology changes.                                                                 |  |  |
| traffic-monitor           | Ø       | Enables/disables the SNMP trap when the port is blocked by the traffic monitor.                                               |  |  |

Table 107: WBM "SNMP Trap" Page – "Trap Event State" Tab

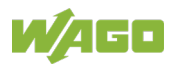

#### 10.7.1.2.3 Port Trap Settings

|        |                     | SI                  | NMP Trap         |          |  |  |
|--------|---------------------|---------------------|------------------|----------|--|--|
| Trap I | Receiver Settings   | Trap Event State Po | rt Trap Settings |          |  |  |
| Po     | rt Link-Change Trap | Settings            |                  |          |  |  |
|        | Port State          |                     |                  |          |  |  |
|        | From                | : 1 🔻 To: 1 🔻       |                  | Enable 🔻 |  |  |
| Po     | rt Link-Change Trap | Status              | Port             | State    |  |  |
|        | 1                   | Enable              | 2                | Enable   |  |  |
|        | 3                   | Enable              | 4                | Enable   |  |  |
|        | 5                   | 5 Enable            |                  | Enable   |  |  |
|        | 7                   | Enable              | 8                | Enable   |  |  |
|        | 9                   | Enable              | 10               | Enable   |  |  |
|        | 11                  | Enable              | 12               | Enable   |  |  |
|        |                     |                     |                  |          |  |  |

Figure 92: WBM "SNMP Trap" Page – "Port Trap Settings" Tab

Table 108: WBM "SNMP Trap" Page – "Port Trap Settings" Tab

| Port Link C          | Port Link Change Trap Settings |                   |                                                                   |  |
|----------------------|--------------------------------|-------------------|-------------------------------------------------------------------|--|
| Parameter            |                                | Default           | Description                                                       |  |
| Port                 | ort von: 1                     |                   | Select a port or port range to configure in the selection box.    |  |
|                      | an: 1                          |                   | Select a port or port range to configure in the selection box.    |  |
| State                |                                | Disable           | Select "Enable" in the selection box to enable the port status.   |  |
|                      |                                | Enable            | Select "Disable" in the selection box to disable the port status. |  |
| Port Link C          | hange Trap Sta                 | atus              |                                                                   |  |
| Parameter            |                                | Default           | Description                                                       |  |
| Port 1 10 (12)       |                                | 1 10 (12)         | This column displays the port range.                              |  |
| State Enable Disable |                                | Enable<br>Disable | This field displays the port status.                              |  |

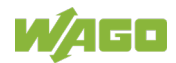

#### 10.7.1.3 SNMPv3 Configuration

#### 10.7.1.3.1 SNMPv3 User

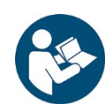

Note

Additional Information

Please refer to the section "Function Description" for more information on "SNMPv3."

|                                  | SNMPv3-Konfiguration                                                                                          |                            |                |                      |           |         |
|----------------------------------|----------------------------------------------------------------------------------------------------|----------------------------|----------------|----------------------|-----------|---------|
| SN                               | MPv3 User                                                                                                    | SNMPv3-Grupp               | oen SNMP       | v3 View              |           |         |
| SNM                              | Pv3-User-Einst                                                                                                | ellungen                   | _              | _                    |           |         |
| Us<br>Gi<br>At<br>At<br>Pr<br>Pr | ser Name<br>ruppenname<br>ecurity Level<br>uth-Algorithmus<br>uth Password<br>riv-Algorithmus<br>riv Password | noauth V<br>MD5 V<br>DES V | Aktualisieren  | Konfiguration speich | em        |         |
| SNM                              | Pv3-User-Statu                                                                                                | s                          |                |                      |           | _       |
| Sitin                            | , to oser statu                                                                                               |                            |                |                      |           |         |
| l                                | User Name                                                                                                    | Gruppenname                | Auth Protokoll | Priv Protokoll       | Rowstatus | Aktion  |
|                                  | user1                                                                                                    | qwe                        | No Auth        | No Priv              | Active    | Löschen |

Figure 93: WBM "SNMPv3 Configuration" Page – "SNMPv3 User" Tab

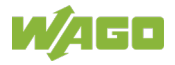

| SNMPv3 User Setting | S       |                                                                                                    |
|---------------------|---------|----------------------------------------------------------------------------------------------------|
| Parameter           | Default | Description                                                                                                    |
| Username            |         | Enter a new username in the input field, or modify an existing username.                                                                                  |
| Group Name          |         | Enter the group name for the SNMPv3 in the input field.                                                                                                   |
| Security Level      |         | This selection box is used to select he security level.                                                                                                   |
|                     | noauth  | If you selected "noauth" from the drop-down list, you then cannot change the "Auth Algorithm" or the "Priv Algorithm."                                    |
|                     | auth    | If you selected "auth" from the drop-down list, you<br>then can change the "Auth Algorithm" and the "Auth<br>Password."                                   |
|                     | priv    | If you selected "priv" from the drop-down list, you<br>then can change the "Auth Algorithm," "Priv<br>Algorithm" and "Priv Password."                     |
| Auth Algorithm      | MD5     | If you selected "auth" or "priv" from the drop-down list, you then can select "Auth Algorithm" "MD5."                                                     |
|                     | SHA     | If you selected "auth" or "priv" from the drop-down list, you then can select "Auth Algorithm" "SHA."                                                     |
| Auth Password       |         | If you selected "auth" from the drop-down list, you can enter a password in the input field (consisting of at least eight alphanumeric characters).       |
| Priv Algorithm      | DES     | If you selected "priv" from the drop-down list, you can then select "DES" from the drop-down list.                                                        |
|                     | AES     | If you selected "priv" from the drop-down list, you can then select "AES" from the drop-down list.                                                        |
| Priv Password       |         | If you selected "priv" from the drop-down list, you can<br>enter a password in the input field (consisting of at<br>least eight alphanumeric characters). |
| SNMPv3 User Status  | · ·     |                                                                                                    |
| Parameter           | Default | Description                                                                                                    |
| Username            |         | This column displays the username.                                                                                                    |
| Group Name          |         | This column displays the group name.                                                                                                    |
| Auth Protocol       |         | This column displays the selected "Auth Algorithm."                                                                                                    |
| Priv Protocol       |         | This column displays the selected "Priv Algorithm."                                                                                                    |
| Row Status          |         | This column displays the row status.                                                                                                    |
| Action              |         | Click [Delete] to delete a specific entry.                                                                                                    |

Table 109: WBM "SNMPv3 Configuration" Page – "SNMPv3 User" Tab

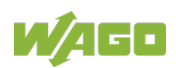

#### 10.7.1.3.2 SNMPv3 Groups

|                                                                         | SNMPv3-Konfiguration                   |                   |                 |                                    |             |         |
|-------------------------------------------------------------------------|----------------------------------------|-------------------|-----------------|------------------------------------|-------------|---------|
| SNMPv3 User                                                             | SNMPv3 User SNMPv3-Gruppen SNMPv3 View |                   |                 |                                    |             |         |
| SNMPv3-Gruppeneins                                                      | stellungen                             |                   |                 |                                    |             |         |
| Gruppenname<br>Security Level<br>Read View<br>Write View<br>Notify View | noaut                                  | venden /          | \ktualisieren K | ]<br>]<br>]<br>onfiguration speict | hem         |         |
| SNMPv3-Gruppenstatus                                                    |                                        |                   |                 |                                    |             |         |
| Gruppenname                                                             | Security<br>Model                      | Security<br>Level | Read View       | Write View                         | Notify View | Aktion  |
| user1                                                                   | v3                                     | noauth            | none            | none                               | none        | Löschen |

Figure 94: WBM "SNMPv3 Configuration" Page – "SNMPv3 Groups" Tab

| SNMPv3 Group Settings |                               |                                                                                                    |  |  |
|-----------------------|-------------------------------|----------------------------------------------------------------------------------------------------|--|--|
| Parameter             | Default                       | Description                                                                                                    |  |  |
| Group Name            |                               | Enter the group name for the SNMPv3 group in the input field.                                                                                                   |  |  |
| Security Level        |                               | This selection box is used to select he security level.                                                                                                    |  |  |
|                       | <b>Noauth</b><br>auth<br>priv | Select the respective security level from the drop-<br>down list.                                                                                               |  |  |
| Read View             |                               | In the input field, enter the name of the objects that<br>should be available in the Read view. If you do not<br>enter an object, all objects will be readable. |  |  |
| Write View            |                               | In the input field, enter the name of the objects to which you want to grant write access.                                                                      |  |  |
| Notify View           |                               | In the input field, enter the name of the object that can receive user notifications.                                                                           |  |  |
| SNMPv3 Group Statu    | ls                            |                                                                                                    |  |  |
| Parameter             | Default                       | Description                                                                                                    |  |  |
| Group Name            |                               | This column displays the group name.                                                                                                    |  |  |
| Security Model        |                               | This column displays the selected security level.                                                                                                    |  |  |
| Security Level        |                               | This column displays the selected security level.                                                                                                    |  |  |
| Read View             |                               | This column displays the Read view                                                                                                    |  |  |
| Write View            |                               | This column displays the Write view                                                                                                    |  |  |
| Notify View           |                               | This column displays the Notify view                                                                                                    |  |  |
| Action                |                               | Click [Delete] to delete a specific entry.                                                                                                    |  |  |

Table 110: WBM "SNMPv3 Configuration" Page – "SNMPv3 Groups" Tab

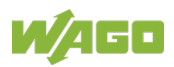

#### 10.7.1.3.3 SNMPv3 View

|                        | SN                   | MPv3-Konfigur                        | ation                |        |  |  |
|------------------------|----------------------|--------------------------------------|----------------------|--------|--|--|
| SNMPv3 User            | SNMPv3-Gruppen       | SNMPv3 Vie                           | ew.                  |        |  |  |
| SNMPv3-View-Einstel    | lungen               |                                      |                      |        |  |  |
| Name<br>Subtree<br>Typ | user1<br>eingefügt V | ktualisieren Kon                     | figuration speichern |        |  |  |
| SNMPv3-View-Status     | SNMPv3-View-Status   |                                      |                      |        |  |  |
| Name                   | SNI                  | <b>ubtree</b><br>/Pv3.View.Tabelle i | Typ                  | Aktion |  |  |
|                        | JINI                 | vii vo-view-Tabelle                  | 5110011              |        |  |  |

Figure 95: WBM "SNMPv3 Configuration" Page – "SNMPv3 View" Tab

| SNMPv3 View Settings |                     |                                                                                 |  |  |
|----------------------|---------------------|---------------------------------------------------------------------------------|--|--|
| Parameter            | Default             | Description                                                                     |  |  |
| Name                 |                     | Enter the name for the SNMPv3 view in the input field.                          |  |  |
| Subtree              |                     | Enter the name for the subtree in the input field.                              |  |  |
| Туре                 | Inserted            | If you selected "Inserted" from the drop-down list, the subtree is inserted     |  |  |
|                      | Removed             | If you selected "Removed" from the drop-down list, the subtree is not inserted. |  |  |
| SNMPv3 View Status   |                     |                                                                                 |  |  |
| Parameter            | Default             | Description                                                                     |  |  |
| Name                 |                     | This column displays the name of the SNMPv3 view.                               |  |  |
| Subtree              |                     | This column displays the name of the subtree.                                   |  |  |
| Туре                 | Inserted<br>Removed | This column displays the selected type.                                         |  |  |
| Action               |                     | Click [Delete] to delete a specific entry.                                      |  |  |

Table 111: WBM "SNMPv3 Configuration" Page – "SNMPv3 View" Tab

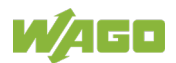

#### 10.7.2 Maintenance

#### 10.7.2.1 Configuration

|                                                                                                    |                                  | Wartung    |            |  |
|----------------------------------------------------------------------------------------------------|----------------------------------|------------|------------|--|
| Konfiguration                                                                                                    | Firmware                         | Rebooten   | Protokolle |  |
| Konfiguration speiche                                                                                                    | m                                |            |            |  |
| Die Parametereinst<br>Konfiguration spe                                                                                                    | ellungen des Switches s<br>ichem | peichern : |            |  |
| Upload und Download                                                                                                    | der Konfiguration                |            |            |  |
| <ul> <li>Die Konfigurationsdatei auf den Switch laden.</li> <li>Dateipfad Datei auswahlen Keine ausgewahlt Upload</li> <li>"Download" drucken, um die Konfigurationsdatei auf Ihrem PC zu speichern</li> <li>Download</li> </ul> |                                  |            |            |  |
| Konfiguration zurucks                                                                                                    | etzten                           |            |            |  |
| Auf die Werkseinstellungen des Switches zurucksetzen. :<br>Reset                                                                                                    |                                  |            |            |  |
| Konfigurationsstatus                                                                                                    |                                  |            |            |  |
| 2000-09-16 04:04:19.000: Configurations are changed by UI.                                                                                                    |                                  |            |            |  |

Figure 96: WBM "Maintenance" Page - "Configuration" Tab

#### **Save Configuration**

• Click the **[Save]** button to save the current settings in NV-RAM (Flash).

#### Upload and Download of the Configuration

Execute the following steps to save the configuration file to your PC.

- 1. Select "Press Download to save the configuration file to your PC."
- 2. Click the [Download] button to start the download.

Execute the following steps to upload the configuration file from your PC to the switch.

- 1. Select "Upload the configuration file to the switch."
- 2. Click the **[Select file]** button. Select the configuration file by specifying the full path.
- 3. Click the [Upload] button to begin uploading the file.

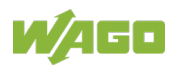

#### **Reset Configuration**

• Click the **[Reset]** button to reset the switch configuration to the factory default.

#### **Configuration Status**

"The configurations have been changed" indicates that changes have been made to the configurations.

If no changes were made to the configurations, the following message appears: "The user configuration file is the default. The configurations are default values."

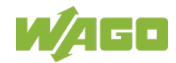

#### 10.7.2.2 Firmware

|                  |                      | Wartung  |            |  |
|------------------|----------------------|----------|------------|--|
| Konfiguration    | Firmware             | Neustart | Protokolle |  |
| Firmware Upgrade |                      |          |            |  |
| Dateipfad Durch  | nsu Keine ausgewählt | Up       | grade      |  |

Figure 97: WBM "Maintenance" Page – "Firmware" Tab

#### Firmware Upgrade

Execute the following steps to update the switch's firmware.

- Click the [Select file] button.
   The file selection dialog opens. Select the respective firmware file.
- 2. Click the **[Upgrade]** button to load the new firmware.

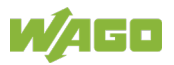

#### 10.7.2.3 Reboot

|                   |                         | Wartung       |            |  |
|-------------------|-------------------------|---------------|------------|--|
| Konfiguration     | Firmware                | Neustart      | Protokolle |  |
| Rebooten          |                         | _             |            |  |
| Drücken Sie "Rebo | oten", um den Switch ne | eu zu starten |            |  |
| Rebooten          |                         |               |            |  |
|                   |                         |               |            |  |

Figure 98: WBM "Maintenance" Page - "Reboot" Tab

#### Reboot

The "Reboot" function allows you to restart the switch without physically turning the power off.

Follow the steps below to reboot the switch.

1. Click the **[Reboot]** button in the "Reboot" menu. The following window opens:

| Meldung v | n Webseite                              |
|-----------|-----------------------------------------|
| ?         | Neustart des Switches. Sind Sie sicher? |
|           | OK Abbrechen                            |

Figure 99: WBM "Maintenance" Page - "Reboot" Tab - Message

2. Click **[OK]** and wait for the switch to restart. The process can take up to two minutes. This process does not change the switch configuration.

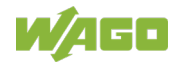

#### 10.7.2.4 Protocols

| Wartung                               |                      |                       |            |                |
|---------------------------------------|----------------------|-----------------------|------------|----------------|
| Konfiguration Fir                     | mware No             | eustart               | Protokolle |                |
|                                       |                      |                       |            |                |
| Server-Einstellungen                  | _                    | _                     | _          | _              |
| HTTP-Server-Status                    | inschalten V         | HTTP-Server-TCP-Port  | 80         | (80,1025~9999) |
| HTTPS-Server-Status                   | inschalten V         |                       |            |                |
| SNMP-v1/v2c-Server-Status             | inschalten 🗸         |                       |            |                |
| SNMP-v3-Server-Status                 | inschalten 🗸         |                       |            |                |
| SSH-Server-Status                     | Einschalten 🗸        |                       |            |                |
| TELNET-Server-Status                  | Einschalten 🗸 🌱 T    | ELNET-Server-TCP-Port | t 23       | (23,1025~9999) |
| Ar                                    | wenden Aktualisieren | Konfiguration speich  | hern       |                |
|                                       |                      |                       |            |                |
| Server-Status                         | Server-Status        |                       |            |                |
| UTTD Server Status                    | Finachaltan          | HTTP Serves TC        | D. De et   | 90             |
|                                       |                      | HTTP-Server-TC        | P-POIL     | 00             |
| HTTPS-Server-Status                   | Einschalten          |                       |            |                |
| SNMP-v1/v2c-Server-Status Einschalten |                      |                       |            |                |
| SNMP-v3-Server-Status                 | Einschalten          |                       |            |                |
| SSH-Server-Status                     | Einschalten          |                       |            |                |
| TELNET-Server-Status                  | Einschalten          | TELNET-Server-T       | CP-Port    | 23             |
|                                       |                      |                       |            |                |

Figure 100: WBM "Maintenance" Page – "Protocols" Tab

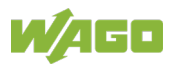

| Server Settings              |                   |                                                               |
|------------------------------|-------------------|---------------------------------------------------------------|
| Parameter                    | Default           | Description                                                   |
| HTTP Server Status           | Turn ON           | Select "Enable" to enable the HTTP server.                    |
|                              | Disable           | Select "Disable" to disable the HTTP server.                  |
| HTTP Server TCP Port         | 80                | Enter the "HTTP Server TCP Port" in the input field.          |
| (80, 1025–9999)              | 1025 9999         |                                                               |
| HTTP Server Status           | Turn ON           | Select "Enable" to enable the HTTPS server.                   |
|                              | Disable           | Select "Disable" to disable the HTTPS server.                 |
| SNMP v1/v2c Server           | Turn ON           | Select "Enable" to enable the SNMP v1/v2c server.             |
| Status                       | Disable           | Select "Disable" to disable the SNMP v1/v2c server.           |
| SNMP v3 Server Status        | Turn ON           | Select "Enable" to enable the SNMP v3 server.                 |
|                              | Disable           | Select "Disable" to disable the SNMP v3 server.               |
| SSH Server Status            | Turn ON           | Select "Enable" to enable the SSH server.                     |
|                              | Disable           | Select "Disable" to disable the SSH server.                   |
| Telnet Server Status         | Turn ON           | Select "Enable" to enable the Telnet server.                  |
|                              | Disable           | Select "Disable" to disable the Telnet server.                |
| Telnet Server TCP Port       | 23                | Enter the "Telnet Server TCP Port" in the input field.        |
| (23, 1025–9999)              | 1025 9999         |                                                               |
| Server Status                |                   |                                                               |
| Parameter                    | Default           | Description                                                   |
| HTTP Server Status           | Enable<br>Disable | This field displays the status of the HTTP server.            |
| HTTP Server TCP Port         | 80<br>1025 9999   | This field displays the status of the HTTP server TCP port.   |
| HTTP Server Status           | Enable<br>Disable | This field displays the status of the HTTPS server.           |
| SNMP v1/v2c Server<br>Status | Enable<br>Disable | This field displays the status of the SNMP v1/v2c server.     |
| SNMP v3 Server Status        | Enable<br>Disable | This field displays the status of the SNMP v3 server.         |
| SSH Server Status            | Enable<br>Disable | This field displays the status of the SSH server.             |
| Telnet Server Status         | Enable<br>Disable | This field displays the status of the Telnet server.          |
| Telnet Server TCP Port       | 23<br>1025 9999   | This field displays the status of the Telnet server TCP port. |

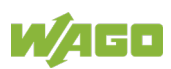

#### 10.7.3 System Log

The "syslog" function records various system information for debugging. Each log entry records one of the following levels:

- Alert
- Critical
- Error
- Warning
- Notice
- Information

The syslog function can be enabled or disabled. The default setting is "disabled." The log message is recorded in the switch's file system. If the IP address of the syslog server has been configured, the switch sends a copy to it.

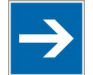

# Note

#### Size of the Log Message File

The size of the log message file is limited to 4 KB. If the file is full, the oldest message is replaced.

| System Log                                                                                                    |           |
|----------------------------------------------------------------------------------------------------|-----------|
|                                                                                                    |           |
| Syslog-Server-Einstellungen                                                                                                    |           |
| Server-IP-Adresse IPv4 V Ausschatten V<br>Einstellung (5) Messages generated internally by syslog V                                                                                                    |           |
| Anwenden Konfiguration speichern                                                                                                    |           |
| System Log                                                                                                    |           |
| Log Level Alle  Anzeigen Aktualisieren Löschen                                                                                                    | Speichern |
| <pre>&lt;6&gt; 2019 Mar 20 16:02:33 60003:System Cold Start! &lt;4&gt; 2019 Mar 20 16:02:33 40005:Port 11 Link Up. &lt;4&gt; 2019 Mar 20 16:02:43 40005:Port 1 Link Up. &lt;4&gt; 2019 Mar 20 16:45:41 40004:Port 1 Link Down. &lt;4&gt; 2019 Mar 20 16:45:41 40004:Port 1 Link Up. &lt;6&gt; 2019 Mar 20 16:45:66 40005:Port 8 Link Up. &lt;6&gt; 2019 Mar 20 16:50:07 60001:User(admin) Login Succeeded! &lt;6&gt; 2019 Mar 20 16:51:40 60005:Save configurations to file! &lt;6&gt; 2019 Mar 20 12:52:14 60001:User(admin) Login Succeeded! &lt;6&gt; 2019 Mar 21 20:52:14 60001:User(admin) Login Succeeded! &lt;6&gt; 2019 Mar 22 15:32:02 60001:User(admin) Login Succeeded! &lt;6&gt; 2019 Mar 22 16:25:14 60005:Save configurations to file! &lt;6&gt; 2019 Mar 22 16:25:14 60005:Save configurations to file! &lt;6&gt; 2019 Mar 22 16:25:16 60005:Save configurations to file! &lt;6&gt; 2019 Mar 22 16:26:57 60005:Save configurations to file! &lt;6&gt; 2019 Mar 22 16:26:56 60005:Save configurations to file! &lt;6&gt; 2019 Mar 21 16:26:56 60005:Save configurations to file! &lt;6&gt; 2019 Mar 22 16:26:56 60005:Save configurations to file! &lt;6&gt; 2019 Mar 22 16:26:51 60005:Save configurations to file! &lt;6&gt; 2019 Mar 22 16:26:51 60005:Save configurations to file! &lt;6&gt; 2019 Mar 22 16:26:51 60005:Save configurations to file! &lt;6&gt; 2019 Mar 22 16:26:51 60005:Save configurations to file! &lt;6&gt; 2019 Mar 22 16:26:51 60005:Save configurations to file! &lt;6&gt; 2019 Mar 22 16:26:51 60005:Save configurations to file! &lt;6&gt; 2019 Mar 20 16:26:51 60005:Save configurations to file! &lt;6&gt; 2019 Mar 20 16:26:51 60005:Save configurations to file! &lt;6&gt; 2019 Mar 20 16:26:51 60005:Save configurations to file! &lt;6&gt; 2019 Mar 20 16:26:51 60005:Save configurations to file! &lt;6&gt; 2019 Mar 20 16:26:51 60005:Save configurations to file! &lt;6&gt; 2019 Mar 20 16:26:51 60005:Save configurations to file! &lt;6&gt; 2019 Mar 10 09:18:26 60005:Save configurations to file! &lt;6&gt; 2019 Mar 10 09:18:26 60005:Save configurations to file! &lt;6&gt; 2019 Mar 10 09:18:26 60005:Save configurations to file! &lt;6&gt; 2019 Mar 10 09:18:26 60005:Save configurations to file! &lt;6&gt; 2019 Mar 20 16:26:51 60005:Save configurations to file! &lt;6&gt; 2019 Mar</pre> |           |
| <pre>&lt;6&gt; 2019 May 13 07:46:04 60001:User(admin) Login Succeeded!<br/>&lt;6&gt; 2019 May 13 10:05:11 60001:User(admin) Login Succeeded!</pre>                                                                                                    | ~         |

Figure 101: WBM "System Log" Page

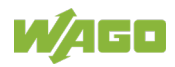

| Table 113: WBM "System L | og" Page                                              |                                                                                                    |
|--------------------------|-------------------------------------------------------|----------------------------------------------------------------------------------------------------|
| Syslog Server Settings   |                                                       |                                                                                                    |
| Parameter                | Default                                               | Description                                                                                                    |
| Server IP Address        | IPv4                                                  | Select "IPv4" in the selection field if you want to select this version of the Internet protocol.                                             |
|                          | IPv6                                                  | Select "IPv6" from the drop-down list to enable this Internet protocol version.                                                               |
|                          |                                                       | Enter the IP address in decimal-point notation (e.g., 192.168.1.1).                                                                           |
|                          | Disable                                               | Select "Disable" from the drop-down list to prevent<br>the switch from sending all new log messages to the<br>syslog server.                  |
|                          | Enable                                                | Select "Enable" from the drop-down list to allow the switch to send all new log messages to the syslog server.                                |
| Setting                  | (1) User-level<br>messages                            | Select "(1) User-level messages" from the drop-down list if you want to display user-specific messages.                                       |
|                          | (5) Messages<br>generated<br>internally by<br>sysload | Select "(5) Messages generated internally by syslogd" from the drop-down list if you want to display messages generated by syslog internally. |
|                          | (14) Log alert                                        |                                                                                                    |
|                          | (16) Local use 0                                      |                                                                                                    |
|                          | (17) Local use 1                                      |                                                                                                    |
|                          | (18) Local use 2                                      |                                                                                                    |
|                          | (19) Local use 3                                      |                                                                                                    |
|                          | (20) Local use 4                                      |                                                                                                    |
|                          | (21) Local use 5                                      |                                                                                                    |
|                          | (22) Local use 6                                      |                                                                                                    |
|                          | (23) Local use 7                                      |                                                                                                    |
| System Log               |                                                       | •                                                                                                    |
| Parameter                | Default                                               | Description                                                                                                    |
| Log Level                | All                                                   | Select "All" from the drop-down list if you want to display all log messages.                                                                 |
|                          | 1:Alarm                                               | Select "Alarm" from the drop-down list if you want to display the log messages.                                                               |
|                          | 2:Critical                                            | Select "Critical" from the drop-down list if you want to display critical log messages.                                                       |
|                          | 3:Error                                               | Select "Error" from the drop-down list if you want to display the errors.                                                                     |
|                          | 4:Warning                                             | Select "Warning" from the drop-down list if you want to display the warnings.                                                                 |
|                          | 5:Notice                                              | Select "Notice" from the drop-down list if you want to display the notices.                                                                   |
|                          | 6:Information                                         | Select "Information" from the drop-down list if you want to display all information.                                                          |

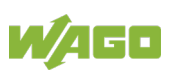

# 10.7.4 Upload File

| Datei hochladen            |        |  |
|----------------------------|--------|--|
| Dateityp<br>MIB Datei: 852 | MIB ▼  |  |
|                            | Upload |  |

Figure 102: WBM Page "Upload File"

#### Table 114: WBM Page "Upload File"

| Parameter | Default | Description                                                          |
|-----------|---------|----------------------------------------------------------------------|
| File Type | MIB     | Specifies whether the MIB or GSDML file should be<br>loaded into WBM |

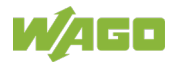

# 10.7.5 Ping

| Ping  |               | _ | _             |   |
|-------|---------------|---|---------------|---|
| Targe | et-IP-Adresse |   |               |   |
|       |               |   | Start Löschen |   |
|       |               |   |               |   |
|       |               |   |               |   |
|       |               |   |               |   |
|       |               |   |               |   |
|       |               |   |               | 4 |

Figure 103: WBM "Ping" Page

#### Table 115: WBM "Ping" Page

| Parameter         | Default | Description                       |
|-------------------|---------|-----------------------------------|
| Target IP address | -       | Inputting the destination address |

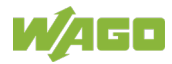
### 10.7.6 User Account

The switch allows users to create up to six user accounts. The username and password must be combinations of numbers and letters. The last admin account cannot be deleted. To use the CLI or Web-Based Management, a user has to be logged into a valid user account.

### **User Permissions**

The switch support two types of user accounts:

The default user accounts have the following credentials: Firmware version 01: Username = "admin" User password = "wago

- Admin account Read/Write permissions
   Normal user account Read permission only
   Use of the privileged mode in
  - Use of the privileged mode in the CLI is not possible.
  - Configurations cannot be changed in the Web-Based Management.

The switch also supports a "backdoor" user account. If a user has forgotten his or her username or password, the switch can create a "backdoor" account with the MAC address of the system. A user can then log into the switch and create a new account.

| Benutzerkonto                                                            |                                                                      |       |        |  |
|--------------------------------------------------------------------------|----------------------------------------------------------------------|-------|--------|--|
| User-Account-Einstellung<br>User Name<br>User Password<br>User Authority | len<br><br>Normal ✓<br>Anwenden Aktualisieren Konfiguration speicher | n     |        |  |
| No                                                                       | Name                                                                 | A     | Altion |  |
| <b>Nr.</b> <u>1</u>                                                      | admin                                                                | Admin | AKUON  |  |

Figure 104: WBM "User Account" Page

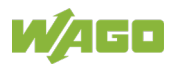

| <b>User Account Settin</b> | gs      |                                                                                                    |  |
|----------------------------|---------|----------------------------------------------------------------------------------------------------|--|
| Parameter                  | Default | Description                                                                                                    |  |
| Username                   |         | Enter a new username in the input field, or modify an existing username.                                                              |  |
| User Password              |         | Enter a new password in the input field, or modify an existing password.<br>You can enter up to 32 alphanumeric characters or digits. |  |
| User Role                  |         | In this box, select the type of user account.                                                                                         |  |
|                            | Normal  | Select "Normal" from the drop-down list if you need only read permission for this user account.                                       |  |
|                            | Admin   | Select "Admin" from the drop-down list if you need read and write permission for this user account.                                   |  |
| No.                        |         |                                                                                                    |  |
| Parameter                  | Default | Description                                                                                                    |  |
| No.                        |         | This column displays the index number of an entry.                                                                                    |  |
| Name                       |         | This column displays the name of the user account.                                                                                    |  |
| User Role                  |         | This column displays the type of user account.                                                                                        |  |
| Action                     |         | Click the [Delete] button to delete a user account.                                                                                   |  |
|                            |         | Note         Deleting an Administrator Account           The last admin account cannot be deleted                                     |  |

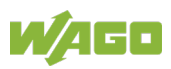

# 11 Appendix

## 11.1 Console Port (RJ-45 to DB9)

Use the included console cable to connect the console port of the industrial managed switch to the COM port. The connector pin assignment is:

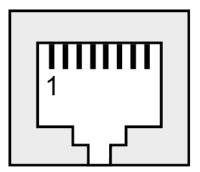

Figure 105: RJ-45 Connector Pin Assignment

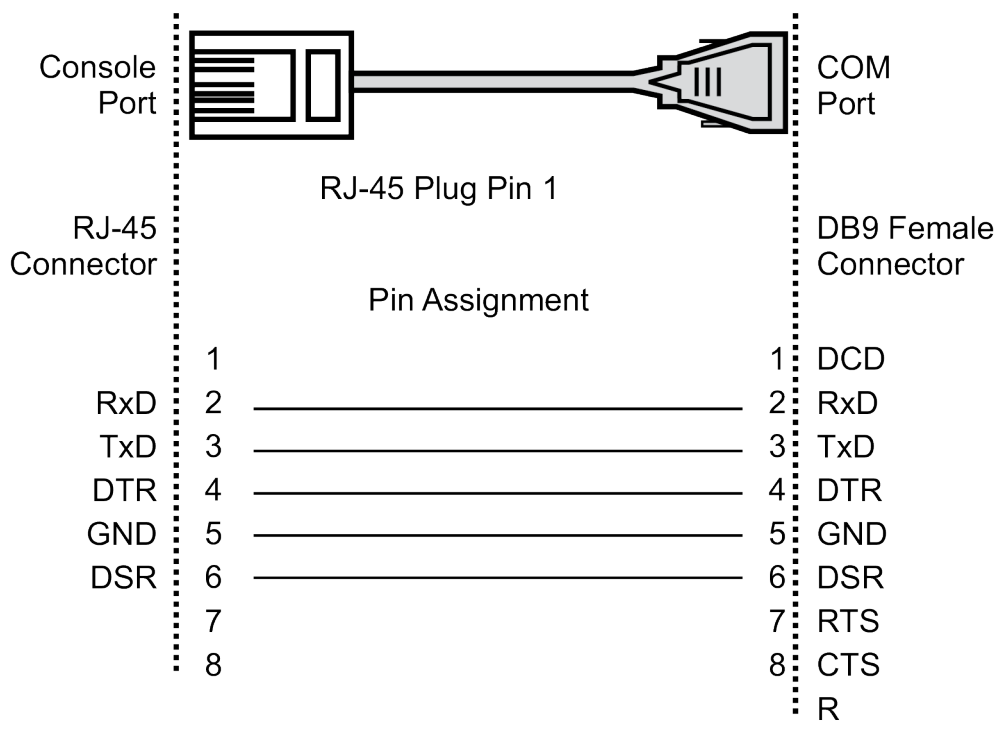

Figure 106: Connector Pin Assignment RJ-45 to DB9

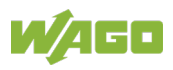

## 11.2 RJ-45 Cable

Always use category 5e cables to connect your network devices. The pin assignment is given below:

| Contact | Description  |        | Pair | Color         |
|---------|--------------|--------|------|---------------|
|         | 4-wire       | 8-wire |      | (acc.         |
|         |              |        |      | EIA/TIA 568B) |
| 1       | TD           | D1+    | 2    | White/Orange  |
| 2       | TD-          | D1-    | 2    | Orange        |
| 3       | RX+          | D2+    | 3    | White/Green   |
| 4       | Not assigned | D3+    | 1    | Blue          |
| 5       | Not assigned | D3-    | 1    | White/Blue    |
| 6       | RX-          | D2-    | 3    | Green         |
| 7       | Not assigned | D4+    | 4    | White/Brown   |
| 8       | Not assigned | D4-    | 4    | Brown         |

| Г |  |
|---|--|
|   |  |
|   |  |
|   |  |
|   |  |
| L |  |

## Note

### Functions on the RJ45 connector

The industrial managed switch offers the functions autocrossing und autonegotiation to the RJ-45 connection.

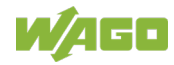

## 11.3 Configuring in the Command Line Interface (CLI) (Zugriff über Konsole (CLI))

### 11.3.1 System Status

### 11.3.1.1 System Information

| Node      | Command              | Description                                                                |
|-----------|----------------------|----------------------------------------------------------------------------|
| enable    | show hostname        | This command displays the system's network name.                           |
| configure | reboot               | This command reboots the system.                                           |
| eth0      | ip address A.B.C.D/M | This command configures the static IP and subnet mask for the system.      |
| interface | show                 | This command displays the current port<br>configuration.                   |
| acl       | show                 | This command displays the current access control list.                     |
| vlan      | show                 | This command displays the current VLAN<br>configuration.                   |
| enable    | show interface eth0  | This command displays the current Eth0 configurations.                     |
| enable    | show model           | This command displays the system information.                              |
| enable    | show running-config  | This command displays the current operating configurations.                |
| enable    | show system-info     | This command displays the system's CPU utilization and memory information. |
| enable    | show uptime          | This command displays the system uptime.                                   |

Table 118: CLI "System Information" Configuration

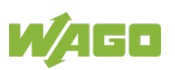

## 11.3.2 Default Settings

### 11.3.2.1 System

Table 119: CLI "System" Configuration

| Node      | Command                                  | Description                                                                                                    |
|-----------|------------------------------------------|----------------------------------------------------------------------------------------------------|
| enable    | ping IPADDR [-c COUNT]                   |                                                                                                    |
| enable    | ping IPADDR [-s SIZE]                    |                                                                                                    |
| enable    | ping IPADDR [-c COUNT<br>-s SIZE]        |                                                                                                    |
| enable    | ping IPADDR [-s SIZE –c<br>COUNT]        |                                                                                                    |
| configure | Reboot                                   |                                                                                                    |
| configure | hostname STRINGS                         | This command sets the system's network name.                                                                                                    |
| configure | interface eth0                           | This command enters the eth0 interface node to<br>configure the system IP.                                                                                                    |
| configure | configure terminal                       |                                                                                                    |
| configure | interface eth0                           |                                                                                                    |
| eth0      | Show                                     |                                                                                                    |
| eth0      | ip address A.B.C.D/M                     |                                                                                                    |
| eth0      | ip address default-gateway<br>A.B.C.D    | This command configures the system's default gateway.                                                                                                    |
| eth0      | ip dhcp client<br>(disable enable renew) | This command configures a DHCP client function for<br>the system.<br>"Disable": Use a static IP address for the switch.<br>"Enable & Renew": Use the DHCP client to get an IP<br>address from the DHCP server. |
| eth0      | management vlan<br>VLAN_ID               | This command configures the management VLAN.                                                                                                    |

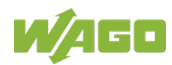

### 11.3.2.1.1 Jumbo Frame

Table 120: CLI "Jumbo Frame" Configuration

| Node      | Command                                             | Description                                                          |
|-----------|-----------------------------------------------------|----------------------------------------------------------------------|
| enable    | show jumboframe                                     | This command displays the current jumbo frame settings.              |
| configure | jumboframe<br>(10240 1522 1536 1552 92<br>16)       | This command configures the maximum number of bytes for frame sizes. |
| configure | interface IFNAME                                    | This command starts configuration mode.                              |
| interface | jumboframe(10240 1522 1<br>536 1552 9010 9216)      | This command configures the maximum number of bytes per frame.       |
| configure | interface range<br>gigabitethernet1/0/PORTLI<br>STS | This command starts configuration mode.                              |
| if-range  | jumboframe(10240 1522 1<br>536 1552 9010 9216)      | This command configures the maximum number of bytes per frame.       |

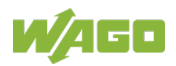

### 11.3.2.1.2 SNTP

| Node      | Command                                                                                                    | Description                                                                                                    |  |
|-----------|----------------------------------------------------------------------------------------------------|----------------------------------------------------------------------------------------------------|--|
| enable    | show time                                                                                                    | This command displays the current time and date configuration.                                                                                                    |  |
| configure | time<br>HOUR:MINUTE:SECOND                                                                                                    | This command sets the current time of the switch.<br>hour: 0 23<br>min: 0 59<br>sec: 0 59<br>Note: If you do not configure daylight saving time until<br>after the date and time, the switch uses daylight<br>saving time. |  |
| configure | time date<br>YEAR/MONTH/DAY                                                                                                    | This command sets the current date of the switch.<br>year: 1970–<br>month: 1 12<br>day: 1 31                                                                                                    |  |
| configure | time daylight-saving-time                                                                                                    | This command enables daylight saving time.                                                                                                    |  |
| configure | no time<br>daylight-saving-time                                                                                                    | This command disables daylight saving time on the switch.                                                                                                    |  |
| configure | time daylight-saving-time<br>start-date (first   second  <br>third   fourth   last)<br>(Sunday   Monday  <br>Tuesday   Wednesday  <br>Thursday   Friday  <br>Saturday) MONTH HOUR | This command sets the start date of daylight saving time.                                                                                                    |  |
| configure | time daylight-saving-time<br>end-date (first   second  <br>third   fourth   last)<br>(Sunday   Monday  <br>Tuesday   Wednesday  <br>Thursday   Friday  <br>Saturday) MONTH HOUR   | This command sets the end date of daylight saving time.                                                                                                    |  |
| configure | time ntp-server<br>(disable enable)                                                                                                    | This command disables/enables the NTP server<br>settings.                                                                                                    |  |
| configure | time ntp-server<br>IP_ADDRESS                                                                                                    | This command sets the IP address of the time server.                                                                                                    |  |
| configure | time ntp-server<br>domain-name STRING                                                                                                    | This command sets the domain names of the time server.                                                                                                    |  |
| configure | time timezone STRING                                                                                                    | This command sets the time difference between UTC (formerly GMT) and the time zone.<br>Valid range: -1200 +1200                                                                                                    |  |

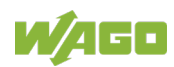

### Example

L2SWITCH(config)#time ntp-server 192.5.41.41

L2SWITCH(config)#time timezone +0800

L2SWITCH(config)#time ntp-server enable

L2SWITCH(config)#time daylight-saving-time start-date first Monday 6 0

L2SWITCH(config)#time daylight-saving-time end-date last Saturday 10 0

#### 11.3.2.1.3 Management Host

Table 122: CLI "Management Host" Configuration

| Node   | Command                       | Description                                                |
|--------|-------------------------------|------------------------------------------------------------|
| enable | show interface eth0           | The command displays all eth0 interface configurations.    |
| eth0   | Show                          | The command displays all eth0 interface<br>configurations. |
| eth0   | management host A.B.C.D       | The command adds a management host address.                |
| eth0   | no management host<br>A.B.C.D | The command deletes a management host address.             |

#### Example

L2SWITCH#configure terminal

L2SWITCH(config)#interface eth0

L2SWITCH(config-if)#management host 192.168.200.106

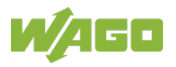

### 11.3.2.2 MAC Management

| Table | 123. | CLI | "MAC | Management" | Configuration |
|-------|------|-----|------|-------------|---------------|
| Iable | 120. | CLI |      | Management  | Conniguration |

| Node      | Command                                                         | Description                                                                                |
|-----------|-----------------------------------------------------------------|--------------------------------------------------------------------------------------------|
| enable    | show mac-address-table<br>aging-time                            | This command displays the current "Age Time" for the MAC address table.                    |
| enable    | show mac-address-table<br>(static dynamic)                      | This command displays the current static/dynamic unicast address entries.                  |
| enable    | show mac-address-table<br>mac MACADDR                           | This command displays information on a specific MAC address table.                         |
| enable    | show mac-address-table<br>port PORT_ID                          | This command displays the current unicast address entries recognized by the specific port. |
| configure | mac-address-table static<br>MACADDR vlan VLANID<br>port PORT_ID | This command configures a static unicast entry.                                            |
| configure | no mac-address-table<br>static MACADDR vlan<br>VLANID           | This command deletes a static unicast entry from the address table.                        |
| configure | mac-address-table aging-<br>time VALUE                          | This command configures the MAC table "Age Time."                                          |
| configure | clear mac address-table dynamic                                 | This command deletes the dynamic address entries.                                          |

#### Example

L2SWITCH(config)#mac-address-table static 00:11:22:33:44:55 vlan 1 port 1

### 11.3.2.3 Blackhole MAC

| able 12 h e2h Blackheid hinke eenhgaladen |                                                  |                                                                            |
|-------------------------------------------|--------------------------------------------------|----------------------------------------------------------------------------|
| Node                                      | Command                                          | Description                                                                |
| enable                                    | show mac-address-table refusal                   | This command displays the current rejected MAC address only.               |
| configure                                 | mac-address-table refusal<br>MACADDR vlan VLANID | This command configures the rejection of a MAC address in a specific VLAN. |
| configure                                 | mac-address-table refusal MACADDR                | This command configures the rejection of a MAC address.                    |

#### Example

L2SWITCH(config)#mac-address-table refusal 00:11:22:33:44:55

L2SWITCH(config)#mac-address-table refusal 00:11:22:33:44:55 vlan 1

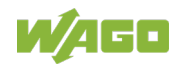

### 11.3.2.4 Port Mirroring

| Table 12 | 25: CLI "Po | rt Mirroring" | Configuration |
|----------|-------------|---------------|---------------|
|          |             |               |               |

| Node      | Command                                                        | Description                                                                               |
|-----------|----------------------------------------------------------------|-------------------------------------------------------------------------------------------|
| enable    | show mirror                                                    | This command displays the current "Port Mirroring" configurations.                        |
| configure | mirror (disable enable)                                        | This command disables/enables "Port Mirroring" on the switch.                             |
| configure | mirror destination port<br>PORT_ID                             | This command specifies the monitor port for the "Port Mirroring."                         |
| configure | mirror source ports<br>PORT_LIST mode<br>(both ingress egress) | This command adds a port or port range as the source port(s) for the "Port Mirroring."    |
| configure | no mirror source ports<br>PORT_LIST                            | This command removes a port or port range as the source port(s) for the "Port Mirroring." |

### Example

L2SWITCH#configure terminal

L2SWITCH(config)#mirror enable

L2SWITCH(config)#mirror destination port 2

L2SWITCH(config)#mirror source ports 3-11 mode both

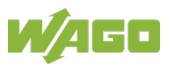

## 11.3.3 Port Settings

Table 126: CLI "Port Settings" Configuration

| Node      | Command                                                            | Description                                                                               |
|-----------|--------------------------------------------------------------------|-------------------------------------------------------------------------------------------|
| enable    | show interface IFNAME                                              | This command displays the current port configurations.                                    |
| configure | interface IFNAME                                                   | This command is used to enter the "interface configure node."                             |
| interface | Show                                                               | This command displays the current port<br>configurations.                                 |
| interface | loopback (none   phy)                                              | This command specifies the "Loopback" mode for a specific port.                           |
| interface | flowcontrol (off   on)                                             | This command disables/enables "Flow Control" for a port.                                  |
| interface | speed (auto 10-full  10-<br>half100-full 100-half)                 | This command configures the speed and duplex mode for a port.                             |
| interface | shutdown                                                           | This command disables a specific port.                                                    |
| interface | no shutdown                                                        | This command enables a specific port.                                                     |
| interface | description STRINGs                                                | This command configures a description for the<br>respective port.                         |
| interface | no description                                                     | This command is used to configure the standard description of the port.                   |
| interface | cable test                                                         | This command performs diagnostics on the<br>ETHERNET cable and displays the cable break.  |
| interface | clean cable-test result                                            | This command deletes the ETHERNET cable test results.                                     |
| interface | show cable-test result                                             | This command displays the ETHERNET cable test results.                                    |
| configure | interface range<br>gigabitethernet1/0/PORTLI<br>STS                | This command is used to enter the interface configure node.                               |
| if-range  | description STRINGs                                                | This command configures a description for the<br>specific port.                           |
| if-range  | no description                                                     | This command is used to configure the standard port description for the individual ports. |
| if-range  | shutdown                                                           | This command disables specific ports.                                                     |
| if-range  | no shutdown                                                        | This command enables specific ports.                                                      |
| if-range  | speed (auto 10-full  10-<br>half  100-full 100-<br>half 1000-full) | This command configures the speed and duplex for the port.                                |

### Example

L2SWITCH#configure terminal

L2SWITCH(config)#interface fa1/0/1

L2SWITCH(config-if)#speed auto

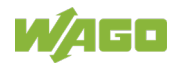

### 11.3.3.1 Advanced Settings

### 11.3.3.1.1 Bandwidth Control

### 11.3.3.1.2 QoS

| Node      | Command                                                                             | Description                                                                                                    |
|-----------|-------------------------------------------------------------------------------------|----------------------------------------------------------------------------------------------------|
| enable    | show queue cos-map                                                                  | This command displays the current 802.1p priority mapping to the "Service Queue."                                                                                                    |
| enable    | show qos mode                                                                       | This command displays the current IEEE 802.1p QoS mode.                                                                                                    |
| configure | queue cos-map PRIORITY<br>QUEUE_ID                                                  | This command configures the 802.1p priority mapping of the "Service Queue."                                                                                                    |
| configure | no queue cos-map                                                                    | This command configures the default settings for the 802.1p priority mapping of the "Service Queue."                                                                                                    |
| configure | qos mode high-first                                                                 | This command sets the QoS mode to "high_first" so<br>every "Hardware Queue" transmits all packets in its<br>buffer before permitting the next lower priority queue<br>to transmit its packets.                                                                                                    |
| configure | qos mode wrr-queue<br>weights VALUE VALUE<br>VALUE VALUE VALUE<br>VALUE VALUE VALUE | This command sets the QoS mode to "Weighted Round Robin."                                                                                                    |
| interface | default-priority                                                                    | This command allows the user to specify which<br>priority is assigned by default to the untagged<br>packets received by the switch. The priority value<br>entered with this command is used to determine<br>which of the "Hardware Priority Queues" the packet is<br>forwarded to (default value:0). |
| interface | no default-priority                                                                 | This command sets the default priority for the specific port to 0.                                                                                                    |
| enable    | show diffserv                                                                       | This command displays the DiffServ configurations.                                                                                                    |
| configure | diffserv (disable enable)                                                           | This command configures the DiffServ function.                                                                                                    |
| configure | diffserv dscp VALUE<br>priority VALUE                                               | This command sets the associations between DSCP and IEEE 802.1q.                                                                                                    |

### 11.3.3.1.2.1 Rate Limitation

Table 128: CLI "Rate Limitation" Configuration

| Node      | Command                                                  | Description                                                                        |
|-----------|----------------------------------------------------------|------------------------------------------------------------------------------------|
| enable    | show bandwidth-limit                                     | This command displays the current "Rate Limitation" configurations.                |
| configure | bandwidth-limit egress<br>RATE_LIMIT ports<br>PORTLISTS  | This command enables bandwidth limitation for outgoing packets and sets the limit. |
| configure | no bandwidth-limit egress<br>ports PORTLISTS             | This command disables bandwidth limitation for<br>outgoing packets.                |
| configure | bandwidth-limit ingress<br>RATE_LIMIT ports<br>PORTLISTS | This command enables bandwidth limitation for incoming packets and sets the limit. |
| configure | no bandwidth-limit ingress<br>ports PORTLISTS            | This command disables bandwidth limitation for incoming packets.                   |

#### Example

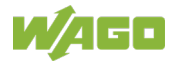

L2SWITCH#configure terminal

L2SWITCH(config)#bandwidth-limit egress 1 ports 1-8

L2SWITCH(config)#bandwidth-limit ingress 1 ports 1-8

### 11.3.3.2 Storm Control

Table 129: CLI "Storm Control" Configuration

| Node      | Command                                                                                                    | Description                                                                                                    |
|-----------|----------------------------------------------------------------------------------------------------|----------------------------------------------------------------------------------------------------|
| enable    | show storm-control                                                                                                    | This command displays the current "Storm Control" configurations.                                                   |
| configure | storm-control rate<br>RATE_LIMIT type (bcast  <br>mcast   DLF   bcast+mcast<br>  bcast+DLF   mcast+DLF  <br>bcast+mcast+DLF) ports<br>PORTLISTS | This command enables bandwidth limitation for broadcast, multicast or DLF packets and sets it for a specified type. |
| configure | no storm-control type<br>(bcast   mcast   DLF  <br>bcast+mcast   bcast+DLF  <br>mcast+DLF  <br>bcast+mcast+DLF) ports<br>PORTLISTS              | This command disables bandwidth limitation for broadcast, multicast or DLF packets.                                 |

### Example

L2SWITCH#configure terminal

L2SWITCH(config)#storm-control rate 1 type broadcast ports 1-6

L2SWITCH(config)#storm-control rate 1 type multicast ports 1-6

L2SWITCH(config)#storm-control rate 1 type DLF ports 1-6

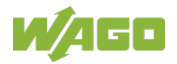

Table 130: CLI "IGMP Snooping" Configuration

| Node      | Command                                                  | Description                                                                                                    |
|-----------|----------------------------------------------------------|----------------------------------------------------------------------------------------------------|
| enable    | show igmp-snooping                                       | This command displays the current "IGMP Snooping" configurations.                                                                                                    |
| enable    | show igmp-snooping counters                              | This command displays the current IGMP snooping counters.                                                                                                    |
| enable    | show igmp-snooping<br>querier                            | This command displays the "IGMP Snooping Querier" function.                                                                                                    |
| enable    | show multicast                                           | This command displays the multicast group in IP format.                                                                                                    |
| configure | clear igmp-snooping counters                             | This command clears the IGMP snooping counters.                                                                                                    |
| configure | igmp-snooping (disable  <br>enable)                      | This command disables/enables "IGMP Snooping" on the switch.                                                                                                    |
| configure | igmp-snooping vlan<br>VLAN_ID                            | This command enables "IGMP Snooping" on a VLAN or VLAN range.                                                                                                    |
| configure | no igmp-snooping vlan<br>VLAN_ID                         | This command disables "IGMP Snooping" on a VLAN or VLAN range.                                                                                                    |
| configure | igmp-snooping unknown-<br>multicast (drop flooding)      | This command configures the process for unknown multicast packets when the "IGMP Snooping" function is enabled.                                                                                                    |
| configure | igmp-snooping report-<br>suppression<br>(disable enable) | This command disables/enables the "IGMP Snooping<br>Report Suppression" function on the switch.                                                                                                    |
| configure | clear igmp-counters                                      | This command clears the IGMP snooping counters.                                                                                                    |
| configure | clear igmp-counters<br>(port vlan)                       | This command clears the IGMP snooping counters for the port or VLAN.                                                                                                    |
| interface | igmp-querier-mode (auto  <br>fixed   edge)               | This command specifies whether the ports are "IGMP<br>Query Ports" and, if so, under what conditions.<br>The switch forwards the "IGMP Join/Leave" packets<br>to an "IGMP Query Port," treating the port as if it were<br>connected to an IGMP multicast router (or server).<br>"IGMP Snooping" must also be enabled (default:<br>"Auto"). |
| interface | igmp-immediate-leave                                     | The command enables the "Immediate Leave" function for "IGMP Snooping" for a specific interface.                                                                                                    |
| interface | no igmp-immediate-leave                                  | The command disables the "Immediate Leave" function for "IGMP Snooping" for a specific interface.                                                                                                    |
| interface | igmp-snooping group-limit<br>VALUE                       | This command configures maximum groups for the respective interface.                                                                                                    |
| interface | no igmp-snooping group-<br>limit                         | This command removes the restriction on the maximum groups for the specific interface.                                                                                                    |
| configure | interface range<br>gigabitethernet1/0/PORTLI<br>STS      | This command executes the node interface configuration.                                                                                                    |
| if-range  | igmp-immediate-leave                                     | This command enabling the IGMP snooping function for immediately leaving the port.                                                                                                    |
| if-range  | no igmp-immediate-leave                                  | This command disables the IGMP "Snooping immediate leave" function for the specific port.                                                                                                    |
| if-range  | igmp-snooping group-limit<br>VALUE                       | This command configures the maximum groups for the individual ports.                                                                                                    |
| if-range  | no igmp-snooping group-<br>limit                         | This command removes the restriction on the maximum groups for the individual ports.                                                                                                    |

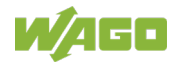

| Table 130: CLI "IGMP Snooping" Configuration |                                        |                                                                                                    |
|----------------------------------------------|----------------------------------------|----------------------------------------------------------------------------------------------------|
| Node                                         | Command                                | Description                                                                                                    |
| if-range                                     | igmp-querier-mode<br>(auto fixed edge) | This command specifies whether and, if so, under<br>what conditions the ports are IGMP query ports. The<br>switch forwards IGMP Join or Leave packets to an<br>IGMP query port, treating the port as if it were<br>connected to an IGMP multicast router (or server).<br>The "IGMP-Snooping" function must be enabled. |

#### Example

L2SWITCH(config)#igmp-snooping enable

L2SWITCH(config)#igmp-snooping vlan 1

L2SWITCH(config)#igmp-snooping querier enable

L2SWITCH(config)#igmp-snooping querier vlan 1

L2SWITCH(config)#interface 1/0/1

L2SWITCH(config-if)#igmp-immediate-leave

L2SWITCH(config-if)# *igmp-querier-mode fixed* 

L2SWITCH(config-if)# igmp-snooping group-limit 20

### 11.3.3.2.2 Multicast-Adresse

Table 131: CLI "Multicast Address" Configuration

| Node      | Command                                                               | Description                                                                 |
|-----------|-----------------------------------------------------------------------|-----------------------------------------------------------------------------|
| enable    | show mac-address-table multicast                                      | This command displays the current static/dynamic multicast address entries. |
| configure | mac-address-table<br>multicast MACADDR vlan<br>VLAN_ID ports PORTLIST | This command configures a static multicast entry.                           |
| configure | no mac-address-table<br>multicast MACADDR                             | This command deletes a static multicast entry from the address table.       |

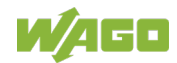

### 11.3.3.3 VLAN

### 11.3.3.4 Port Isolation

Table 132: CLI "Port Isolation" Configuration

| Node      | Command                           | Description                                                                                                    |
|-----------|-----------------------------------|----------------------------------------------------------------------------------------------------|
| enable    | show port-isolation               | This command displays the current "Port Isolation"<br>configurations.<br>"V" indicates that the port's packets can be sent to<br>this port.<br>"-" indicates that the port's packets cannot be sent to<br>this port. |
| interface | port-isolation ports<br>PORTLISTS | This command configures a port or port range to forward data packets from a specific port.                                                                                                    |
| interface | no port-isolation                 | This command configures all ports to forward data packets from a specific port.                                                                                                    |

#### Example

L2SWITCH(config)#interface 1/0/2

L2SWITCH(config-if)#port-isolation ports 3-10

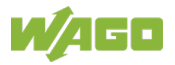

### 11.3.3.4.1 VLAN Settings

| Table  | 133: | CLI | "VI AN | Settinas" | Configuration |
|--------|------|-----|--------|-----------|---------------|
| i ubio | 100. |     |        | Coungo    | Configuration |

| Node      | Command                                            | Description                                                                                                    |
|-----------|----------------------------------------------------|----------------------------------------------------------------------------------------------------|
| enable    | show vlan VLANID                                   | This command displays the VLAN configurations.                                                                                                    |
| configure | vlan <1–4094>                                      | This command enables a VLAN and enters the VLAN node.                                                                                                    |
| configure | no vlan <1-4094>                                   | This command deletes a VLAN.                                                                                                    |
| vlan      | show                                               | This command displays the current VLAN configurations.                                                                                                    |
| vlan      | name STRING                                        | This command assigns a name to the specific VLAN.<br>The VLAN name should be a combination of<br>numbers, letters, hyphens (-) and underscores (_).<br>The maximum length of the name is 16 characters. |
| vlan      | no name                                            | This command resets the VLAN name to the default<br>setting.<br>Note: The default VLAN name comprises the<br>following:<br>: "VLAN"+VLAN_ID,<br>VLAN1, VLAN2,                                           |
| vlan      | fixed PORT_LIST                                    | This command assigns ports to a VLAN group as fixed subscribers.                                                                                                    |
| vlan      | no fixed                                           | This command deletes all fixed ports from a VLAN.                                                                                                    |
| vlan      | tagged PORT_LIST                                   | This command assigns fixed ports to a VLAN group<br>as tagged subscribers. The port(s) should be a fixed<br>subscriber of the VLAN group.                                                               |
| vlan      | no tagged                                          | This command deletes all tagged fixed ports from a VLAN.                                                                                                    |
| vlan      | untagged PORT_LIST                                 | This command assigns fixed ports to a VLAN group<br>as untagged subscribers. The port(s) should be a<br>fixed subscriber of the VLAN group.                                                             |
| vlan      | no untagged                                        | This command deletes all untagged ports from a VLAN.                                                                                                    |
| vlan      | acceptable frame type (all<br>  tagged   untagged) | This command configures the permissible frame type.                                                                                                    |

#### Example

L2SWITCH#configure terminal

L2SWITCH(config)#vlan 2

L2SWITCH(config-vlan)#fixed 1-6

L2SWITCH(config-vlan)#untagged 1-3

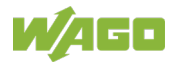

### 11.3.3.4.2 GARP/GVRP

| Node      | Command                                                         | Description                                                                                                  |
|-----------|-----------------------------------------------------------------|----------------------------------------------------------------------------------------------------|
| enable    | show gvrp configuration                                         | This command displays the GVRP configurations.                                                               |
| enable    | show gvrp statistics                                            | This command displays the GVRP configurations for one port or all ports.                                     |
| enable    | show garp timer                                                 | This command displays the timers for GARP.                                                                   |
| configure | gvrp (disable   enable)                                         | This command disables/enables GVRP on the switch.                                                            |
| configure | no gvrp configuration                                           | This command resets the GVRP configuration to the default setting.                                           |
| interface | gvrp (disable   enable)                                         | This command disables/enables GVRP on a specific port.                                                       |
| interface | gvrp registration (normal  <br>forbidden)                       | This command configures the registration mode for GVRP on a specific port.                                   |
| interface | no gvrp configuration                                           | This command resets the GVRP configuration for a specific port to the default setting.                       |
| interface | garp join-time VALUE<br>leave-time VALUE<br>leaveall-time VALUE | This command configures the "Join Time," "Leave<br>Time" and "Leaveall Time" for GVRP on a specific<br>port. |
| interface | no garp time                                                    | This command resets the Join, Leave and Leaveall times for GVRP on a specific port to the default settings.  |

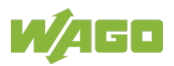

### 11.3.3.4.3 Q-in-Q

### 11.3.3.5 VLAN-Stacking

Table 135: CLI "VLAN Stacking" Configuration

| Node      | Command                                                        | Description                                                                                             |
|-----------|----------------------------------------------------------------|----------------------------------------------------------------------------------------------------|
| enable    | show vlan-stacking                                             | This command displays the current "VLAN Stacking" type.                                                 |
| enable    | show vlan-stacking<br>selective-qinq                           | This command displays the selective Q-in-Q configurations.                                              |
| enable    | show vlan-stacking<br>portbased-qinq                           | This command displays the port-based Q-in-Q configurations.                                             |
| enable    | show vlan-stacking tpid-<br>inform                             | This command displays the TPID configurations.                                                          |
| config    | vlan-stacking (disable  <br>port-based   selective)            | This command disables "VLAN Stacking" or enables port-based or selective "VLAN Stacking" on the switch. |
| config    | vlan-stacking selective-<br>qinq STRINGS                       | This command creates a selective Q-in-Q profile by name.                                                |
| config    | no vlan-stacking selective-<br>qinq STRINGS                    | This command deletes a selective Q-in-Q profile by name.                                                |
| config    | vlan-stacking tpid-table<br>index <2-6> value<br>STRINGS       | This command configures the TPID table.                                                                 |
| interface | vlan-stacking port-based<br>priority <0–7>                     | This command sets the priority in the port based Q-<br>in-Q.                                            |
| interface | vlan-stacking port-based<br>role (tunnel   access  <br>normal) | This command sets the "VLAN Stacking" port role.                                                        |
| interface | vlan-stacking port-based<br>spvid <1–4096>                     | This command sets the service provider VID of the specified port.                                       |
| interface | vlan-stacking tunnel-tpid<br>index <1-6>                       | This command sets the TPID for a "Q-in-Q Tunnel<br>Port."                                               |
| qinq      | active                                                         | This command enables the selective Q-in-Q profile.                                                      |
| qinq      | inactive                                                       | This command disables the selective Q-in-Q profile.                                                     |
| qinq      | cvid VLANID                                                    | This command specifies the service provider's VLAN range for incoming packets.                          |
| qinq      | spvid VLANID                                                   | This command specifies the service provider's VLAN range for outgoing packets in the selective Q-in-Q.  |
| qinq      | priority <0–7>                                                 | This command sets the priority in the selective Q-in-Q.                                                 |
| qinq      | access-ports PORTLISTS                                         | This command specifies the "Access Ports" that<br>should apply the rules.                               |
| qinq      | tunnel-ports PORTLISTS                                         | This command specifies the "Tunnel Ports" that<br>should apply the rules.                               |
| qinq      | end                                                            | The command exits the "CLI Q-in-Q" node and<br>enables the "CLI enable" node.                           |
| qinq      | exit                                                           | The command exits the "CLI Q-in-Q" node and enables the "CLI configure" node.                           |
| qinq      | show                                                           | The command displays the current configurations of the Q-in-Q profile.                                  |

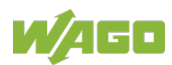

### 11.3.3.6 LLDP

| Table 136: CLI "LLDP" Configur |
|--------------------------------|
|--------------------------------|

| Node      | Command                                              | Description                                                                                                    |
|-----------|------------------------------------------------------|----------------------------------------------------------------------------------------------------|
| enable    | show lldp                                            | This command displays the LLDP configurations.                                                                                                    |
| enable    | show lldp neighbor                                   | This command displays all information of port neighbors.                                                                                                    |
| configure | lldp (disable   enable)                              | This command globally enables/disables the LLDP function on the switch.                                                                                                    |
| configure | lldp tx-interval                                     | This command configures the transmission interval for LLDP packets.                                                                                                    |
| configure | lldp tx-hold                                         | This command configures the "tx-Hold Time" that determines the TTL of the switch message (TTL = tx-hold * tx-interval).                                                                                                    |
| interface | lldp-agent (disable  <br>enable   rx-only   tx-only) | This command configures the Agent function for LLDP.         "disable":       LLDP is disabled for a specific port.         "enable":       The LLDP packet is transmitted         from a specific port and received.       "tx-only": The LLDP packet is only transmitted from a specific port.         "tx-only":       The LLDP packet is only received         "rx-only":       The LLDP packet is only received |

### 11.3.3.7 Loop Detection

Table 137: CLI "Loop Detection" Configuration

| Node      | Command                                       | Description                                                                                      |
|-----------|-----------------------------------------------|--------------------------------------------------------------------------------------------------|
| enable    | show loop-detection                           | This command displays the current configuration for<br>"Loop Detection."                         |
| configure | loop-detection (disable  <br>enable)          | This command disables/enables "Loop Detection" on the switch.                                    |
| configure | loop-detection address<br>MACADDR             | This command configures the destination MAC address for special "Loop Detection" packets.        |
| configure | no loop-detection address                     | This command resets the destination MAC address to the default setting (00:0b:04:AA:AA:AB).      |
| interface | loop-detection (disable  <br>enable)          | This command disables/enables "Loop Detection" for a specific port.                              |
| interface | no shutdown                                   | This command enables a specific port. The command can enable a port blocked by "Loop Detection." |
| interface | loop-detection recovery<br>(disable   enable) | This command enables/disables the "Recovery" function on a port.                                 |
| interface | loop-detection recovery time VALUE            | This command configures the "Recovery Time" period.                                              |

#### Example

L2SWITCH(config)#loop-detection enable

L2SWITCH(config)#interface 1/0/1

L2SWITCH(config-if)#loop-detection enable

L2SWITCH(config-if)#loop-detection recovery enable

L2SWITCH(config-if)#loop-detection recovery time 10

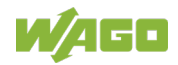

### 11.3.3.8 STP

| Node      | Command                                                                                | Description                                                                                    |
|-----------|----------------------------------------------------------------------------------------|------------------------------------------------------------------------------------------------|
| enable    | show spanning-tree active                                                              | This command only displays STP information for active ports.                                   |
| enable    | show spanning-tree<br>blockedports                                                     | This command only displays STP information for<br>blocked ports.                               |
| enable    | show spanning-tree port detail PORT_ID                                                 | This command displays STP information for the interface port.                                  |
| enable    | show spanning-tree<br>statistics PORT_ID                                               | This command displays STP information for the interface port.                                  |
| enable    | show spanning-tree<br>summary                                                          | This command displays a summary of port states and configurations.                             |
| enable    | clear spanning-tree counters                                                           | This command clears the STP statistics for all ports.                                          |
| enable    | clear spanning-tree<br>counters PORT_ID                                                | This command clears the STP statistics for a specific port.                                    |
| configure | spanning-tree (disable  <br>enable)                                                    | This command disables/enables the STP function in the system.                                  |
| configure | spanning-tree algorithm-<br>timer forward-time TIME<br>max-age TIME hello-time<br>TIME | This command configures the bridge times ("Forward Delay," "Max Age" and "Hello Time").        |
| configure | no spanning-tree<br>algorithm-timer                                                    | This command configures the default values for<br>"Forward Delay," "Max Age" and "Hello Time." |
| configure | spanning-tree forward-time <4–30>                                                      | This command configures the "Forward Delay" period (in seconds) for the bridge.                |
| configure | no spanning-tree forward-<br>time                                                      | This command configures the default values for<br>"Forward Delay."                             |
| configure | spanning-tree hello-time<br><1–10>                                                     | This command configures the "Hello Time" period (in seconds) for the bridge.                   |
| configure | no spanning-tree hello-<br>time                                                        | This command configures the default values for the<br>"Hello Time."                            |
| configure | spanning-tree max-age<br><6-40>                                                        | This command configures the "Max Age" period (in seconds) for bridge messages.                 |
| configure | no spanning-tree max-age                                                               | This command configures the default values for the "Max Age."                                  |
| configure | spanning-tree mode (rstp  <br>stp)                                                     | This command configures the STP mode.                                                          |
| configure | spanning-tree pathcost<br>method (short   long)                                        | This command configures the path cost method.                                                  |
| configure | spanning-tree priority<br><0-61440>                                                    | This command configures the priority for the system.                                           |
| configure | no spanning-tree priority                                                              | This command configures the default values for the system priority.                            |
| interface | spanning-tree bpdufilter<br>(disable   enable)                                         | This command configures enables/disables the<br>"BPDU Filter" function.                        |
| interface | spanning-tree bpduguard<br>(disable   enable)                                          | This command configures enables/disables the<br>"BPDU Guard" function.                         |
| interface | spanning-tree edge-port<br>(disable   enable)                                          | This command enables/disables the "Edge Port" setting.                                         |

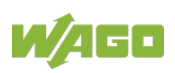

| Table 138: CLI "STP" Configuration |                                        |                                                                                                    |
|------------------------------------|----------------------------------------|----------------------------------------------------------------------------------------------------|
| Node                               | Command                                | Description                                                                                                    |
| interface                          | spanning-tree cost VALUE               | This command configures the costs for the specific<br>port.<br>Cost range:<br>16-bit-based value range from 1 to 65,535,<br>32-bit-based value range from 1 to 200,000,000. |
| interface                          | no spanning-tree cost                  | This command sets the path cost of the specific port to the default value.                                                                                                  |
| interface                          | spanning-tree port-priority<br><0-240> | This command configures the priority for the specific port (default value: 128).                                                                                            |
| interface                          | no spanning-tree port-<br>priority     | This command sets the priority of the specific port to the default value.                                                                                                   |

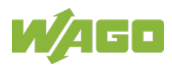

## 11.3.4 Security

### 11.3.4.1 Access Control List

Table 139: CLI "Access Control List" Configuration

| Node      | Command                             | Description                                                                                                    |
|-----------|-------------------------------------|----------------------------------------------------------------------------------------------------|
| enable    | show access-list                    | This command displays all access control profiles.                                                                                                    |
| configure | access-list STRING                  | This command creates a new access control profile, where "STRING" is the profile name.                                                                                                    |
| configure | no access-list STRING               | This command deletes an access control profile.                                                                                                    |
| acl       | show                                | This command displays the current access control<br>profile.                                                                                                    |
| acl       | action (disable   drop  <br>permit) | This command processes the profile.<br>"disable": The profile is disabled.<br>"drop": If packets match the profile, they<br>are dropped.<br>"permit": If packets match the profile, they are<br>forwarded. |
| acl       | destination mac host<br>MACADDR     | This command configures the destination MAC address and the mask for the profile.                                                                                                    |
| acl       | destination mac<br>MACADDR          | This command configures the destination MAC address and the mask for the profile.                                                                                                    |
| acl       | destination mac<br>MACADDR MACADDR  | This command configures the destination MAC<br>address and the mask for the profile.<br>The second "MACADDR" parameter is the mask<br>(e.g., ffff.ffff.0000) for the profile.                              |
| acl       | no destination mac                  | This command deletes the destination MAC address from the profile.                                                                                                    |
| acl       | ethertype STRING                    | This command configures the ETHERNET type for the profile, where the "STRING" is a hexadecimal value, e.g., 08AA.                                                                                          |
| acl       | no ethertype                        | This command deletes the ETHERNET type limit<br>from the profile.                                                                                                    |
| acl       | source mac host<br>MACADDR          | This command configures the source MAC address and the mask for the profile.                                                                                                    |
| acl       | source mac MACADDR<br>MACADDR       | This command configures the source MAC address and the mask for the profile.                                                                                                    |
| acl       | no source mac                       | This command deletes the source MAC and the mask from the profile.                                                                                                    |
| acl       | source ip host IPADDR               | This command configures the source IP address for the profile.                                                                                                    |
| acl       | source ip IPADDR<br>IPMASK          | This command configures the source IP address and the mask for the profile.                                                                                                    |
| acl       | no source ip                        | This command deletes the source IP address from the profile.                                                                                                    |
| acl       | destination ip host<br>IPADDR       | This command configures a specific destination IP address for the profile.                                                                                                    |
| acl       | destination ip IPADDR<br>IPMASK     | This command configures the destination IP address and the mask for the profile.                                                                                                    |
| acl       | no destination ip                   | This command deletes the destination IP address from the profile.                                                                                                    |
| acl       | I4-source-port IPADDR               | This command configures the UDP/TCP source port for the profile.                                                                                                    |
| acl       | no I4-source-port IPADDR            | This command removes the UDP/TCP source port from the profile.                                                                                                    |

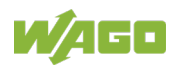

| Node | Command                        | Description                                                           |
|------|--------------------------------|-----------------------------------------------------------------------|
| acl  | L4-destination-port PORT       | This command configures the UDP/TCP destination port for the profile. |
| acl  | no l4-destination-port         | This command removes the UDP/TCP destination port from the profile.   |
| acl  | vlan VLANID                    | This command configures the VLAN for the profile.                     |
| acl  | no vlan                        | This command deletes the VLAN limit from the profile.                 |
| acl  | source interface PORT_ID       | This command configures the source interface for the profile.         |
| acl  | no source interface<br>PORT_ID | This command deletes the source interface from the profile.           |

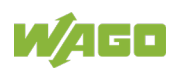

### 11.3.5 Monitor

### 11.3.5.1 Alarm

Table 140: CLI "Alarm" Configuration

| Node   | Command         | Description                              |
|--------|-----------------|------------------------------------------|
| enable | show alarm-info | This command displays alarm information. |

### 11.3.5.2 Monitor Information

Table 141: CLI "Monitor Information" Configuration

| Node   | Command               | Description                              |
|--------|-----------------------|------------------------------------------|
| enable | show hardware-monitor | This command displays hardware operation |
|        | (C F)                 | information.                             |

### 11.3.5.3 RMON Statistics

Table 142: CLI "RMON Statistics" Configuration

| Node      | Command                           | Description                                                   |
|-----------|-----------------------------------|---------------------------------------------------------------|
| enable    | show rmon statistics              | This command displays the RMON statistics.                    |
| configure | clear rmon statistics<br>[IFNAME] | This command clears the RMON statistics for one or all ports. |

### 11.3.5.4 SFP Information

Table 143: CLI "SFP Information" Configuration

| Node   | Command                       | Description                                |
|--------|-------------------------------|--------------------------------------------|
| enable | show sfp info port<br>PORT_ID | This command displays the SFP information. |
| enable | show sfp ddmi port<br>PORT ID | This command displays the SFP DDMI status. |

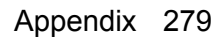

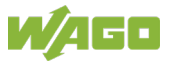

### 11.3.5.5 Traffic Monitor

Table 144: CLI "Traffic Monitor" Configuration

| Node      | Command                                                                  | Description                                                                                                    |
|-----------|--------------------------------------------------------------------------|----------------------------------------------------------------------------------------------------|
| enable    | show traffic-monitor                                                     | This command displays the "Traffic Monitor" configurations and current status.                                                                                                    |
| configure | traffic-monitor (disable  <br>enable)                                    | This command enables/disables the "Traffic Monitor" on the switch.                                                                                                    |
| interface | traffic-monitor rate<br>RATE_LIMIT type (bcast  <br>mcast   bcast+mcast) | This command configures the packet rate and type<br>for the "Traffic Monitor" on a specific port.<br>mcast: broadcast packet<br>mcast: multicast packet<br>The rate should be greater than 50 pps. |
| interface | traffic-monitor (disable  <br>enable)                                    | This command enables/disables the "Traffic Monitor" on a specific port.                                                                                                    |
| interface | traffic-monitor recovery<br>(disable   enable)                           | This command enables/disables the "Recover" function of the "Traffic Monitor" on a specific port.                                                                                                  |
| interface | traffic-monitor recovery time VALUE                                      | This command configures the "Recovery Time" of the "Traffic Monitor" on a specific port.                                                                                                    |

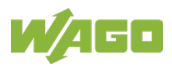

### 11.3.5.6 Management

#### 11.3.5.7 SNMP

Table 145: CLI "SNMP" Configuration

| Node      | Command                                                   | Description                                                                                                    |
|-----------|-----------------------------------------------------------|----------------------------------------------------------------------------------------------------|
| enable    | show snmp                                                 | This command displays the SNMP configurations.                                                                          |
| configure | snmp community STRING<br>(ro   rw) trusted-host<br>IPADDR | This command configures the "SNMP Community" name.                                                                      |
| configure | snmp (disable   enable)                                   | This command disables/enables SNMP on the switch.                                                                       |
| configure | snmp system-contact<br>STRING                             | This command configures contact information for the system.                                                             |
| configure | snmp system-location<br>STRING                            | This command configures the location information for the system.                                                        |
| configure | snmp system-name<br>STRING                                | This command assigns a name to the system.                                                                              |
| configure | snmp trap-receiver<br>IPADDR VERSION<br>COMMUNITY         | This command sets up the trap receiver's configurations, including the IP address, version (v1 or v2c) and "Community." |

#### Example

L2SWITCH#configure terminal

L2SWITCH(config)#*snmp* enable

L2SWITCH(config)#snmp community public rw trusted-host 192.168.200.106/24

L2SWITCH(config)#snmp trap-receiver 192.168.200.106 v2c public

L2SWITCH(config)#snmp system-contact IT engineer

L2SWITCH(config)#snmp system-location Wago

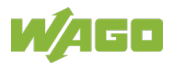

## 11.3.6 Auto Provision

Table 146: CLI "Auto Provision" Configuration

| Node           | Command                                        | Description                                                                |
|----------------|------------------------------------------------|----------------------------------------------------------------------------|
| auto-provision | show                                           | This command displays the current configurations for the "Auto Provision." |
| auto-provision | active (enable   disable)                      | This command enables/disables the "Auto Provision" function.               |
| auto-provision | server-address IPADDR                          | This command sets the IP address of the server for the "Auto Provision."   |
| auto-provision | protocol (tftp   http   ftp)                   | The command configures the update protocol.                                |
| auto-provision | FTP-user username<br>STRING password<br>STRING | The command configures the username and password for the FTP server.       |
| auto-provision | folder STRING                                  | The command sets the folder for the "Auto Provision" server.               |
| auto-provision | version <0-65535>                              | The command configures the version for "Auto<br>Provision" of the switch.  |
| auto-provision | no folder                                      | The command resets the folder to the default setting.                      |
| auto-provision | no FTP-user                                    | The command resets the username and password to default setting.           |

### 11.3.6.1 Mail Alarm

Table 147: CLI "Mail Alarm" Configuration

| Node      | Command                                                                                                    | Description                                                                            |
|-----------|----------------------------------------------------------------------------------------------------|----------------------------------------------------------------------------------------|
| enable    | show mail-alarm                                                                                                    | This command displays the "Mail Alarm" configurations.                                 |
| configure | mail-alarm (disable  <br>enable)                                                                                      | This command disables/enables the "Mail Alarm" function.                               |
| configure | mail-alarm mail-from                                                                                                  | This command configures the email sender.                                              |
| configure | mail-alarm mail-to                                                                                                    | This command configures the email receiver.                                            |
| configure | mail-alarm server-ip<br>IPADDR server-port<br>VALUE                                                                   | This command configures the IP address and TCP port for the mail server.               |
| configure | mail-alarm server-ip<br>IPADDR server-port<br>Default                                                                 | This command configures the IP address of the mail server and sets its TCP port to 25. |
| configure | mail-alarm trap-event<br>(reboot   link-change  <br>config.   firmware   login  <br>port-blocked)<br>(disable enable) | This command disables/enables mail trap events.                                        |

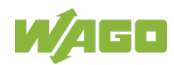

#### 11.3.6.1.1 Maintenance

Table 148: CLI "Maintenance" Configuration

| Node      | Command                                        | Description                                                                                                    |
|-----------|------------------------------------------------|----------------------------------------------------------------------------------------------------|
| configure | reboot                                         | This command reboots the system.                                                                                                    |
| configure | reload default-config                          | This command resets the system configuration to the default settings.<br>Note: The system automatically reboots to apply the configurations.                                                                     |
| configure | write memory                                   | This command writes the current operating<br>configurations to the configuration file.                                                                                                    |
| configure | archive download-config<br><url path=""></url> | This command downloads an updated configuration<br>file from the TFTP server, where <url path=""> can<br/>be:<br/>ftp://user:pass@192.168.1.1/file<br/>http://192.168.1.1/file<br/>tftp://192.168.1.1/file</url> |
| configure | archive upload-config<br><url path=""></url>   | This command uploads the current configurations file to the TFTP server.                                                                                                    |
| configure | archive download-fw<br><url path=""></url>     | This command downloads an updated firmware file<br>from the TFTP server, where <url path=""> can be:<br/>ftp://user:pass@192.168.1.1/file<br/>http://192.168.1.1/file<br/>tftp://192.168.1.1/file</url>          |

#### Example

L2SWITCH#configure terminal

L2SWITCH(config)#interface eth0

L2SWITCH(config-if)#ip address 172.20.1.101/24

L2SWITCH(config-if)#ip address default-gateway 172.20.1.1

L2SWITCH(config-if)#management vlan 1

### 11.3.6.1.2 System Log

| Node      | Command                   | Description                                                                        |
|-----------|---------------------------|------------------------------------------------------------------------------------|
| enable    | show syslog               | The command displays all log messages recorded in the switch.                      |
| enable    | show syslog level LEVEL   | This command displays the log messages with the<br>"LEVEL" recorded in the switch. |
| enable    | show syslog server        | The command displays the syslog server<br>configurations.                          |
| configure | syslog (disable   enable) | The command disables/enables the syslog function.                                  |
| configure | syslog ip IPADDR          | The command configures the IP address of the syslog server.                        |

Table 149: CLI "System Log" Configuration

### Example

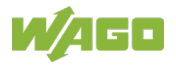

L2SWITCH#configure terminal

L2SWITCH(config)#syslog-server ip 192.168.200.106

L2SWITCH(config)#syslog-server enable

### 11.3.6.1.2.1 USB Functions

Table 150: CLI "USB Functions" Configuration

| Node      | Command                                      | Description                                                                              |
|-----------|----------------------------------------------|------------------------------------------------------------------------------------------|
| enable    | show usb status                              | This command displays the current USB function configurations.                           |
| configure | usb auto-upgrade-fw<br>(disable enable)      | This command automatically disables/enables the USB firmware upgrade.                    |
| configure | usb auto-download-config<br>(disable enable) | This command automatically disables/enables the configuration file for the USB download. |
| configure | usb auto-download-syslog<br>(disable enable) | This command disables/enables the USB download syslog file.                              |

#### Example

L2SWITCH#show usb status

| USB auto upgrade firmware State | : Enabled |
|---------------------------------|-----------|
|---------------------------------|-----------|

USB auto download config State : Enabled

USB auto download syslog State : Enabled

L2SWITCH#configure terminal

L2SWITCH(config)#usb auto-upgrade-fw enable

L2SWITCH(config)#usb auto-download-config enable

L2SWITCH(config)# usb auto-download-syslog enable

### 11.3.6.1.3 User Account

Table 151: CLI "System Log" Configuration

| Node      | Command                                                  | Description                                      |
|-----------|----------------------------------------------------------|--------------------------------------------------|
| enable    | show user account                                        | This command displays the current user accounts. |
| configure | add user<br>USER_ACCOUNT<br>PASSWORD (normal  <br>admin) | This command adds a new user account.            |
| configure | delete user<br>USER_ACCOUNT                              | The command deletes an existing user account.    |

#### Example

L2SWITCH#configure terminal

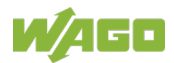

L2SWITCH(config)#add user q admin

L2SWITCH(config)#add user 1 1 normal

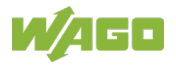

# List of Figures

| Figure 1: Parallel Use of Standard ETHERNET and PROFINET                |      |  |
|-------------------------------------------------------------------------|------|--|
| Figure 2: Front View of the Industrial Managed Switch                   | 26   |  |
| Figure 3: Top View of the Industrial Managed Switch                     |      |  |
| Figure 4: Power Supply Connection (PWR/RPS)                             |      |  |
| Figure 5: Network Connections                                           | 30   |  |
| Figure 6: Device LEDs                                                   | 32   |  |
| Figure 7: LEDs for RJ-45 Ports                                          | 34   |  |
| Figure 8: DIP Switches                                                  | 35   |  |
| Figure 9: Reset Button                                                  | 36   |  |
| Figure 10: Label (Example)                                              | 37   |  |
| Figure 11: Addressing the Data of an IO Device via Slots/Subslots       | 44   |  |
| Figure 12: Assignment of Subslots in WAGO's PROFINET Managed Switch     | 45   |  |
| Figure 13: Communication Relations for PROFINET                         | 47   |  |
| Figure 14: Overview of Conformance Classes A through C                  | 52   |  |
| Figure 15: Media Redundancy in PROFINET (Ring Topology)                 | 55   |  |
| Figure 16: General Structure of a GSDML File                            | 61   |  |
| Figure 17: PROFINET Parameters – "General" Section                      | 69   |  |
| Figure 18: PROFINET Parameters – "PROFINET Interface [X1]" Section      | 70   |  |
| Figure 19: PROFINET Parameters – "Advanced Options" Section             | 71   |  |
| Figure 20: PROFINET Parameters – "Port 1" Section                       | 73   |  |
| Figure 21: PROFINET Parameters – "General" Section                      | 74   |  |
| Figure 22: PROFINET Parameters – "Identification & Maintenance" Section | 75   |  |
| Figure 23: PROFINET Parameters – "Process Alarms" Section               | 76   |  |
| Figure 24: PROFINET Parameters – "Assembly Parameters" Section          | 77   |  |
| Figure 25: PROFINET Parameters – "I/O Addresses" Section                | 79   |  |
| Abbildung 26: Aufrufen des PROFINET-Managed-Switches über das WBM       | 90   |  |
| Figure 27: Login Window for WBM                                         | 92   |  |
| Figure 28: WBM Page "System Information"                                | 94   |  |
| Figure 29: WBM Page "General Settings" – "System" Tab                   | 96   |  |
| Figure 30: WBM Page "Port Mirroring Settings"                           | 98   |  |
| Figure 31: WBM Page "Port Settings" – "General Settings" Tab            | .100 |  |
| Figure 32: WBM Page "PROFINET Setting"                                  | .101 |  |
| Figure 33: WBM Page "Information"                                       | .102 |  |
| Figure 34: WBM Page "Diagnostics List"                                  | .103 |  |
| Figure 35: WBM Page "MRP"                                               | .104 |  |
| Figure 36: WBM Page "Upload File"                                       | .107 |  |
| Figure 37: WBM Page "User Account"                                      | .107 |  |
| Figure 38: MAC Address Table Flowchart                                  | .115 |  |
| Figure 39: Half-Duplex Mode                                             | .117 |  |
| Figure 40: Full-Duplex Mode                                             | .117 |  |
| Figure 41: Multicast Address                                            | .132 |  |
| Figure 42: WBM "System Information" Page                                | .156 |  |
| Figure 43: WBM Page, "General Settings" – "System" Tab                  | .158 |  |
| Figure 44: WBM Page, "General" – "Jumbo Frame" Tab                      | .160 |  |
| Figure 45: WBM Page, "General" – "SNTP" Tab                             | .161 |  |
| Figure 46: W/DM Dage "Concret" "Management Heat" Teh                    |      |  |
|                                                                         | .164 |  |

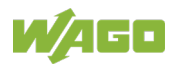

| Figure 48: WBM Page, "MAC Management" – "MAC Table" Tab                   | 167 |
|---------------------------------------------------------------------------|-----|
| Figure 49: WBM Page, "MAC Management" – "Age Time Setting" Tab            | 168 |
| Figure 50: WBM Page, "MAC Management" – "Refusal MAC Settings" Tab        | 169 |
| Figure 51: WBM "Port Mirroring" Page                                      | 170 |
| Figure 52: WBM Page, "Port Settings" – "General Settings" Tab             | 172 |
| Figure 53: WBM Page, "Port Settings" – "Information" Tab                  | 174 |
| Figure 54: WBM "QoS" Page – "Port Priority" Tab                           | 175 |
| Figure 55: WBM "QoS" Page – "IP DiffServ (DSCP)" Tab                      | 176 |
| Figure 56: WBM "QoS" Page – "Priority/Queue Mapping" Tab                  | 177 |
| Figure 57: WBM "QoS" Page – "Schedule Mode" Tab                           | 178 |
| Figure 58: WBM "Rate Limitation" Page – "Storm Control" Tab               | 180 |
| Figure 59: WBM "Rate Limitation" Page – "Bandwidth Limitation" Tab        | 182 |
| Figure 60: WBM "IGMP Snooping" Page – "General Settings" Tab              | 183 |
| Figure 61: WBM "IGMP Snooping" Page – "Port Settings" Tab                 | 185 |
| Figure 62 <sup>•</sup> WBM "IGMP Snooping" Page – "Querier Settings" Tab  | 187 |
| Figure 63: WBM "IGMP Filtering" Page – "General Settings" Tab             | 188 |
| Figure 64 <sup>-</sup> WBM "IGMP Filtering" Page – "Multicast Groups" Tab | 189 |
| Figure 65: WBM "IGMP Filtering" Page – "Port Settings" Tab                | 190 |
| Figure 66: WBM "Other Multicast" Page                                     | 101 |
| Figure 67: WBM "Multicast Statistics" Page                                | 102 |
| Figure 67: WDM "Multicast Statistics" Fage                                | 102 |
| Figure 60: WDW FUILISUBIION Fage                                          | 105 |
| Figure 09. WDW VLAN Fage - VLAN Settings Tab                              | 107 |
| Figure 70. WDW VLAN Page - Tay Settings Tab                               | 100 |
| Figure 71. WBW VLAN Page – Pon Settings Tab                               | 198 |
| Figure 72: WDM WAC VLAN Page                                              | 200 |
| Figure 73: WBM LLDP Page – LLDP Settings Tab                              | 201 |
| Figure 74: WBM "LLDP" Page – "Neighboring Detection" Tab                  | 203 |
| Figure 75: WBM "Loop Detection" Page                                      | 204 |
| Figure 76: WBM " MRP Global Settings" Page                                | 206 |
| Figure 77: WBM "Spanning Tree Protocol" Page – "General Settings" Tab     | 209 |
| Figure 78: WBM "Spanning Tree Protocol" Page – "Port Parameters" Tab      | 211 |
| Figure 79: WBM "Spanning Tree Protocol" Page – "STP Status" Tab           | 214 |
| Figure 80: WBM Page "Access Control List"                                 | 215 |
| Figure 81: WBM "Alarm Information" Page                                   | 219 |
| Figure 82: WBM "System Information" Page                                  | 220 |
| Figure 83: WBM "Port Statistics" Page                                     | 222 |
| Figure 84: WBM "Port Utilization" Page                                    | 223 |
| Figure 85: WBM "RMON Statistics" Page                                     | 224 |
| Figure 86: WBM "SFP Information" Page                                     | 227 |
| Figure 87: WBM "Traffic Monitor" Page                                     | 230 |
| Figure 88: WBM "SNMP" Page – "SNMP Settings" Tab                          | 233 |
| Figure 89: WBM "SNMP" Page – "Community Name" Tab                         | 234 |
| Figure 90: WBM "SNMP Trap" Page – "Trap Receiver Settings" Tab            | 236 |
| Figure 91: WBM "SNMP Trap" Page – "Trap Event State" Tab                  | 237 |
| Figure 92: WBM "SNMP Trap" Page – "Port Trap Settings" Tab                | 238 |
| Figure 93: WBM "SNMPv3 Configuration" Page – "SNMPv3 User" Tab            | 239 |
| Figure 94: WBM "SNMPv3 Configuration" Page – "SNMPv3 Groups" Tab          | 241 |
| Figure 95: WBM "SNMPv3 Configuration" Page – "SNMPv3 View" Tab            | 242 |
| Figure 96: WBM "Maintenance" Page – "Configuration" Tab                   |     |
| Figure 97: WBM "Maintenance" Page – "Firmware" Tab                        | 245 |
| J                                                                         | -   |

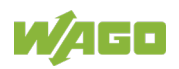

| Figure 98: WBM "Maintenance" Page – "Reboot" Tab           | 246 |
|------------------------------------------------------------|-----|
| Figure 99: WBM "Maintenance" Page – "Reboot" Tab – Message | 246 |
| Figure 100: WBM "Maintenance" Page – "Protocols" Tab       | 247 |
| Figure 101: WBM "System Log" Page                          | 249 |
| Figure 102: WBM Page "Upload File"                         | 251 |
| Figure 103: WBM "Ping" Page                                | 252 |
| Figure 104: WBM "User Account" Page                        | 253 |
| Figure 105: RJ-45 Connector Pin Assignment                 | 255 |
| Figure 106: Connector Pin Assignment RJ-45 to DB9          | 255 |

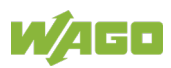
## **List of Tables**

| Table 1: Number Notation                                                   | 13    |
|----------------------------------------------------------------------------|-------|
| Table 2: Font Conventions                                                  | 13    |
| Table 3: Legend for Figure "Front View of the Industrial Managed Switch"   | 26    |
| Table 4: Legend for the Figure "Top View of the Industrial Managed Switch" | 28    |
| Table 5: Legend for Figure "Power Supply Connection (PWR/RPS)"             | 29    |
| Table 6: Legend for Figure "Network Connections"                           | 30    |
| Table 7: Legend for Figure "Device LEDs"                                   | 32    |
| Table 8: Legend for Figure , LEDs for RJ-45 Ports "                        | 34    |
| Table 9: Legend for the Figure "DIP Switches"                              | 35    |
| Table 10: Legend for the Figure "Reset Button"                             | 36    |
| Table 11: Legend for Figure "Label (Example)"                              | 37    |
| Table 12: Technical Data – Device Data                                     | 38    |
| Table 13: Technical Data – System Data                                     | 38    |
| Table 14: Technical Data – Power Supply                                    | 38    |
| Table 15: Technical Data – Communication                                   | 39    |
| Table 16: Technical Data – Environmental Conditions                        | 40    |
| Table 17: Examples of Providers and Consumers                              | 42    |
| Table 18: Data Addressing as a Function of Transmission Mode               | 44    |
| Table 19: Sections of the PROFINET Telegram                                | 50    |
| Table 20: Comparison of Conformance Classes                                | 54    |
| Figure 21: Legend for Figure "Media Redundancy in PROFINET (Ring Topolo    | ogy)" |
|                                                                            | 55    |
| Table 22: Overview of Engineering Tools                                    | 65    |
| Table 23: PROFINET Parameters for "General" Section                        | 70    |
| Table 24: PROFINET Parameters for "PROFINET Interface [X1]" Section        | 71    |
| Table 25: PROFINET Parameters for "Advanced Options" Section               | 72    |
| Table 26: PROFINET Parameters for "Port 1" Section                         | 73    |
| Table 27: PROFINET Parameters for "Advanced Options" Section               | 74    |
| Table 28: PROFINET Parameters for "Identification & Maintenance" Section   | 75    |
| Table 29: PROFINET Parameters for "Process Alarms" Section                 | 76    |
| Table 30: PROFINET Parameters for "Assembly Parameters" Section            | 78    |
| Table 31: PROFINET Parameters for "I/O Addresses" Section                  | 79    |
| Table 32: Format for Cyclic I/O Data – PROFINET                            | 80    |
| Table 33: Cyclic Input for Device Diagnostics                              | 81    |
| Table 34: Cyclic Input for Status of Port Pn (n = 1 12)                    | 82    |
| Table 35: DAP Parameters for WAGO PROFINET Switch                          | 83    |
| Table 36:Enable/Disable Diagnostic Messages                                | 83    |
| Table 37: Reading the Port Status (for Each Port)                          | 84    |
| Table 38: Reading the Device Diagnostics                                   | 85    |
| Table 39: Configuring the Port Mirroring Function                          | 86    |
| Table 40: Default Settings for the Console Port                            | 87    |
| Table 41: Overview – Navigation Links and WBM Pages                        | 93    |
| Table 42: WBM Page "System Information"                                    | 95    |
| Table 43: WBM Page "General Settings" – "System" Tab                       | 97    |
| Table 44: WBM Page "Port Mirroring Settings"                               | 99    |
| Table 45: WBM Page "PROFINET Setting"                                      | .101  |
| Table 46: WBM Page "MRP"                                                   | .105  |

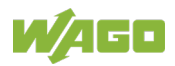

| Table 47: WBM Page "Upload File"                                     | 107 |
|----------------------------------------------------------------------|-----|
| Table 48: WBM Page "User Account"                                    | 107 |
| Table 49: Priority Levels                                            | 123 |
| Table 50: Multicast Classes and Address Ranges                       | 131 |
| Table 51: IP Multicast Addresses                                     | 132 |
| Table 52: STP Path Costs                                             | 141 |
| Table 53: Default Settings for the Telnet Port                       | 151 |
| Table 54: Default Settings for the Console Port                      | 152 |
| Table 55: Login Screen                                               | 152 |
| Table 56: Overview – Navigation Links and WBM Pages                  | 154 |
| Table 57: WBM "System Information" Page                              | 157 |
| Table 58: WBM Page, "General Settings" – "System" Tab                | 159 |
| Table 59: WBM Page, "General" – "Jumbo Frame" Tab                    | 160 |
| Table 60: WBM Page. "General" – "SNTP" Tab                           | 162 |
| Table 61: WBM Page. "General" – "Management Host" Tab                | 164 |
| Table 62: WBM Page. "MAC Management" – "Static MAC Settings" Tab     | 166 |
| Table 63: WBM Page, "MAC Management" – "MAC Table" Tab               | 167 |
| Table 64: WBM Page, "MAC Management" – "Age Time Setting" Tab        | 168 |
| Table 65: WBM Page, "MAC Management" – "Refusal MAC Settings" Tab    | 169 |
| Table 66: WBM "Port Mirroring" Page                                  | 171 |
| Table 67: WBM Page, "Port Settings" – "General Settings" Tab         | 173 |
| Table 68: WBM Page, "Port Settings" – "Information" Tab              | 174 |
| Table 69: WBM "QoS" Page – "Port Priority" Tab                       | 175 |
| Table 70: WBM "QoS" Page – "IP DiffServ (DSCP)" Tab                  | 176 |
| Table 71: WBM "QoS" Page – "Priority/Queue Mapping" Tab              | 177 |
| Table 72: Default Settings                                           | 177 |
| Table 73: WBM "QoS" Page – "Schedule Mode" Tab                       | 179 |
| Table 74: WBM "Rate Limitation" Page – "Storm Control" Tab           | 181 |
| Table 75: WBM "Rate Limitation" Page – "Rate Limitation" Tab         | 182 |
| Table 76: WBM "IGMP Snooping" Page – "General Settings" Tab          | 184 |
| Table 77: WBM "IGMP Snooping" Page – "Port Settings" Tab             | 186 |
| Table 78: WBM "IGMP Snooping" Page – "Querier Settings" Tab          | 187 |
| Table 79: WBM "IGMP Filtering" Page – "General Settings" Tab         | 188 |
| Table 80: WBM "IGMP Filtering" Page – "Multicast Groups" Tab         | 189 |
| Table 81: WBM "IGMP Filtering" Page – "Port Settings" Tab            | 190 |
| Table 82: WBM "Static Multicast" Page                                | 191 |
| Table 83: WBM "Multicast Statistics" Page                            | 192 |
| Table 84: WBM "Port Isolation" Page                                  | 194 |
| Table 85: WBM "VLAN" Page – "VLAN Settings" Tab                      | 196 |
| Table 86: WBM "VLAN" Page – "TAG Settings" Tab                       | 197 |
| Table 87: WBM "VLAN" Page – "Port Settings" Tab                      | 199 |
| Table 88: WBM "MAC VLAN" Page                                        | 200 |
| Table 89: WBM "LLDP" Page – "LLDP Settings" Tab                      | 202 |
| Table 90: WBM "LLDP" Page – "Neighboring Detection" Tab              | 203 |
| Table 91: WBM "Loop Detection" Page                                  | 205 |
| Table 92: WBM Page "MRP"                                             | 207 |
| Table 93: WBM "Spanning Tree Protocol" Page – "General Settings" Tab | 210 |
| Table 94: WBM "Spanning Tree Protocol" Page – "Port Parameters" Tab  | 212 |
| Table 95: WBM "STP" Page – "STP Status" Tab                          | 214 |
| Table 96: WBM Page "Access Control List"                             | 216 |

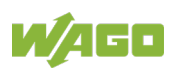

| Table 07: WDM "Alarm Information" Dage                           | 210        |
|------------------------------------------------------------------|------------|
| Table 97. WBM Alarm Information Page                             |            |
| Table 98: WBM System Information Page                            |            |
| Table 99: WBM "Port Statistics Page                              |            |
|                                                                  | 223        |
| Table 101: WBM "RMON Statistics" Page                            | 225        |
| Table 102: WBM "SFP Information" Page                            | 228        |
| Table 103: WBM "Traffic Monitor" Page                            | 231        |
| Table 104: WBM "SNMP" Page – "SNMP Settings" Tab                 | 233        |
| Table 105: WBM SNMP" Page – "Community Name" Tab                 | 235        |
| Table 106: WBM "SNMP Trap" Page – "Trap Receiver Settings" Tab   | 236        |
| Table 107: WBM "SNMP Trap" Page – "Trap Event State" Tab         | 237        |
| Table 108: WBM "SNMP Trap" Page – "Port Trap Settings" Tab       | 238        |
| Table 109: WBM "SNMPv3 Configuration" Page – "SNMPv3 User" Tab   | 240        |
| Table 110: WBM "SNMPv3 Configuration" Page – "SNMPv3 Groups" Tab | 241        |
| Table 111: WBM "SNMPv3 Configuration" Page – "SNMPv3 View" Tab   | 242        |
| Table 112: WBM "Maintenance" Page – "Protocols" Tab              | 248        |
| Table 113: WBM "System Log" Page                                 | 250        |
| Table 114: WBM Page "Upload File"                                | 251        |
| Table 115: WBM "Ping" Page                                       | 252        |
| Table 116: WBM "User Account" Page                               | 254        |
| Table 117: RJ-45 Cable                                           | 256        |
| Table 118: CLI "System Information" Configuration                | 257        |
| Table 119: CLI "System" Configuration                            | 258        |
| Table 120: CLI "Jumbo Frame" Configuration                       | 259        |
| Table 121: CLI "SNTP" Configuration                              | 260        |
| Table 122: CLI "Management Host" Configuration                   | 261        |
| Table 123: CLI "MAC Management" Configuration                    | 262        |
| Table 124: CLI "Blackhole MAC" Configuration                     | 262        |
| Table 125: CLI "Port Mirroring" Configuration                    | 263        |
| Table 126: CLI "Port Settings" Configuration                     | 264        |
| Table 127: CLI "QoS" Configuration                               | 265        |
| Table 128: CLI "Rate Limitation" Configuration                   | .265       |
| Table 129: CLL "Storm Control" Configuration                     | 266        |
| Table 130: CLL "IGMP Snooping" Configuration                     | 267        |
| Table 131: CLL "Multicast Address" Configuration                 | 268        |
| Table 132: CLL "Port Isolation" Configuration                    | 269        |
| Table 133: CLL "VLAN Settings" Configuration                     | 270        |
| Table 134: CLL "GARP/GVRP" Configuration                         | 271        |
| Table 135: CLL "VLAN Stacking" Configuration                     | 272        |
| Table 136: CLL "LLDP" Configuration                              | 273        |
| Table 137: CLL "Loop Detection" Configuration                    | 274        |
| Table 138: CLL "STP" Configuration                               | 275        |
| Table 130: CLI "Access Control List" Configuration               | 275        |
| Table 140: CLL "Alarm" Configuration                             | 271        |
| Table 140: CLI Alarm Configuration" Configuration                | 273        |
| Table 142: CLL "DMON Statistics" Configuration                   | 070        |
| Table 142. OLI RIVION Statistics Configuration                   | 219<br>270 |
| Table 144: CLL "Traffic Monitor" Configuration                   | 213        |
| Table 144. OLI TTAINU WORHLOF CONTINUITATION                     | ∠oU        |
| Table 140. CLI SINVIE CONTIGUEATION                              | ∠ԾΊ        |
| Table 146. CLI Auto Provision Contiguration                      | 282        |

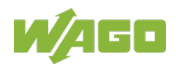

| Table 147: CLI "Mail Alarm" ConfigurationTable 148: CLI "Maintenance" ConfigurationTable 149: CLI "System Log" ConfigurationTable 150: CLI "USB Functions" Configuration |  |                                           |  |
|----------------------------------------------------------------------------------------------------|--|-------------------------------------------|--|
|                                                                                                    |  |                                           |  |
|                                                                                                    |  | Table 151: CLI "System Log" Configuration |  |

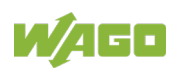

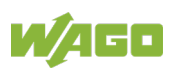

293

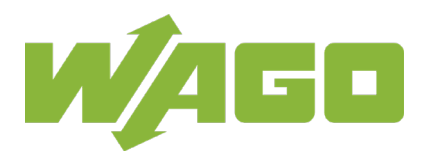

 WAGO Kontakttechnik GmbH & Co. KG

 Postfach 2880
 •
 D - 32385 Minden

 Hansastraße 27
 •
 D - 32423 Minden

 Phone:
 +49 571 887 – 0

 Fax:
 +49 571 887 – 844169

 E-Mail:
 info@wago.com

 Internet:
 www.wago.com